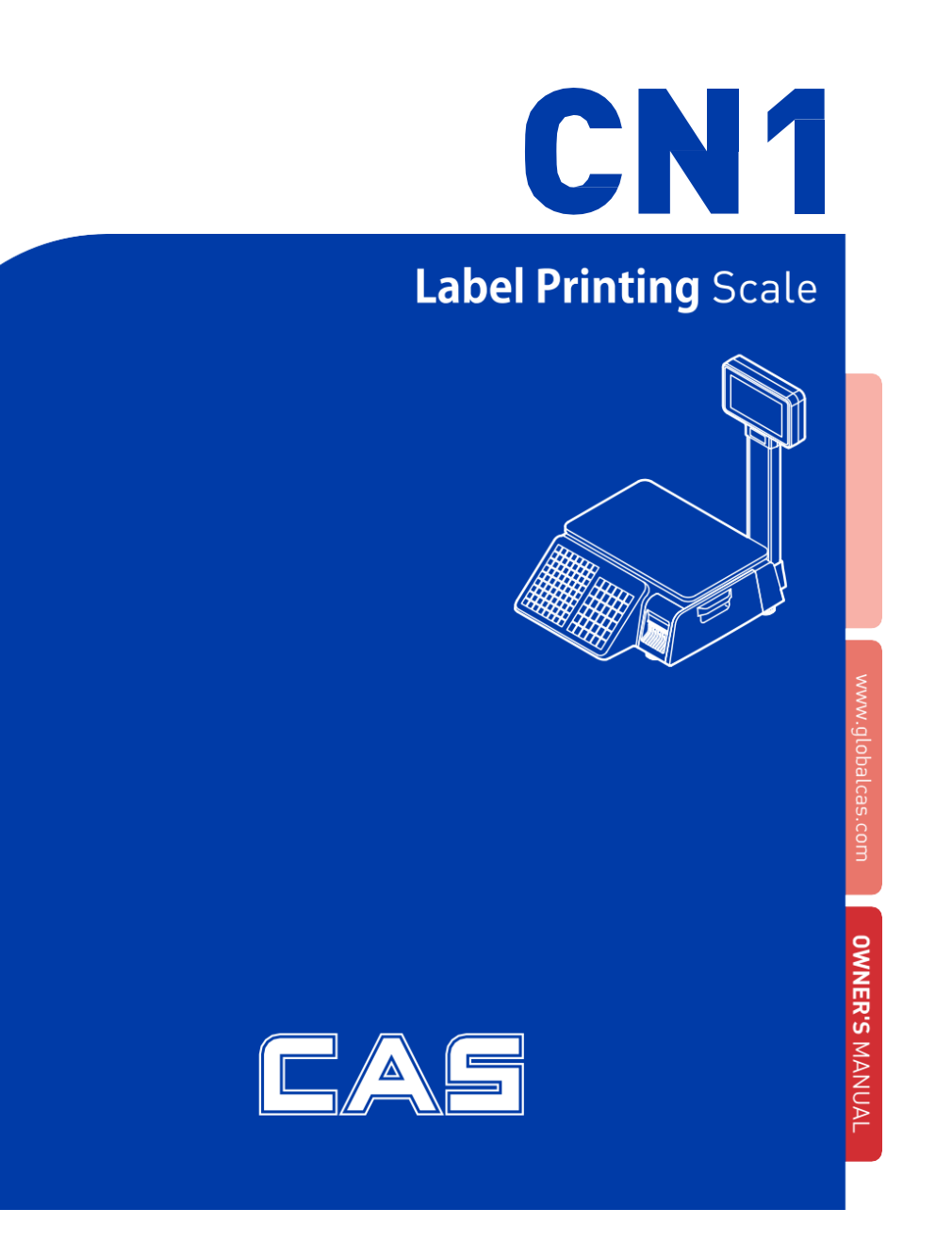

# Tartalomjegyzék

| 1. ÁLTALÁNOS                                           |         |
|--------------------------------------------------------|---------|
| 1.1. Óvintézkedések                                    |         |
| 1.2. Bemutatkozások                                    |         |
| 1.3. Előírások                                         |         |
| 1.4. Név és funkciók                                   |         |
| 1.5. Szimbólumok                                       |         |
| 1.6. Gomb Funkciók                                     |         |
| 1.7. A címketekercs felszerelése                       |         |
| 2. PROGRAMOZÁS                                         | 23      |
| 2.1. PLU Programozás                                   |         |
| 2.1.1. Hozzon létre tömeg szerinti PLU-t (Menükód: 112 |         |
| 2.1.2. PLU létrehozása (1120-as menükód)               |         |
| 2.1.3. By-PCS PLU létrehozása (Menükód: 1120)          |         |
| 2.1.4. PLU szerkesztése (1120-as menükód)              |         |
| 2.1.5. Menedzsment(Menükód: 1140)                      |         |
| 2.1.5.1. PLU másolása (1141-es menükód)                | 41      |
| 2.1.5.2. PLU törlése (1142-es menükód)                 | 42      |
| 2.1.5.3. Mozgó PLU (1143-as menükód)                   | 42      |
| 2.1.5.4. PLU mező kiválasztása Elemek (Menükód: 11     | .44) 44 |
| 2.1.5.5. PLU eladások száma (Menü kód: 1145)           | 44      |
| 2.1.6. PLU listázása (Menükód: 1150)                   | 45      |
| 2.1.7. Mintanyomtatás (1170-es menükód)                | 45      |
| 2.2. PLU programozási adattáblázat I                   |         |
| 2.2.1. Osztály (Menükód: 1210)                         |         |
| 2.2.1.1. Új/Szerkendő Osztály (Menükód: 1211)          | 47      |
| 2.2.1.2. Lista osztály (Menükód: 1212)                 | 47      |
| 2.2.1.3. Osztály törlése (Menükód: 1213)               | 48      |
| 2.2.2. Csoport (Menükód: 1220)                         |         |
| 2.2.2.1. Új/Szerkesztési csoport (Menükód: 1221)       |         |
| 2.2.2.2. Listacsoport (Menükód: 1222)                  | 49      |
| 2.2.2.3. Csoport törlése (1223-as menükód)             |         |
| 2.2.3. Adógomb (Menükód: 1230)                         |         |
| 2.2.3.1. Új/Adógomb szerkesztése (Menükód: 1231)       | 50      |
| 2.2.3.2. Listaadó mértéke (Menükód: 1232)              | 51      |
| 2.2.3.3. Adógomb törlése (Menükód: 1233)               |         |
| 2.2.4. Értékesítési üzenet (1240-es menükód)           |         |

| 2.2.4.3. Értékesítési üzenet törlése (1243-as menükód)              | 53        |
|---------------------------------------------------------------------|-----------|
| 2.2.5. Származási hely (Menükód: 1250)                              | 54        |
| 2.2.5.1. Új/Forrás szerkesztése (Menükód: 1251)                     | 54        |
| 2.2.5.2. Lista eredete (Menükód: 1252)                              | 55        |
| 2.2.5.3. Origin törlése (Menükód: 1253)                             | 55        |
| 2.2.6. Vonalkód (1260-as menükód)                                   | 56        |
| 2.2.6.1. Új/Vonalkód szerkesztése (1261-es menükód)                 | 56        |
| 2.2.6.2. Lista vonalkód (1262-es menükód)                           | 58        |
| 2.2.6.3. Vonalkód törlése (1263-as menükód)                         | 58        |
| 2.2.7. Tára (Menükód: 1270)                                         | 59        |
| 2.2.7.1. Új/Tára szerkesztése (Menükód: 1271)                       | 59        |
| 2.2.7.2. Lista Tára (Menükód: 1272)                                 | 60        |
| 2.2.7.3. Tára törlése (Menükód: 1273)                               | 61        |
| 2.2.7.4. Tára gomb (1274-es menükód)                                | 61        |
| 2.2.8. Egység szimbóluma (1280-as menükód)                          | 62        |
| 2.2.8.1. Új/Egység szimbólum (1281-es menükód)                      | 62        |
| 2.2.8.2. Lista egység szimbóluma (1282-es menükód)                  | 63        |
| 2.2.8.3. Egységszimbólum törlése (1283-as menükód)                  | 63        |
| 2.3. PIII Adattáblázat programozáca II. táblázat                    | 64        |
| 2.3. FLO Additablazat programozasa in tablazat                      | 64<br>64  |
| 2.3.1. 1102/2010 (Wellakou. 1310)                                   |           |
| 2.3.1.1. 0j/055261690 52616521656 (Menüköd: 1311)                   | 65        |
| 2.3.1.2. Osszetevők listaja (Menükód: 1312)                         |           |
| 2.2.2. Tánlálkozáci tányok (Manükád: 1220)                          | 66        |
| 2.3.2. Tapiaikozasi teriyek (Meriukou. 1320)                        | 67        |
| 2.3.2.1. 0/ rapanyag-osszeleten adalok szerkesztese (mendkod. 1321) | ,00<br>69 |
| 2.2.2. Tápanyag összatátali adatak törlése (Menükód: 1222)          | ون<br>۵۵  |
| 2.3.2.3. Tapanyag-0332eteten adatok tonese (Mendkou. 1323)          | 09        |
| 2.4. Árengedmény Programozás                                        | 70        |
| 2.4.1. Kedvezmény (Menükód: 1130)                                   | 70        |
| 2.4.1.1. Új/Szerkesztés kedvezmény (Menükód: 1131)                  | 70        |
| 2.4.1.2. Lista kedvezmény (Menükód: 1132)                           | 73        |
| 2.4.1.3. Kedvezmény törlése (Menükód: 1133)                         | 74        |
| 2.5. Gloabal kedvezményprogram                                      | 76        |
| 2.5. Globabal ActiveZinchyprogram                                   |           |
| 2.5.1.1 Olobalis keuvezineny (Menakou: 1550)                        |           |
| 2.5.1.2 Súlv/darabszám/db kedvezmény (Menükód: 1532/1533/1534)      |           |
|                                                                     |           |
| 2.6. Sebességgomb beállítása (1160-as menükód)                      | 78        |
| 2.7 Nyomonkövethetőség                                              | 70        |
| 2.7. Typomonikovetnetoseg                                           | 7<br>مح   |
| 2.7.1. Nyomon Kovenietoseg (Nienukou, 1330)                         |           |
| 2.7.1.1. Oj szerkesztes inyomolikovethetősára (Manükád: 1222)       | 79<br>21  |
| 2.7.1.2. LISLA HYDHIDH KOVELHELUSEEE (MEHUKOU. 1552)                | LO0<br>10 |
| 2.7.1.3. Nyomonkovetnetoseg tonese (1555-as menukou)                | 01        |

| 2.8.1. Ország (Menükód: 1340)                                     | 82       |
|-------------------------------------------------------------------|----------|
| 2.8.1.1. Új/Ország szerkesztése (Menükód: 1341)                   | 82       |
| 2.8.1.2. Lista Ország (Menükód: 1342)                             | 83       |
| 2.8.1.3. Ország törlése (Menükód: 1343)                           | 83       |
| 2.0. Vágóbíd programozáca                                         | 04       |
| 2.3. Vagoniu programozasa                                         | ۵4<br>۵4 |
| 2.9.1. Vaguniu (Menukuu. 1550)                                    | 04<br>QЛ |
| 2.9.1.1. UJ/SZETKESZLES VABOTILA (META KOA. 1351)                 | 04<br>05 |
| 2.9.1.2. Vágoniu listaja (Menükou: 1352)                          | <br>20   |
| 2.3.1.3. Vagoniu tonese (Menukou. 1555)                           |          |
| 2.10. Vágócsarnok programozása                                    | 86       |
| 2.10.1. Vágócsarnok (Menükód: 1360)                               |          |
| 2.10.1.1. Új/Vágócsarnok szerkesztése (Menükód: 1361)             |          |
| 2.10.1.2. Lista Vágócsarnok (Menükód: 1362)                       |          |
| 2.10.1.3. Vágócsarnok törlése (Menükód: 1363)                     |          |
| 2.11. Bolt adatok programozása                                    |          |
| 2.11.1. Adatok tárolása (1410-es menükód)                         | 88       |
| 2.11.1.1. Új/Áruház szerkesztése (Menükód: 1411)                  | 88       |
| 2.11.1.2. Lista Store (Menükód: 1412)                             |          |
| 2.11.1.3. Áruház törlése (1413-as menükód)                        | 89       |
| 2.11.2. Ügyfél (Menükód: 1420)                                    | 90       |
| 2.11.2.1. Új/Ügyfél szerkesztése (Menükód: 1421)                  | 90       |
| 2.11.2.2. Ügyfél listázása (Menükód: 1422)                        | 91       |
| 2.11.2.3. Ügyfél törlése (Menükód: 1423)                          | 91       |
| 2.11.3. Pénznem (Menükód: 1440)                                   |          |
| 2.11.3.1. Új/Pénznem szerkesztése (Menükód: 1441)                 | 92       |
| 2.11.3.2. Lista pénzneme (Menükód: 1442)                          | 94       |
| 2.11.3.3. Pénznem törlése (Menükód: 1443)                         |          |
| 2.11.4. Feladatköteg-ütemezés (1450-es menükód)                   |          |
| 2.11.4.1. Új/szerkesztési feladatköteg-ütemezés (1451-es menükód) |          |
| 2.11.4.2. Feladatköteg-ütemezés listázása (1452-es menükód)       |          |
| 2.11.4.3. Feladatköteg-ütemezés törlése (1453-as menükód)         |          |
| 2.11.5. Szkenner (1460-as menükód)                                |          |
| 2.11.5.1. Új/Szkenner konverziós táblázat (Menükód: 1461)         |          |
| 2.11.5.2. Szkenner konverziós táblázat listája (1462-es menükód)  |          |
| 2.11.5.3. Szkenner konverziós táblázat törlése (1463-as menükód)  |          |
| 2.11.5.4. Szkenner konfigurációja (1464-es menükód)               | 98       |
| 2 11 6. Címkeformátum gombtábla (1470-es menükád)                 | QQ       |
|                                                                   |          |
| 2.12. Programozási globális beállítás                             | 100      |
| 2.12.1. Globális címkeformátum (1510-es menükód)                  |          |
| 2.12.2. Vonalkód formátum (1520-as menükód)                       | 102      |
| 2.12.3. Adó (Menü kód: 1540)                                      | 105      |
| 2.12.3.1. Globális adó beállítása (Menükód: 1541)                 | 105      |

2.12.3.2. Globális adószám (Menükód: 1542)......105

| 2.13. Nyomtatási programozás (1700-as menükód)                   |     |
|------------------------------------------------------------------|-----|
| 2.13.1. Címkeelem nyomtatása (1710-es menükód)                   | 106 |
| 2.13.2. Markdown (Menükód: 1720)                                 | 108 |
| 2.13.3. Nyomtató hardver (1730-as menükód)                       | 109 |
| 2.13.3.1. Nyomtatási mód (1731-es menükód)                       | 110 |
| 2.13.3.2. Címke mérete/jegyméret (Menükód: 1732)                 |     |
| 2.13.3.3. Érzékelő kalibrálása (1733-as menükód)                 | 110 |
| 2.13.3.4. Érzékelő és motor (Menükód: 1734)                      |     |
| 2.13.3.5. Nyomtatási intenzitás (1735-ös menükód)                |     |
| 2.13.3.6. Állítsa be az előtolás hosszát (1736-os menükód)       | 111 |
| 2.13.3.7. Címke előnyomat (1737-es menükód)                      |     |
| 2.13.3.8. Fordított adagolási hossz beállítása (1738-as menükód) | 112 |
| 2.13.4. Sorozatszám formátum (1740-es menükód)                   | 113 |
| 2.13.5. Összesítés összesen (Menükód: 1750)                      | 114 |
| 2.13.6. Jegy (Menükód: 1760)                                     | 115 |
| 2.13.6.1. Jegytétel kiválasztása (Menükód: 1761)                 |     |
| 2.13.6.2. Listaelem kiválasztása (Menükód: 1762)                 | 115 |
| 2.13.6.3 Válassza ki a jegy betűméretét (1763-as menükód)        |     |
|                                                                  |     |
| 2.14. Programozasi merleg konfiguracio (1800-as menukod)         |     |
| 2.14.1. Ertékesítési mód (1810-es menűkód)                       |     |
| 2.14.2. Uzemmód (1820-as menűkód)                                |     |
| 2.14.3. Aruház azonosító (1830-as menűkód)                       |     |
| 2.14.4. Dátum és idő (Menükód: 1840)                             |     |
| 2.14.5. Felhasználói/biztonsági konfiguráció (1850-es menükód)   | 123 |
| 2.14.5.1. Új/Felhasználó szerkesztése(Menükód: 1851)             | 123 |
| 2.14.5.2. Jelszó módosítása (1852-es menükód)                    |     |
| 2.14.5.3. Felhasználó listázása (Menükód: 1853)                  |     |
| 2.14.5.4. Felhasználó törlése (Menükód: 1854)                    | 126 |
| 2.14.5.5. Konfigurációs engedély (1855-ös menükód)               | 126 |
| 2.14.5.6. Clerk Key ( Menü kód 1856)                             | 127 |
| 2.14.6. Teszt (1860-as menükód)                                  | 128 |
| 2.14.6.1. Kijelző teszt (1861-es menükód)                        |     |
| 2.14.6.2. A/D teszt (1862-es menükód)                            | 128 |
| 2.14.6.3. Billentyűzetteszt (1863-as menükód)                    | 129 |
| 2.14.6.4. Sakknyomtató teszt (1864-es menükód)                   | 129 |
| 2.14.6.5. Nyomtatóérzékelő teszt (1865-ös menükód)               | 129 |
|                                                                  |     |
| 2.14.6.6. Memória információk (Menükód: 1866)                    | 130 |
| 2.14.6.7. Firmware verzió (1867-es menükód)                      | 130 |
| 2.14.6.8 Kommunikáció (1868-as menükód)                          | 130 |
| 2.14.7. Skála paraméter (1870-es menükód)                        | 131 |
| 2.14.7.1 Biztonsági mentés USB-memóriára (1877-es menükód)       | 133 |
| 2.14.7.2 Visszaállítás USB-memóriáról (1878-as menükód)          | 133 |
| 2.14.7.3 Mérleg információ (Menü kód: 1879)                      | 133 |

 2.14.8. Funkciógomb meghatározása (1880-as menükód)
 135

 2.14.8.1 Funkciógomb meghatározása (1881-es menükód)
 135

|    | 2.14.8.2 Funkcióbillentyű blokk (1882-es menükód)                   | 139 |
|----|---------------------------------------------------------------------|-----|
|    | 2.15. Jelentés                                                      | 140 |
|    | 2.15.1. Bevezetés                                                   | 140 |
|    | 2.15.2. Jelentés menü (1600-as menükód)                             | 140 |
|    | 2.15.3. X1/X2 jelentés (Menükód: 1610/1630)                         | 141 |
|    | 2.15.4. X1/X2 mérleg értékesítési jelentés (Menükód: 1611/1613)     | 141 |
|    | 2.15.5. X1/X2 PLU jelentés (Menükód: 1612/1632)                     | 143 |
|    | 2.15.6. X1/X2 Egyéb PLU jelentés (Menükód: 1613/1633)               | 145 |
|    | 2.15.7. X1/X2 csoportjelentés (Menükód: 1614/1644)                  | 147 |
|    | 2.15.8. X1/X2 részleg értékesítési jelentés (Menükód: 1615/1635)    | 149 |
|    | 2.15.9. X1/X2 óránkénti értékesítési jelentés (Menükód: 1616/1636)  | 151 |
|    | 2.15.10. X1/X2 Ügyintéző értékesítési jelentés (Menükód: 1617/1637) | 153 |
|    | 2.15.11. Z1/Z2 jelentés (Menükód: 1620/1640)                        | 155 |
|    | 2.15.12. Összes jelentés törlése (1650-es menükód)                  | 156 |
| r  |                                                                     | 157 |
| 3. | 21 Alarművalat                                                      | 157 |
|    | 3.1. Aidpinuvelet                                                   | 157 |
|    | 3.2. Nulla                                                          | 158 |
|    | 3.3. Tara                                                           | 159 |
|    | 3.3.1 Kezi tarabevitel 1                                            | 159 |
|    | 3.3.2 Lemert tarabejegyzes                                          | 159 |
|    | 3.3.3 Hogyan lenet toroini a tarat                                  | 160 |
|    | 3.3.4 Elore beallit Tara                                            | 160 |
|    | 3.4. PLU hívása                                                     | 161 |
|    | 3.4.1 Numerikus gomb használata                                     | 161 |
|    | 3.4.2 A sebességgomb használata                                     | 161 |
|    | 3.5. Felülbírálás(FOR gomb)                                         | 162 |
|    | 3.5.1 Tömeg szerinti PLU                                            | 162 |
|    | 3.5.2 Számlálás PLU                                                 | 163 |
|    | 3.5.3 PCS PLU                                                       | 164 |
|    | 3.6. Értékesítési művelet                                           | 166 |
|    | 3.6.1 Lemért elem művelete                                          | 166 |
|    | 3.6.2 Darabszám szerint Elem                                        | 167 |
|    | 3.6.3 PCS elem szerint                                              | 168 |
|    |                                                                     |     |
|    | 3.7. Árengedmény                                                    | 169 |
|    | 3.7.1 Egységár-kedvezmény - súly szerint PLU                        |     |
|    | 3.7.2 % egységár-kedvezmény - tömeg szerint PLU.                    |     |
|    | 3.7.3 Egységár-kedvezmény - PCS PLU szerint                         | 172 |
|    | 3.8. Összeadási tranzakció                                          | 173 |
|    | 39. Hivatalook Művelet                                              | 175 |
|    |                                                                     |     |

3.9.1 Normál ügyintézői művelet...... 176

| 3.9.2 Úszó ügyintézői műveletek                           | 177 |
|-----------------------------------------------------------|-----|
| 3.10. Semmis                                              | 179 |
| 3.11. Fizetés és módosítás                                | 180 |
| 3.12. Visszatérés                                         | 182 |
| 3.13. Előre csomagolva Gomb                               | 183 |
| 3.14. X gomb                                              |     |
| 3.14.2 Nem mert PLU                                       |     |
| 3.15. Hogyan lehet megvaltoztatni az eladasi datumot/idot |     |
| 3.16. Hogyan lehet megváltoztatni az eredetet             | 188 |
| 3.17. Hogyan lehet megváltoztatni a PLU típusát           | 189 |
| 3.18. Közvetlen Árengedmény                               | 190 |
| 3.18.1. Fix ár gomb                                       |     |
| 3.18.2. % kedvezmenyes ar gomo<br>3.19. PLU Kapcsolat     |     |
| 3.19.1. Hivatkozott PLU függvény                          | 192 |
| 3.19.2. Csatolt PLU funkció                               | 192 |
| 3.19.3. Link PLU funkció                                  | 192 |
| 3.20. Értékesítési művelet vezérlési paraméterei          | 193 |
| 3.20.1. Fix Súly                                          |     |
| 3.20.2. Előrecsomagolás jelentés nélkül                   | 193 |

| VAKBÉL                                   |     |
|------------------------------------------|-----|
| 1. Címke Formátum                        |     |
| 1.1. Rogzlett tillheiofflattill-fillitta |     |
| 2. ASCII kód táblázat                    | 203 |
| 3. Ablak karakterkészlet adatai          | 204 |
| 4. Hiba Üzenet                           | 205 |

## 1. ÁLTALÁNOS 1.1 óvintézkedések

**Figyelmeztetés** Óvintézkedések a mérleg felszerelésekor. Annak érdekében, hogy a legtöbbet hozza ki a mérlegét, kérjük, kövesse ezeket az utasításokat.

|                                          | Ne szerelje szét a mérleget.<br>Ha bármilyen sérülés vagy hiba lép fel, azonnal<br>forduljon a hivatalos CAS márkakereskedőhöz a<br>megfelelő javítás érdekében. |
|------------------------------------------|----------------------------------------------------------------------------------------------------|
|                                          | Ne terhelje túl a maximális súlyhatárt.                                                                                                    |
|                                          | A mérleget földelni kell a statikus elektromosság<br>minimalizálása érdekében.<br>Ez minimalizálja a hibát vagy az áramütést.                                    |
|                                          | Ne húzza a csatlakozódugót a kábelénél fogva, amikor<br>kihúzza.<br>A sérült kábel áramütést vagy tüzet okozhat.                                                 |
|                                          | A tűz elkerülése érdekében ne helyezze és ne<br>használja a mérleget gyúlékony vagy maró gázok<br>közelében.                                                     |
| Charles III                              | Az áramütés vagy a helytelen leolvasás<br>csökkentése érdekében ne öntsön vizet a<br>mérlegre, és ne tegye nedves állapotba.                                     |
|                                          | Ne helyezze a mérleget fűtőtest közelébe vagy közvetlen<br>napfénynek.                                                                                           |
| J. J. J. J. J. J. J. J. J. J. J. J. J. J | Az áramütés elkerülése érdekében dugja be erősen a dugót a<br>fali aljzatba.                                                                                     |

# Figyelem

Ügyeljen arra, hogy a mérleget a megfelelő konnektorba dugja.

A maximális teljesítmény érdekében 30 perccel a használat előtt csatlakoztassa a konnektorhoz a bemelegedés érdekében.

| A következetes és pontos leolvasás érdekében<br>rendszeresen ellenőrizze a hivatalos CAS-<br>kereskedővel a mérleget. |
|----------------------------------------------------------------------------------------------------|
| Kerülje a mérleg hirtelen ütését.                                                                                     |
| Mozgás közben fogja meg a mérleg alját.                                                                               |
| Tartsa távol a mérleget más elektromágneses érzékelő<br>eszközöktől.<br>Ez zavarhatja a pontos leolvasást.            |
| Helyezze a mérleget szilárd és egyenletes hőmérsékletű<br>környezetre.                                                |
| A mérleget állítsa stabil állapotba a vízmérték<br>segítségével.                                                      |

#### CE-jelölés figyelmeztetés

Ez egy A osztályú termék. Háztartási környezetben ez a termék rádióinterferenciát okozhat, ebben az esetben a felhasználónak megfelelő intézkedéseket kell tennie.

## 1.2 BEVEZETŐ

Köszönjük, hogy megvásárolta a CAS CN1 sorozatú árszorzós címkenyomtatós mérleget. Ezt a berendezést számos fejlett funkcióval, kiváló minőségű konstrukcióval és felhasználóbarát menüvezérelt programozással terveztük. Biztosak vagyunk benne, hogy a CAS CN1 sorozatú mérleg minden igényt kielégít.

Ne feledje, hogy a megfelelő telepítés és karbantartás érdekében kérjük, hogy a hivatalos CAS-kereskedő végezze el az elsődleges telepítést, programozást és bemutatót. A hivatalos CAS-kereskedő a kellékek, tartozékok és bővítési lehetőségek széles választékát kínálja az új és növekvő igényekhez. A hivatalos CAS-kereskedők képzettek arra, hogy segítsenek Önnek a CN1 sorozat minden aspektusában, és ha szervizre van szüksége, a CAS szakszerűen képzi őket, hogy gyakorlatilag bármilyen probléma megoldásában segítsenek.

## 1.3 TULAJDONSÁGOK

| Max. Kapacitás       | 6/15 kg        | 15/30 kg  | 15/30 font                | 30/60 font              |
|----------------------|----------------|-----------|---------------------------|-------------------------|
| Intervallum          | 2/5 g          | 5/10 g    | 0,005 font /<br>0,01 font | 0.01 font/<br>0,02 font |
| Max. Tára            | -5.998 kg      | -9.995 kg | -9,995 font               | -29.99 font             |
| A/D konverziós arány | Kb. 8-szor / s |           |                           |                         |
| Mérés típusa         | Mérőcella      |           |                           |                         |
| Tányér mérete        | 380 x 250 mm   |           |                           |                         |

| Gomb          | 72 PLU gomb,<br>36 funkciógomb                                                                                      |
|---------------|----------------------------------------------------------------------------------------------------|
| Sebesség gomb | 144 PLU                                                                                                    |
| Kijelző       | LCD<br>Előre beállított<br>tára: 4 számjegy<br>Súly: 5 számjegy<br>Egységár: 6<br>számjegy Teljes ár:<br>7 számjegy |

| Nyomtató             | Sebesség 100                                                                                                    |  |
|----------------------|----------------------------------------------------------------------------------------------------|--|
| Nyomtatási felbontás | 202 dpi                                                                                                    |  |
| Címke mérete         | Szélesség: 40mm ~ 60<br>mm Hossz: 30mm ~ 290<br>mm                                                                                               |  |
| Vonalkód típusa      | UPC, EAN13, EAN13A5, I2OF5, CODE128, CODE39, CODE93,<br>CODABAR, EAN8, UPCA, UPC-13, QRcode (opció),<br>GS1 DataBar(opció)                       |  |
| Betűkészlet          | Kicsi, Közepes, Nagy méret, Szabad formátum, Dőlt, Félkövér,<br>Aláhúzott, Átmenő vonal, Dupla vonalon keresztül, Fordított,<br>árnyék, körvonal |  |
| Nyomtató típusa      | KÖZVETLEN HŐNYOMTATÁS                                                                                                    |  |

| Üzemi hőmérséklet | -10 °C ~ 40 °C (14 °F ~ 104 °F) |
|-------------------|---------------------------------|
| Hatalom           | AC 100-240V ~ 50/60Hz 1.5A      |

|                      |                                              | Szám  | Tartomány       |
|----------------------|----------------------------------------------|-------|-----------------|
|                      | PLU<br>(Árkeresés,<br>cikkindPl száma)       | 10000 | 1~999999        |
|                      | Összetevő 510 karakter                       | 1000  | 1~1000          |
|                      | Felhasználó által definiált vonalkódformátum | 99    | 1~99            |
|                      | Osztály                                      | 99    | 1~99            |
|                      | Adó típusa                                   | 9     | 1~9             |
|                      | Csoport                                      | 99    | 1~99            |
|                      | Eladó                                        | 95    | 1~95            |
|                      | Árengedmény                                  | 99    | 1~99            |
|                      | Eredet                                       | 500   | 1~500           |
|                      | Nyomonkövethetőség                           | 999   | 1~999           |
|                      | Vágóhíd                                      | 999   | 1~999           |
| Programozható adatok | Vágóterem                                    | 999   | 1~999           |
|                      | Nyomon követhetőségi ország                  | 999   | 1~999           |
|                      | Címko formátumo                              | 45    | Fix             |
|                      | Clinke formatuma                             | 20    | Szabad formátum |
|                      | Bittérképes kép                              | 14    | 0~14            |
|                      | Ügyfél                                       | 89    | 1~89            |
|                      | Mennyiség szimbólum                          | 8     | 1~8             |
|                      | Görgetés üzenet                              | 9     | 1~9             |
|                      | X1,X2,Z1,Z2 jelentés                         |       |                 |
|                      | Fizetés típusa                               | 9     |                 |
|                      | Értékesítési üzenet                          | 99    | 1~99            |
|                      | Tápanyag                                     | 500   | 1~500           |
|                      | Tára asztal                                  | 99    | 1~99            |

| Értékesítési időszak         | Végösszeg a napi/havi vagy a felhasználó által választható jelentési<br>időszakra. |
|------------------------------|------------------------------------------------------------------------------------|
| Értékesítési jelentés<br>mód | Olvasás: X1/X2 mód, Olvasás és visszaállítás: Z1/Z2 mód                            |

Megjegyzés: A műszaki adatok előzetes értesítés nélkül változhatnak. Mindig PLU-kat hívunk a árucikk helyett.

## 1.4 NÉV ÉS FUNKCIÓK

### ÖSSZESÍTETT NÉZET

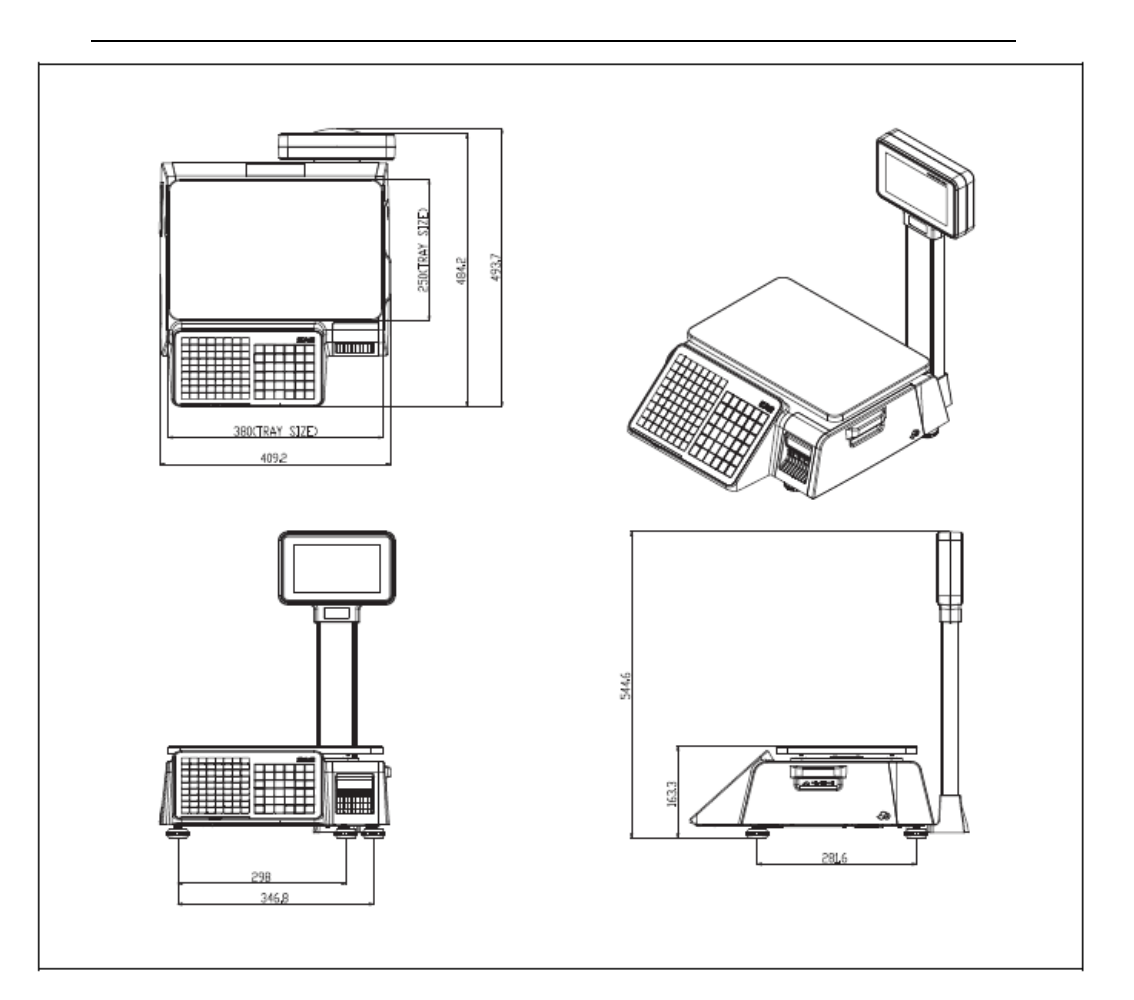

## KIJELZŐ

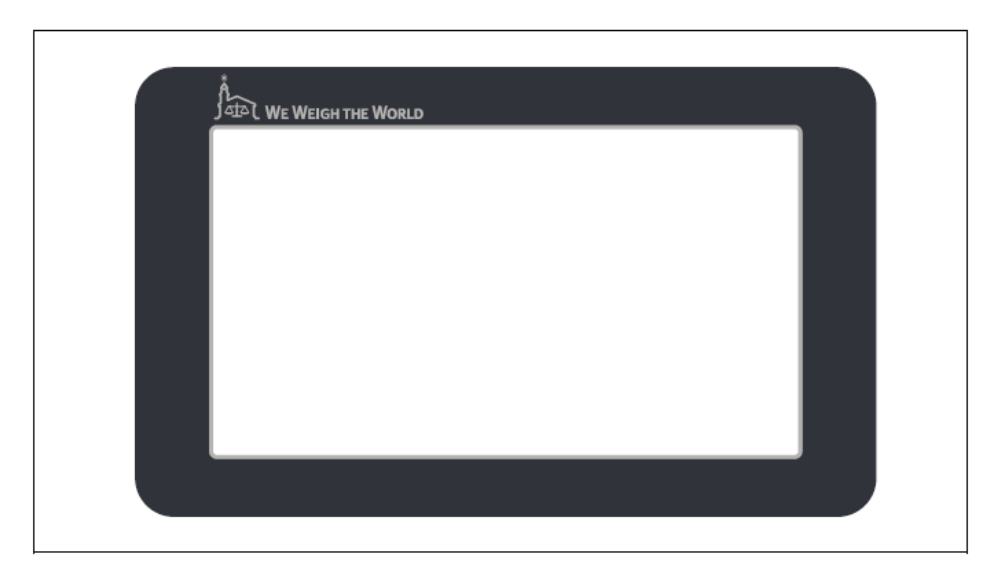

### BILLENTYŰZET

| Α  | В | С        | D   | E | F     | G     | Н         |                   |             |     |              | E,           | <b>e</b> a     |
|----|---|----------|-----|---|-------|-------|-----------|-------------------|-------------|-----|--------------|--------------|----------------|
|    | J | к        | L   | м | N     | 0     | Р         | RETURN            | <b>►</b> 0< | ►T4 | OVER<br>RIDE | DATE<br>TIME | MENU           |
| Q  | R | s        | Т   | U | v     | w     | х         |                   | EOP         |     | PRE          |              |                |
| Y  | z | \$       | -   | + | SPACE | SPACE |           | INSERT            |             |     |              |              |                |
| /? | % | (        | ) # | : | ;     | CHAR  |           | DISC(-)<br>Del    | 7           | 8   | 9            | PLU<br>V     | ADD<br>PG DOWN |
| À  | È | ì        | Ñ   | Ò | Ù     | Ü     |           | WT/CT<br>CAPS     | 4           | 5   | 6            | X<br>ESC     | PAY            |
|    | ┢ | -        |     |   |       |       |           | MISC.<br>WEIGHED  | 1           | 2   | 3            | FEED         |                |
|    | ┢ | $\vdash$ |     |   |       |       | $\square$ | MISC.<br>BY COUNT | 00          | 0   | С            | PRINT        | PRINT          |

## 1.5 SZIMBÓLUMOK

| SZIMBÓLUMOK | LEÍRÁS                                              |
|-------------|-----------------------------------------------------|
| ST          | Stabil súlyjelző                                    |
| ►0◄         | Nulla súly jelző                                    |
| NET         | Nettó tömeg mutató                                  |
| AUTO        | Nyomtatási mód jelző                                |
| SAVE        | Automatikus törlési állapotjelző                    |
| PREPACK     | Automatikus törlési állapot és nyomtatási mód jelző |
| D/C         | Kedvezmény állapotjelző                             |
| Shift       | Shift gyorsgomb állapotjelző                        |
| TR          | Adatátviteli állapotjelző                           |
| MASTER      | Master állapotjelző                                 |
| SLAVE       | Slave állapotjelző                                  |
| ((          | Ethernet kapcsolat állapota                         |

## 1.6 FŐBB FUNKCIÓK

| GOMB             | FUNKCIÓ                                                                                                    |
|------------------|----------------------------------------------------------------------------------------------------|
| 0~9              | Numerikus billentyűk. Az ár, a mennyiség, a darabszám, a tára stb. megadására szolgál.                                                                                                    |
| 00               | Dupla nulla gomb.                                                                                                    |
| С                | Törlés gomb. Hibás bejegyzések és hibaállapotok törlésére szolgál.                                                                                                    |
| <b>►</b> 01      | Újranullázó billentyű. Használja a skála nullájának kis eltéréseinek eltávolítására.                                                                                                    |
| ۲ı               | Tára gomb. Használja a tárasúlyok kézi bevitelére és eltávolítására.                                                                                                    |
| OVER<br>RIDE     | Felülbírálási gomb. Ideiglenes árváltozási bejegyzéshez.                                                                                                    |
|                  | Dátum és idő gomb. Váltás a megjelenítések között : idő, dátum, a mérlegszám<br>és a részlegszám között.<br>Fel nyílbillentyű: Az előző sorra lépésre használható program módban.                                                                                |
| MENU<br>PG UP    | MENU gomb. Ez a gomb a programmenüből az értékesítési<br>módba vált. Page up gomb: Az előző oldalra lépésre<br>használható program módban.                                                                                                    |
| FOR              | FOR gomb : Használja ezt a gombot a számláláshoz vagy a db-hoz: 3 @ 3 FOR<br>1,00 dollár. Vált a QTY, a PIECE és az PRICE mezők között.                                                                                                    |
| AUTO             | AUTO gomb. Automatikus nyomtatási mód                                                                                                    |
| PRE<br>PACK<br>< | Előcsomagolási gomb. Előcsomagolási módba lép, amelyben a mérleg<br>minden tranzakcióhoz automatikusan kinyomtat, és megakadályozza az<br>adatok automatikus törlését. Balra nyílbillentyű: A bal oldali karakterre<br>való ugráshoz használható program módban. |
| SAVE             | Mentés gomb. A mentési mód megakadályozza a lehívott adatok,<br>például a tárasúly, a PLU árazása stb. automatikus törlését.                                                                                                    |
| VOID             | VOID (érvénytelen) gomb :. Hibás értékesítések eltávolítása az összeadásból<br>Jobbra nyílbillentyű: Jobb oldali karakterre való ugráshoz használható program módban.                                                                                            |
| PLU              | Ha beír egy PLU-számot, és megnyomja ezt a gombot, az előhívja az<br>adott PLU-t. Lefelé mutató nyílbillentyű: A következő sorba lépésre<br>szolgál program módban.                                                                                              |

| GOMB              | FUNKCIÓ                                                                                                    |
|-------------------|----------------------------------------------------------------------------------------------------|
| ADD<br>PGDJWN     | ADD-Up gomb. Ez a gomb az ST/TTL gombbal együtt használva lehetővé teszi az<br>ügyfél-teljes címke, valamint az egyes tranzakciós címkék nyomtatását.<br>Page down gomb: A következő oldalra lépéshez használható program módban.                              |
| ×<br>ESC          | Többcímkés gomb. Ezzel a gombbal ugyanannak a tranzakciónak több<br>értékesítését is kinyomtathatja . Escape billentyű. Programmódban való<br>kilépésre szolgál.                                                                                               |
| TTL               | Részösszeg / Összeg gomb. Az ADD gombbal együtt használható a vevői összegek<br>nyomtatásához.                                                                                                    |
| FEED              | Feed gomb. Ezzel a gombbal címkéket vagy papírt adagolhat a nyomtatón keresztül                                                                                                    |
| PAY<br>TEST       | Fizetési gomb. Ezzel a gombbal számíthatja<br>ki a visszajárót. Teszt gomb. Tesztminta<br>nyomtatására szolgál                                                                                                    |
| PRINT             | Nyomtatás gomb. A tranzakciók manuális nyomtatására szolgál, és egyben<br>ENTER gombot programozási módban. 2 van belőlük, és mindkettő ugyanúgy viselkedik.                                                                                                   |
| RETURN<br>Shift   | Vissza gomb. Hibás tranzakciók vagy visszaküldött cikkek értékesítésének jóváírására szolgál. Shift billentyű. A gyorsbillentyűk második szintjének elérésére szolgál értékesítési módban. A nagybetűk és a kisbetűs alfa karakterek közötti váltásra szolgál. |
| MISC.<br>WEIGHED  | Egyéb Lemért PLU gomb.                                                                                                    |
| MISC.<br>BY COUNT | Egyéb darabszám szerinti PLU gomb.                                                                                                    |

### BILLENTYŰZET

| GOMB    | LEÍRÁS                                                                   |
|---------|--------------------------------------------------------------------------|
| A Z     | Betű gombok. Szöveges adatok beírására szolgál.                          |
| \$<br>* | A \$ beírására szolgál                                                   |
| -       | Backspace billentyű. Visszalépésre és szöveges adatok törlésére szolgál. |
| SPACE   | Szóköz.                                                                  |
| L       | A következő sorba ugrás a szöveg beírásához                              |
| /? ~ Ü  | Speciális szimbólumbillentyűk.                                           |
| CHAR    | Speciális szimbólum beírására szolgál. (Lásd az ASCII-kódtáblázatot)     |

Megjegyzés: Az X billentyű csak értékesítési módban, az ESC gomb pedig csak

program módban használható.

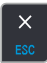

Értékesítési mód: X gomb

Program mód: ESC gomb

## 1.7 A címketekercs felszerelése

### • Címke specifikációk

A tekercs külső átmérője: 100 mm A tekercs belső átmérője: 40 mm A nyugtatekercs szélessége: 40, 50, 60 mm Címketekercs szélessége: 60 mm (MAX)

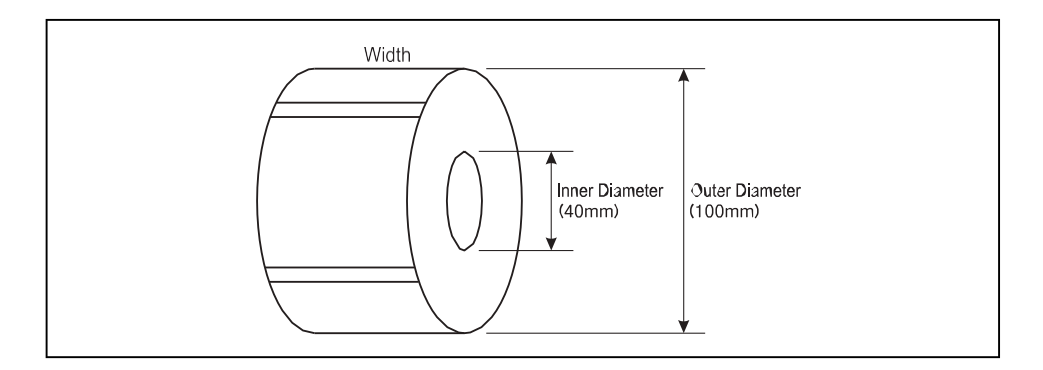

#### • Nyomtatási terület

Címke szélessége: 60 mm (MAX) Nyomtatható szélesség: 56 mm (MAX) Címke hossza: 290 mm (MAX)

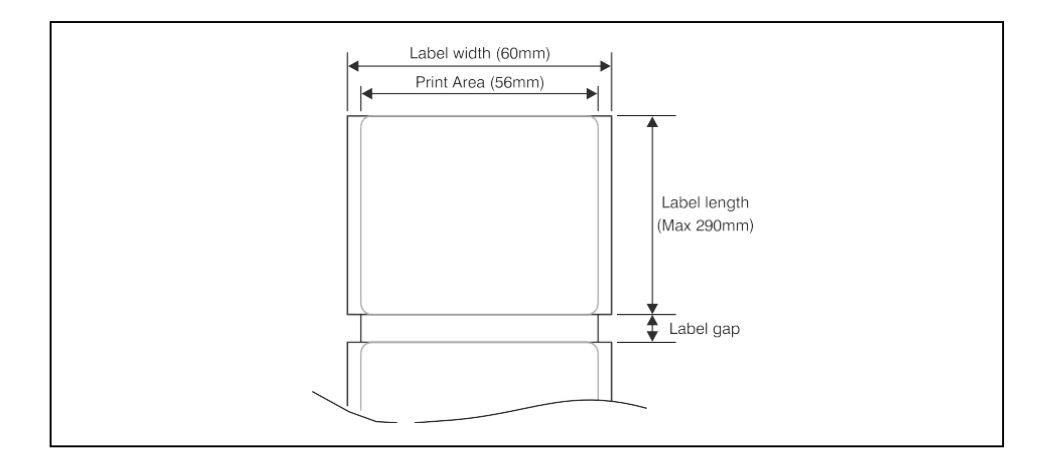

### A címketekercs telepítéséhez kövesse az ebben a részben leírt utasításokat:

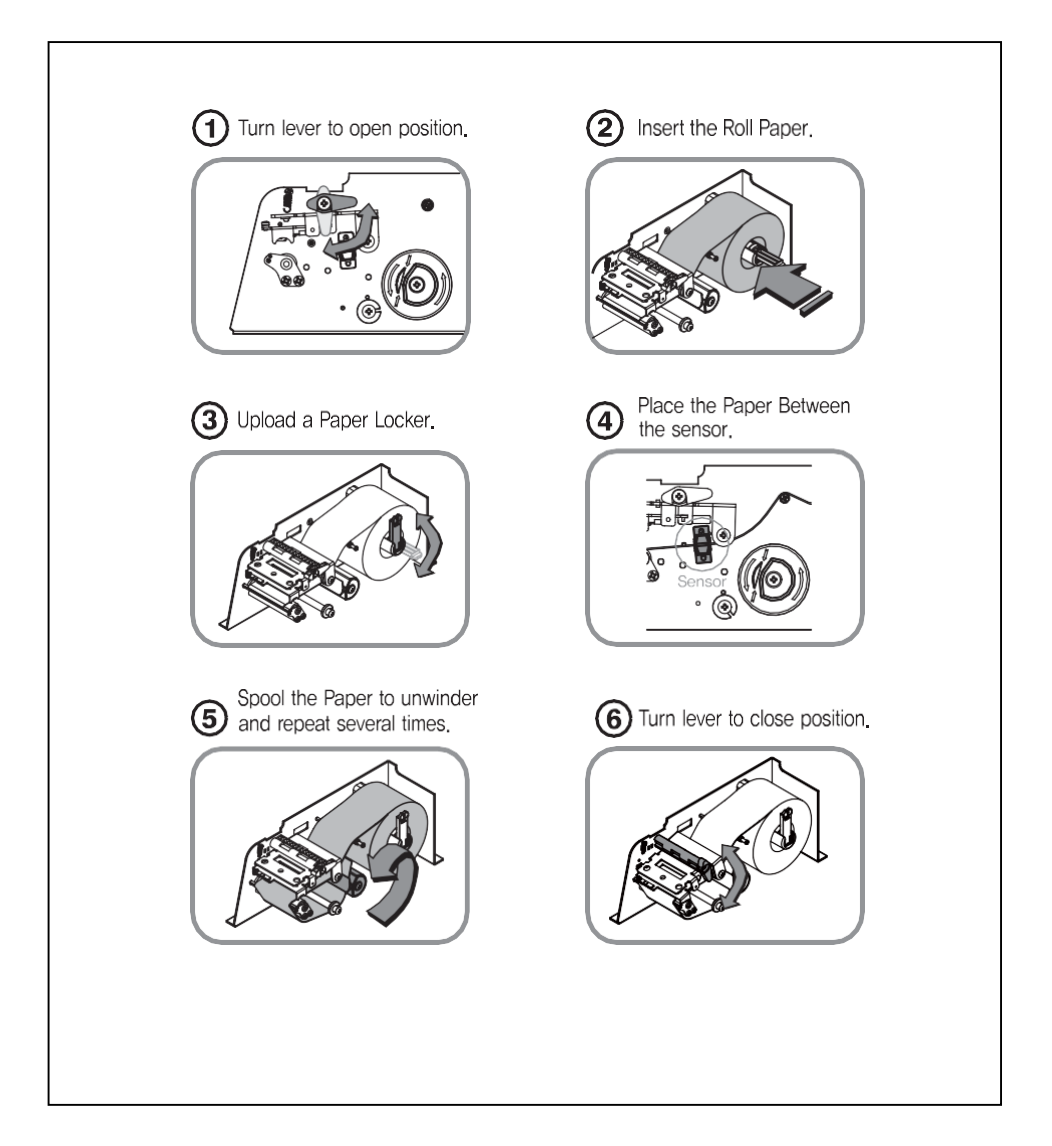

## 2. PROGRAMOZÁS

### Menü felépítés szerkezete (Menükód: 1000)

| KÓD  | Menü          | KÓD  | Almenü                 | KÓD   |       |                            |                             | Al                           | menü                  |  |
|------|---------------|------|------------------------|-------|-------|----------------------------|-----------------------------|------------------------------|-----------------------|--|
|      |               | 1110 | Egységár<br>módosítása |       |       |                            |                             |                              |                       |  |
|      |               | 1120 | Új/Szerkesztés         |       |       |                            |                             |                              |                       |  |
|      |               |      |                        | 113   | 31    | Új/Szerkesztési kedvezmény |                             |                              |                       |  |
|      |               |      |                        | 113   | 32    | Lista                      | ı kedvezi                   | mény                         |                       |  |
|      |               | 1130 | Árengedmény            |       |       | <b>1 ( 1 )</b>             |                             | 1137                         | Törlendő: PLU(DC)     |  |
|      |               |      |                        | 113   | 33    | Kea                        | vez                         | 1138                         | Törlés Dept(DC) által |  |
|      |               |      |                        |       | törle |                            | ése                         | 1139                         | Összes törlése (DC)   |  |
| 1100 | PLU (árucikk) |      |                        | 114   | 41    | Más                        | olat                        |                              |                       |  |
|      |               |      |                        |       |       |                            |                             | 1147                         | Törlendő: PLU No      |  |
|      |               |      |                        | 114   | 12    | Törö                       | 5l                          | 1148                         | Törlendő: Dept. No    |  |
|      |               | 1140 | Menedzsment            |       |       |                            |                             | 1149                         | Összes törlése        |  |
|      |               |      |                        | 114   | 43    | Moz                        | gatás                       |                              |                       |  |
|      |               |      |                        | 114   | 14    | PLU                        | elemek k                    | kiválasztá                   | sa                    |  |
|      |               |      |                        | 114   | 45    | PLU                        | eladásol                    | < száma                      |                       |  |
|      |               | 1150 | Lista                  | Lista |       |                            |                             |                              |                       |  |
|      |               | 1160 | Gyorsgomb              |       |       |                            |                             |                              |                       |  |
|      |               | 1170 | Minta nyomtatás        |       |       |                            |                             |                              |                       |  |
|      |               | 1210 | Osztály                |       | 1211  |                            | Új/Szer                     | kesztés o                    | sztály                |  |
|      |               |      |                        |       | 1212  | 2                          | Lista os                    | ztály                        |                       |  |
|      |               |      |                        |       | 1213  | 3                          | Részleg törlése             |                              |                       |  |
|      |               | 1220 | Csoport                |       | 1221  |                            | Új/Szer                     | kesztés c                    | soport                |  |
|      |               |      |                        |       | 1222  | 2 Lista cso                |                             | oport                        |                       |  |
|      |               |      |                        |       | 1223  | 3                          | Csoport                     | törlése                      |                       |  |
|      |               | 1230 |                        |       | 1231  |                            | Új/Adó                      | Új/Adógomb szerkesztése      |                       |  |
|      |               |      | Adógomb                |       | 1232  |                            | Listázza az ADÓ mértékét    |                              |                       |  |
|      |               |      |                        |       | 1233  | 3                          | Adógomb törlése             |                              |                       |  |
|      |               |      |                        |       | 1241  | 1 Új/Érté                  |                             | kesítési üzenet szerkesztése |                       |  |
| 1200 | PLU           | 1240 | Értékesítési üzene     | t     | 1242  | 2 Értékes                  |                             | iítési üzenet listázása      |                       |  |
| 1200 | adatok        |      |                        |       | 1243  | 3                          | Értékesítési üzenet törlése |                              |                       |  |
|      | táblázat      |      |                        |       | 1251  |                            | Új/Ered                     | let szerkesztése             |                       |  |
|      | Ι.            | 1250 | Eredet                 |       | 1252  | 2                          | Eredete                     | Eredete listázása            |                       |  |
|      |               |      |                        |       | 1253  | 3                          | Eredet                      | redet törlése                |                       |  |
|      |               |      |                        |       | 1261  |                            | Új/Vona                     | alkód szei                   | rkesztése             |  |
|      |               | 1260 | Vonalkód               |       | 1262  | 2                          | Vonalk                      | ód listázá                   | isa                   |  |
|      |               |      |                        |       | 1263  | 3                          | Vonalko                     | ód törlése                   |                       |  |
|      |               |      |                        |       | 1271  |                            | Új/Tára                     | szerkesz                     | tése                  |  |
|      |               | 1270 | Tára                   |       | 1272  | 2                          | Tára lis                    | tázás                        |                       |  |
|      |               | 12/0 | 1010                   |       | 1273  | 3                          | Tára tö                     | rlése                        |                       |  |
|      |               |      |                        |       | 1274  | Ļ                          | Tára go                     | mb                           |                       |  |

| KÓD  | Menü                      | KÓD                  | Almenü KÓD       |           | Almenü                              |
|------|---------------------------|----------------------|------------------|-----------|-------------------------------------|
|      |                           |                      |                  | 1281      | Új/Egység szimbólum szerkesztése    |
| 1200 | PLU<br>adatok             | 1280                 | Egység           | 1282      | Egység szimbóluma listázás          |
|      | táblázat<br>I.            |                      | szimboluma       | 1283      | Egység szimbólum törlése            |
|      |                           |                      |                  | 1311      | Új/Szerkessze az összetevőt         |
|      |                           | 1310                 | Alkotórész       | 1312      | Összetevők listája                  |
|      |                           |                      |                  | 1313      | Összetevő törlése                   |
|      |                           |                      | Táplálkozáci     | 1321      | Új/Táplálkozási tények szerkesztése |
|      |                           | 1320                 | tények           | 1322      | Táplálkozási tények felsorolása     |
|      |                           |                      | tenyek           | 1323      | Táplálkozási tények törlése         |
|      |                           |                      |                  | 1331      | Új/Nyomonkövethetőség szerkesztése  |
|      |                           | 1330                 | Nyomonköveth     | 1332      | Lista nyomon követhetősége          |
| 1300 | PLU                       |                      | etőség           | 1333      | Nyomonkövethetőség törlése          |
| 1300 | adatok                    |                      |                  | 1341      | Új/Ország szerkesztése              |
|      | táblázat                  | 1340                 | Ország           | 1342      | Ország lista                        |
|      | II                        |                      |                  | 1343      | Ország törlése                      |
|      |                           | 1350                 | Vágóhíd          | 1351      | Új/Szerkesztés Vágóhíd              |
|      |                           |                      |                  | 1352      | Vágóhíd listája                     |
|      |                           |                      |                  | 1353      | Vágóhíd törlése                     |
|      |                           | 1360                 | Vágóterem        | 1361      | Új/Vágócsarnok szerkesztése         |
|      |                           |                      |                  | 1362      | Lista vágóterem                     |
|      |                           |                      |                  | 1363      | Vágócsarnok törlése                 |
|      |                           | 1410<br>1420<br>1430 | Üzlet            | 1411      | Új/Áruház szerkesztése              |
|      |                           |                      |                  | 1412      | Lista Áruház                        |
|      |                           |                      |                  | 1413      | Áruház törlése                      |
|      |                           |                      |                  | 1421      | Új/Úgyfél szerkesztése              |
|      |                           |                      | Ügyfél           | 1422      | Úgyfél listázása                    |
|      |                           |                      |                  | 1423      | Úgyfél törlése                      |
|      |                           |                      | Görgetés üzenet  | 1431      | Konfiguráció                        |
|      | Bolti adatok<br>táblázata |                      |                  | 1432      | Görgetési üzenet szerkesztése       |
|      |                           |                      |                  | 1433      | Listagörgetési üzenet               |
| 1400 |                           |                      |                  | 1441      | Uj/Pénznem szerkesztése             |
|      |                           | 1440                 | Valuta           | 1442      | Lista pénzneme                      |
|      |                           |                      |                  | 1443      | Pénznem törlése                     |
|      |                           |                      | Feladatköteg     | 1451      | Uj/Szerkesztési ütemezés            |
|      |                           | 1450                 | ütemezése        | 1452      | Lista ütemezése                     |
|      |                           |                      |                  | 1453      | Utemezés törlése                    |
|      |                           |                      | Szkenner         | 1461      | Uj/szerkesztés Conv tábla           |
|      |                           | 1460                 |                  | 1462      | Konv tábla listázása                |
|      |                           |                      |                  | 1463      | Conv tábla törlése                  |
|      |                           | 1470                 | Cimkeformatum bi | ll. tábla |                                     |
| 1500 | Globális                  | 1510                 | Cimke formátum   | а         |                                     |
|      | beallitás                 | 1520                 | Vonalkód         | 4504      |                                     |
|      |                           | 1530                 | Arengedmény      | 1531      | Prioritas beallitása                |
|      |                           |                      |                  | 1532      | Súly kedvezmény                     |

|      |              |       |                      | 1533      | Count kedvezmény                     |  |  |  |  |
|------|--------------|-------|----------------------|-----------|--------------------------------------|--|--|--|--|
|      |              |       |                      | 1534      | PCS kedvezmény                       |  |  |  |  |
|      |              | 45.40 | A .1.(               | 1541      | Globális adó beállítása              |  |  |  |  |
|      |              | 1540  | Ado                  | 1542      | Globális adószám                     |  |  |  |  |
|      |              |       |                      | 1611      | Mérleg                               |  |  |  |  |
|      |              |       |                      | 1612      | PLU                                  |  |  |  |  |
|      |              |       |                      | 1613      | Egyéb PLU                            |  |  |  |  |
|      |              | 1610  | X1 jelentés          | 1614      | Csoport                              |  |  |  |  |
|      |              |       |                      | 1615      | Osztály                              |  |  |  |  |
|      |              |       |                      | 1616      | Óránkénti                            |  |  |  |  |
|      |              |       |                      | 1617      | Eladó                                |  |  |  |  |
|      |              | 1620  | Z1 jelentés          |           |                                      |  |  |  |  |
| 1000 |              |       |                      | 1631      | Mérleg                               |  |  |  |  |
| 1600 | Jelentes     |       |                      | 1632      | PLU                                  |  |  |  |  |
|      |              |       |                      | 1633      | Egyéb PLU                            |  |  |  |  |
|      |              | 1630  | X2 jelentés          | 1634      | Csoport                              |  |  |  |  |
|      |              |       |                      | 1635      | Osztály                              |  |  |  |  |
|      |              |       |                      | 1636      | Óránkénti                            |  |  |  |  |
|      |              |       |                      | 1637      | Eladók                               |  |  |  |  |
|      |              | 1640  | Z2 jelentés          |           |                                      |  |  |  |  |
|      |              | 1650  | Összes törlése       |           |                                      |  |  |  |  |
|      |              | 1660  | Nem küldött jelen    | tés       |                                      |  |  |  |  |
|      |              | 1710  | Címkeelem nyomtatása |           |                                      |  |  |  |  |
|      |              | 1720  | Leárazás             |           |                                      |  |  |  |  |
|      |              | 1730  |                      | 1731      | Nyomtatási mód                       |  |  |  |  |
|      |              |       |                      | 1732      | Címke/jegy mérete                    |  |  |  |  |
|      |              |       |                      | 1733      | Érzékelő kalibrálása                 |  |  |  |  |
|      |              |       | Nuombatá             | 1734      | Érzékelő és motor                    |  |  |  |  |
|      |              |       | Nyomtato             | 1735      | Nyomtatási intenzitás                |  |  |  |  |
| 1700 | Nuomtatá     |       | liaruver             | 1736      | Állítsa be az előtolás hosszát       |  |  |  |  |
| 1700 | Nyomtato     |       |                      | 1737      | Címke előnyomat                      |  |  |  |  |
|      |              |       |                      | 1738      | Fordított adagolási hossz beállítása |  |  |  |  |
|      |              | 1740  | Sorozatszám forn     | nátuma    |                                      |  |  |  |  |
|      |              | 1750  | Összeadás összese    | en        |                                      |  |  |  |  |
|      |              |       |                      | 1761      | Jegyelem kiválasztása                |  |  |  |  |
|      |              | 1760  | logy                 | 1762      | Listaelem kiválasztása               |  |  |  |  |
|      |              | 1700  | зевх                 | 1763      | Válassza ki a jegy betűméretét       |  |  |  |  |
|      |              | 1810  | Értékesítési móo     | d         | •                                    |  |  |  |  |
| 4000 | •••          | 1820  | Üzemmód              |           |                                      |  |  |  |  |
| 1800 | Méretezési   | 1830  | Áruház és üzlet az   | onosítója |                                      |  |  |  |  |
|      | konfiguráció | 1840  | Dátum/idő            | -         |                                      |  |  |  |  |

|   | KÓD  | Menü         | KÓD  | Almenü                                               | KÓD         | Almenü                           |
|---|------|--------------|------|------------------------------------------------------|-------------|----------------------------------|
| _ |      |              |      |                                                      | 1851        | Új/Szerkesztő szerkesztése       |
|   |      |              |      |                                                      | 1852        | Jelszó módosítása                |
|   |      |              | 4050 | Felhasznaloi/                                        | 1853        | Felhasználó listázása            |
|   |      |              | 1850 | biztonsagi                                           | 1854        | Felhasználó törlése              |
|   |      |              |      | KONIIguracio                                         | 1855        | Konfigurációs engedély           |
|   |      |              |      |                                                      | 1856        | Ügyintéző gomb                   |
|   |      |              |      |                                                      | 1861        | Kijelző                          |
|   |      |              |      |                                                      | 1862        | A/D                              |
|   |      |              |      |                                                      | 1863        | Billentyűzet                     |
|   |      |              | 1960 | Toot                                                 | 1864        | Sakk nyomtató                    |
|   |      |              | 1800 | Teszt                                                | 1865        | Nyomtató érzékelő                |
|   | 1800 | Méretezési   |      |                                                      | 1866        | Memória információk              |
|   |      | konfiguráció |      |                                                      | 1867        | Firmware verzió                  |
|   |      |              |      |                                                      | 1868        | Kommunikáció                     |
|   |      |              | 1870 | Mérleg<br>paraméter<br>Funkció Gomb<br>meghatározása | 1871        | Kijelző                          |
|   |      |              |      |                                                      | 1872        | Nyomtatás                        |
|   |      |              |      |                                                      | 1873        | Értékesítés beállítása           |
|   |      |              |      |                                                      | 1874        | Ügyintéző kijelentkezése         |
|   |      |              |      |                                                      | 1877        | Biztonsági mentés USB-memóriára  |
|   |      |              | 1880 |                                                      | 1878        | Visszaállítás USB-memóriáról     |
|   |      |              |      |                                                      | 1879        | Méretezési diagnosztikai funkció |
|   |      |              |      |                                                      | 1881        | Funkcióbillentyű meghatározása   |
| _ |      |              |      |                                                      | 1882        | Funkcióbillentyű blokk           |
|   |      |              | 1910 |                                                      | 1911        | Szolgáltatás típusa              |
|   |      |              |      |                                                      | 1912        | DHCP                             |
|   |      |              |      | Hálózati beállítás                                   | 1913        | IP                               |
|   |      |              | 1510 | Halozati bealiitas                                   | 1914        | Távoli IP                        |
|   |      |              |      |                                                      | 1915        | RS232C                           |
|   |      |              |      |                                                      | 1916        | WLAN beállítás                   |
|   | 1900 | Kommunikáció | 1920 | Alkalmazás                                           |             |                                  |
|   |      |              | 1930 | Mérleg zárolása/                                     | 'feloldása  |                                  |
|   |      |              | 1940 | Ellenőrizze a skála                                  | át          |                                  |
|   |      |              | 1950 | Biztonsági mentés                                    | méretezésre |                                  |
|   |      |              |      |                                                      | 1961        | Új/Szerkessze Slave mérleg       |
|   |      |              | 1960 | Slave mérleg                                         | 1962        | Slave mérleg listázása           |
|   |      |              |      |                                                      | 1963        | Slave mérleg törlése             |

A Program menü képernyőt a MENU gomb megnyomásával tekintheti meg.

A jobb felső sarokban lévő 2 szám (1/2) az oldalak vagy képernyők számát jelzi. A

A perjeltől balra lévő szám az aktuális oldal vagy képernyő száma, a perjeltől jobbra lévő szám pedig az oldalak vagy képernyők teljes számát jelzi. A PG UP és PG DOWN billentyűkkel navigálhat oldalról oldalra, vagy használhatja a nyílbillentyűket az egyes oldalak közötti navigáláshoz.

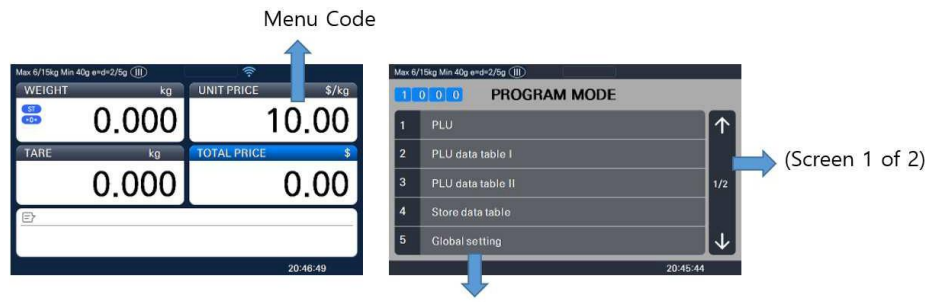

Selectable Menu. If you want to select PLU, simply press 1.

Ha megnyomja a "PG DOWN" gombot, az alábbiak szerint láthatja a többi menüképernyőt.

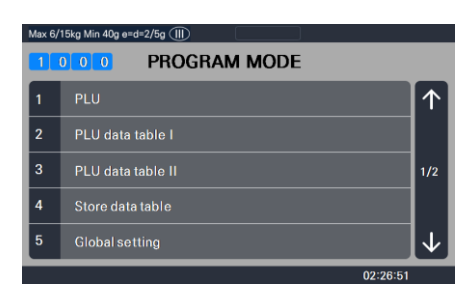

| Max 6/15kg Min 40g e=d=2/5g (III) |               |              |  |  |
|-----------------------------------|---------------|--------------|--|--|
| PROGRAM MODE                      |               |              |  |  |
| 6                                 | Report        | $\uparrow$   |  |  |
| 7                                 | Print         |              |  |  |
| 8                                 | Scale config  | 2/2          |  |  |
| 9                                 | Communication |              |  |  |
|                                   |               | $\downarrow$ |  |  |
|                                   | 02:26:51      |              |  |  |

### 2.1 PLU programozás

Az alábbi táblázat szerint 47 elemet állíthat be egy PLU-hoz, és ha nem szeretne használni néhány elemet, akkor ezeket az elemeket a menükódban:1144 tilthatja.

| Nem | Cikk                    | Leírás                                                                                                    |
|-----|-------------------------|----------------------------------------------------------------------------------------------------|
| 1   | Osztály                 | Osztályszám                                                                                                    |
| 2   | PLU No                  | PLU szám                                                                                                    |
| 3   | PLU típus               | Válassza ki a PLU típusát a Súly, Darabszám vagy PCS szerint                                                                                      |
| 4   | Név                     | Adja meg az elem 1. nevét. Legfeljebb 40 karakter.                                                                                                |
| 5   | 2. név                  | Adja meg az elem 2. nevét. Legfeljebb 40 karakter.                                                                                                |
| 6   | 3. név                  | Adja meg az elem 3. nevét. Legfeljebb 40 karakter.                                                                                                |
| 7   | Csoportszám             | Válassza ki a csoportszámot. Ez az érték 0 és 99 között lehet.                                                                                    |
| 8   | Plt.Vonalkód            | Az EAN-13 vonalkód 13 számjegyét használják a kiadáshoz                                                                                           |
| 9   | Címke száma             | (0 ~ 99) (0 = Ne használja a címkeszámot), a<br>címkeformátumok "1 ~ 30". Ha a Globális beállítás<br>értéke IGEN, akkor nem jelenik meg.          |
| 10  | A. Címke száma          | (0 ~ 99) (0=Ne használja a címkeszámot), a címkeformátumok "1~30".<br>Ez a funkció a kiegészítő címkét a címkeszám mentett számaként nyomtatja ki |
| 11  | Származási szám         | (0~500) 0=Ne használjunk origót.                                                                                                    |
| 12  | *Fix súly               | A súly a tételtől függetlenül rögzítve van                                                                                                    |
| 13  | Előképző                | Adja meg a PLU sorozatkódját (a CL5000 sorozat görög változata)                                                                                   |
| 14  | Cikkszám                | Cikkszám                                                                                                    |
| 15  | Fix ártípus használata  | Beállíthatja, hogy a Fix árat használja-e vagy sem                                                                                                |
| 16  | ☆ Darabok               | (0-999) Állítsa be a By-PCS PLU számát                                                                                                    |
| 17  | ☆ Mennyiségi egységszám | (0 ~ 8) Állítsa be a PCS vagy a Count szimbólumot                                                                                                 |
| 18  | (egység) ár             | Ez az érték 0 és 999999 között lehet.                                                                                                    |
| 19  | Akciós ár               | Ez lehet egységár a Speciális gomb használatával.                                                                                                 |
| 20  | Adószám                 | Adja meg az adószámot. Ez az érték 0 és 9 között lehet                                                                                            |
| 21  | *Tára / Tára sz.        | A saját tömeget manuálisan vagy a Szám megadása megviheti. a táraadatok.<br>(Tömeg szerint<br>PLU)                                                |

| Nem | Cikk                      | Leírás                                                                                                    |
|-----|---------------------------|----------------------------------------------------------------------------------------------------|
| 22  | * % Tára                  | 0 ~ 99.99 Megadhatja a tárasúlyt százalékban a tétel<br>százalékában. Ha 20%-ra állítja, az elem 20%-a önsúly.                                                                |
| 23  | * Tára % korlát           | 0 ~ 99.99 Megadhatja a tára limitet.<br>%tára < = % limit -> Bruttó tömeg nyomtatása<br>%tára > % limit -> Nettó tömeg nyomtatva                                              |
| 24  | Vonalkód szám             | Ez az érték 0 és 99 között lehet, ha a Globális beállítás IGEN,<br>akkor nem jelenik meg.                                                                                     |
| 25  | Vonalkód2 szám            | Ez az érték 0 és 99 között lehet.                                                                                                    |
| 26  | Képszám                   | Kép száma.                                                                                                    |
| 27  | Előállítás dátuma         | (0 ~ 999) Ezt kivonjuk az aktuális dátumból a kiszámításhoz.                                                                                                    |
| 28  | Csomagolt dátum           | (0 ~ 999) Ezt hozzáadjuk az aktuális dátumhoz  a<br>kiszámítás érdekében.                                                                                                    |
| 29  | Csomagolt idő             | (0 ~ 99) Ha 0-ra állítja, akkor nem kerül nyomtatásra                                                                                                    |
| 30  | Eladási dátum             | (0 ~ 9999) Ez a lejárati dátum, amely napokban van számozva, és<br>hozzáadódik a csomagolási dátumhoz a kiszámítás érdekében. Ha 0-ra állítja,<br>akkor nem kerül nyomtatásra |
| 31  | Eladási idő               | (0 ~ 99) Ha 0-ra állítja, akkor nem kerül nyomtatásra                                                                                                    |
| 32  | Főzési dátum              | (0 ~ 9999) Ez a lejárati dátum, amely napokban van számozva, és<br>hozzáadódik a csomagolt dátumhoz a kiszámítás érdekében.                                                   |
| 33  | Összetevők száma          | (1 ~ 1000) Adja meg az összetevőket                                                                                                    |
| 34  | Nyomon követhetőség Szám  | (0 ~ 99) Írja be a nyomon követhetőségi számot.                                                                                                    |
| 35  | Prémium                   | Későbbi használatra.                                                                                                    |
| 36  | Nutri. Tény no.           | (0 ~ 500) Adja meg a táplálkozási tény azonosítóját                                                                                                    |
| 37  | Értékesítési üzenetszám   | (0 ~ 99) Adja meg az értékesítési üzenet számát.                                                                                                    |
| 38  | Referencia PLU Osztály    | (0 ~ 99) Adja meg a referencia osztály számát.                                                                                                    |
| 39  | Hivatkozás PLU szám       | (0~999999) Adja meg a hivatkozási PLU számot.                                                                                                    |
| 40  | Összekapcsolt PLU osztály | (0 ~ 99) Lépjen be a kapcsolt PLU részlegbe                                                                                                    |
| 41  | Kapcsolt PLU szám         | (0~999999) Adja meg a kapcsolt PLU számot.                                                                                                    |
| 42  | # link PLU                | (0 ~ 2) Adja meg a csatolt PLU számát.                                                                                                    |

| Nem | Cikk                         | Leírás                                   |
|-----|------------------------------|------------------------------------------|
| 43  | ★ Link PLU1 Dept.            | (0 ~ 99) Adja meg a PLU1 osztályszámot.  |
| 44  | ★Hivatkozás <b>PLU1 No</b> . | (0~999999) Írja be a PLU1 számot.        |
| 45  | ★ Link PLU2 Dept.            | (0 ~ 99) Lépjen be a PLU2 osztályszámba. |
| 46  | ★Link: PLU2 No.              | (0~999999) Írja be a PLU2 számot.        |

\* Ezek az elemek akkor jelennek meg a kijelzőn, ha a PLU súlya szerint lehetőséget választja.

 $\gtrsim$  Ezek az elemek akkor jelennek meg a kijelzőn, ha a Szám szerint vagy a PCS PLU szerint lehetőséget választja.

★Ezek az elemek akkor jelennek meg a kijelzőn, amikor beírja a Link PLU # jelét.

#### 2.1.1 Hozzon létre tömeg szerinti PLU-t (Menükód: 1120)

( ÚJ/Szerkesztés PLU : 1.  $\rightarrow$ . MENÜ  $\,$  . PLU  $\rightarrow$  2. Új/szerkesztés )

◆ A SAVE gomb megnyomásával bármikor elmentheti az aktuális PLU-adatokat, és ha mentés nélkül szeretne kilépni, nyomja meg az ESC gombot.

Megjegyzés: Előfordulhat, hogy az elemmenük és a képernyőszámok eltérőek. A menüelemeket a menüben módosíthatja (1144)

- 1. Hozzon létre tömeg szerinti PLU-t (Menükód: 1120)
  - A részleget korábban be kell állítani

PL) Osztályszám = [1] Alapértelmezett PLU-szám: [1]

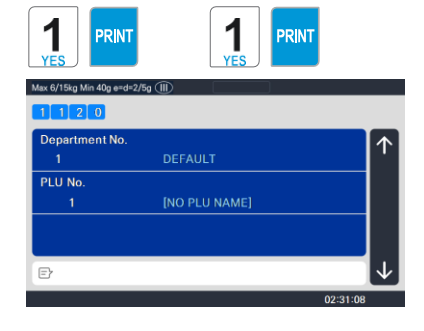

#### 2. Válassza ki a PLU típusát

- 1. Súly szerint
- 2. Darabszám szerint
- 3. PCS által

PL) SÚLY szerinti tétel

A tömeg szerinti PLU-k ára súlyonkénti ár; Például 3,99 USD/font vagy 1,99 USD/kg. Ezeket a PLU-kat le kell mérnie, mielőtt értékesítési tranzakciót hajtana végre.

| YES PRI   | NT<br>e=d+276g (III) |              |
|-----------|----------------------|--------------|
| 1 1 2 0   | PLU NO. 1            |              |
| PLU Type  |                      |              |
| 1         | BY-weight            | · · ·        |
| Name      |                      |              |
|           |                      | 2/7          |
| Group No. |                      |              |
| 0         | Don't use Group      |              |
| Ð         |                      | $\checkmark$ |
|           |                      | 02:31:08     |

#### 3. Adja meg a PLU nevét 1 pl) "BEEF"

#### 4. Csoport kiválasztása

- A Csoport az 1220-as menükódtól függően használható.
- Ha ehhez a PLU-hoz nincs csoport, írja be a 0 értéket.

#### Pl 1. Hús

#### 5. Válassza ki az Origin lehetőséget

- Az Origin az 1250-es menükódtól függően használható.
- Ha ennek a PLU-nak nincs origója, írja be a 0-t.
- PL) 49. Kína

#### 6. Írja be az előtagot

- Ha nem kíván előtagot használni, írja be a 0 értéket.
- PL) Ne használjon előtagot

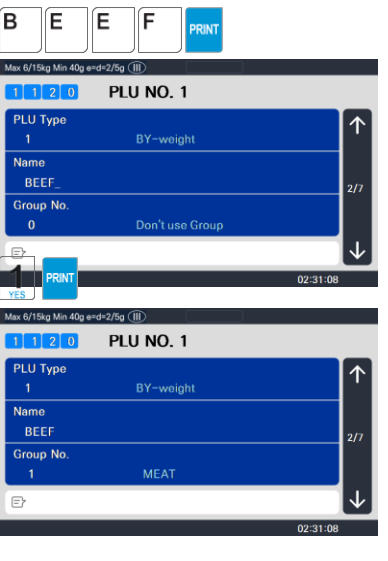

| <b>4</b> 9           | RINT      |              |
|----------------------|-----------|--------------|
| Max 6/15kg Min 40g e | rd=2/5g 💷 |              |
| 1 1 2 0              | PLU NO. 1 |              |
| Origin No.<br>49     | China     | 1            |
| Prefix               |           |              |
| ItemCode             |           | 3/7          |
| 0                    |           |              |
| Ð                    |           | $\checkmark$ |
|                      |           | 02:31:08     |

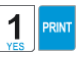

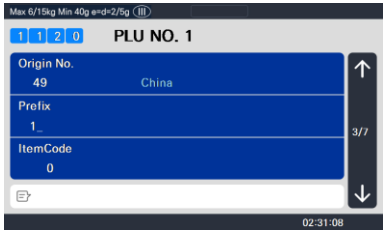

#### 7. Tétel kódja

• Ha nem kívánja használni a cikkkódot, írja be a 0 értéket.

#### PL) Cikkkód = 1941

8. Ár

PL) Ár = 10,00 USD

#### 9. Adószám

- Esetleg az 1231-es menükóddal módosítható. Ha a globális adóbeállítások (1541-es menükód) nincs használatban.
- Ha nem szeretné használni, írja be a 0 értéket.

PL) 1. számú adó

#### 10. Tára

 Használhatja a táratáblát, az 584-es paraméter beállításától függően Beállíthatja a táraasztalt (menükód 1270)

PL) táraérték = 100g

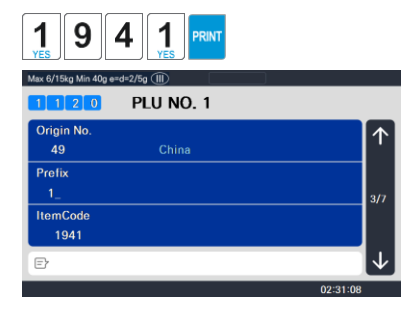

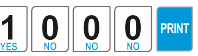

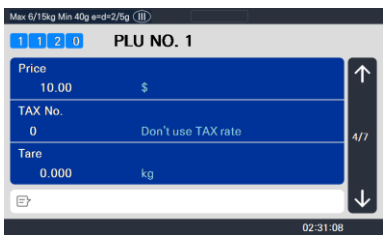

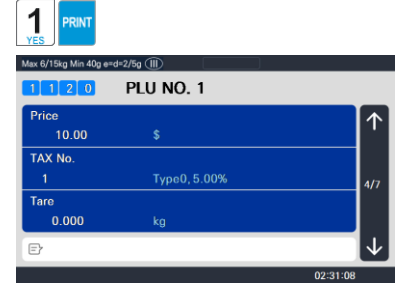

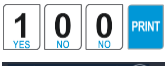

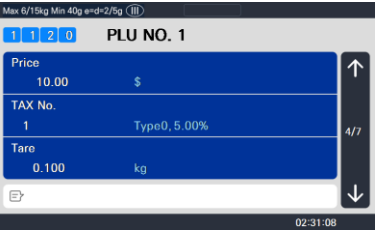

#### 11. Előállítás dátuma

12. Csomagolt dátum

• Dátum és beviteli érték

nyomtatása napokban. Lásd a

táblázatot a következő oldalon.

- Nyomtatási dátum mínusz a megadott érték napokban. Lásd a táblázatot a következő oldalon.
- PL) 0 : Nincs nyomtatás
- 1 : Nyomtatás dátuma 1 nap
- 2 : Nyomtatás dátuma 2 nap

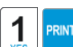

| Max 6/15kg Min 40g e= | d=2/5g 💷  |              |
|-----------------------|-----------|--------------|
| 1 1 2 0               | PLU NO. 1 |              |
| ProducedDate          |           | $\frown$     |
| -                     |           |              |
| Packed Date           |           |              |
| 0                     |           | 5/7          |
| Packed Time           |           |              |
| 0                     |           |              |
| Ð                     |           | $\downarrow$ |
|                       |           | 02:31:08     |

Ves Nes 6/18kg Min 40g ed-2/26g (11) 1 2 0 PLU NO. 1 ProducedDate 1 Pracked Date 1 Pracked Time 0 C ProducedDate 1 Pracked Time 0 C ProducedDate 1 Pracked Time 0 C ProducedDate 1 Pracked Time 0 C ProducedDate 1 Pracked Time 0 C ProducedDate 1 ProducedDate 1 Pracked Time 0 C ProducedDate 1 Pracked Time 0 C ProducedDate 1 Pracked Time 0 C ProducedDate 1 Pracked Time 0 C ProducedDate 1 Pracked Time 0 C ProducedDate 1 ProducedDate 1 PrackedDate 0 C ProducedDate 1 PrackedDate 0 C ProducedDate 1 PrackedDate 0 C ProducedDate 1 PrackedDate 0 ProducedDate 1 PrackedDate 0 ProducedDate 0 ProducedDate 0 ProducedDate 0 ProducedDate 0 ProducedDate 0 ProducedDate 0 ProducedDate 0 ProducedDate 0 ProducedDate 0 ProducedDate 0 ProducedDate 0 ProducedDate ProducedDate 0 ProducedDate ProducedDate P

#### 13. Csomagolt idő

PL) 0 : Ma

1 : Ma + 1 nap

2 : Ma + 2 nap

- Nyomtatási idő plusz bemeneti érték órában. Lásd a táblázatot a következő oldalon.
- PL) 0 : Nyomtatott óra
- 1 : Nyomtatott óra + 1 óra
- 2 : Nyomtatott óra + 2 óra

#### 14. Eladási dátum szerint

 Csomagolt dátum plusz bemeneti érték napokban mínusz 1 nap. Lásd a táblázatot a következő oldalon.

#### PL) 1 : Ma

2 : Csomagolt dátum + 1

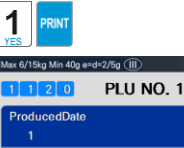

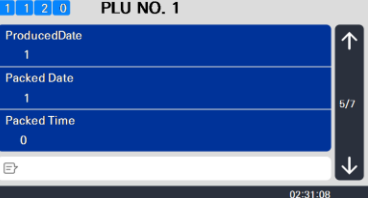

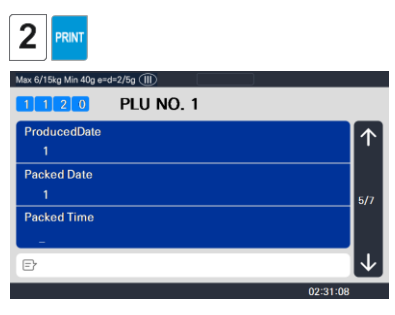

#### 15. Eladás idő szerint

- Csomagolt idő plusz bemeneti érték órákban. Lásd a táblázatot a következő oldalon.
- PL) 0 : Aktuális idő
  - 1 : Csomagolt idő + 1 óra

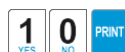

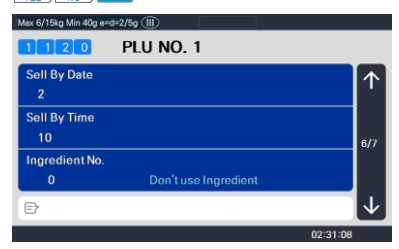

| DLLI fill in Itom | Description                                 | Value    |            |                | O alla datta a |                                    |
|-------------------|---------------------------------------------|----------|------------|----------------|----------------|------------------------------------|
|                   | Description                                 | 0        | 1          | 2              |                | Calculation                        |
| Packed Date       | Before Printing Date<br>After Printing Date | Today    | Tomorrow   | After tomorrow |                | Print Date + Innut Value(Dav)      |
| Packed Time       | After Printing Time                         | Current  | After 1 HR | After 2HR      |                | Print Time + Input Value(hour)     |
| Sell by Date      | After Packing Date                          | NO print | Today      | Tomorrow       |                | Packed Date + Input Value(Dav) - 1 |
| Sell by Time      | After Packing Time                          | Current  | After 1HR  | After 2HR      |                | Packed Time + Input Value(hour)    |
| Cook by Date      | After Packing Date                          | NO print |            | tomorrows      |                | Packed Date + Input Value(Day) - 1 |
|                   |                                             | 1        | today      |                |                |                                    |

#### 16. Összetevő száma.

- Az összetevőt az 1310-es menükódtól függően használhatja.
- Ha ehhez nincs összetevő, írja be a 0 értéket.
- PL) Ne használjon összetevőt

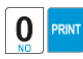

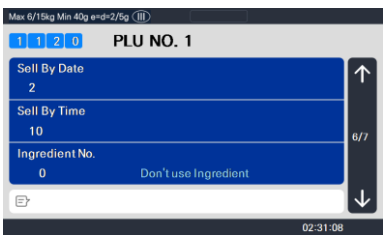

#### 17. Értékesítési masszázs sz.

- Ha nem kívánja használni, írja be a O-t Megjegyzés: Előre beállíthatja az értékesítési masszázst a menükódnál (1241)
- PL) 1. értékesítési üzenet

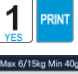

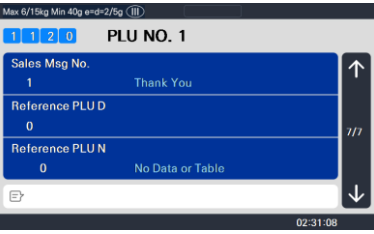

#### 18. Referencia PLU osztály

- Ha nem akarja használni, írja be a
- 0 PL) Referencia PLU osztály = 0

| 0  | PRIN |
|----|------|
| NO |      |

PRINT

| Max 6/15kg Min 40g e | =d=2/5g (II)     |              |
|----------------------|------------------|--------------|
| 1 1 2 0              | PLU NO. 1        |              |
| Sales Msg No.        |                  |              |
| 1                    | Thank You        | ''           |
| Reference PLU        | J D              |              |
| 0                    |                  | 7/7          |
| Reference PLU        | JN               |              |
| 0                    | No Data or Table |              |
| e                    |                  | $\downarrow$ |
|                      |                  | 02:31:08     |

| 19. | Hivatkozás PLU szám |  |
|-----|---------------------|--|
|     |                     |  |

- Ha nem szeretné használni, írja be a 0 értéket
- PL) Hivatkozási PLU szám = 0

Használható a referenciagomb regisztrálásához 1880-ban a 36~37-es referencia PLU használatához.

| Max 6/15kg Min 40g e | =a=2/5g (II)     |              |
|----------------------|------------------|--------------|
| 1 1 2 0              | PLU NO. 1        |              |
| Sales Msg No.        |                  |              |
| 1                    | Thank You        | '            |
| Reference PL         | JD               |              |
| 0                    |                  | 7/7          |
| Reference PL         | JN               |              |
| 0                    | No Data or Table |              |
| Ð                    |                  | $\downarrow$ |
|                      |                  | 02:21:09     |
# 2.1.2 PLU létrehozása (1120-as menükód)

( MENÜ  $\rightarrow$  1. PLU  $\rightarrow$  2. Új/szerkesztés )

X Csak a PLU elemek különböző részeit jeleníti meg

A SAVE gomb megnyomásával bármikor elmentheti az aktuális PLU-adatokat, és ha mentés nélkül szeretne kilépni, nyomja meg az ESC gombot.

- 1. Adja meg a részleg számát. / PLU szám
  - A részleget előbb kell beállítani PL) Osztály # = 1. Alapértelmezett PLU # = 2

- 2. Válassza ki a PLU típusát
  - 1. Súly szerint
  - 2. Darabszám szerint
  - 3. PCS által

PL) BY-Count tétel

3. Írja be a PLU nevét

1 PL) KÖRTE

| 1 PRINT                  | 2 PRINT         |              |
|--------------------------|-----------------|--------------|
| Max 6/15kg Min 40g e=d=2 | 2/5g (II)       |              |
| 1 1 2 0                  |                 |              |
| Department No.           |                 | $\uparrow$   |
| PLU No                   | DEFAULT         |              |
| 2                        | [NO PLU NAME]   |              |
|                          |                 |              |
|                          |                 |              |
| Ð                        |                 | $\downarrow$ |
|                          |                 | 02:31:08     |
|                          |                 |              |
|                          |                 |              |
|                          |                 |              |
|                          |                 |              |
| Max 6/15kg Min 40g e=d=2 | t/5g (III)      |              |
| 1 1 2 0                  | PLU NO. 2       |              |
| PLU Type                 |                 |              |
| 2                        | BY-count        | ·            |
| Name                     |                 |              |
| Crowe No.                |                 | 2/7          |
| 0                        | Don't use Group |              |
| P                        |                 | 1            |
| 0                        |                 | 02:21:09     |
|                          |                 | 02-31-00     |
|                          |                 |              |
| PEA                      |                 |              |
| Max 6/15kg Min 40g e=d=2 | t/5g (III)      |              |
| 1120                     | PLU NO. 2       |              |
| PLU Type                 |                 |              |
| 2                        |                 |              |
| Name                     |                 |              |
| PEAR_                    |                 | 2/7          |
| Group No.                |                 |              |
| 0                        | Don't use Group |              |
| Ð                        |                 | $\checkmark$ |
|                          |                 | 02:31:08     |

### 4. Mennyiség Egységszám

### PL) 6. számú egység

| 6 | PRIN |
|---|------|
| • |      |

| Max 6/15kg Min 40g e≕ | j=2/5g ())         |              |
|-----------------------|--------------------|--------------|
| 1 1 2 0               | PLU NO. 2          |              |
| Qty Unit No.<br>6     |                    | ↑            |
| Price                 |                    |              |
| 20.00                 | \$                 | 4/7          |
| TAX No.               |                    |              |
| 0                     | Don't use TAX rate |              |
| Ð                     |                    | $\checkmark$ |
|                       |                    | 02:31:08     |

 1
 2
 0
 0
 0
 PRINT

 Max 6/168 Min 400 end+2/50 (TB)
 1
 2
 0
 PLU NO. 2

 Oty Unit No.
 6
 7
 7

 10.00
 \$
 4/7
 4/7

 0
 Don't use TAX rate
 ✓
 ✓

 Er
 0
 231:08
 ✓

5. Ár

PL) Ár = 10,00 USD

# 2.1.3 By-PCS PLU létrehozása (1120-as menükód)

----X Csak a PLU mező különböző parjait jeleníti meg A By-PCS PLU az 593-as paramétertől függően használatos. ◆ A SAVE gomb megnyomásával bármikor elmentheti az aktuális PLU-adatokat, és ha mentés nélkül szeretne kilépni, nyomja meg az ESC gombot. 1. Adja meg a részleg számát. / PLU szám 3 1 RINT PRIN • A részleget korábban kell beállítani. Max 6/15kg Min 40g e= 1 1 2 0 PL) Osztály # = 1. Department No Alapértelmezett PLU # = 2 PLU No. E 02:31:08 3 2. Válassza ki a PLU típusát PRIN 1. Súly szerint Max 6/15kg Min 4 a e=d=2/5a (111) 2. Darabszám szerint PLU NO. 3 3. PCS által PLU Type  $\uparrow$ Name PL) BY-PCS tétel 2/8 Group No. E 02:31:08 С А K Е PRINT 3. Írja be a PLU Max 6/15kg Min 40g e=d=2/5g (1) nevét1 PL) 1 1 2 0 PLU NO. 3 PLU Type TORTA 1 Name CAKE 2/8

Group No. 0

02:31:08

# 2. P. Steby-PCS PLU létrehozása (1120-as menükód)

- Ha 0-t ad meg, akkor 1-nek számít.
- PL) 10 darab

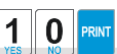

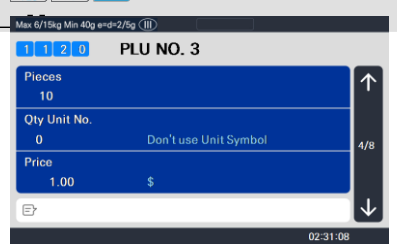

### 5. Mennyiség Egységszám

### PL) 6. számú egység

| Max 6/15kg Min 40g e | =d=2/5g 🗐 |            |
|----------------------|-----------|------------|
| 1 1 2 0              | PLU NO. 3 |            |
| Pieces<br>10         |           | $\uparrow$ |
| Qty Unit No.         |           |            |
| 6<br>Price           |           | 4/8        |
| 1.00                 | \$        |            |
| Ð                    |           | 02:21:09   |

# 2.1.4 PLU szerkesztése (1120-as menükód)

Szerkesztés céljából előhívhatja a meglévő PLU-információkat.

# 2.1.5 Menedzsment(Menükód: 1140)

```
2.1.5.1 PLU másolása (1141-es menükód)
```

( MENÜ  $\rightarrow$  1. PLU $\rightarrow$  4. Menedzsment  $\rightarrow$  1. Másolás)

- Ha van hasonló PLU, akkor másolhatja.
- 1. Forrás kiválasztása
  - Adja meg a tanszékszámot és a PLU számot. amelyet másolni szeretne
  - PL) Forrás Osztály # = 1 Forrás PLU # = 1

Megjegyzés: Ha PLU-szám létezik a célosztályon, akkor a rendszer kéri, hogy erősítse meg a másolatot.

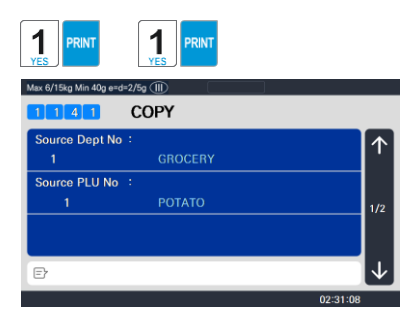

- 2. Válassza ki az úti célt
  - Adja meg azt a részlegszámot, ahol az új PLU(s) található
  - Adja meg azt a PLU-számot, amelybe másolni szeretné a forrás PLU-t

PL) Célállomás # = 2 Cél PLU # = 1

Megjegyzés: Ha PLU-szám létezik a célosztályon, akkor a rendszer felkéri, hogy erősítse meg az áthelyezést

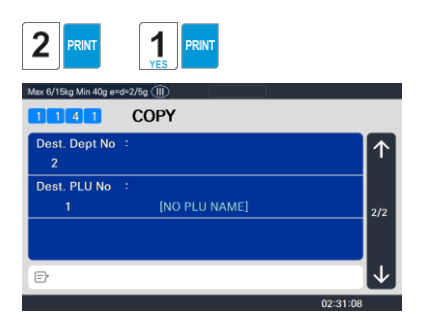

# 2.1.5.2 PLU törlése (1142-es menükód)

2 1 4 PI II szerkesztése (1120-as menükód)

(MENÜ  $\rightarrow$  1. TOVÁBB $\rightarrow$  4. Menedzsment  $\rightarrow$  2. Törlés)

• Ha Háromféleképpen lehet törölni a PLU-t. Egyszerűen írja be a törölni kívánt számot.

PL) Nyomja meg az 1 gombot a Törlés PLU szám alapján kiválaszti PRIN DZ.

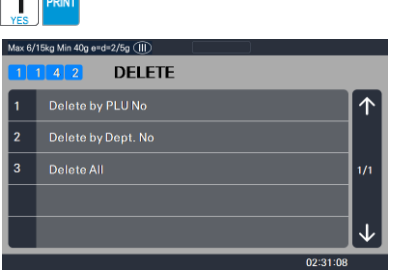

(PI) Osztályszám : 1 PLU szám : 1

> Megjegyzés: Nincs megerősítési kérelem a törlésre. A PLU-szám megadása és a Nyomtatás gomb megnyomása után a PLU törlődik.

| 1 PRINT               |               |              |
|-----------------------|---------------|--------------|
| Max 6/15kg Min 40g e= | rd=2/5g (III) |              |
| 1 1 4 7               |               |              |
| Department No<br>1    | GROCERY       | 1            |
| PLU No.               |               |              |
| 1                     | POTATO        |              |
|                       |               |              |
| E                     |               | $\downarrow$ |
|                       |               | 00:01:00     |

# 2.1.5.3 Mozgó PLU (1143-as menükód)

(MENÜ  $\rightarrow$  1. PLU  $\rightarrow$  4. Menedzsment  $\rightarrow$  3. Áthelyezés)

.

- Az összes PLU-információ dicsérettel mozog (kedvezmény, adó, vonalkód típusa stb.)
- 1. Forrás kiválasztása
  - Adja meg a tanszékszámot és a PLU számot. amelyet át szeretne helyezni

PL) Forrás Osztály # = 1 Forrás PLU # = 1

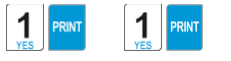

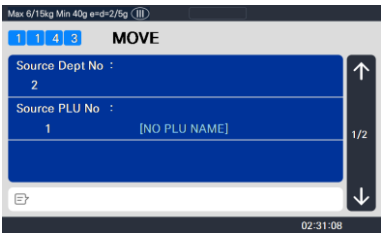

- 2. Válassza ki az úti célt
  - Adja meg azt a részlegszámot, ahol a PLU(k) találhatók
  - Adja meg azt a PLU-számot, amelybe át szeretné helyezni a forrás PLU-t

PL) Célállomás # = 2 Cél PLU # = 1

Megjegyzés: Ha PLU-szám létezik a célosztályon, akkor a rendszer felkéri, hogy erősítse meg az áthelyezést

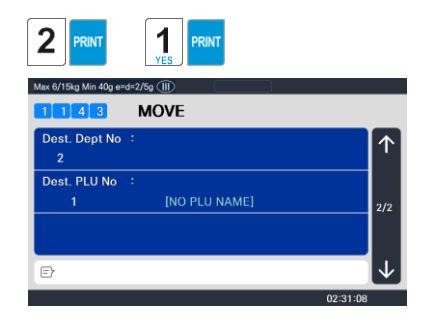

# 2.1.5.4 PLU mező kiválasztása Elemek (Menükód: 1144)

( MENÜ  $\rightarrow$  1. PLU $\rightarrow$  4. Menedzsment  $\rightarrow$  4. Válassza ki a PLU elemeket

• Ha beírja az N értéket, akkor nem használhatja azt az elemet a PLU létrehozásakor.

Az Y beírásához nyomja meg az Y vagy az 1 gombot. Az N beírásához nyomja meg az N vagy a 0 gombot.

| Max 6/15kg Min 40g e= | d=2/5g (11)      |              |
|-----------------------|------------------|--------------|
| 1144                  | SELECT PLU ITEMS |              |
| Name2                 |                  | $\wedge$     |
| N                     |                  | l '          |
| Name3                 |                  |              |
| N                     |                  | 1/11         |
| Group No.             |                  |              |
| Y                     |                  |              |
| Ð                     |                  | $\downarrow$ |
|                       | 02:31:0          | 8            |

Megjegyzés: A PG FEL és PG LE gombokkal oldalról oldalra navigálhat, vagy a nyílbillentyűkkel egyszerre 1 sorban haladhat végig az egyes oldalakon. Az összes elérhető PLU mezőelem listája a 2.1. szakasz elején található.

# 2.1.5.5 PLU eladások száma(Menü kód: 1145)

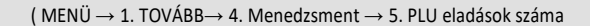

PRINT

Megszámolhatja az egyes PLU-eladásokat, és törölheti ezt a számot is.

- Az Eladások számlálása funkció annak nyomon követésére szolgál, hogy egy adott PLU-hoz hányszor adtak ki címkét anélkül, hogy a Jelentés menü.
- A kiválasztott PLU eladási szám törléséhez nyomja meg a TEST gombot.
   Az összes PLU eladás törlése Számol nyomja meg a ZERO gombot.

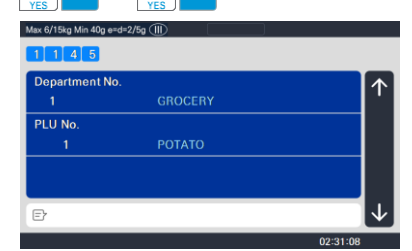

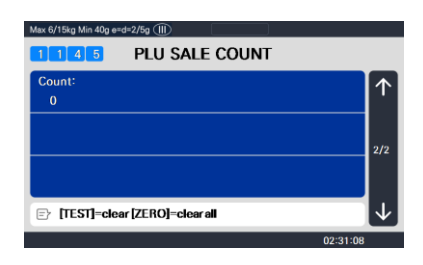

# 2.1.6 PLU listázása (Menükód: 1150)

( MENÜ  $\rightarrow$  1. BŐVEBBEN  $\rightarrow$  5. Lista )

Megjegyzés: PLU keresése; Ismernie kell a # és a PLU # osztályt.

- 1. Adja meg a részleg számát.
  - Adja meg a látni kívánt részlegszámot PL) 1.

számú osztály

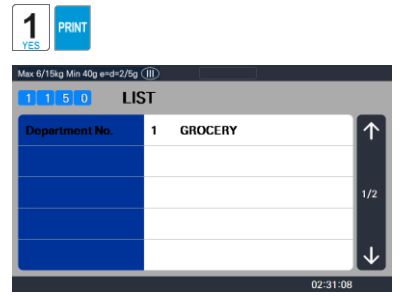

2. Adja meg a PLU

tartományt PL)

PLU 1~10

 Nyomja meg a Nyomtatás gombot a PLU-k képernyőn való listázásához. Miután a PLU-k megjelennek a képernyőn, a TEST gomb megnyomásával kinyomtatja a PLU-kat.

Megjegyzés: A nyomtatást folyamatos címkekészletre kell elvégezni.

| PRINT         1           Max 6/15kg Min 40g e=d=2/5g         LLS |                             |                |
|-------------------------------------------------------------------|-----------------------------|----------------|
| Start PLU No                                                      | 1                           | $\uparrow$     |
| End PLU No                                                        | 1_                          |                |
|                                                                   | List All – press [SAVE] key | 2/2            |
|                                                                   |                             |                |
|                                                                   |                             | $\downarrow$   |
|                                                                   | 02:31:                      | 08             |
| Max 6/15kg Min 40g e=d=2/5g I                                     |                             |                |
|                                                                   | 1 1 POTATO                  | $\uparrow$     |
|                                                                   | 2 2 BANANA                  |                |
|                                                                   | 3 2 APPLE                   |                |
|                                                                   | 4 1 ORANGE                  |                |
|                                                                   | 5 1 ONION                   | $ \downarrow $ |
|                                                                   | 02:21:1                     | ne             |

# 2.1.7 Mintanyomtatás (1170-es menükód)

( MENÜ  $\rightarrow$  1. PLU  $\rightarrow$  7. Minta nyomtatás )

• Minta PLU címke nyomtatására szolgál

PL) Ha az Igen értékre van állítva, meglévő PLU szerkesztésekor vagy új létrehozásakor a

a SAVE gomb azt eredményezi, hogy a rendszer kinyomtatja a címkét, amelyen az adott PLU információi szerepelnek.

# 2.2 PLU programozási adattáblázat I.

A CL5000 sorozatban a PLU-kat osztályok és néha csoportok szerint szervezik, amint az az alábbi ábrán látható. Fontos megérteni ezt a struktúrát, hogy kihasználhassa a CL5000 sorozat kifinomult funkcióit a címkeformátumok, az X és Z jelentések stb. tekintetében.

Megjegyzés: A csoportok átléphetik a részlegstruktúra hierarchiáját. A PLU-kat gyártó, értékesítési promóciók, árkategória stb. szerint rendezheti.

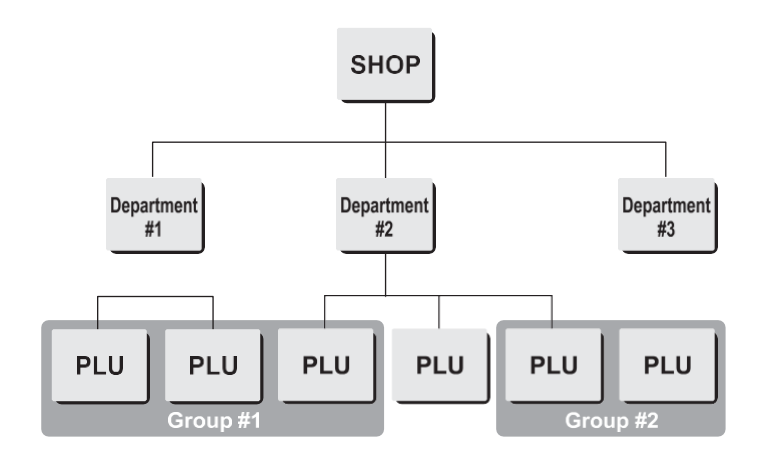

Megjegyzés: A CL5000 sorozat kifinomult kedvezményes árprogramozási funkcióval rendelkezik. A kedvezményes ár funkció nagyon részletesen programozható. A programozás nagyon egyszerűen elvégezhető a CL-Works számítógépes szoftverrel.

# 2.2.1 Osztály (Menükód: 1210)

(  $\text{MENU} \rightarrow$  2. PLU adattáblázat I.  $\rightarrow$  1. Osztály )

A CL5000 sorozat programozható úgy, hogy minden részlegen akár 99 különböző részleg legyen, hasonló PLU-számmal. A Scale ID beállítás (1830-as menü) határozza meg, hogy a kezelő mely PLU-khoz férhet hozzá az adott skálán. A kezelő csak a Scale ID beállításban programozott részlegszámhoz rendelt PLU-kat tudja lehívni. A tanszékszám megváltoztatható a különböző osztályok eléréséhez

a skálába programozva. Minden osztályhoz külön sebességgomb-készlet van hozzárendelve az 1830-as menüben.

### 2.2.1.1 Új/Szerkesztési osztály (Menükód: 1211)

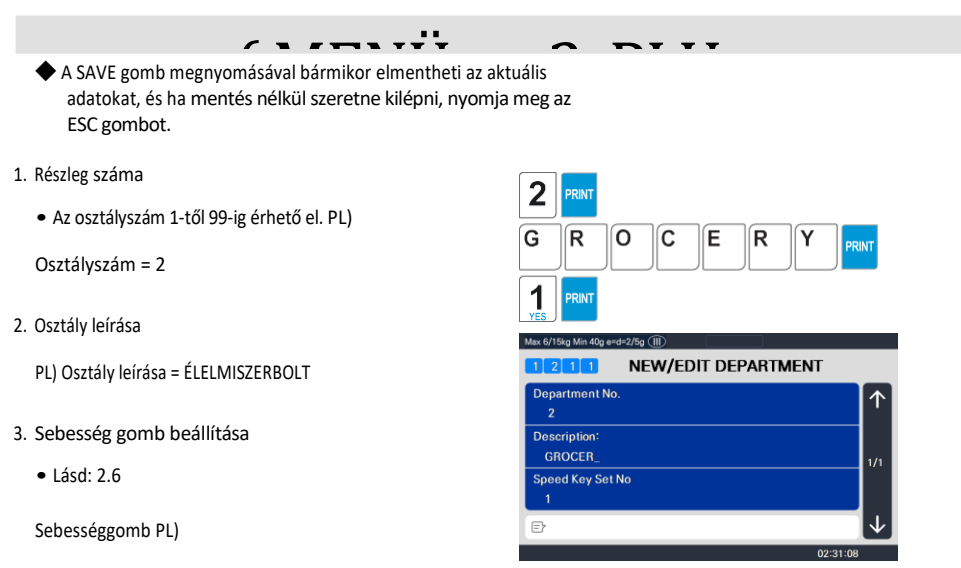

Sebességmérő beállítási

szám. = 1

Megjegyzés: 5 különböző sebesség közül választhat Gombkészletek. Lásd a 2.6. szakaszt Sebességgomb-készlet száma.

# 2.2.1.2 Lista osztály (Menükód: 1212)

( MENÜ  $\rightarrow$  2. PLU adattáblázat I.  $\rightarrow$  1. 2.  $\rightarrow$ . osztály. Lista )

1. Adja meg a látni kívánt osztályok körét .

PL) 1-10. osztály

• Ha listát szeretne nyomtatni, nyomja meg a TEST gombot.

 Nyomja meg a Nyomtatás gombot a részlegek képernyőn való listázásához.
 Miután a részlegek megjelennek a képernyőn, a TEST gomb megnyomásával kinyomtatja a részlegeket.

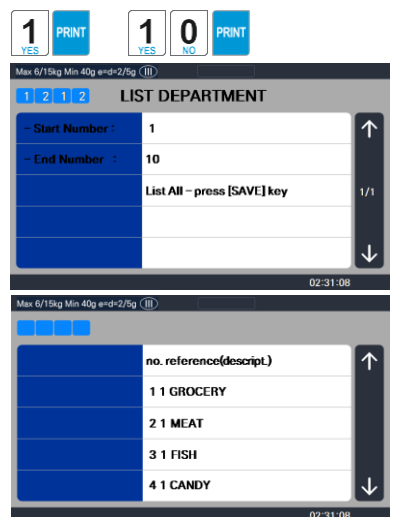

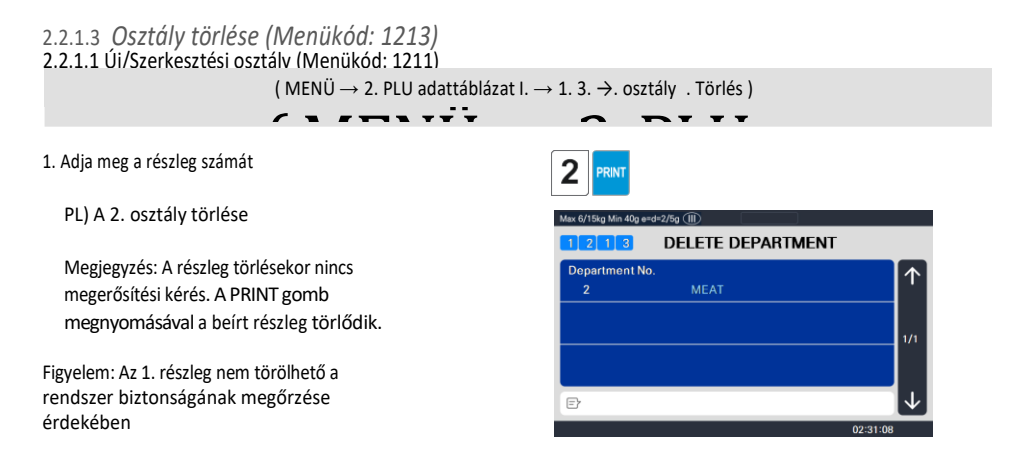

# 2.2.2 Csoport (Menükód: 1220)

( MENÜ  $\rightarrow$  2. PLU adattáblázat I.  $\rightarrow$  2. Csoport )

A Csoport menü lehetővé teszi a PLU-k csoportosítását a tanszéki hozzárendelésüktől függetlenül. A PLU-t egy osztályhoz kell rendelni, de nem kell csoporthoz rendelni. A Felhasználó PLU-kat rendelhet egy csoporthoz az értékesítési promóciók, a gyártói információk, az árkategóriák stb. nyomon követése céljából.

# 2.2.2.1 Új/Szerkesztési csoport (Menükód: 1221)

( MENÜ  $\rightarrow$  2. PLU adattáblázat I.  $\rightarrow$  1.  $\rightarrow$ . csoport 1. Új/szerkesztés )

A SAVE gomb megnyomásával bármikor mentheti az aktuális adatokat, és ha mentés nélkül szeretne kilépni, nyomja meg az ESC billentyűt

- 1. Adja meg a csoportszámot
  - A csoportszám 1-től 99-ig érhető el.
  - PL) Csoportszám = 1
- 2. Adja meg a csoport leírását

PL) Csoport leírása = BAGEL

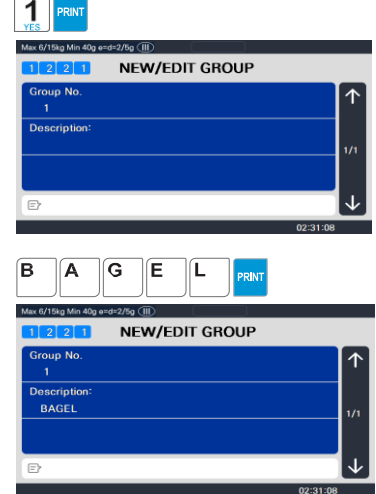

### 2.2.2.2 Listacsoport (1222-es

1. Állítsa be a látni kívánt csoporttartományt

PL) Csoportok 1~10

 Nyomja meg a Nyomtatás gombot a csoportok listázásához a képernyőn. Miután a Csoportok megjelennek a képernyőn, a TEST gomb megnyomásával kinyomtathatja a csoportokat.

| 1 PRINT                     |                             |              |
|-----------------------------|-----------------------------|--------------|
| Max 6/15kg Min 40g e=d=2/5g | (III)<br>ST GROUP           |              |
| - Start Number :            | 1                           | $\uparrow$   |
| - End Number 🗧              | 10                          |              |
|                             | List All – press [SAVE] key | 1/1          |
|                             |                             |              |
|                             |                             | $\checkmark$ |
|                             | -                           | 02:31:08     |
| Max 6/15kg Min 40g e=d=2/5g |                             |              |
|                             | no. reference(descript.)    | $\uparrow$   |
|                             | 1 BAGEL                     |              |
|                             |                             |              |
|                             |                             |              |
|                             |                             | $\checkmark$ |
|                             |                             | 02:31:08     |

# 2.2.2.3 Csoport törlése (1223-as menükód)

( MENÜ  $\rightarrow$  2. PLU adattáblázat I.  $\rightarrow$  2.  $\rightarrow$  csoport 3. Törlés )

----

-

### 1. Írja be a

csoportszámot PL)

Csoport törlése 1.

Megjegyzés: A csoport törlésekor nincs megerősítési kérés. A PRINT gomb megnyomásával a beírt csoport törlődik.

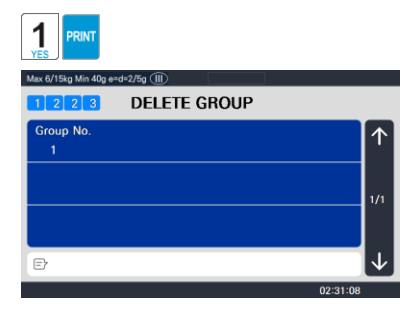

### 2.2.3 Adógomb (Menükód: 1230) 2.2.2.2 Listacsoport (1222-es

(MENÜ  $\rightarrow$  2. PLU adattáblázat I.  $\rightarrow$  3. ADÓ mértéke )

. . . . .

A PLU létrehozásakor adószámot használhat.

Megjegyzés: Az adógomb programozásához 3. szintű jelszót kell megadni. Lásd a szakaszt 2.14.6 Felhasználói/biztonsági konfiguráció.

# 2.2.3.1 Új/Adógomb szerkesztése (Menükód: 1231)

1

(MENÜ  $\rightarrow$  2. PLU adattáblázat I.  $\rightarrow$  3. Adógomb  $\rightarrow$  1. Új/szerkesztés )

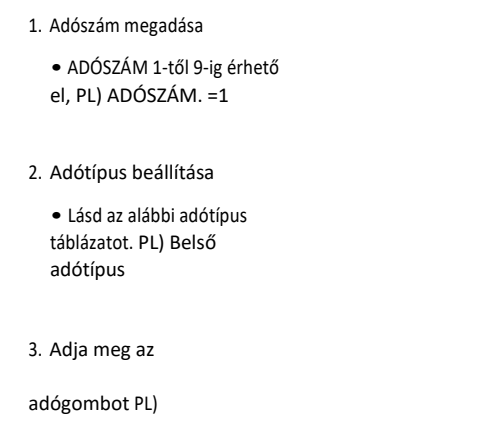

Adógomb = 5,00%

| 5 0 0                                              |          |
|----------------------------------------------------|----------|
| Max 6/15kg Min 40g e=d=2/5g (III)  1 2 3 1 NEW/EDI | TAX RATE |
| TAX No.                                            |          |
| 1<br>TAX Tupo (0=lot /1=Eut) :                     |          |
| 0                                                  | 1/1      |
| TAX Rate :                                         |          |
| 5.00                                               |          |
| E .                                                | 03:21:00 |

| Cikk      | Jelkép | Leírás                            |
|-----------|--------|-----------------------------------|
| Belső adó | 0      | A teljes ár tartalmazza az adót   |
| Külső adó | 1      | A teljes árra adót kell hozzáadni |

💥 Lásd az 1873 menükódot (T.ár = ár + adó) a 2.14.7 fejezetben

4. Kilépés a menüből

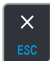

• Ha ki akar lépni, nyomja meg az ESC billentyűt.

### 2.2.3.2 Listaadó mértéke (Menükód:

| <pre>/ . / . / . / . / . / . / . / . / . / .</pre>                                |                                                          |
|-----------------------------------------------------------------------------------|----------------------------------------------------------|
| 1. Állítsa be az adógomb                                                          | 1 PRINT 9 PRINT                                          |
| tartományát PL) 1 ~ 9                                                             | Max 6/15kg Min 40g e+d=2/5g (III)  1 2 3 2 LIST TAX RATE |
| Nyomja meg a Nyomtatás gombot az                                                  | - Start Number : 1                                       |
| adógombok képernyőn történő                                                       | - End Number : 9                                         |
| megjelennek a képernyőn, a TEST gomb<br>megnyomásával kinyomtatja az adógombokat. | List All – press [SAVE] key 1/1                          |
|                                                                                   | 02:31:08<br>Max 6/15kg Min 40g e=d=2/5g (III)            |
|                                                                                   |                                                          |
|                                                                                   | no. reference(descript.)                                 |
|                                                                                   | 1 I 5.00 %                                               |
|                                                                                   |                                                          |
|                                                                                   |                                                          |
|                                                                                   |                                                          |

# 2.2.3.3 Adógomb törlése (Menükód: 1233)

( MENÜ  $\rightarrow$  2. PLU adattáblázat I.  $\rightarrow$  3. ADÓ mértéke  $\rightarrow$  3. Törlés )

### 1. Adja meg az adószámot

PL) Az 1. adószám törlése

Megjegyzés: Az adógomb törlésekor nincs megerősítési kérés. A PRINT gomb megnyomásával a megadott adógomb törlődik.

| 1 PRINT                 |                 |            |
|-------------------------|-----------------|------------|
| Max 6/15kg Min 40g e=d= | 2/5g 💷          |            |
| 1233                    | DELETE TAX RATE |            |
| TAX No.                 |                 | $\uparrow$ |
| 1                       |                 | `          |
|                         |                 |            |
|                         |                 | 1/1        |
|                         |                 |            |
|                         |                 | J.         |
| U                       |                 | 00/01/00   |

# 2.2.4 Értékesítési üzenet (1240-es menükód)

( MENÜ  $\rightarrow$  2. PLU adattáblázat I.  $\rightarrow$  4. Értékesítési üzenet )

Az értékesítési üzenet kinyomtatható PLU-címkékre, amennyiben a használt formátum tartalmaz egy Értékesítési üzenet mezőt. Ez egy

# 2.2.3.2 Listaadó mértéke (Menükód:

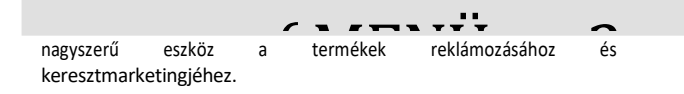

# 2.2.4.1 Új/Értékesítési üzenet szerkesztése (Menükód: 1241) 2.2.3.2 Listaadó mértéke (Menükód:

( MENÜ  $\rightarrow$  2. PLU adattáblázat I.  $\rightarrow$  4. Értékesítési üzenet  $\rightarrow$  1. Új/szerkesztés )

A SAVE gomb megnyomásával bármikor elmentheti az aktuális adatokat, és ha mentés nélkül szeretne kilépni, nyomja meg az ESC gombot.

- 1. Írja be az üzenet számát
  - Az üzenet száma 1-től 99-ig érhető
  - el, PL) Üzenetszám. = 1

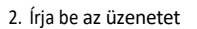

PL) Üzenet = KÖSZÖNÖM

Megjegyzés: Használhat kisbetűket és speciális szimbólumokat a shift / ASCII kód megnyomásával

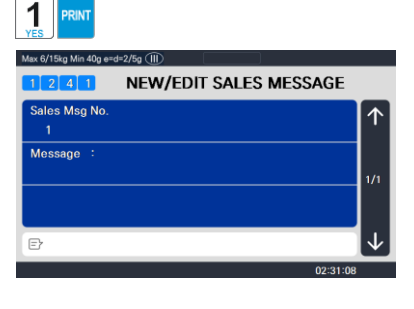

| THA                    | NK      | SPACE     | Ο    | U   | PRINT      |
|------------------------|---------|-----------|------|-----|------------|
| Max 6/15kg Min 40g e=d | =2/5g 🕕 |           |      |     |            |
| 1241                   | NEW/E   | DIT SALES | MESS | AGE |            |
| Sales Msg No.          |         |           |      |     | $\uparrow$ |
| 1                      |         |           |      |     |            |
| Message :              |         |           |      |     |            |
| Thank You              |         |           |      |     | 1/1        |
|                        |         |           |      |     |            |
|                        |         |           |      |     | Ι.         |
|                        |         |           |      |     |            |

- 3. Kilépés a menüből
  - Ha ki akar lépni, nyomja meg az ESC billentyűt.

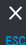

### 2.2.4.2 Értékesítési üzenet listázása (1242-es

- 1. A listatartomány beállítása
  - Az ellenőrizni kívánt értékesítési üzenetek tartományának beállítása

PL) 1~10

 Nyomja meg a Nyomtatás gombot az értékesítési üzenetek képernyőn való listázásához. Miután az értékesítési üzenetek megjelennek a képernyőn, a TEST gomb megnyomásával kinyomtatja az értékesítési üzeneteket.

| PRINT         1         PRINT           Max 6/15kg Mm 40g endr2/5g (III)         Max 6/15kg Mm 40g endr2/5g (III)         PRINT |                             |              |  |  |
|----------------------------------------------------------------------------------------------------|-----------------------------|--------------|--|--|
|                                                                                                    | ST SALES MESSAGE            |              |  |  |
| - Start Number :                                                                                                    | 1                           | $\uparrow$   |  |  |
| - End Number :                                                                                                    | 10                          |              |  |  |
|                                                                                                    | List All – press [SAVE] key | 1/1          |  |  |
|                                                                                                    |                             |              |  |  |
|                                                                                                    |                             | $\checkmark$ |  |  |
|                                                                                                    |                             | 02:31:08     |  |  |
| Max 6/15kg Min 40g e=d=2/5g                                                                                                    |                             |              |  |  |
|                                                                                                    |                             |              |  |  |
|                                                                                                    | no. reference(descript.)    | $\uparrow$   |  |  |
|                                                                                                    | 1 Thank You                 |              |  |  |
|                                                                                                    |                             |              |  |  |
|                                                                                                    |                             |              |  |  |
|                                                                                                    |                             | $\checkmark$ |  |  |
|                                                                                                    |                             | 02:31:08     |  |  |

2.2.4.3 Értékesítési üzenet törlése (1243-as menükód)

( MENÜ ightarrow 2. PLU adattáblázat I. ightarrow 4. Értékesítési üzenet ightarrow 3. Törlés )

-----

1. Írja be a számot

PL) Üzenet törlése 1.

Megjegyzés: Értékesítési üzenet törlésekor nincs megerősítési kérés. A PRINT gomb megnyomásával a beírt értékesítési üzenet törlődik.

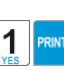

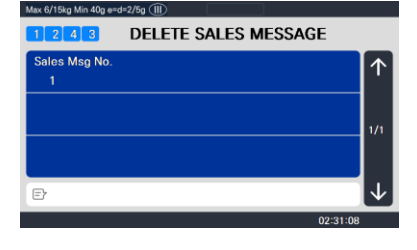

### 2.2.4.25záékasízési üzerlet (Istézásak (1242-250)

(MENÜ  $\rightarrow$  2. PLU adattáblázat I.  $\rightarrow$  5. Eredet )

A származási ország címkére történő nyomtatásához a használt címkeformátumnak tartalmaznia kell egy Származási mezőt. A származási országot az 1872-es menükód használatával is kinyomtathatja az árucikk egyik sorába. A címkeformátumnak ismét rendelkeznie kell egy elérhető területtel az origó nyomtatásához.

2.2.5.1 Új/Forrás szerkesztése (Menükód: 1251)

(  $\text{MENU} \rightarrow$  2. PLU adattáblázat I.  $\rightarrow$  5. Eredet  $\rightarrow$  1. Új/szerkesztés )

※ A SAVE gomb megnyomásával bármikor elmentheti az aktuális adatokat, és ha mentés nélkül szeretne kilépni, nyomja meg az ESC gombot.

- 1. Adja meg az eredetszámot.
  - Az eredetszám 1-től 500-ig + PL)

Származási szám = 10

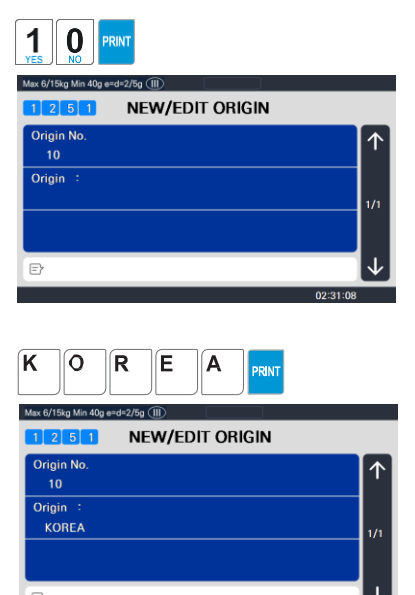

02:31:08

2. Lépjen be az Originbe

PL) Származási hely = KOREA

3. Kilépés a menüből

• Ha ki akar lépni, nyomja meg az ESC billentyűt.

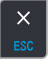

### 2.2.5.2 Lista eredete (Menükód: 1252)

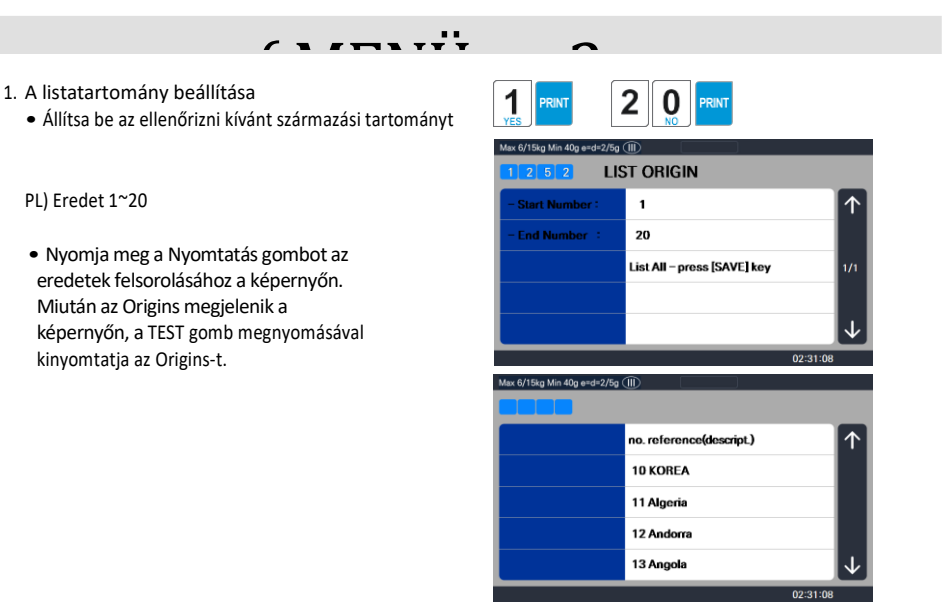

# 2.2.5.3 Origin törlése (Menükód: 1253)

( MENÜ  $\rightarrow$  2. PLU adattáblázat I.  $\rightarrow$  5. Eredet  $\rightarrow$  3. Törlés )

1. Írja be az eredetszámot.

PL) Eredet törlése 10.

Megjegyzés: Az Origin törlésekor nincs megerősítési kérés. A PRINT gomb megnyomásával a megadott origó törlődik.

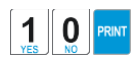

| Max 6/15kg Min 40g e≕ | d=2/5g (   )  | J        |              |
|-----------------------|---------------|----------|--------------|
| 1253                  | DELETE ORIGIN |          |              |
| Origin No.            |               |          | $\wedge$     |
| 10                    |               |          |              |
|                       |               |          |              |
|                       |               |          | 1/1          |
|                       |               |          |              |
| Ð                     |               |          | $\downarrow$ |
|                       |               | 02:31:08 |              |

# 2.2.6 Vonalkód (1260-as menükód) 2.2.5.2 Lista eredete (Menükód: 1252)

( MENÜ  $\rightarrow$  2. PLU adattáblázat I.  $\rightarrow$  6. Vonalkód )

/ 1 / TIL I I I A CL5000 sorozatban akár 99 különböző vonalkódformátum is programozható.

Különböző vonalkódformátumok rendelhetők az egyes PLU-khoz, vagy egy vonalkódformátum használható az összes PLU-hoz a globális vonalkódformátum-beállítás engedélyezésével (1520. menü).

#### Új/Vonalkód szerkesztése (1261-es menükód) 2.2.6.1

(MENÜ  $\rightarrow$  2. PLU adattáblázat I.  $\rightarrow$  6. Vonalkód  $\rightarrow$  1. Új/szerkesztés )

- 1. Írja be a vonalkódszámot.
  - Ez az érték 1 és 99 között

lehet. PL) Vonalkód száma = 1

2. Vonalkód leírása.

PL) Vonalkód leírása = EAN13-1

- 3. Vonalkód típusa
  - Hivatkozás a következő

táblázatban. PL) Vonalkód

típusa = 1. EAN-13

vonalkód típusa

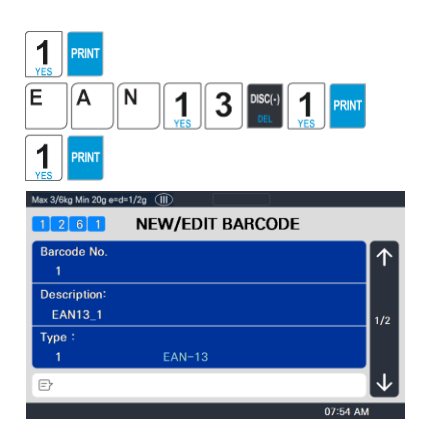

| Nem. | Típus     | Leírás                                                                        |  |  |  |
|------|-----------|-------------------------------------------------------------------------------|--|--|--|
| 1    | EAN-13    | 13 számjegyű                                                                  |  |  |  |
| 2    | EAN13A5   | 13 számjegy + 5 számjegy                                                      |  |  |  |
| 3    | EAN-8     | 8 számjegyű                                                                   |  |  |  |
| 4    | 120F5     | 2 ~ 24 számjegy                                                               |  |  |  |
| 5    | UPCA      | 12 számjegyű                                                                  |  |  |  |
| 6    | UPC-13    | 13 számjegyű                                                                  |  |  |  |
| 7    | 39-ES KÓD | A "T" formátumú alfanumerikus karakter kiírja a PLU nevét.<br>2 ~ 13 karakter |  |  |  |
| 8    | 93-as kód | A "T" formátumú alfanumerikus karakter kiírja a PLU nevét.<br>2 ~ 19 karakter |  |  |  |
| 9    | CODE128   | 2 ~ 30 számjegy                                                               |  |  |  |
| 10   | CODABAR   | 2 ~ 20 számjegy                                                               |  |  |  |
| 11   | QR(opció) | A "T" formátumú alfanumerikus karakter kiírja a PLU nevét.<br>2 ~ 13 karakter |  |  |  |

- 4. Írja be a vonalkód űrlapot
  - Választhat a vonalkódtípusok listájából, vagy létrehozhat saját egyéni formátumot
  - Lásd az alábbi táblázatot.

PL) Vonalkód űrlap = 1. Változtassa meg a DDIIIIIPPPPPC-t GGIIIIIVPPPPC-re

| PRINT G G PRINT                   |              |
|-----------------------------------|--------------|
| Max 6/15kg Min 40g e=d=2/5g (III) |              |
| 1 2 6 1 NEW/EDIT BARCODE          |              |
| Form (0~4) :                      | $\uparrow$   |
| 1                                 |              |
| GGIIIIIVPPPPC_                    | 2/2          |
|                                   | -/-          |
|                                   |              |
| e                                 | $\mathbf{V}$ |

A vonalkódformátumok formátumkaraktereit az alábbiakban határozza meg: Példa EAN13 )

| Nyomtatvány<br>száma. | Formátum                             | Nyomtatvány száma. | Formátum        |
|-----------------------|--------------------------------------|--------------------|-----------------|
| 0                     | Felhasználó által definiált vonalkód | 3                  | DIIIIIPPPPPPC   |
| 1                     | DDIIIIIPPPPPC                        | 4                  | DIIIIIIIPPPPPPC |
| 2                     | DDIIIIPPPPPPC                        |                    |                 |

A vonalkódformátumok formátumkaraktereit az alábbi szöveg határozza meg: (Példa)

| Nem. | Jelkép | Leírás                                                                        |
|------|--------|-------------------------------------------------------------------------------|
| 1    | Én     | • Tétel kódja                                                                 |
| 2    | N      | • PLU-szám                                                                    |
| 3    | Р      | • ár                                                                          |
| 4    | V      | <ul> <li>árellenőrző számjegy (automatikusan létrejön)</li> </ul>             |
| 5    | U      | • Egységár                                                                    |
| 6    | W      | • súly                                                                        |
| 7    | Q      | • mennyiség                                                                   |
| 8    | D      | • osztály                                                                     |
| 9    | G      | • csoport                                                                     |
| 10   | К      | <ul> <li>országkód (jövőbeni)</li> </ul>                                      |
| 11   | Egy    | <ul> <li>jegypénztár (Csak jegyre)</li> </ul>                                 |
| 12   | В      | Tranzakciószámláló méretezése                                                 |
| 13   | С      | <ul> <li>teljes vonalkód-ellenőrző összeg (automatikusan létrejön)</li> </ul> |
| 14   | F      | PLU előtag karakter                                                           |
| 15   | Т      | szöveg karakter                                                               |
| 16   | R      | <ul> <li>tranzakciószámláló minden PLU-hoz</li> </ul>                         |
| 17   | L      | • Ügyintéző száma                                                             |
| 18   | v      | <ul> <li>súlyellenőrző számjegy (automatikusan létrejön)</li> </ul>           |
| 19   | 0      | Csomagolt dátum                                                               |
| 20   | S      | • Tára érték                                                                  |
| 21   | %      | <ul> <li>% : következő rögzített karakter nyomtatása*</li> </ul>              |
| 22   | 0~9    | • Számok                                                                      |

\*% : Karakterek bevitelére szolgál, ezért nem használhatja számok bevitelére.

### 5. Kilépés a menüből

• Ha ki akar lépni, nyomja meg az ESC billentyűt.

# 2.2.6.2 Lista vonalkód (1262-es menükód)

( MENÜ  $\rightarrow$  2. PLU adattáblázat I.  $\rightarrow$  6. Vonalkód  $\rightarrow$  1. Lista )

### 1. A listatartomány beállítása

 Állítsa be az ellenőrizni kívánt vonalkódtartományt

PL) Vonalkódok 1~10

 Nyomja meg a nyomtatás gombot a vonalkódok listázásához a képernyőn. Miután a vonalkódok megjelennek a képernyőn, a TEST gomb megnyomásával kinyomtatja a vonalkódokat.

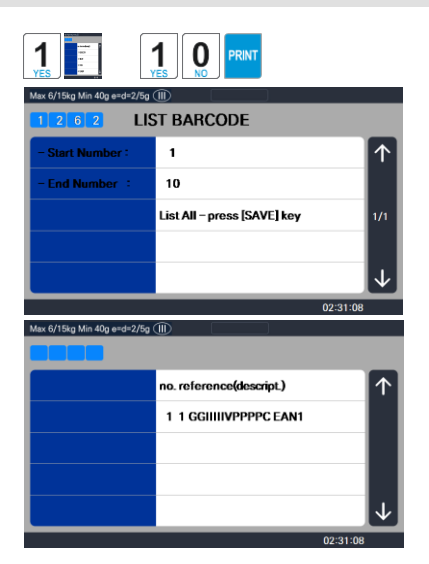

# 2.2.6.3 Vonalkód törlése (1263-as menükód)

(MENÜ  $\rightarrow$  2. PLU adattáblázat I.  $\rightarrow$  6. Vonalkód  $\rightarrow$  3. Törlés )

### 1. Írja be a vonalkód számát a

törléshez PL) Vonalkód törlése

1.

Megjegyzés: A vonalkód törlésekor nincs megerősítési kérés. A PRINT gomb megnyomásával a beírt vonalkód törlődik.

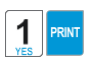

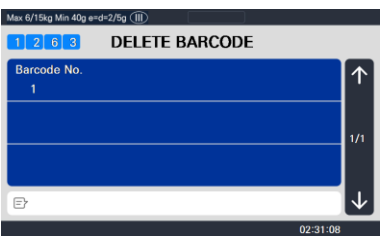

# 2.2.7 Tára (Menükód: 1270)

( MENÜ  $\rightarrow$  2. PLU adattáblázat I.  $\rightarrow$  7. Tára )

A CL5000 sorozat beprogramozható a táraszám használatára. numerikus érték helyett. (584-es rendszerparaméter) Ha táraszámokat használ, azokat be kell programozni, mielőtt bármilyen tárasúlyt használó PLU-t programozna.

Megjegyzés: A táraszámokban használt tárasúlyok programozhatók az ismert numerikus érték segítségével, vagy a tényleges tartály mérlegre helyezésével.

# 2.2.7.1 Új/Tára szerkesztése (Menükód: 1271)

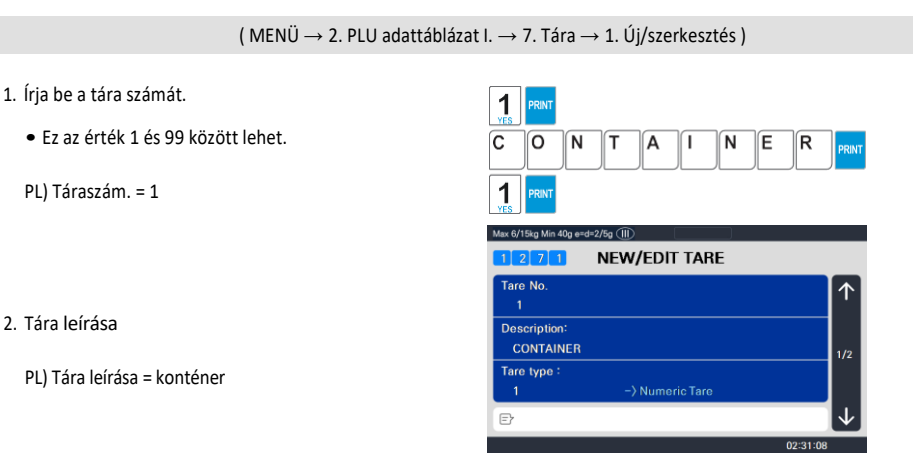

### 3. Tára típusa

• 2 féle tárasúly adható meg.

Pl.) Tára típusa = 1 Numerikus tára Adja meg a numerikus értéket a

számbillentyűkkel PI.)Tára típusa = 2 Súly típusa Helyezze a tartályt a tálra, és nyomja meg a PRINT gombot, miután a súly stabilizálódott.

### Tára típusa

| Tára nem. | Tára típusa    | Leírás                                  |
|-----------|----------------|-----------------------------------------|
| 1         | Numerikus tára | Adja meg a tárasúlyt számbillentyűkkel. |
| 2         | Súly tára      | Tegyen egy edényt a tálra               |

4. Adja meg a

táraértéket PL)

Tára = 0,010 kg

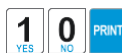

| Max 6/15kg Min 40g e | =d=2/5g (III) |          |
|----------------------|---------------|----------|
| 1271                 | NEW/EDIT TARE |          |
| Tare :<br>0.010      | kg            | ↑        |
|                      |               | 2/2      |
|                      |               |          |
| Ð                    |               | 02:31:08 |

5. Kilépés a menüből

• Ha ki akar lépni, nyomja meg az ESC billentyűt.

※ Ha a tára számát 1-re állítja a PLU létrehozásakor, akkor a tára 0,010 kgra van állítva, amely itt van programozva.

# 2.2.7.2 Lista Tára (Menükód: 1272)

( MENÜ  $\rightarrow$  2. PLU adattáblázat I.  $\rightarrow$  7. Tára  $\rightarrow$  2. Lista )

- 1. A listatartomány beállítása
  - Állítsa be az ellenőrizni kívánt táraszámok tartományát

PL) 1~10. számú tára

 Nyomja meg a Nyomtatás gombot a táraszámok képernyőn történő listázásához. Miután a táraszámok megjelennek a képernyőn, a TEST gomb megnyomásával kinyomtatja a táraszámokat.

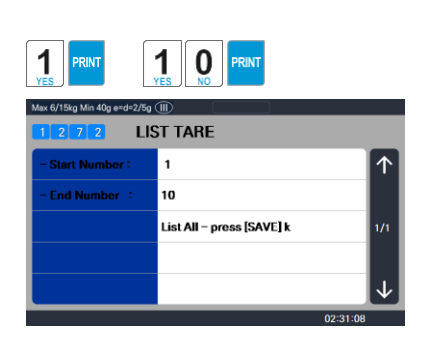

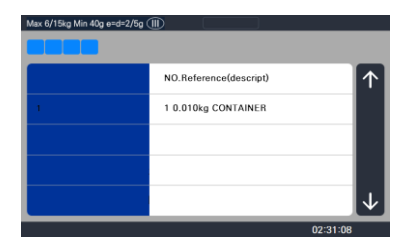

×

# 2.2.7.3 Tára törlése (Menükód: 1273)

```
( MENÜ \rightarrow 2. PLU adattáblázat I. \rightarrow 7. Tára \rightarrow 3. Törlés )
```

### 1. Adja meg a táraszámot a

törléshez PL) Az 1. tára

törlése

Megjegyzés: A táraszám törlésekor nincs megerősítési kérés. A PRINT gomb megnyomásával a beírt táraszám törlődik.

| 1 PRINT              |             |          |              |
|----------------------|-------------|----------|--------------|
| Max 6/15kg Min 40g e | =d=2/5g ()) |          |              |
| 1273                 | DELETE TARE |          |              |
| Tare No.             |             |          |              |
| 1                    |             |          | '            |
|                      |             |          |              |
|                      |             |          | 1/1          |
|                      |             |          |              |
|                      |             |          |              |
| E                    |             |          | $\downarrow$ |
|                      |             | 02:31:08 |              |

# 2.2.7.4 Tára gomb (1274-es menükód)

(MENÜ  $\rightarrow$  2. PLU adattáblázat I.  $\rightarrow$  7. Tára $\rightarrow$  4. Tára gomb )

| Ez a mer      | nü lehetővé | é teszi a | táraszám  | ok (1271  | -es | menü) | hozzárendelésé | tа  |
|---------------|-------------|-----------|-----------|-----------|-----|-------|----------------|-----|
| tárabillentyű | khöz. A     | táragom   | bokat az  | 1880-a    | as  | menü  | funkciógombjá  | nak |
| meghatározá   | sával kell  | program   | nozni. Le | egfeljebb | 9   | tára  | funkciógomb    | áll |
| rendelkezés   | re.         |           |           |           |     |       |                |     |

Megjegyzés: A speciális funkciógombok programozásakor azok a PLU sebességgombok helyébe lépnek, és ennek megfelelően csökkentik a gyorsbillentyűk számát.

1. Írja be a tára gombot.

PL) Táragomb = 1

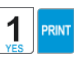

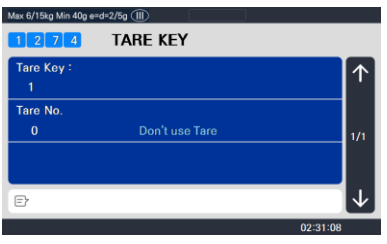

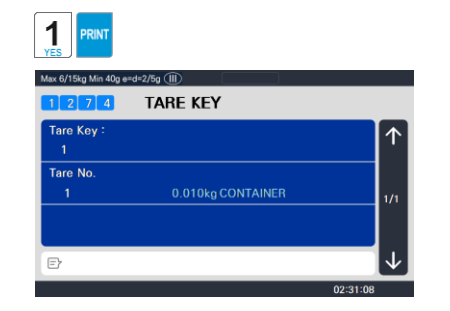

61

2. Adja meg a

vezetékszámot x)

vezeték száma =

1

Megjegyzés: A táraszám 1-től 99ig terjedhet. A tárabillentyűk csak 1-től 9ig terjednek.

# 2.2.8 Egység szimbóluma (1280-as menükód)

( MENÜ  $\rightarrow$  2. PLU adattáblázat I.  $\rightarrow$  8. Egység szimbólum )

Ez a menü lehetővé teszi a mértékegység szimbólum programozását vagy módosítását, amely a címkére nyomtatódik a nem súly vagy a szám szerint PLU-k esetében.

2.2.8.1 Új/Egység szimbólum (1281-es menükód)

(MENÜ  $\rightarrow$  2. PLU adattáblázat I.  $\rightarrow$  8. Mértékegység szimbóluma  $\rightarrow$  1. Új/szerkesztés )

A SAVE gomb megnyomásával bármikor elmentheti az aktuális adatokat, és ha mentés nélkül szeretne kilépni, nyomja meg az ESC gombot.

- 1. Adja meg az egységszámot
  - Ez az érték 1 és 8 között lehet.

PL) Mennyiség Egységszám = 1

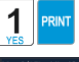

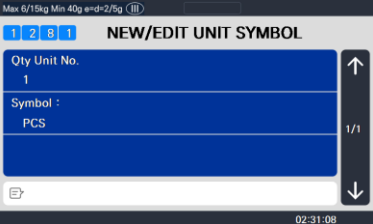

### 2. Adja meg az

egység

szimbólumát PL)

Szimbólum = ™

※ Ha speciális szimbólumot szeretne beírni, nyomja meg a CHAR gombot, és írja be a kód értékét. (Lásd az ASCII kódtáblázatot a 4.4. fejezetben)

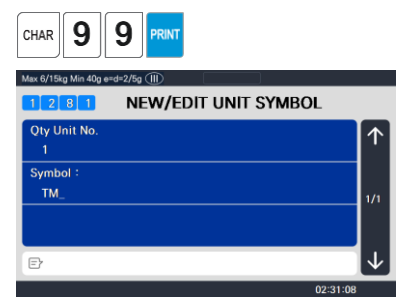

### 3. Kilépés a menüből

• Ha ki akar lépni, nyomja meg az ESC billentyűt.

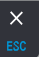

# 2.2.8.2 Lista egység szimbóluma (1282-es menükód)

( MENÜ  $\rightarrow$  2. PLU adattáblázat I.  $\rightarrow$  8. Egység szimbóluma  $\rightarrow$  2. Lista )

### 1. A listatartomány beállítása

- PL) Egység szimbólumok 1~8
- Nyomja meg a Nyomtatás gombot az egység szimbólumszámának felsorolásához a képernyőn.

Miután az egység szimbólumszáma megjelenik a képernyőn, a TEST gomb megnyomásával kinyomtatja az egység szimbólumszámát.

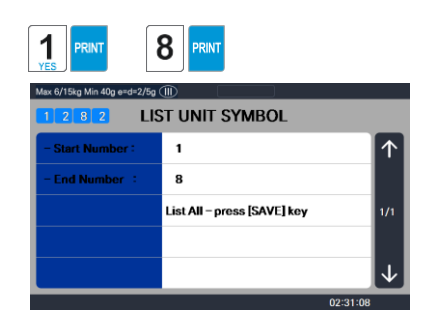

| Max 6/15kg Min 40g e=d=2/5g |                          | _            |
|-----------------------------|--------------------------|--------------|
|                             | no. reference(descript.) | $\uparrow$   |
|                             | 1 PCS                    |              |
|                             | 2 EA                     |              |
|                             | З РАСК                   |              |
|                             | 4 NOS                    | $\checkmark$ |
|                             |                          | 02:31:08     |

# 2.2.8.3 Egységszimbólum törlése (1283-as menükód)

( MENÜ ightarrow 2. PLU adattáblázat I. ightarrow 8. Mértékegység szimbóluma ightarrow 3. Törlés )

1. Adja meg az egység szimbólumának

számát a törléshez PL) Törölje az

egység szimbólumát 1.

Megjegyzés: Az egység szimbólumszámának törlésekor nincs megerősítési kérés. A PRINT gomb megnyomásával megjelenik az egység szimbóluma. törölendő.

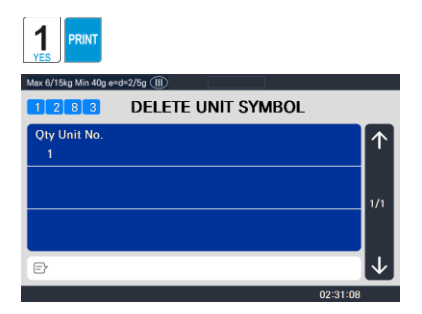

# 2.3 PLU Adattáblázat programozása II. táblázat

# 2.3.1 Hozzávaló (Menükód: 1310)

```
( \text{MENU} \rightarrow 3. PLU adattáblázat II. \rightarrow 1. Összetevő )
```

# 2.3.1.1 Új/Összetevő szerkesztése (Menükód: 1311)

```
(MENÜ \rightarrow 3. PLU adattáblázat II. \rightarrow 1. Hozzávaló \rightarrow 1. Új/szerkesztés )
```

◆ A SAVE gomb megnyomásával bármikor elmentheti az aktuális adatokat, és ha mentés nélkül szeretne kilépni, nyomja meg az ESC gombot.

felhasznált

karakterszámát

- 1. Adja meg az összetevő számát.
  - Ez az érték 1 és 1000 között lehet.
  - PL) Összetevőszám = 1

2. Adja meg az összetevőt

PL) Összetevő sor1 = SÓ

oldalán

üzenetének

hýð Grá Rťáköh o Ekrejsálds o chleónie fleddót

lévő

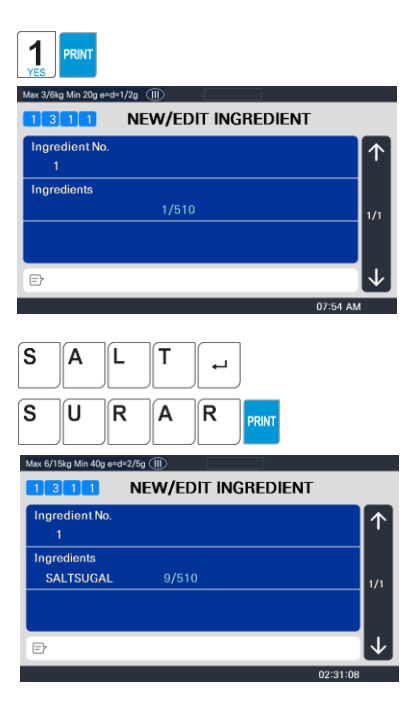

3. Kilépés a menüből

vagy végére kerül.

• Ha ki akar lépni, nyomja meg az ESC billentyűt.

• Megjegyzés: A szögletes zárójelek jobb

karakterek telies számát és az összetevő

mutatják. A PG UP vagy PG DOWN gomb megnyomásával a kurzor a zárójelek elejére

а

számok

maximális

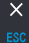

# 2.3.1.2 Összetevők listája (Menükód: 1312)

(  ${\sf MENU} \rightarrow$  3. PLU adattáblázat II.  $\rightarrow$  1. Hozzávaló $\rightarrow~$  2. Lista )

- 1. Állítsa be a listatartományt
  - PL) Összetevőszám 1 ~ 10
- ※ Nyomja meg a Nyomtatás gombot az összetevők számának megjelenítéséhez a képernyőn. Miután az összetevőszámok megjelennek a képernyőn, a TEST gomb megnyomásával kinyomtatja az összetevő számát

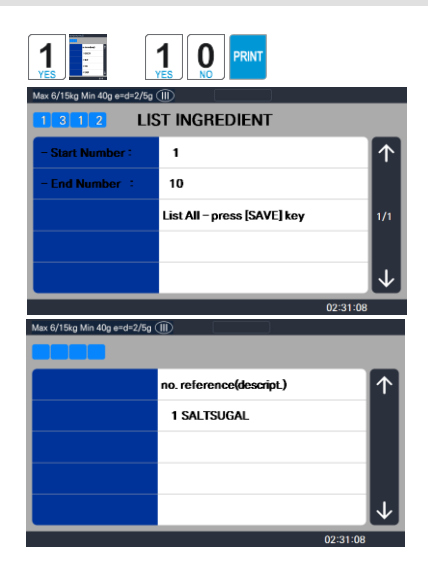

# 2.3.1.3 Összetevő törlése (Menükód: 1313)

( MENÜ  $\rightarrow$  3. PLU adattáblázat II.  $\rightarrow$  1. Hozzávaló $\rightarrow$  3. Törlés )

- 1. Adja meg az összetevő számát az
  - PL) 1. összetevő törléséhez

Megjegyzés: Az összetevőszám törlésekor nincs megerősítési kérés. A PRINT gomb megnyomásával a megadott összetevőszám törlődik.

Megjegyzés: Az összetevő felhasználásának módja

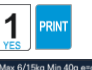

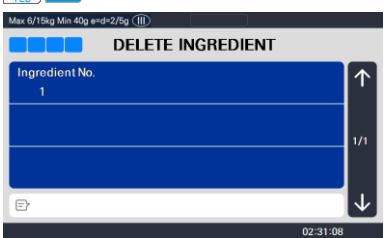

### 1.1 Alkotórész

Az alapbeállításban összesen 510 karakter adható meg az összetevőhöz.

Ez az 510 karakter felhasználható úgy, hogy az 1. összetevő és a 2. összetevő kategóriába sorolja őket. Kategorizálási kód létezik az 1. és 2. összetevő megkülönböztetésére. Ez a kód a [CHAR] CODE beviteli gombbal adható meg. A Összetevő1 és a Összetevő2 külön mezőkre van nyomtatva a címke formátumában. Az 1. összetevő mezőazonosítója 25, míg a 2. összetevőé 26.

### 1.2 Összetevő bevitele a mérlegen

- (1) Adja meg az összetevőt1 az összetevőbeviteli ablakban (MENU 1311).
- (2) Az Összetevő1 bevitele után nyomja meg a [CHAR] gombot a "0000" jelzéséhez a VFD ablak Egységár mezőjében.
- (3) Kategorizálási kód (0x0c) bevitele. ♀ "" jelenik meg.
   [0] + [C] + [NYOMTATÁS]
- X Országonként a "Q" helyett szóköz (" ") jelezhető.
- (4) Miután beírta a Összetevő2-t a "" után ♀, nyomja meg a [MENTÉS] gombot.

# 2.3.2 Táplálkozási tények (Menükód: 1320)

```
(MENÜ \rightarrow 3. PLU adattáblázat II. \rightarrow 2. Táplálkozási tények)
```

Ezzel a menüvel programozhatja a táplálkozási tényeket, amelyek összekapcsolhatók az egyes PLUkkal. Megjegyzés: A tápértékadatok nyomtatási mérete a kiválasztott címkeformátumtól függően változhat.

Táplálkozási tények táblázat

| Táplálkozási tények | Leírás |
|---------------------|--------|
| Adag mérete         | SMS    |
| Adag per con        | SMS    |
| Kalóriák            | Cal    |
| Kalória zsírból     | Cal    |
| Összes zsír         | g      |
| Telített zsírok     | g      |
| Transzzsír          | g      |
| Koleszterin         | Mg     |
| Nátrium             | Mg     |
| Összes szénhidrát   | g      |
| Élelmi rostok       | g      |
| Cukrok              | g      |
| Fehérje             | g      |
| A-vitamin           | %      |
| Kalcium             | %      |
| C-vitamin           | %      |
| Vas                 | %      |
| Só                  | g      |

2.3.2.1. Új/Tápanyag-összetételi adatok szerkesztése (Menükód: 1321)

(  $\text{MENU} \rightarrow$  3. PLU adattáblázat II.  $\rightarrow$  2. Táplálkozási tények  $\rightarrow$  1. Új/szerkesztés )

A SAVE gomb megnyomásával bármikor elmentheti az aktuális adatokat, és ha mentés nélkül szeretne kilépni, nyomja meg az ESC gombot.

A PG FEL és PG LE billentyűkkel oldalról oldalra navigálhat, vagy a nyílbillentyűkkel egyszerre 1 sorban haladhat végig az egyes oldalakon.

- 1. Táplálkozási tény Nem
  - Ez az érték 1 és 500 között

lehet. PL) Táplálkozási tény

nem = 1

2. Írja be a leírást

PL.)

MARHAPÖRKÖL

т

3. Adja meg az adag

méretét (szöveg) PL)

Adag mérete = 1

CSÉSZE

4. Adag tárolónként (szöveg)

PL) Adag konténerenként =

2

5. Kalóriák

PL) Kalória = 230

6. Kalória zsírból

PL) Zsírból származó kalória = 120

7. Összes zsír (g)

PL) Összes zsír = 14 g

8. Telített zsír (g)

PL) Telített zsír = 7 g

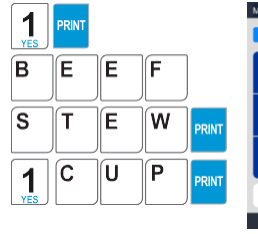

| Max 6/15kg Min 40g e=d=2/5g 🕕 |              |
|-------------------------------|--------------|
| 1 3 2 1 NEW/EDIT NUTRIFACT    |              |
| NutriFact No.<br>1            | $\uparrow$   |
| Description                   |              |
| BEEFSTEW                      | 1/7          |
| Serving Size (Text) :         |              |
| 1CUP                          |              |
| Ð                             | $\checkmark$ |
|                               | 02:31:08     |

| 2   | PRINT |    |       |           |
|-----|-------|----|-------|-----------|
| 2   | 3     | 0  | PRINT | Serv<br>2 |
| 1   | 2     |    | PRINT | Calc<br>2 |
| YES |       | NO |       | Calc      |

| Max 6/15kg Min 40g e=d=2/5g () |            |
|--------------------------------|------------|
| 1 3 2 1 NEW/EDIT NUTRIFACT     |            |
| Serving Per Con :<br>2         | $\uparrow$ |
| Calories :<br>230              | 2/7        |
| Calories From Fat :<br>120     |            |
| E                              | $\neg$     |
| ٥                              | 2:31:08    |

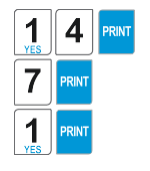

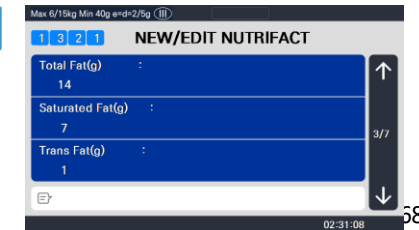

### 9. Transzzsír (g)

PL) Transzzsír = 1 g
10. Koleszterin (mg)

PL) Koleszterin = 40 mg

- 11. Nátrium (mg)
- PL) Nátrium = 950 mg
- 12. Összes szénhidrát (g)

PL) Összes szénhidrát = 16 g

13. Élelmi rostok (g)

PL) Élelmi rost = 2 g

14. Cukrok (g)

PL) Cukrok = 3 g

- 15. Fehérje (g)
  - PL) Fehérje = 11 g
- 16. A-vitamin (%)

PL) A-vitamin = 20%

17. Kalcium (%)

PL) Kalcium = 2%

18. C-vitamin (%)

PL) C-vitamin = 0 %

19. Vas (%)

PL) Vas = 6 %

20. Só(g)

PL) Só = 3 g

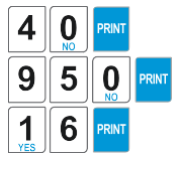

| Max 6/15kg Min 40g e=d=2/5g () |              |  |
|--------------------------------|--------------|--|
| 1 3 2 1 NEW/EDIT NUTRIFACT     |              |  |
| Cholesterol(mg) :<br>40        | $\uparrow$   |  |
| Sodium(mg) :<br>950            | 4/7          |  |
| Total Carbohydrates(g) :<br>16 |              |  |
| Ð                              | $\checkmark$ |  |
| 02:3                           | 1:08         |  |

| 2        | PRINT    |       |
|----------|----------|-------|
| 3        | PRINT    |       |
| 1<br>YES | 1<br>YES | PRINT |

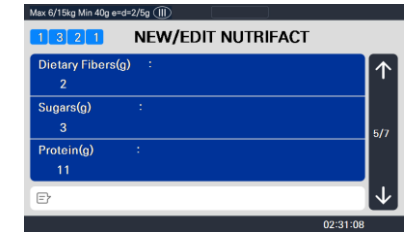

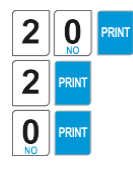

| Max 6/15kg Min 40g e=d=2/5g (III) |                    |              |
|-----------------------------------|--------------------|--------------|
| 1 3 2 1                           | NEW/EDIT NUTRIFACT |              |
| Vitamin A(%)<br>20                | :                  | $\uparrow$   |
| Calcium(%)<br>2                   | :                  | 6/7          |
| Vitamin C(%)<br>0                 | :                  |              |
| Ð                                 |                    | $\checkmark$ |
|                                   | 02:31              | 08           |

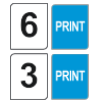

| 1 3 2 1      | NEW/EDIT NUTRIF | ACT |
|--------------|-----------------|-----|
| lron(%)<br>6 | :               | 1   |
| Salt(g)<br>3 |                 | 7/7 |
| Đ            |                 | V   |

2.3.2.2 Táplálkozási tények listája (Menükód: 1322)

( MENÜ  $\rightarrow$  3. PLU adattáblázat II.  $\rightarrow$  2. Táplálkozási tények  $\rightarrow$  2. Lista )

- 1. A listatartomány beállítása
  - PL) Táplálkozási tények száma 1~10

 Nyomja meg a Nyomtatás gombot a táplálkozási tényszámok képernyőn történő listázásához. Miután a táplálkozási tényszámok megjelennek a képernyőn, a TEST gomb megnyomásával kinyomtatja a táplálkozási tényeket.

| PRINT PRINT                 |                             |              |
|-----------------------------|-----------------------------|--------------|
| Max 6/15kg Min 40g e=d=2/5g |                             |              |
| 1322 LIS                    | ST NUTRIFACT                |              |
| - Start Number :            | 1                           | $\uparrow$   |
| - End Number :              | 80                          |              |
|                             | List All – press [SAVE] key | 1/1          |
|                             |                             |              |
|                             |                             | $\downarrow$ |
|                             | 02:31                       | :08          |

2.3.2.3 Tápanyag-összetételi adatok törlése (Menükód: 1323)

( MENÜ ightarrow 3. PLU adattáblázat II. ightarrow 2. Táplálkozási tények ightarrow 3. Törlés )

- 1. Adja meg a törölni kívánt táplálkozási tényszámot.
  - PL) Tápérték-adatok törlése 1. szám

Megjegyzés: A táplálkozási tények törlésekor nincs megerősítési kérés. A PRINT gomb megnyomásával a megadott tápértékszám törlődik.

| 1<br>YES PRINT         |                  |              |
|------------------------|------------------|--------------|
| Max 6/15kg Min 40g e=c | l≠2/5g Ⅲ         |              |
| 1323                   | DELETE NUTRIFACT |              |
| NutriFact No.          |                  |              |
| 1                      |                  |              |
|                        |                  |              |
|                        |                  | - 1/1        |
|                        |                  |              |
| Ð                      |                  | $\downarrow$ |
|                        | 02:31            | :08          |

# 2.4 Kedvezményes programozás

### 2.4.1 Kedvezmény (Menükód: 1130)

(MENÜ  $\rightarrow$  1. PLU  $\rightarrow$  3. Kedvezmény)

A Kedvezményes programozás menü az egyes PLU-k promóciós árainak programozására szolgál. A kedvezményes árképzés az 1130-as menükóddal vagy a CL-Works szoftverrel valósítható meg. A kedvezményes információkat minden PLU-ban be kell programozni.

2.4.1.1 Új/Szerkesztés kedvezmény (Menükód: 1131)

 $(1. \rightarrow .MENÜ .PLU \rightarrow 3. Kedvezmény \rightarrow 1. Új/szerkesztés)$ 

A PG FEL és PG LE billentyűkkel oldalról oldalra navigálhat, vagy a nyílbillentyűkkel egyszerre 1 sorban haladhat végig az egyes oldalakon.

 Adja meg az osztályszámot és a PLUszámot .

PL) Részlegszám = 1 PLU szám = 1

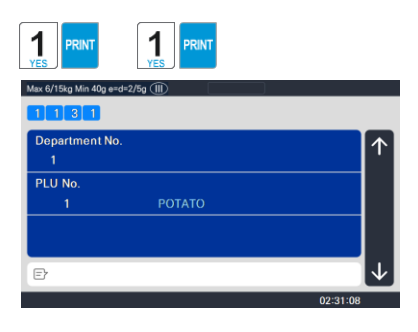

- 2. Adja meg a kedvezmény típusát
  - Lásd a Kedvezmény típusa táblázatot az alábbiak szerint
- ※ A kedvezmény típusától függően eltérőek lehetnek.
- PL) 1. Egységár kedvezmény

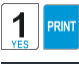

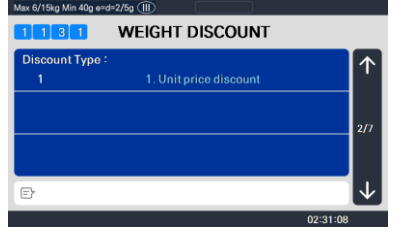

### Kedvezmény típusa

| #  | Típus                         | Leírás                                                                                                    |
|----|-------------------------------|----------------------------------------------------------------------------------------------------|
| 1  | Egységár kedvezmény           | <ul> <li>Súly PLU szerint: Állítsa be a kedvezmény összegét az egységáron,<br/>attól függően, hogy súlyon.</li> <li>Darabszám/PCS PLU szerint: Állítsa be az egységár<br/>kedvezmény összegét a cikkek számától függően.</li> </ul> |
| 2  | % egységár-kedvezmény         | <ul> <li>Súly szerint PLU: állítsa be az egységár<br/>kedvezmény %-át, súlytól függően.</li> <li>Darabszám/PCS PLU szerint: állítsa be az egységár<br/>kedvezményének %-át, a tételek számától függően.</li> </ul>                  |
| 3  | Teljes árkedvezmény           | <ul> <li>Állítsa be a kedvezmény összegét a teljes árhoz.</li> </ul>                                                                                                    |
| 4  | % teljes árengedmény          | - Állítsa be a teljes ár kedvezményének százalékát.                                                                                                    |
| 5  | Fix ár                        | - Állítson be egy fix összeget a kedvezményhez.                                                                                                    |
| 6  | Ingyenes tétel                | - Állítson be ingyenes tételt.                                                                                                    |
| 7  | Ingyenes kiegészítés          | <ul> <li>Súly szerint PLU: Állítsa be a kedvezményes súlyt.</li> <li>Darabszám/PCS PLU szerint: Kedvezményszám beállítása</li> </ul>                                                                                                |
| 8  | Teljes ár a teljes ár szerint | - Állítsa be a teljes ár engedményösszegét az aktuális teljes árhoz.                                                                                                    |
| 9  | Összár % a teljes ártól       | - Állítsa be a teljes ár engedmény%-át az aktuális teljes árhoz                                                                                                    |
| 10 | Egységár a teljes ár szerint  | - Egységár engedményösszegének beállítása az aktuális teljes árhoz                                                                                                    |
| 11 | Pltra a teljes áron           | - Állítsa be a cikk engedményszámát az aktuális teljes árhoz                                                                                                    |
| 12 | Egységár-kedvezmény +         | - Hasonló az #1 típushoz "Egységár-kedvezmény", de<br>kedvezményes árat mutat, nem kedvezményes árat.                                                                                                    |
| 13 | Ingyenes tétel +              | - Vásároljon N-t, kap 1-et ingyen.                                                                                                    |

※ Kérjük, olvassa el a "Paraméter" részt, ha a felhasználó az "Egységár" szegmensben kedvezményes egységárat is látni szeretné a kijelzőn kedvezményes teljes árral együtt

- 3. Adja meg az engedmény értékét
  - Lásd az alábbi táblázatot.

PL) 1. cél: 0.100 kg 1. érték: 1.00 \$ 2. cél: 0.500 kg 2. érték: 2.00 \$

※ A célegység a PLU típusától függően eltérő. Ez a PLU súlya szerint ezért ez az egység súly. Számlálás szerint PLU vagy PCS PLU esetén az egység a számlálás. 
 Use
 O
 PRNT

 Vex 6/18ap Mm 40g emd-27bg (TB)
 VEIGHT DISCOUNT

 First 1 arget :
 0.100 kg

 First Value :
 0.00 \$

 1.00 \$
 0.00 \$

PRINT

| 5 | <b>O</b> NO | <b>O</b> <sub>NO</sub> | PRINT |
|---|-------------|------------------------|-------|
| 2 | 0           | <b>O</b> NO            | PRINT |

1 0 0

| Max of Tokg Min 40g erd | -2/00 ())       |                |
|-------------------------|-----------------|----------------|
| 1 1 3 1                 | WEIGHT DISCOUNT |                |
| Second Target:          |                 |                |
| 0.500                   |                 |                |
| Second Value :          |                 | 1              |
| 2.00                    | \$              | 4/7            |
|                         |                 |                |
|                         |                 |                |
| E                       |                 | $ \downarrow $ |
|                         | 02:31:08        |                |

| Nem. | Típus            | Leírás                                                             |
|------|------------------|--------------------------------------------------------------------|
| 1    | Első célsúly     | Állítsa be a súlyhatárt a kedvezmény 1.<br>szakaszára.             |
| 2    | Első érték ár    | Állítsa be az egységár engedményösszegét az első<br>súlyhatárhoz . |
| 3    | Második célsúly  | Állítsa be a súlyhatárt a kedvezmény 2.<br>szakaszára.             |
| 4    | Második érték ár | Állítsa be az egységár engedményösszegét a második súlykorláthoz.  |

- 4. Kedvezmény 1. feltétele: (A hét napjának beállítása)
  - $1 \rightarrow \text{Kedvezmény}$
  - $0 \rightarrow Ne$  engedje le
  - PL) Kedvezmény csütörtökön,
  - pénteken és szombaton

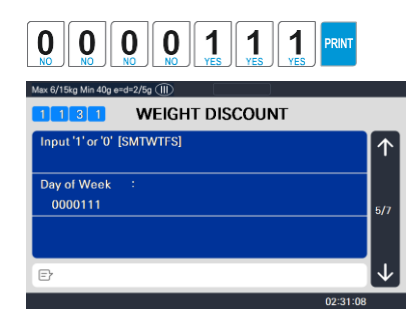

5. 2.

kedvezményfeltétel (dátum és idő beállítása)

 Ha a dátumot és az időt 0-ra állítja, az mindig kedvezményt jelent

PL) Kezdet dátuma: 01-07-04 Dátum befejezése : 31-07-04

PL) Kezdési idő: 8 óra Befejezési idő: 18:30

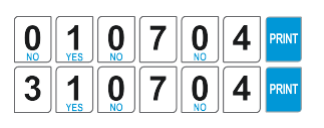

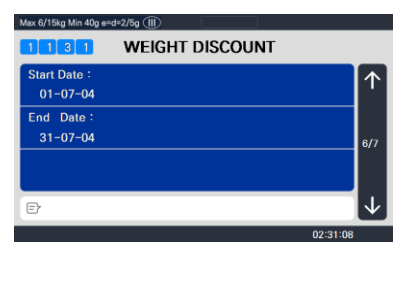

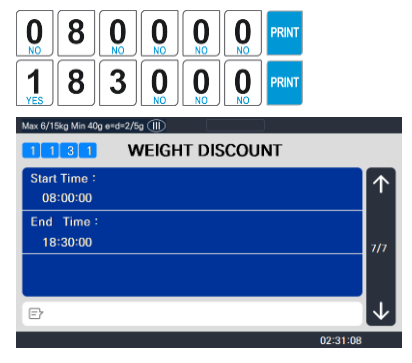

### 6. Kilépés a menüből

• Ha ki akar lépni, nyomja meg az ESC billentyűt.

## 2.4.1.2 Lista kedvezmény (Menükód: 1132)

( MENÜ  $\rightarrow$  1. PLU  $\rightarrow$  3. Kedvezmény $\rightarrow$  2. Lista )

1. Adja meg az osztályszámot az PL) 1.

osztály ellenőrzéséhez.

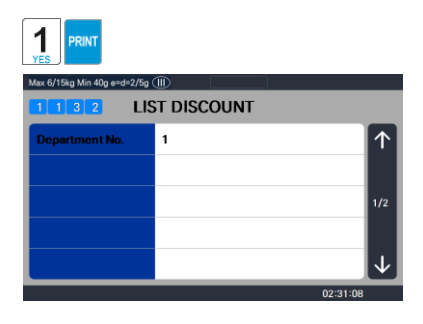

2. Adja meg a PLU

tartományt az PL) PLU

szám 1 ~ 10

ellenőrzéséhez

Nyomja meg a Nyomtatás gombot a PLUszámok kedvezménytípusának felsorolásához a képernyőn.

Miután a PLU-számok kedvezménytípusa megjelenik a képernyőn, a TEST gomb megnyomásával kinyomtatja a PLU-számok kedvezménytípusát.

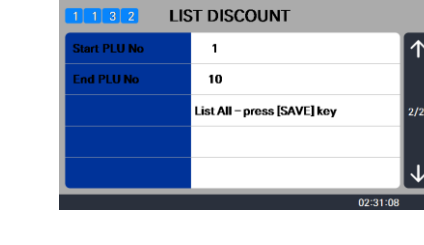

RIN

### 2.4.1.3 Kedvezmény törlése (Menükód: 1133)

 $(1. \rightarrow MENU$  . PLU  $\rightarrow$  3. Kedvezmény  $\rightarrow$  3. Törlés )

 Háromféleképpen törölheti a kedvezményt. Egyszerűen írja be a törölni kívánt számot.

1) Törlendő: PLU No. (DC) (Menükód: 1137)

 $(1. \rightarrow MENÜ$  . PLU  $\rightarrow$  3. Kedvezmény  $\rightarrow$  3. Törlendő  $\rightarrow$  1. Törlendő: PLU sz. (DC))

PL) Nyomja meg az 1 gombot a Törlés PLU számmal kiválasztásáboz.

| YES                      |               |              |
|--------------------------|---------------|--------------|
| Max 6/15kg Min 40g e=d=2 | ≵/5g ∭        |              |
| 1 1 3 7                  |               |              |
| Department No.           |               |              |
| 1                        |               | · · · ·      |
| PLU No.                  |               |              |
| 1                        | ΡΟΤΑΤΟ        |              |
|                          |               |              |
| E                        |               | $\checkmark$ |
|                          |               | 02:31:08     |
| 2 PRINT                  | 1 PRINT       |              |
| Max 6/15kg Min 40g e=d=2 | /5g 🕕         |              |
| 1 1 3 7                  |               |              |
| Department No.           |               |              |
| 2                        | MEAT          | ·            |
| PLU No.                  |               |              |
| 1                        | [NO PLU NAME] |              |
|                          |               |              |
| F                        |               | $\downarrow$ |

PL) Részleg száma = 2 PLU szám = 1

Megjegyzés: A PLU-szám kedvezményének törlésekor nincs megerősítési kérés. A PRINT

02:31:08

gomb megnyomása a PLU szám kedvezményét okozza. törölendő.

2) Törlendő: Dept. sz. (DC) (Menükód: 1138)

( MENÜ  $\rightarrow$  1. PLU  $\rightarrow$  3. Kedvezmény  $\rightarrow$  3. Törlés  $\rightarrow$  2. Törlendő: Dept. Sz. (DC))

- 1. Adja meg a törölni kívánt részlegszámot
  - PL) Szervezeti egység száma = 2

Megjegyzés: A Kedvezmények osztályszám törlésekor nincs megerősítési kérés. A PRINT gomb megnyomása az összes A megadott részlegszámban törölendő engedmények.

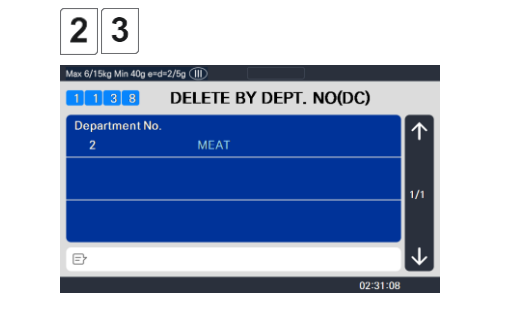

3) ÖSSZES (DC) törlése (1139-es menükód)

 $(1. \rightarrow MENÜ$  . PLU  $\rightarrow$  3. Kedvezmény  $\rightarrow$  3. Törlendő  $\rightarrow$  3. ALL(DC) törlése)

Nyomja meg az 1 gombot az Összes törlése (DC) kiválasztásához

Megjegyzés: Az összes kedvezmény törlésekor nincs megerősítési kérés. A PRINT gomb megnyomása gomb az összes részleg összes kedvezményének törlését eredményezi.

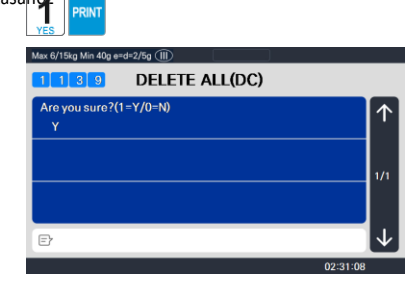

# 2.5 Globális kedvezményes programozás

## 2.5.1 Globális kedvezmény (Menükód: 1530)

( MENÜ  $\rightarrow$  5. Globális beállítás  $\rightarrow$  3. Kedvezmény )

Ez a menü annak kiválasztására szolgál, hogy milyen típusú kedvezményt alkalmazzon a PLU-ra. Választhat, hogy globális kedvezményt használ-e az összes PLU-ra, alkalmaz kedvezményeket az egyes PLU-k alapján, vagy egyáltalán nem használ kedvezményt. Az összes lehetőséget lásd az alábbi táblázatban.

### 2.5.1.1 Prioritási beállítás (1531-es menükód)

( MENÜ  $\rightarrow$  5. Globális  $\rightarrow$  3. Kedvezmény  $\rightarrow$  1. Prioritás beállítása )

Ez a menü határozza meg, hogy melyik kedvezmény élvez elsőbbséget. Lásd az alábbi

táblázatot. Megjegyzés: A kedvezményekkel kapcsolatos információk az 1871-es

menükóddal láthatók a kijelzőn.

(Lásd a 2.14.7. fejezetet) A kedvezményekkel kapcsolatos információk a címkére is fel vannak nyomtatva.

Kedvezmény prioritás beállítása

| Nem | Típus                                      | Leírás                                                                                |
|-----|--------------------------------------------|---------------------------------------------------------------------------------------|
| 0   | Nincs kedvezmény                           | Nincs kedvezmény                                                                      |
| 1   | PLU kedvezmény                             | Csak PLU kedvezmény érvényes                                                          |
| 2   | Globális kedvezmény                        | Csak globális kedvezmény érvényes                                                     |
| 3   | Nincs kedvezmény a PLU-ban, akkor globális | PLU kedvezmény érvényes. Ha nincs PLU kedvezmény,<br>alkalmazzon globális kedvezményt |

2.5.1.2 Súly/darabszám/db kedvezmény (Menükód: 1532/1533/1534)

( MENÜ  $\rightarrow$  5. Globális  $\rightarrow$  3. Kedvezmény  $\rightarrow$  1. Prioritás )

Ha a globális kedvezmény módszert szeretné használni, és ugyanazt a kedvezményt szeretné alkalmazni a PLU-tól függetlenül, akkor az 1532, 1533 és 1534 menükódban állíthatja be a kedvezmény adatait.

A 2.4.1.1. fejezetben bemutatott eljárásokat használhatja

Globális kedvezmény állapota súly szerint Tétel (Menükód: 1532)

(  $\text{MENU} \rightarrow$  5. Globális beállítás  $\rightarrow$  3. Kedvezmény  $\rightarrow$  2. Súlykedvezmény )

Globális kedvezmény feltétele tétel szerint (Menükód: 1533)

(  ${\rm MEN}\ddot{\rm U} \rightarrow$  5. Globális beállítás  $\rightarrow$  3. Kedvezmény  $\rightarrow$  3. Számolja a kedvezményt )

Globális kedvezmény feltétele PCS tételenként (Menükód: 1534)

(  $\text{MENU} \rightarrow$  5. Globális beállítás  $\rightarrow$  3. Kedvezmény  $\rightarrow$  4. PCS kedvezmény )

# 2.6 Sebességgomb beállítása (1160-as menükód)

( MENÜ  $\rightarrow$  1. PLU  $\rightarrow$  6. Sebesség gomb )

Ez a menü a sebességgombok programozására szolgál. A gyorsbillentyűk olyan gyorsbillentyűk, amelyek gyors hozzáférést biztosítanak az osztály leggyakrabban használt PLU-ihoz. Van egy SHIFT funkció is, amely lehetővé teszi a sebességbillentyűk második szintjének beállítását, amely megduplázza az osztályon elérhető sebességbillentyűk számát.

Legfeljebb 5 különböző sebességgomb-készletet programozhat, de egyszerre csak egy készlet használható egy részlegen. Az osztályon használt sebességgomb-készletet az 1211-es menükód határozza meg (2.2.1.1. fejezet)

Megjegyzés: A funkciógombok az 1880-as menükóddal (2.14.8. fejezet) programozhatók, és a sebességgombok helyéhez vannak rendelve. Ha funkciógombokat programoz a CL5000 sorozaton, csökkenti a rendelkezésre álló sebességgombok számát.

#### 1. Sebességgomb beállítási szám

- Válassza ki a gyorsbillentyű beállítási számát. Ezt a számot az 1211-es menü programozásakor használhatja. (Lásd a 2.2.1.1. fejezetet)
- PL) Sebességgomb beállítási szám = 2

2 3

| 1160              | SPEED KEY |              |
|-------------------|-----------|--------------|
| Speed Key Se<br>2 | et No     | 1            |
| Speed key No      |           |              |
| 1                 | ΡΟΤΑΤΟ    | 1/1          |
|                   |           |              |
| Ð                 |           | $\checkmark$ |

2. Sebességgomb programozás

• 72 billentyű van, ha megnyomja a SHIFT billentyűt, majd a 72 sebesség egyikét billentyűket, akkor elérheti a 73–144 sebességgombokat

PL1) 1. gyorsbillentyű vagy PL2) 49-es gyorsbillentyű (SHIFT + A)

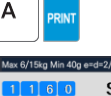

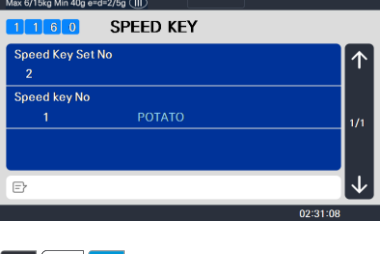

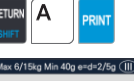

# 

### 3. PLU szám

- Írja be a PLU számát. a sebességgomb hozzárendeléséhez
- A PLU-nak a mérleg osztályhoz kell tartoznia.

PL1) PLU 1 = BURGONYA

# 2.7 Nyomonkövethetőség

# 2.7.1 Nyomon követhetőség (Menükód: 1330)

(  $\rm MEN\ddot{U} \rightarrow 3.~PLU$  Dátumtáblázat II.  $\rightarrow 3.~\rm Nyomon~követhetőség )$ 

Ez a menü a PLU történetének programozására szolgál. A menü használatakor be kell tartania a helyi nyomon követhetőségi előírásokat.

Megjegyzés: A nyomon követhetőség programozása előtt programoznia kell az országkódot (1340. menü), a vágóhidat (1350. menü) és a vágócsarnokot (1360. menü).

# 2.7.1.1 Új/Szerkesztés Nyomonkövethetőség (Menükód: 1331)

```
( MENÜ 
ightarrow 3. PLU Dátumtáblázat II. 
ightarrow 3. Nyomon követhetőség
ightarrow 1. Új/szerkesztés )
```

RIN

Traceability No.

Description:

S

2/5g 🕕

NEW/EDIT TRACEABILITY

A SAVE gomb megnyomásával bármikor elmentheti az aktuális adatokat, és ha mentés nélkül szeretne kilépni, nyomja meg az ESC gombot.

- 1. Adja meg a nyomon követhetőségi számot
  - Ez az érték 1 és 99 között lehet.
  - PL) Nyomonkövethetőségi szám = 1
- 2. Írja be a leírást

PL) Leírás = BÉLSZÍN

- 3. Országszámmal született
  - PL) Országszámmal született. = 1. SVÉDORSZÁG

| Ð                                                                 | $\downarrow$ |
|-------------------------------------------------------------------|--------------|
| 02:31:08                                                          |              |
|                                                                   |              |
| ax 6/15kg Min 40g e=d=2/5g (III)<br>1 3 3 1 NEW/EDIT TRACEABILITY |              |
| Traceability No.                                                  | $\uparrow$   |
| Description:<br>SIRLON                                            | 1/3          |
| Ð                                                                 | $\checkmark$ |
| 02:31:08                                                          |              |
| 1<br>Es PRINT                                                     |              |
| ax 6/15kg Min 40g e=d=2/5g (Ⅲ)                                    |              |
| 1 3 3 1 NEW/EDIT TRACEABILITY                                     |              |
| Born in country No :<br>1                                         | $\uparrow$   |
| Bred in country No :                                              |              |
|                                                                   | 2/3          |
| E> KOREA                                                          | $\downarrow$ |
| 02:31:08                                                          |              |
|                                                                   |              |

### 4. Országszámmal tenyésztve

PL) Tenyésztés a sz. = 95. KOREA

9 5 PRINT

| Max 6/15kg Min 40g e=d=2/5g (III) |              |
|-----------------------------------|--------------|
| 1331 NEW/EDIT TRACEABILITY        |              |
| Born in country No :<br>1         | $\uparrow$   |
| Bred in country No :<br>95        | 2/3          |
|                                   |              |
| E KOREA                           | $\downarrow$ |
| 02:31:08                          |              |

5. Vágóhíd száma

PL) Vágóhíd száma. = 12. BILLY S

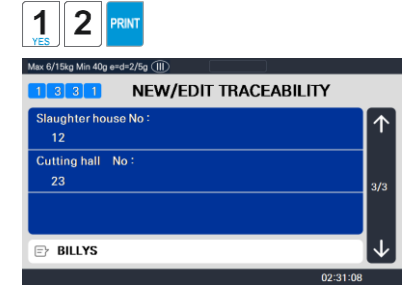

- 6. Vágócsarnok száma
  - PL) Vágócsarnok No. = 23. HAN VÁGÁSA

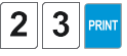

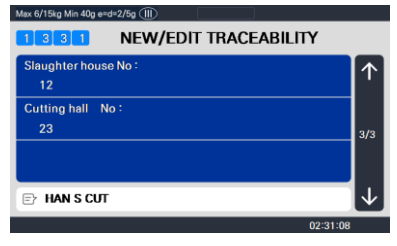

#### 7. Kilépés a menüből

• Ha ki akar lépni, nyomja meg az ESC billentyűt.

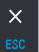

## 2.7.1.2 Lista nyomon követhetősége (Menükód: 1332)

( MENÜ  $\rightarrow$  3. PLU Dátumtáblázat II.  $\rightarrow$  3. Nyomon követhetőség $\rightarrow$  2. Lista )

### 1. A listatartomány beállítása

• Pl.) Nyomon követhetőségi szám: 1~10

Nyomja meg a nyomtatás gombot a nyomon követhetőségi számok képernyőn történő listázásához .

Miután a nyomon követhetőségi számok megjelennek a képernyőn, a TEST gomb megnyomásával kinyomtatja a nyomon követhetőségi számokat.

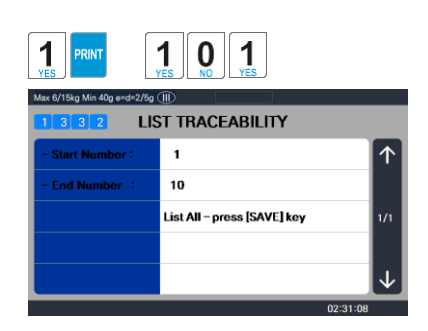

| Max 6/15kg Min 40g e=d=2/5g |                   |              |
|-----------------------------|-------------------|--------------|
|                             | no. traceability  | $\uparrow$   |
|                             | 1:001,095,012,023 |              |
|                             |                   |              |
|                             |                   |              |
|                             |                   | $\downarrow$ |
|                             |                   | 02:31:08     |

## 2.7.1.3 Nyomonkövethetőség törlése (1333-as menükód)

( MENÜ  $\rightarrow$  3. PLU Dátumtáblázat II.  $\rightarrow$  3. Nyomon követhetőség $\rightarrow$  3. Törlés )

#### 1. Írja be a nyomonkövethetőségi

számot az PL) 2. számú

nyomonkövethetőség törléséhez

Megjegyzés: Nincs megerősítési kérés, ha a nyomon követhetőségi szám törlése. A PRINT gomb megnyomásával a megadott nyomon követhetőségi szám törlődik.

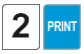

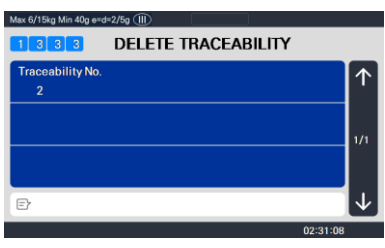

# 2.8 Országos programozás

## 2.8.1 Ország (Menükód: 1340)

(MENÜ  $\rightarrow$  3. PLU Dátumtáblázat II.  $\rightarrow$  4. Ország )

Ez a menü az országinformációk programozására szolgál. Az országinformációkat a nyomon követhetőségi számok programozása során használják . Ezért az országinformációs programozást a nyomon követhetőség programozása előtt be kell fejezni. (Menü 1330)

### 2.8.1.1 Új/Ország szerkesztése (Menükód: 1341)

(  ${\sf MEN\ddot{U}} \rightarrow$  3. PLU Dátumtáblázat II.  $\rightarrow$  4. Ország  $\rightarrow$  1. Új/szerkesztés )

A SAVE gomb megnyomásával bármikor elmentheti az aktuális adatokat, és ha mentés nélkül szeretne kilépni, nyomja meg az ESC gombot.

- 1. Adja meg az országszámot
  - Ez az érték 1 és 999 között lehet.
  - PL) Országszám = 1

2. Adja meg az ország

nevét PL) Név =

KOREA

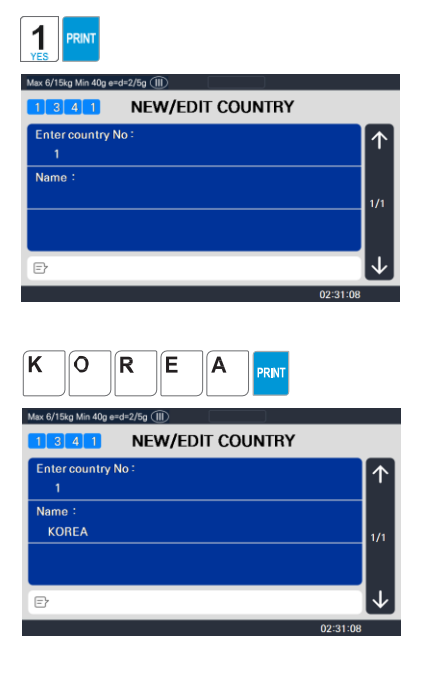

- 3. Kilépés a menüből
  - Ha ki akar lépni, nyomja meg az ESC billentyűt.

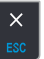

### 2.8.1.2 Lista Ország (Menükód: 1342)

( MENÜ  $\rightarrow$  3. PLU Dátumtáblázat II.  $\rightarrow$  4. Ország  $\rightarrow$  2. Lista )

| 1. A listatartomány beállítása                         |                         |                             |             |
|--------------------------------------------------------|-------------------------|-----------------------------|-------------|
| <ul> <li>Állítsa be a</li> </ul>                       | Max 6/15kg Min 40g e=d= | 2/5g (11)                   |             |
| listatartományt az PL)                                 | 1342                    | LIST COUNTRY                |             |
|                                                        | - Start Number :        | 1                           | <b>一</b> 一个 |
| Országszám 1~10                                        |                         | List All – press [SAVE] key | 1/1         |
| ellenőrzéséhez                                         |                         |                             |             |
| Nyomja meg a Nyomtatás gombot az országszámok képernyi | őn                      |                             | 02:31:08    |
|                                                        |                         |                             |             |

Miután az országszámok megjelennek a képernyőn, a TEST gomb megnyomásával kinyomtatja a Országszám

| Max 6/15kg Min 40g e=d=2/5g |                          |                |
|-----------------------------|--------------------------|----------------|
|                             | no. reference(descript.) | $\uparrow$     |
|                             | 1 KOREA                  |                |
|                             | 95 KOREA                 |                |
|                             |                          |                |
|                             |                          | $ \downarrow $ |
|                             | 02:31:                   | 08             |

## 2.8.1.3 Ország törlése (Menükód: 1343)

```
(MENÜ \rightarrow 3. PLU Dátumtáblázat II. \rightarrow 4. Ország \rightarrow 3. Törlés )
```

### 1. Adja meg az országszámot a

törléshez PL) Az 1. ország törlése

Megjegyzés: Az országszám törlésekor nincs megerősítési kérés. A PRINT gomb megnyomásával a megadott országszám törlődik.

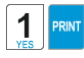

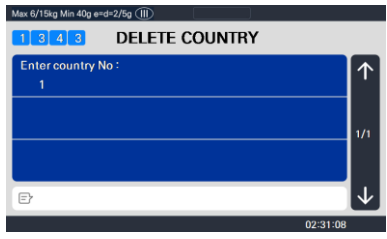

# 2.9 Vágóhíd programozása

## 2.9.1 Vágóhíd (Menükód: 1350)

( MENÜ  $\rightarrow$  3. PLU Dátumtáblázat II.  $\rightarrow$  5. Vágóhíd )

Ez a menü a vágóhíd információinak programozására szolgál. A vágóhíd adatait a nyomon követhetőségi számok programozásához használják. Ezért a vágóhídi információs programozást a nyomon követhetőség programozása előtt be kell fejezni . (1330. menü)

2.9.1.1 Új/Szerkesztés Vágóhíd (Menü kód: 1351)

```
( MENÜ \rightarrow 3. PLU Dátumtáblázat II. \rightarrow 5. Vágóhíd \rightarrow 1. Új/szerkesztés )
```

- A SAVE gomb megnyomásával bármikor elmentheti az aktuális adatokat, és ha mentés nélkül szeretne kilépni, nyomja meg az ESC gombot.
- 1. Írja be a vágóház számát
  - Ez az érték 1 és 999 között lehet.
  - PL) Vágóhíd száma. = 1

- 2. Lépjen be a vágóhídra
  - Adja meg a vágóhíd nevét vagy nyilvántartási számát.
  - PL) Vágóhíd nyilvántartási szám = KSH12
- 3. Adja meg a vágóhíd országszámát
  - Használhatja az 1341-es menüben programozott országszámot
  - PL) Vágóhíd Országszám = 1. KOREA

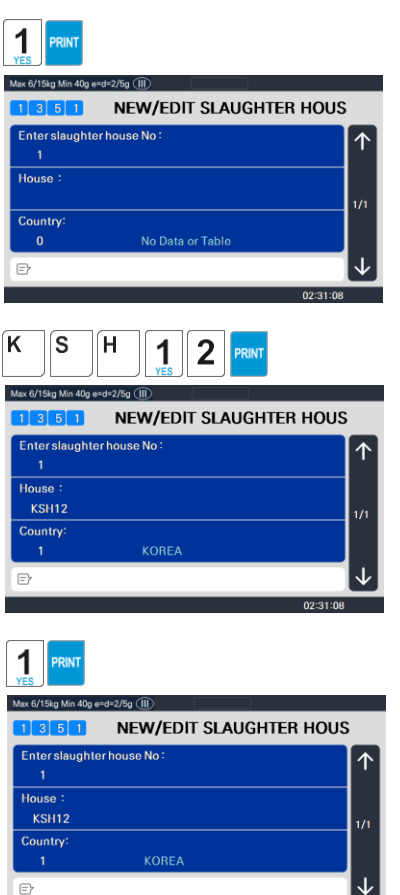

02:31:08

### 4. Kilépés a menüből

• Ha módosítás nélkül szeretne kilépni , nyomja meg az ESC billentyűt.

## 2.9.1.2 Vágóhíd listája (Menükód: 1352)

( MENÜ  $\rightarrow$  3. PLU Dátumtáblázat II.  $\rightarrow$  5. Vágóhíd  $\rightarrow$  2. Lista )

### 1. A listatartomány beállítása

- Adja meg az ellenőrizendő listatartományt
- PL) Vágóhíd 1~10

Nyomja meg a Nyomtatás gombot a vágóhíd számának megjelenítéséhez a képernyőn.

Miután a vágóhídi számok megjelennek a képernyőn, a TEST gomb megnyomásával kinyomtatja a vágóhíd számát.

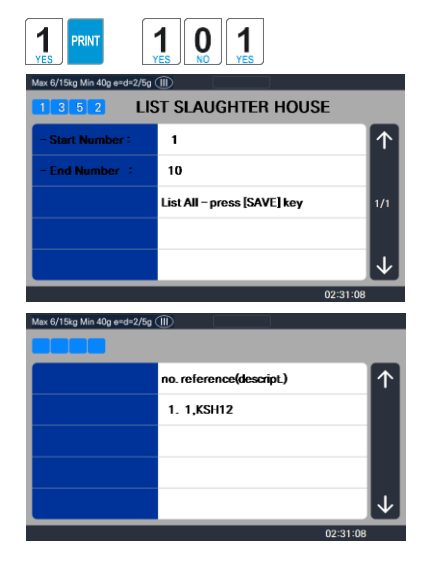

## 2.9.1.3 Vágóhíd törlése (Menükód: 1353)

(  $\rm MEN\ddot{U} \rightarrow 3.~PLU$  Dátumtáblázat II.  $\rightarrow 5.~Vágóhíd \rightarrow 3.~Törlés$  )

#### 1. Írja be a vágóház számát

- 1. Írja be a vágóhíd számát a törléshez PL)
- 1. vágóhíd törlése

Megjegyzés: Nincs megerősítési kérés, ha a vágóhíd törlése. A PRINT gomb megnyomásával a vágóhíd száma. törölendő.

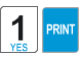

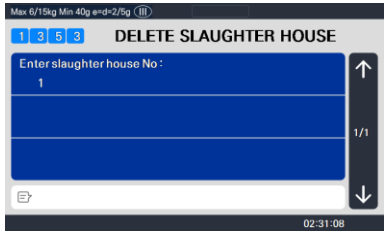

# 2.10 Vágócsarnok programozása

## 2.10.1 Vágócsarnok (Menükód: 1360)

( MENÜ  $\rightarrow$  3. PLU Dátumtáblázat II.  $\rightarrow$  6. Vágóterem )

Ez a menü a vágócsarnok információinak programozására szolgál.

A vágócsarnok információit a nyomon követhetőségi számok programozása során használják. Ezért a vágócsarnok információs programozását a nyomon követhetőség programozása előtt be kell fejezni. (1330. menü)

## 2.10.1.1 Új/Vágócsarnok szerkesztése (Menükód: 1361)

(MENÜ  $\rightarrow$  3. PLU Dátumtáblázat II.  $\rightarrow$  6. Vágócsarnok  $\rightarrow$  1. Új/szerkesztés )

1

- A SAVE gomb megnyomásával bármikor elmentheti az aktuális adatokat, és ha mentés nélkül szeretne kilépni, nyomja meg az ESC gombot.
- 1. Adja meg a vágócsarnok számát
  - Ez az érték 1 és 99 PL között

lehet ) Vágócsarnok száma. =

1

| YES                    |                      |    |
|------------------------|----------------------|----|
| lax 6/15kg Min 40g e≃d | =2/5g 💷              |    |
| 1 3 6 1                | NEW/EDIT CUTTING HAL | L  |
| Enter Cutting Ha       | all No :             | 1  |
| Hall :                 |                      | 1/ |
| Country:               |                      |    |
| 0                      | No Data or Table     |    |
| Ð                      |                      |    |

- 2. Adja meg a vágócsarnok adatait
  - Adja meg a vágócsarnok nevét vagy nyilvántartási számát.
  - PL) Vágócsarnok nyilvántartási száma = KCH12
- 3. Vágócsarnok Országszám
  - Használhatja az 1341-es menüben programozott országszámot (Lásd a 2.8.1.1. fejezetet)

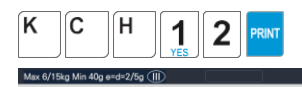

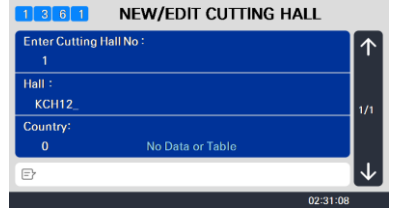

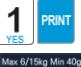

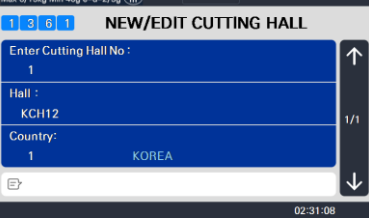

PL) Vágócsarnok Country sz. = 1. KOREA

### 4. Kilépés a menüből

• Ha ki akar lépni, nyomja meg az ESC billentyűt.

2.10.1.2. Lista Vágócsarnok (Menükód: 1362)

 $(3. \rightarrow MENÜ$ . PLU Dátumtáblázat II.  $\rightarrow 6.$  Vágóterem  $\rightarrow 2.$  Lista)

- 1. A listatartomány beállítása
  - Állítsa be a

listatartományt az PL)

Vágócsarnok száma 1~10

• Nyomja meg a nyomtatás gombot a vágócsarnok számának képernyőn történő listázásához.

Miután a vágócsarnok száma megjelenik a képernyőn, a TEST gomb megnyomásával kinyomtatja a vágócsarnok számát.

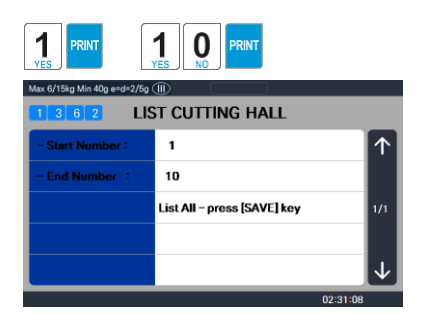

| Max 6/15kg Min 40g e=d=2/5g |                          |              |
|-----------------------------|--------------------------|--------------|
|                             |                          |              |
|                             | no. reference(descript.) | $\uparrow$   |
|                             | 1. 1,KCH12               |              |
|                             |                          |              |
|                             |                          |              |
|                             |                          | $\downarrow$ |
|                             | 02                       | :31:08       |

2.10.1.3 Vágócsarnok törlése (Menükód: 1363)

( MENÜ  $\rightarrow$  3. PLU Dátumtáblázat II.  $\rightarrow$  6. Vágócsarnok  $\rightarrow$  3. Törlés )

1. Adja meg a vágócsarnok számát a

törléshez PL) Az 1. számú

vágócsarnok törlése

Megjegyzés: A vágócsarnok törlésekor nincs megerősítési kérés. A PRINT gomb megnyomásával a beírt vágócsarnok száma törlődik.

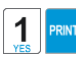

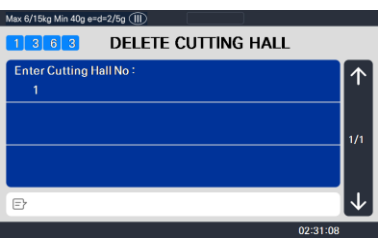

# 2.11 Bolt adatok programozása

Ez a fejezet elmagyarázza, hogyan lehet elérni és programozni a tárolási adatokat, az ügyfélinformációkat, a görgethető üzeneteket és a pénznemadatokat.

### 2.11.1 Adatok tárolása (1410-es menükód)

(MENÜ  $\rightarrow$  4. Adattábla tárolása  $\rightarrow$  1. Áruház)

Ez a menü bemutatja, hogyan kell programozni az Adattárolási információkat.

# 2.11.1.1 Új/Áruház szerkesztése (Menükód: 1411)

(MENÜ  $\rightarrow$  4. Adattábla tárolása  $\rightarrow$  1. Tárolási  $\rightarrow$  1. Új/Áruház szerkesztése )

1. Adja meg az üzlet számát.

PL) #1

 Nyomja meg a PRINT gombot, és írja be a megfelelő szöveget a NÉV mezőbe.

PL.) NÉV = CAS STORE

 Nyomja meg a PRINT gombot, majd a felhasználó más tároló információkat is megadhat, például TELEFONSZÁMOT

PL) TEL.#=2019339002,

4. Nyomja meg a PRINT gombot, és írja be a szöveget Információ

PL) TPLT=NJ CAS iroda

 Nyomja meg a PRINT gombot, és a felhasználó visszatérhet a STORE főmenübe az ESC gomb

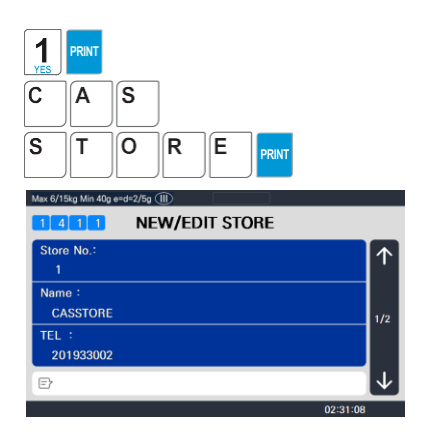

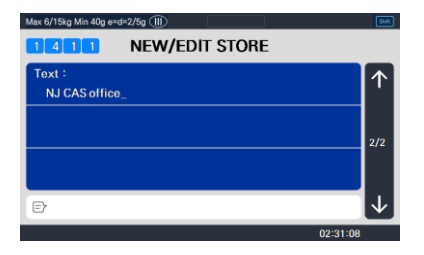

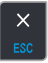

használatával.

### 2.11.1.2 Lista Store (Menükód: 1412)

```
( MENÜ \rightarrow 4. Adattábla tárolása \rightarrow 1. Tárolja \rightarrow 2. Lista Store )
```

✓ Nyomja meg a 2 gombot a STORE menüben a LIST STORE realized and the store of the store of the

 II
 - Start Number :
 1
 1

 - End Number :
 10
 1/1

 List All - press [SAVE] key
 1/1

PRINT

Nyomja meg a SAVE gombot az összes mentett STORE infor

- 1. A listatartomány beállítása
  - Állítsa be a

listatartományt az PL)

Áruházi szám 1~10

ellenőrzéséhez

Nyomja meg a Nyomtatás gombot a boltszámok képernyőn va Miután az üzletszámok megjelennek a képernyőn, a TEST gomb megnyomásával kinyomtatja az üzletszámokat.

|   | Max 6/15kg Min 40g e=d=2/5g ( |                          |              |
|---|-------------------------------|--------------------------|--------------|
|   |                               | no. reference(descript.) | $\uparrow$   |
|   |                               | 1 CASSTORE 000322525     |              |
|   |                               |                          |              |
| а |                               |                          |              |
|   |                               |                          | $\downarrow$ |
| I |                               | 02:31:08                 |              |

## 2.11.1.3 Áruház törlése (1413-as menükód)

( MENÜ  $\rightarrow$  4. Adattábla tárolása  $\rightarrow$  1. Tárolási  $\rightarrow$  3. Áruház törlése )

Ez a menü a STORE felhasználó kívánságának törlésére szolgál.

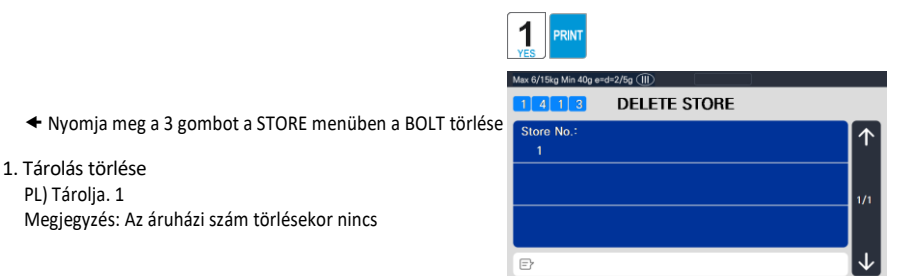

02:31:08

megerősítési kérés. A PRINT gomb megnyomásával a megadott üzletszám törlődik.

# 2.11.2 Ügyfél (Menükód: 1420)

(MENÜ  $\rightarrow$  4. Adattábla tárolása 2.  $\rightarrow$ . Ügyfél)

Ez a menü az ügyfélinformációk programozására szolgál.

Az Ügyféladatokat egy adott Ügyfél Követeléseinek kezelésére használjuk. Ügyintéző módban használatos, amikor nyugtát állít ki egy hitelügyletről.

PL) Előre fizetett Ügyfél, Havi fizetés stb.

2.11.2.1 Új/Ügyfél szerkesztése (Menükód: 1421)

(MENÜ  $\rightarrow$  4. Adattábla tárolása 2.  $\rightarrow$ . Ügyfél  $\rightarrow$  1. Új/szerkesztés )

1. Adja meg az ügyfélszámot, és nyomja meg a "PRINT" gombot. Max 6/15kg Min 40g erdr2/5g 🕧

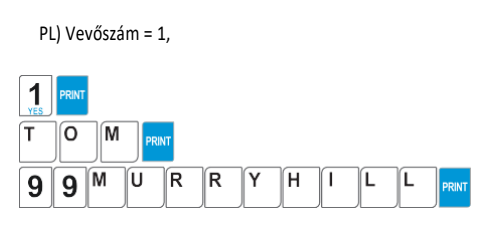

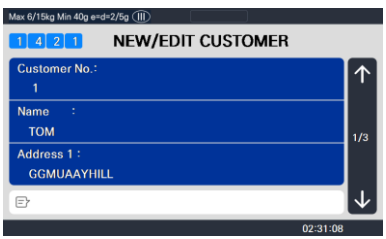

 Adja meg a [] mezőben más adatokat, például a Név, a Cím1 és a Cím2 mezőben.

### PL) NÉV=TOM CÍM 1=99 Murry domb. CÍM 2=Keleti gázló

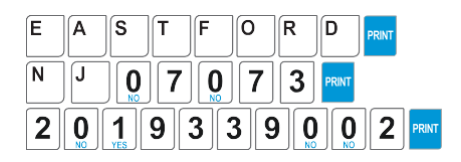

 Nyomja meg a "PRINT" gombot, majd a felhasználó megadhatja a 3-as címet, a TEL. Szám és az ügyfél HITELKERET összege.

PL) CÍM 3 = NJ 07073 TEL = 2019339002 CREADIT LIMIT AMOUNT0=200.00

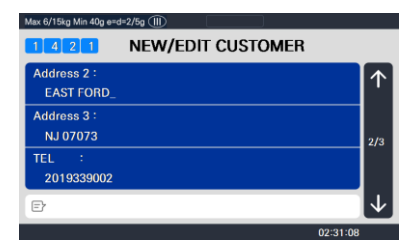

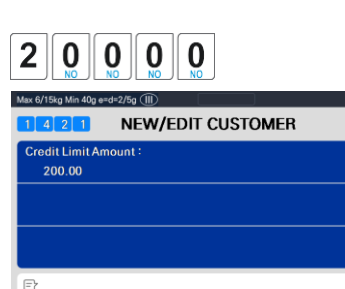

02:31:08

3/3

 Nyomja meg a "PRINT" gombot az információk megadásához. A felhasználó az "X/ESC" gomb megnyomásával visszatérhet a CUSTOMER főmenübe.

| × |  |
|---|--|
|   |  |

RIN

## 2.11.2.2 Ügyfél listázása (Menükód: 1422)

( MENÜ  $\rightarrow$  4. Adattábla tárolása 2.  $\rightarrow$ . Ügyfél  $\rightarrow$  2. Lista )

Ez a menü lehetővé teszi, hogy felsorolja az ügyfélszámokat a képernyőn, vagy kinyomtassa azokat a nyilvántartáshoz.

- 1. A listatartomány beállítása
  - Állítsa be a

listatartományt az PL)

Ügyfélszám 1~10

ellenőrzéséhez

 Nyomja meg a Nyomtatás gombot az ügyfélszámok listázá képernyő.

Miután az ügyfélszámok megjelennek a képernyőn, a TEST gomb megnyomásával kinyomtatja az ügyfélszámokat.

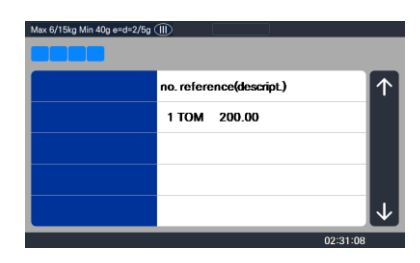

PRINT

LIST CUSTOMER

1 10

## 2.11.2.3 Ügyfél törlése (Menükód: 1423)

(MENÜ  $\rightarrow$  4. Adattábla tárolása 2.  $\rightarrow$ . Ügyfél  $\rightarrow$  3. Törlés )

Ez a menü lehetővé teszi az ügyfél törlését a fájlból.

1. Adja meg az ügyfelet a

törléshez PL) Ügyfél törlése

N0.=1

Megjegyzés: Az ügyfélszám törlésekor nincs megerősítési kérés. A PRINT gomb

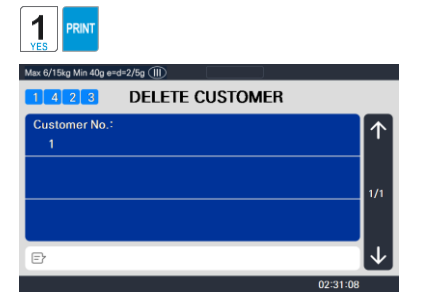

96

megnyomásával a megadott ügyfélszám törlődik.

### 2.11.3 Pénznem (Menükód: 1440)

( MENÜ  $\rightarrow$  4. Tárolja az adatokat 4.  $\rightarrow$ . Pénznem )

A felhasználó elmentheti a valuta árfolyamát az alapértelmezett pénznemre, és egyszerűen átválthatja egy másik pénznemre ezzel a funkcióval.

Lásd az 1880-as menü funkciógombok meghatározását.

# 2.11.3.1 Új/Pénznem szerkesztése (Menükód: 1441)

(MENÜ  $\rightarrow$  4. Tárolja az adatokat 4.  $\rightarrow$ . Pénznem  $\rightarrow$  1. Új/szerkesztés )

- 1. Számozási pénznem
  - Akár 4 különböző pénznemet is megtakaríthat az 1~4 számozással.
  - PL) Pénznem száma. = 1
- 2. Tizedesvessző mértéke
  - Adja meg a Sebesség tizedesvesszőjét

(alapértelmezett = 4) PL) Sebesség

tizedesvessző = 3

- 3. Devizaárfolyam.
  - Adja meg a pénznem és az alapértelmezett pénznem összehasonlító árfolyamát.
     PL) Alapértelmezett pénznem = \$1.00 Összehasonlító devizaárfolyam az alapértelmezett pénznemmel = 12.800.
- 4. Elsődleges jel
  - Adja meg az első módosítani kívánt pénznemjelet .
  - PL) Elsődleges jel = €

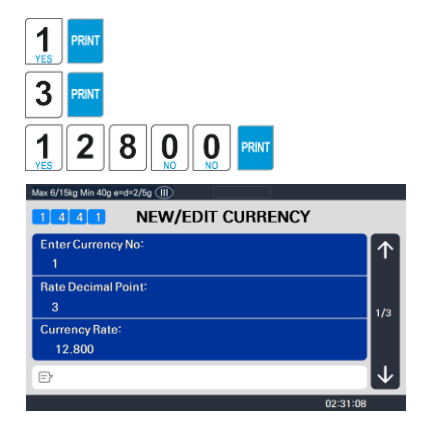

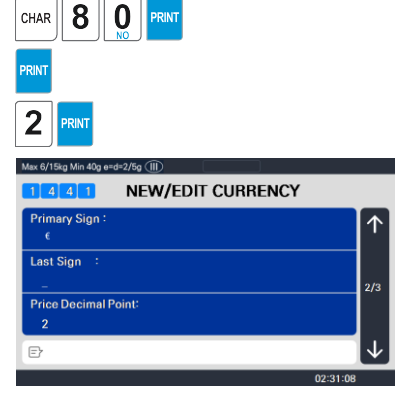

### 5. Utolsó szimbólum

- Adja meg az utoljára módosítani kívánt pénznemszimbólumot.
- PL) Nincs utolsó szimbólum
- 6. Ár Decimális számjegy
  - Adja meg a tizedesjegyek számát
  - PL) Ár Tizedesvessző = 2
- 7. Ár kimeneti formátum
  - Adja meg a formátum

számát PL) Ár Kimeneti

formátum = 2

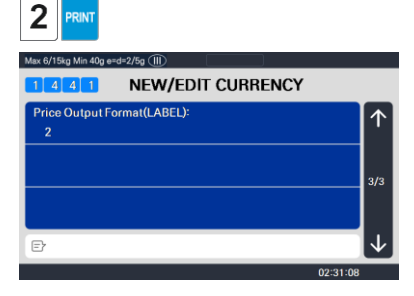

Pénznemszimbólum kimeneti formátumainak nyomtatása

| Nem | N                 | yomtatási formátum | Leírás                                                                                   |
|-----|-------------------|--------------------|------------------------------------------------------------------------------------------|
| 0   | 100.00,           | 0.12               |                                                                                          |
| 1   | 100,00<br>dollár, | \$0.12             |                                                                                          |
| 2   | 100.00\$,         | 0.12\$             |                                                                                          |
| 3   | \$ 100.00 c,      | 0,12 dollár        |                                                                                          |
| 4   | \$ 100.00 c,      | 12c (görög)        | Ha a teljes összeg kevesebb, mint 1,<br>csak az Utolsó pénznem szimbólum<br>jelenik meg. |
| 5   | 100,00<br>USD,    | 0,12\$             |                                                                                          |
| 6   | 100.00\$,         | 0.12\$             |                                                                                          |
| 7   | 100,00<br>dollár, | 0,12 dollár        |                                                                                          |
| 8   | 100,00<br>dollár, | 12c (görög)        | Ha a teljes összeg kevesebb, mint 1,<br>csak az Utolsó pénznem szimbólum<br>jelenik meg. |

- 1. A listatartomány beállítása
  - Állítsa be a

listatartományt az PL)

Pénznemszám 1~4

ellenőrzéséhez

• Nyomja meg a Nyomtatás gombot a pénznemszámok képernyőn történő megjelenítéséhez .

Miután a pénznemszámok megjelennek a képernyőn, a TEST gomb megnyomásával kinyomtatja a pénznemszámokat .

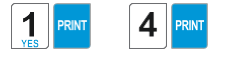

| Max 6/15kg Min 40g e=d=2/5g |                             |              |  |  |
|-----------------------------|-----------------------------|--------------|--|--|
| 1 4 4 2 LIST CURRENCY       |                             |              |  |  |
| - Start Number :            | 1                           | $\uparrow$   |  |  |
| - End Number :              | 4                           |              |  |  |
|                             | List All – press [SAVE] key | 1/1          |  |  |
|                             |                             |              |  |  |
|                             |                             | $\downarrow$ |  |  |
|                             | 02:31:08                    |              |  |  |

| Max 6/15kg Min 40g e=d=2/5g |                          |              |
|-----------------------------|--------------------------|--------------|
|                             | no. reference(descript.) | $\uparrow$   |
|                             | 1 12.800 €               |              |
|                             |                          |              |
|                             |                          |              |
|                             |                          | $\downarrow$ |
|                             | 02:31:08                 |              |

2.11.3.3 Pénznem törlése (Menükód: 1443)

( MENÜ  $\rightarrow$  4. Tárolja az adatokat 4.  $\rightarrow$ . Pénznem  $\rightarrow$  3. Törlés )

### 1. Pénznemszám a törléshez PL)

A 2. pénznem törlése

Megjegyzés: A pénznemszám törlésekor nincs megerősítési kérés. A PRINT gomb megnyomásával a megadott pénznem törlődik.

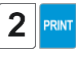

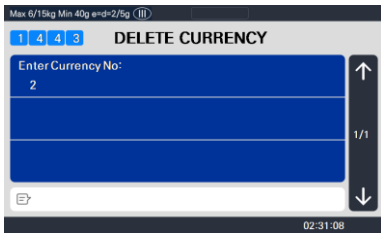

## 2.11.4 Feladatköteg-ütemezés (1450-es menükód)

(MENÜ  $\rightarrow$  4. Tárolja az adatokat  $\rightarrow$  5. táblázat. Feladatköteg ütemezése )

RINT

4 5 1

Job Batch NO

Department No 1 PLU No. 1

PRIN

Ez a funkció a címkét nagy számban nyomtatja ki a darabolt termékekhez, vagy több darabolt terméket értékesít, amelyeket egy készletbe csomagoltak.

## 2.11.4.1 Új/szerkesztési feladatköteg-ütemezés (1451-es menükód)

( MENÜ  $\rightarrow$  4. Tárolja az adatokat  $\rightarrow$  5. táblázat. Feladatköteg ütemezése  $\rightarrow$  1. Új/Ütemezés szerkesztése)

- 1. Feladatköteg száma.
  - Adja meg a létrehozni kívánt feladatköteg-ütemezés számát. Használhatja az 1-10-et.
- 2. Osztályszám
  - Lépjen be a Tanszék umberébe a híváshoz.
- 3. PLU szám
  - Adja meg a hívni kívánt PLU számát.

Megjegyzés: Ennek a PLU-nak a számláláshoz vagy a PCS típushoz kell tartoznia

- 4. Címke nyomtatási mennyiség
  - Adja meg a nyomtatni kívánt címkenyomtatás teljes számát. Megadhatja az 1-99-et.

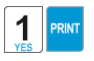

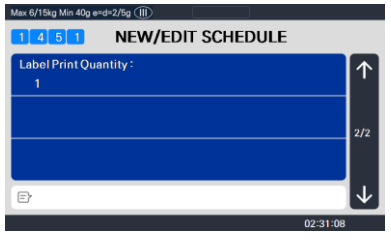

**NEW/EDIT SCHEDULE** 

02:31:08

- 1. A listatartomány beállítása
- Az ellenőrizendő listatartomány beállítása
  - PL) Feladatköteg ütemezési száma 1~10

### 2.11.4.3 Feladatköteg-ütemezés törlése (1453-as menükód)

( MENÜ ightarrow 4. Tárolja az adatokat ightarrow 5. táblázat. Feladatköteg-ütemezés ightarrow 3. Ütemezés törlése )

 Feladatköteg Ütemezési szám
 Feladatköteg Ütemezési számú
 számú
 feladatköteg-ütemezés törlése
 Megjegyzés: A feladatköteg ütemezési számának törlésekor nincs megerősítési kérés. A PRINT gomb megnyomásával a Job Batch Schedule No. törölendő.

## 2.11.5 Szkenner (1460-as menükód)

( MENÜ  $\rightarrow$  4. Adattábla  $\rightarrow$  6. Szkenner )

Ez a menü a vonalkód-beolvasás értékesítésének elérhetővé tételére vagy csak a PLU hívására szolgál.

Ezek kezelhető funkciók és beállítási módszerek, ha a vonalkód-leolvasót a CL5000 sorozathoz csatlakoztatja.

### 2.11.5.1 Új/Szkenner konverziós táblázat (Menükód: 1461)

( MENÜ  $\rightarrow$  4. Adattábla  $\rightarrow$  6. Szkenner  $\rightarrow 1.$  Új/Szerkesztés Konv táblázat )

Ez a leképezési táblázat az egyes beolvasott vonalkódok és az egyes PLU-számok között.

1. Szkennelési kód beállítása Nem

A Conv asztalok maximális száma. Az indPl 1999

2. Leképezési kód beállítása

Adja meg az 1 és 13 közötti számot.

#### 3. Osztályszám beállítása

Adja meg a leképezni kívánt PLU részlegszámát.

4. A PLU beállítása No

Adja meg a leképezni kívánt PLU-

számot. PL)

| IndPl   | A vonalkód adataival összehasonlítandó érték | Tanszék és PLU szám. Feltérképezendő |         |
|---------|----------------------------------------------|--------------------------------------|---------|
| Kódszám | Leképezési kód                               | Osztályszám                          | PLU Nem |
| 1       | 2855551                                      | 1                                    | 1       |
| 2       | 2855552                                      | 1                                    | 5       |
| ~       | ~                                            | ~                                    | ~       |
| 1999    | 2867890                                      | 1                                    | 220     |

## 2.11.5.2 Szkenner konverziós táblázat listája (1462-es menükód)

( MENÜ ightarrow 4. Adattábla ightarrow 6. Szkenner ightarrow 2. Lista Conv táblázat )

#### 1. A listatartomány beállítása

• Az ellenőrizendő listatartomány beállítása

PL) Szkenner átalakítási táblázat 1 ~ 1999

 Nyomja meg a nyomtatás gombot a konverziós táblázat számának felsorolásához a képernyőn.
 Miután a konverziós táblázat számai megjelennek a képernyőn, a TEST gomb megnyomásával kinyomtatja az átváltási táblázat számát.

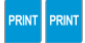

| Max 6/15kg Min 40g e=d=2/5g |                             |              |  |  |  |
|-----------------------------|-----------------------------|--------------|--|--|--|
| 1 4 6 2 LIST CONV TABLE     |                             |              |  |  |  |
| - Start Number :            | 1                           | $\uparrow$   |  |  |  |
| - End Number :              | 1999                        |              |  |  |  |
|                             | List All – press [SAVE] key | 1/1          |  |  |  |
|                             |                             |              |  |  |  |
|                             |                             | $\downarrow$ |  |  |  |
|                             | 02:31:08                    |              |  |  |  |

## 2.11.5.3 Szkenner konverziós táblázat törlése (1463-as menükód)

( MENÜ ightarrow 4. Adattábla ightarrow 6. Szkenner ightarrow 3. Conv táblázat törlése )

1. Adja meg a törölni kívánt átváltási táblázat számát PL)

Törölje a 2. számú átváltási táblázatot

Megjegyzés: A táblázatszám törlésekor nincs megerősítési kérés. A PRINT gomb megnyomásával megjelenik a Konverziós táblázat száma. törölendő.

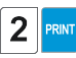

| Max 6/15kg Min 40g e=d=2/5g 🕕 | (     | )   |          |          |
|-------------------------------|-------|-----|----------|----------|
| 1463 DELE                     | TE CO | BLE |          |          |
| Scan code NO :                |       |     |          | $\wedge$ |
| 1                             |       |     |          |          |
|                               |       |     |          |          |
|                               |       |     |          | 1/1      |
|                               |       |     |          |          |
| E.                            |       |     |          | J        |
|                               |       |     |          |          |
|                               |       |     | 02:31:08 |          |

## 2.11.5.4 Szkenner konfigurációja (1464-es menükód)

( MENÜ  $\rightarrow$  4. Adattábla  $\rightarrow$  6. Szkenner  $\rightarrow$  4. Szkenner konfigurációs :)

Adja meg a megadott 13 számjegyű számot vagy betűt, amelyet a szkenner felismer. A hozzárendelt reprezentatív karakterek az alábbiakban olvashatók.

1. A szkennelési űrlap beállításának módja

Beállíthatja a Scanner 10 konfigurációját.

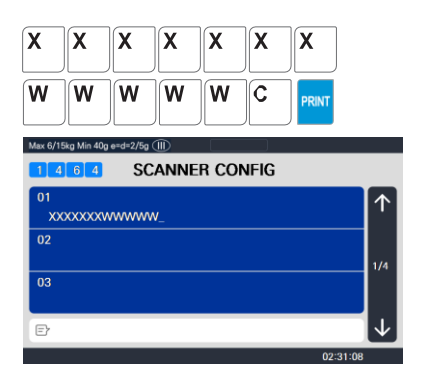

-"X" karakter : A fent megadott "Leképezési kód" számjegyével megegyező számnak kell lennie.
-"W" karakter : A súly dátumát jelöli.

Az "X", "W" szimbólumtól eltérő szimbólumokat a rendszer

figyelmen kívül hagyja a beolvasás során. 1. példa)

- Szkennelési űrlap : [ XXXXXXWWWWC ]
- 1-7 számjegy között az "XXXXXXX" a PLU-t hívja a fent megadott leképezési kóddal összehasonlítva 4).
- 8 és 12 számjegy között a "WWWWW" a súly értékét mutatja.
- 2. példa) Szkennelési űrlap: [00XXXXX000000]
- 3-5 számjegy "XXXXX" hívja a PLU-t a leképezési kóddal összehasonlítva. Ekkor 5 számjegyet kell megadnia leképezési kódként a menu1461-ben.
- 3. példa) Szkennelési űrlap: [XXXXXXXXXXXXXX ]
- A 13 számjegyű vonalkód a PLU-t hívja meg a leképezési kóddal összehasonlítva. Ekkor 13 számjegyet kell megadnia leképezési kódként a menüben1461.
- Lehetőség van kódok bevitelére vonalkód-leolvasóval.

## 2.11.6 Címkeformátum gombtábla (1470-es menükód)

( MENÜ ightarrow 4. Adattábla ightarrow 7. Címkeformátum gombtábla )

Van egy funkció a címke formátumának és vonalkódjának megváltoztatására a funkciógomb használatával. Ez a menü a funkció beállítására szolgál. Ezt a funkciót akkor használhatja, ha üres gombot rendelt az adott funkcióbillentyűhöz (83-90).

1. Címke sebesség gomb

Írja be a kívánt számot1-8.

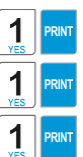

### Mos 6/158g Min 40g erd+2/5g @) 1 3 7 0 LABEL FORMAT KEY TABLE Label Speed Key : 1 Label 1 #: 1 156030-00001(60x30) PLU barcode 1 No: 1 ⊡

2. Címke #.

Adja meg a funkciógombhoz rendelni kívánt címkeszámot.

3. PLU vonalkód szám

Adja meg a funkciógombhoz rendelni kívánt vonalkódszámot.
### 2.12 Programozási globális beállítás

A Global Setting funkció a CL5000 sorozat funkcióinak programozására szolgál, mint például a címkeformátum, a vonalkódformátum, a kedvezmény és az adóbeállítások, amelyeket minden PLU-nál vagy tranzakciónál használnak. Ezek a beállítások, ha kiválasztják, felülírják a PLU-ban programozott beállításokat. Ez a funkció nagyon kényelmes és időtakarékos lehet, ha megfelelően használják.

### 2.12.1 Globális címkeformátum (1510-es menükód)

```
( MENÜ \rightarrow 5. Globális beállítás \rightarrow 1. Címke formátuma )
```

Ez a menü annak kiválasztására szolgál, hogy az összes PLU-hoz globális címkeformátumot használjon-e, vagy a címkeformátum a PLU adatstruktúrájába legyen programozva.

Megjegyzés: Az 1 ~ 45 címkeformátumok rögzített címkeformátumok, és nem módosíthatók. Az 51~99-es formátumok ingyenes formátumok, amelyek a CL-Works (PRO) PC Program segítségével hozhatók létre és letölthetők a CL5000 sorozatba.

◆ A SAVE gomb megnyomásával bármikor elmentheti az aktuális adatokat, és ha mentés nélkül szeretne kilépni, nyomja meg az ESC gombot.

- 1. Globális címke
  - Ha globális címkét használ, írja be az 1 értéket. Ha nem, írja be
  - Megjegyzés: Ha a globális címkeformátum használatát választotta, akkor az egyes PLU-kban programozott címkeformátumot a rendszer figyelmen kívül hagyja, és a következő lépésben kiválasztott globális címkeformátumot használja minden PLU-hoz.
- 2. Állítsa be a PLU címke számát.
  - Állítsa be a PLU címkeszámot
  - PL) PLU címke száma. =2.IS6030-00002(60×30)

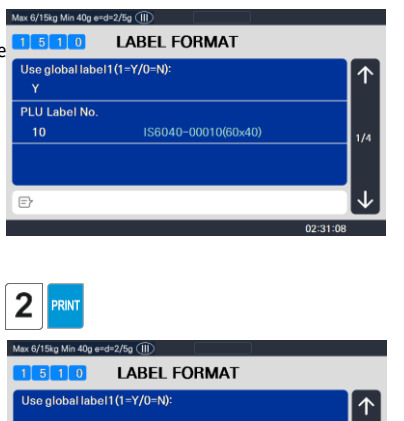

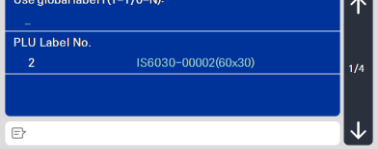

- 3. Állítsa be az egyéb címkeszámot
  - Állítsa be a címke formátumát az egyéb elemekhez. PL) Egyéb címkeszám = 2.IS6030-00002 (60x30)
- 4. Állítsa be a címke teljes számát

| Max 6/15kg Min 40g e    | =d=2/5g (II)        |              |     |
|-------------------------|---------------------|--------------|-----|
| 1 5 1 0                 | LABEL FORMAT        |              |     |
| Misc. Label N           | o. :                |              |     |
| 2                       | IS6030-00002(60x30) |              |     |
| Total Label No          |                     |              |     |
| 29                      | TC6040-00029(60x40) | 2/4          |     |
| 1 0                     | RINT                |              |     |
| YES                     |                     | $\downarrow$ | 100 |
| √lax 6/15kg Min 40 g e≕ | d=2/5g 💷            |              |     |
| 1 5 1 0                 | LABEL FORMAT        |              |     |

02:31:0

• Állítsa be a teljes címke címkeformátumát az összeadási értékesítéshez.

PL) Teljes címke száma = 10, IS6040-00010(60x40)

Y 5. Állítsa be a teljes címke nyomtatási irányát PL) PRINT 5ka Min 40a et 2/5a (III) Fordítsa meg az Összes címke = Y. LABEL FORMAT 1 5 1 0 Reverse Total Label : v Ν 02:31:08 6. Állítsa be a PLU és az egyéb nyomtatási irányát. PL ) Y PRINT Fordított tételcímke = Y Max 6/15kg Min 40g e=d=2/5g () LABEL FORMAT 1510 Reverse Total Label Reverse Item Label 7. Bemeneti címke #2 PL) Címke2 # : [11] 02:31:08 Max 6/15kg Min 40g e=d=2/5g (III) LABEL FORMAT Label2 # 8. Bemeneti külső címke neve Ext. Label Name FORM1 PL) Címke neve: [FORM1] F۲

Ha nem kívánja használni a #2 címkét, egyszerűen írja be a "0" értéket. Ugyanúgy működik, mint a PLU bemeneti elemek Aux.Label-je . Ha az Aux.Label No. A PLU már regisztrálva van, nyomtassa ki a megfelelő címkeszámot, és ha nem, adja ki a bevitt címkét #2

#### 8. Kilépés a menüből

• Ha ki akar lépni, nyomja meg az ESC billentyűt.

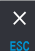

## 2.12.2 Vonalkód formátum (1520-as menükód)

(MENÜ  $\rightarrow$  5. Globális beállítás  $\rightarrow$  2. Vonalkód )

A globális vonalkód-beállítás minden az egyben vonalkód-beállítást biztosít kilenc különböző vonalkód-beállítás kiválasztásával, így a felhasználónak nem kell egyenként mentenie az egyes PLU-k adatait. Az összes kapcsolódó vonalkódadat kiválasztásra és mentésre kerül a PLU vonalkód adattáblából, amelyet a felhasználó már regisztrálhat.

A SAVE gomb megnyomásával bármikor elmentheti az aktuális adatokat, és ha mentés nélkül szeretne kilépni, nyomja meg az ESC gombot.

1. Globális vonalkód beállítása

2

- Globális vonalkód használata esetén írja be az 1 értéket. Ha nem Max 6/15kg Min 40g e
- Ha 1-re állítja, a rendszer figyelmen kívül hagyja a vonalkód számát, amely a PLU programozásban van beállítva
- PL) Használjon globális vonalkódot

 

 1
 5
 2
 0
 BARCODE

 Use global barcode 1(1=V/0=N): Y
 Y
 PLU weight barcode No. : 0
 0
 1/4

 PLU count barcode No. : 0
 0
 0
 1/4
 1/4

 ©
 0
 0
 1/4
 1/4

 ©
 0
 0
 1/4
 1/4

2. Vonalkódszám beállítása a tömeg

szerinti PLU PL ) PLU súly vonalkód

szám = 2

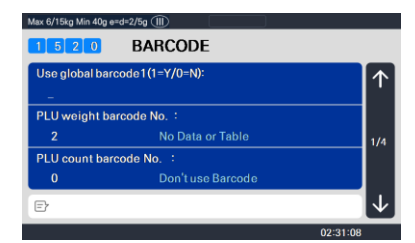

3. Vonalkódszám beállítása a PLU Egyéb számhoz

PL) PLU Count vonalkód szám = 2

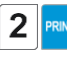

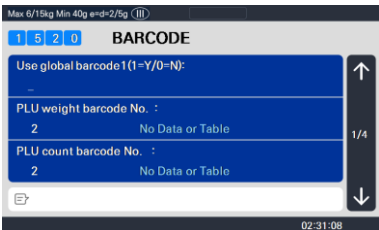

- 4. Vonalkódszám beállítása a by-pcs plu
  - PL) plu pcs vonalkód számához = 2

5. Vonalkódszám beállítása rögzített

PLU PL) PLU rögzített vonalkód

szám = 2

6. Vonalkódszám beállítása az Egyéb súly

tételhez PL) Egyéb súly vonalkód szám =

2

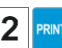

| Max 6/15kg Min 40g | e=d=2/5g ()       |              |
|--------------------|-------------------|--------------|
| 1 5 2 0            | BARCODE           |              |
| PLU pcs barc       | ode No. :         |              |
| 2                  | No Data or Table  | '            |
| PLU fixed ba       | rcode No. :       |              |
| 0                  | Don't use Barcode | 2/4          |
| Misc.weight        | barcode No. :     |              |
| 0                  | Don't use Barcode |              |
| Ð                  |                   | $\checkmark$ |
|                    |                   | 02:31:08     |

| 2 | 2 |  |
|---|---|--|
|   |   |  |

| Max 6/15kg Min 40g e | ∋=d=2/5g (III)    |              |
|----------------------|-------------------|--------------|
| 1 5 2 0              | BARCODE           |              |
| PLU pcs barco        | ode No. :         |              |
| 2                    | No Data or Table  | · · · ·      |
| PLU fixed bar        | code No. :        |              |
| 2                    | No Data or Table  | 2/4          |
| Misc.weightb         | arcode No. :      |              |
| 0                    | Don't use Barcode |              |
| Ð                    |                   | $\downarrow$ |
|                      |                   | 02:31:08     |

|--|

| Max 6/15kg Min 40g | e=d=2/5g (   )   |                |
|--------------------|------------------|----------------|
| 1 5 2 0            | BARCODE          |                |
| PLU pcs barc       | ode No. :        |                |
| 2                  | No Data or Table | · · · ·        |
| PLU fixed bar      | rcode No. :      |                |
| 2                  | No Data or Table | 2/4            |
| Misc.weight        | barcode No. :    |                |
| 2                  | No Data or Table |                |
| E                  |                  | $ \downarrow $ |
|                    |                  | 02:31:08       |

7. Vonalkódszám beállítása az Egyéb

darabszám tételhez PL) Egyéb

darabszám vonalkód szám = 2

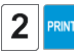

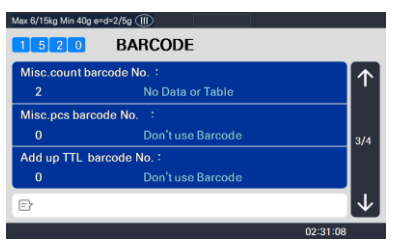

8. Állítsa be a vonalkódszámot az Egyéb PCS

tételhez PL) Egyéb PCS vonalkód szám

= 2

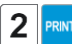

| /ax 6/15kg Min 40g | e=d=2/5g 💷        |          |
|--------------------|-------------------|----------|
| 1 5 2 0            | BARCODE           |          |
| Misc.count ba      | arcode No. :      |          |
|                    | No Data or Table  | I '      |
| Misc.pcs bard      | ode No. :         |          |
|                    | No Data or Table  | 3/4      |
| Add up TTL b       | arcode No. :      |          |
|                    | Don't use Barcode |          |
| Ð                  |                   | $\neg$   |
|                    |                   | 02:31:08 |

9. Vonalkódszám beállítása az

Összesítéshez Total PL) Adja össze a

TTL vonalkódszámot. = 2

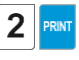

| max of roky min 40       | y e-u-2/0y (III) |              |
|--------------------------|------------------|--------------|
| 1 5 2 0                  | BARCODE          |              |
| Misc.count b             | oarcode No. :    |              |
| 2                        | No Data or Table | · ·          |
| Misc.pcs ba              | rcode No. :      |              |
| 2                        | No Data or Table | 3/4          |
| Add up TTL barcode No. : |                  |              |
| 2                        | No Data or Table |              |
| Ð                        |                  | $\downarrow$ |
|                          |                  | 02:31:08     |

10. Vonalkódszám beállítása az

összeadáshoz Összesen2 PL) Adja össze

a TTL vonalkódot2 szám. = 2

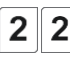

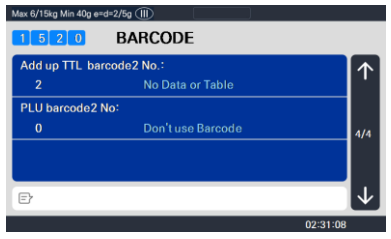

- 11. Állítsa be a vonalkód2 számát
  - PL) PLU súly vonalkód szám = 2 Megjegyzés: A 2. vonalkód csak akkor lesz kinyomtatva, ha 2-es vonalkód mezővel rendelkező címke.

Ha nem kívánja használni a vonalkód2-t, egyszerűen írja be a "0" értél Ugyanúgy működik, mint a PLU bemeneti tételek Barcode2

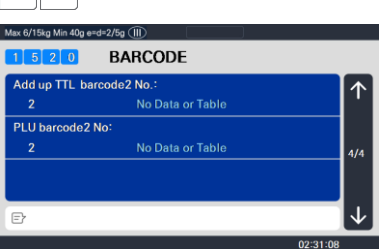

száma . Ha a vonalkód2 szám. a PLU már regisztrálva van , akkor kinyomtatja a megfelelő vonalkódot, És ha nincs bevitt szám, akkor az itt beírt szám vonalkódja kerül kiadásra.

### 12. Kilépés a menüből

• Ha ki akar lépni, nyomja meg az ESC billentyűt.

# 2.12.3 Adó (Menü kód: 1540)

( MENÜ  $\rightarrow$  5. Globális beállítás  $\rightarrow$  4. Adó)

Ez a menü a globális adóval kapcsolatos funkció beállítására szolgál.

### 2.12.3.1 Globális adó beállítása (Menükód: 1541)

( MENÜ ightarrow 5. Globális beállítás ightarrow 4. Adózási ightarrow 1. Globális adó beállítása )

1. Globális adó beállítása

Beállítja az alkalmazott adót a termékértékesítéskor.

- 0 : Nem használja fel az összes adót
- 1: Csak PLU adó
- 2 : Csak globális adó

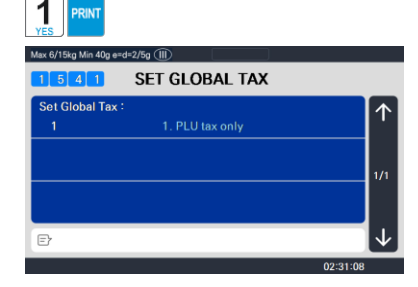

## 2.12.3.2 Globális adószám (Menükód: 1542)

( MENÜ  $\rightarrow$  5. Globális beállítás  $\rightarrow$  4. Adózási  $\rightarrow$  2. Globális adószám)

1. Állítsa be az Adószám kiválasztása beállítást.

Meghatározza a globális adó fajtáját a termékértékesítéskor.

- 0 : Ne használjon adókulcsot
- 1~9: Regisztrált adó kiválasztása

(Választás az adók közül a regisztrált menüben 1230, 9 lehetőség)

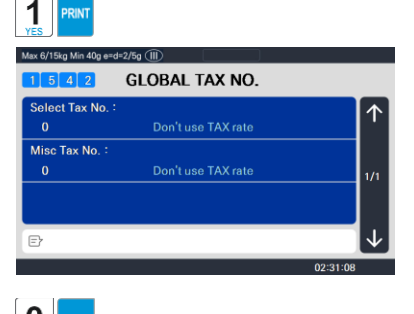

2. Egyéb adószám beállítása

Meghatározza azt az adót, amelyet a súly szerinti Misc-re, a Misc a szám szerint, az Egyéb a PCS-re kell alkalmazni.

- 0 : Ne használjon MISC. adót
- 1~9: Regisztrált adó kiválasztása

(Választás az adók közül a regisztrált menüben 1230, 9 lehetőség)

### 

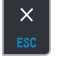

# 2.13 Nyomtatási programozás(Menükód: 1700)

( MENÜ  $\rightarrow$  7. Nyomtatás )

Ez a fejezet bemutatja, hogyan állíthatja be a nyomtatással kapcsolatos környezeteket, például a címkeelem nyomtatását, a leárazást, a hardvert, a sorozatszám formátumát és a jegyet.

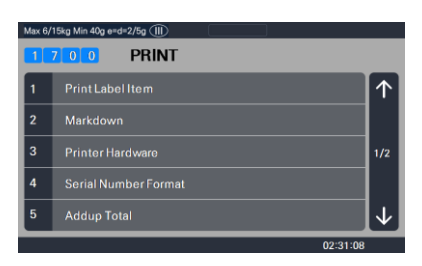

### NYOMTATÁS Almenü

| Nem | Almenük               | Leírás                                                                                                    |
|-----|-----------------------|----------------------------------------------------------------------------------------------------|
| 1   | Címkeelem nyomtatása  | Válassza ki azokat az elemeket, amelyek nincsenek a címkére nyomtatva.                                                     |
| 2   | Leárazás              | Válassza az "Igen" vagy a "Nem" lehetőséget, ha az<br>eredeti és a kedvezményes információkat is<br>kinyomtatná a címkére. |
| 3   | Hardver nyomtatása    | Állítsa be a nyomtató címketípusát és érzékelőjét                                                                          |
| 4   | Sorozatszám formátuma | Állítsa be a sorozatszám formátumát címke vagy jegy<br>nyomtatásához                                                       |
| 5   | ÖSSZESÍTÉS ÖSSZESEN   | Válassza ki az összeadási teljes címkét, hogy ki van-e<br>nyomtatva vagy sem                                               |
| 6   | Jegy                  | Állítsa be a jegy nyomtatási elemét                                                                                        |

## 2.13.1 Címkeelem nyomtatása (1710-es menükód)

(MENÜ  $\rightarrow$  7. Nyomtatás  $\rightarrow$  1. Címkeelem nyomtatása )

Ha bármelyik elemet N értékre állítja, akkor a címke formátumától függetlenül nem nyomtatja ki őket egyetlen címkére sem. A PG FEL és PG LE billentyűkkel oldalról oldalra navigálhat , vagy a nyílbillentyűkkel egyszerre 1 sorban haladhat végig az egyes oldalakon .

A SAVE gomb megnyomásával bármikor elmentheti az aktuális adatokat, és ha mentés nélkül szeretne kilépni, nyomja meg az ESC gombot.  Ha nem szeretne nyomtatni, írja be a 0(N), ha nyomtatni szeretne, írja be az 1(Y) értéket.

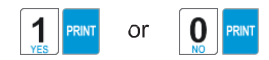

| Max 6/15kg Min 40g e=d=2/5g III |              |
|---------------------------------|--------------|
| PRINT LABEL ITEM                |              |
| Department Name (Y/N) :<br>Y    | $\uparrow$   |
| Department Number (Y/N) :<br>Y  | 1/16         |
| Group Number (Y/N):<br>Y        |              |
| E                               | $\downarrow$ |
| 02:31:08                        |              |

### Címkeelem nyomtatása

| Oldal | Cikk                                                             | Oldal | Cikk                                                                     |
|-------|------------------------------------------------------------------|-------|--------------------------------------------------------------------------|
| 1     | Osztály neve Osztályszám<br>Csoportszám                          | 9     | Hivatkozik. Nettó<br>tömeg hivatkozás.<br>Bruttó súly<br>százalékos tára |
| 2     | Hívószám Plu<br>Név 1<br>PLU név 2                               | 10    | Százalékos<br>táralimit<br>megtakarított<br>ár<br>Címke sorozat          |
| 3     | PLU név 3<br>Cikkkód<br>Egység<br>súlya                          | 11    | Üzlet neve<br>Eladó száma<br>Eladó neve                                  |
| 4     | Adó<br>mértéke<br>Adó Ár<br>Önsúly                               | 12    | Ügyfél neve<br>Ügyfélszám<br>Méretezési szám                             |
| 5     | Darab<br>Egység<br>szimbólum<br>Eladási<br>dátum<br>szerint      | 13    | A hét napja<br>Devizaárfolyam<br>Második Teljes ár                       |
| 6     | Eladás Idő<br>szerint<br>Csomagolt<br>dátum Időben<br>csomagolva | 14    | Második egységár<br>nyomon<br>követhetőség<br>Táplálkozási tény          |
| 7     | Előállított<br>Cook By Date<br>bónuszpont                        | 15    | Címke Felirat<br>Teljes Adó Ár<br>Második Hozzáadás<br>Összesen          |

| Eredetösszetevő<br>8 értékesítési üzenet | 16 | Vonalkódok képe |
|------------------------------------------|----|-----------------|
|------------------------------------------|----|-----------------|

# 2.13.2 Árleszállítás (Menükód: 1720)

(MENÜ  $\rightarrow$  7. Nyomtatás  $\rightarrow$  2. Jelölje le )

Az árleszállítás menü segítségével meghatározható, hogy az eredeti és a kedvezményes egységár, a teljes ár, a súly vagy a mennyiség is szerepel-e a címkén. 4 almenü áll rendelkezésre.

### Árleszállítás almenü

| Nem | Almenü              | Leírás                                                                                                    |
|-----|---------------------|----------------------------------------------------------------------------------------------------|
| 1   | Teljes árlevonás    | Válassza az "Igen" lehetőséget az eredeti teljes ár és a kedvezményes teljes<br>ár megjelenítéséhez , ha van ilyen. Ellenkező esetben válassza a Nem<br>lehetőséget. |
| 2   | Egységár leárazás   | Válassza az "Igen" lehetőséget az eredeti egységár és a kedvezményes<br>egységár megjelenítéséhez , ha van ilyen. Ellenkező esetben válassza a<br>Nem lehetőséget.   |
| 3   | Súlycsökkentés      | Válassza az "Igen" lehetőséget az eredeti súly és a kedvezményes súly<br>megjelenítéséhez, ha van ilyen. Ellenkező esetben válassza a Nem<br>lehetőséget.            |
| 4   | Mennyiségi leárazás | Válassza az "Igen" lehetőséget az eredeti mennyiség és a<br>kedvezményes mennyiség megjelenítéséhez, ha van ilyen.<br>Ellenkező esetben válassza a Nem lehetőséget.  |

 Válassza az Igen vagy a Nem lehetőséget az 1 vagy 0 gombbal, majd nyomja meg a gombot

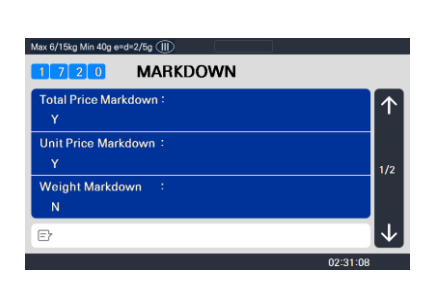

or

 A FENTI MARK DOWN almenük beállítása után az "X/ESC" vagy a "SAVE" gombbal térjen vissza a PRINT főmenübe.

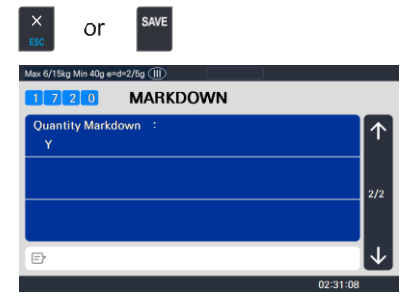

# 2.13.3 Nyomtató hardver (1730-as menükód)

( MENÜ  $\rightarrow$  7. Nyomtatás  $\rightarrow$  3. Nyomtató hardver )

Ez a szakasz elmagyarázza, hogyan kell beállítani a nyomtatási H/W környezeteket az alábbi táblázatban.

 Nyomja meg a "3" gombot a Nyomtatás menü H/W beállítási módjának eléréséhez.

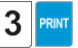

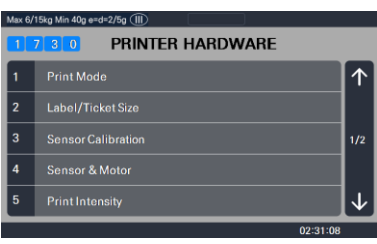

### Nyomtatóhardver almenü

| Nem. | Almenü                                     | Leírás                                                                                                    |  |
|------|--------------------------------------------|----------------------------------------------------------------------------------------------------|--|
| 1    | Nyomtatási mód                             | Válassza ki a címke, jegy vagy folyamatos címke módot.                                                                                                    |  |
| 2    | Címke / jegy<br>mérete                     | Ha Címke módban van, akkor a "Szélesség(60)", "Magasság(40)" és "Hézaghossz(2)"<br>méret van beállítva, ha Jegy mód, akkor a "Szélesség(60)", "Előtolás(20)" és<br>"Végmargó(30)" méret van beállítva. Ha Címke módban folyamatos címkepapírt<br>használ, a "Hézaghossz" érték a "Végmargó" értékre lesz alkalmazva.<br>* A () értékei alapértelmezettek. |  |
| 3    | Érzékelő<br>kalibrálása                    | Adja meg a "Gap(128)" és a "Peel(128)" értékeket a nyomtatási érzékelő kalibrálásához.<br>* A ( ) értékei alapértelmezettek.<br>* Ha megnyomja a "TEST" gombot, a Gap és a Peel értékek automatikusan módosulnak.<br>* Jegy mód esetén a hézag értéke nem kerül mentésre.                                                                                 |  |
| 4    | Érzékelő és<br>motor                       | Állítsa be a lehúzásérzékelőt, a visszatekerő motort és a címkepapír típusát                                                                                                    |  |
| 5    | Nyomtatási<br>intenzitás                   | Állítsa be a kinyomtatott címke (jegy) intenzitásának mértékét.                                                                                                    |  |
| 6    | Elintéz Etet<br>Hosszúság                  | Állítsa be az előtolás hosszának beállítási értékeit.<br>Ez az érték -200 és +200 között lehet. A jelet (+, -) a ZERO gomb megnyomásával<br>módosíthatja.<br>+ érték a THP-nél magasabb értéket nyomtat.<br>* A "TEST" gomb megnyomásával automatikusan betáplálja az adagolás hosszát.                                                                   |  |
| 7    | Címke előnyomat                            | Beállíthatja az előnynyomtatás hosszát.                                                                                                    |  |
| 8    | Fordított<br>adagolási hossz<br>beállítása | Állítsa be a fordított előtolási hossz beállítási értékeit.<br>Ez az érték 0 és 400 között lehet. Változtathatsz.                                                                                                    |  |

### 2.13.3.1 Nyomtatási mód (1731-es menükód)

(  $\text{MENU} \rightarrow$  7. Nyomtatás  $\rightarrow$  3. Nyomtató hardver  $\rightarrow$  1. Nyomtatási mód )

Válassza a "0" lehetőséget a címke módhoz, az "1" a jegy módhoz vagy a "2" lehetőséget a folyamatos címke módhoz.

• Nyomja meg a "PRINT" gombot a mentéshez.

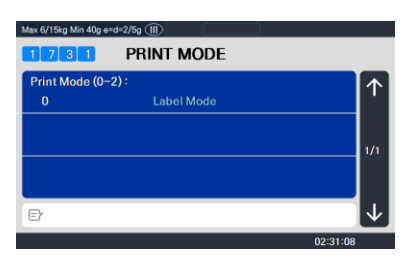

## 2.13.3.2 Címke mérete/jegyméret (Menükód: 1732)

 $(7. \rightarrow MENÜ$  . Nyomtatás  $\rightarrow$  3. Nyomtató hardver  $\rightarrow$  2. Címke mérete )

Adja meg a "Szélesség", "Magasság", "Hézaghossz", "Előtolás" és "Végmargó" értékeket. Ha megnyomja a "TEST" gombot, a rendszer megméri az aktuális címke magasságát és hézaghosszát.

- Ha jegy módban van, a "TICKET SIZE" jelenik meg, és a "TEST" gomb nem működik. És a "Magasság" helyett a "Feed", "End Margin" jelenik meg, a "Gap Length" jelenik meg.
- Ha folyamatos címke módban van, a "CONT. LABEL SIZE" jelenik meg, és a "TEST" gomb nem működik. És a "Hézaghossz" helyett a "Végmargó" jelenik meg.

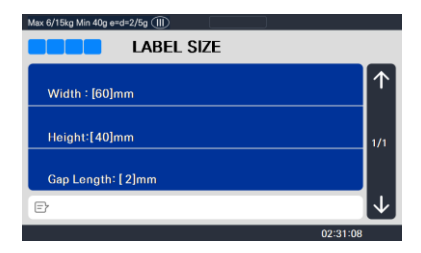

## 2.13.3.3 Érzékelő kalibrálása (1733-as menükód)

 $(7. \rightarrow MENÜ$  . Nyomtatás  $\rightarrow$  3. Nyomtató hardver  $\rightarrow$  3. Érzékelő kalibrálása )

Adja meg a megfelelő értékeket a "Hézag", "Héj" és "Papír elfogyott" értékekhez.

- Ha megnyomja a "TEST" gombot, a Gap és a Peel értékek automatikusan módosulnak.
- Ha jegy módban van, a "Rés" érték nem kerül mentésre.

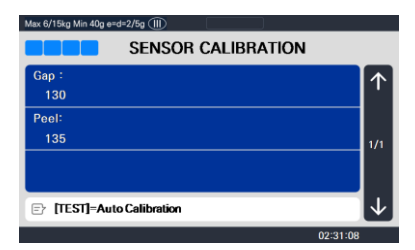

## 2.13.3.4 Érzékelő és motor (Menükód: 1734)

(MENÜ  $\rightarrow$  7. Nyomtatás  $\rightarrow$  3. Nyomtató hardver  $\rightarrow$  4. Érzékelő és motor )

Adja meg a megfelelő értékeket, vagy "Igen" vagy "Nem" az "Aktív lehúzás", "Aktív visszatekerő motor", "Címkepapír" és "Aktív fejjel felhúzó érzékelő" értékekhez.

- Ha nincs hézag a címkén, állítsa a Címkepapír beállítást 0-ra, ha pedig hézag, állítsa 1-re.
- Ha a "Jegy mód" "Nyomtatási módban" van, a [Lehúzás] [Motor visszatekerése] és a [Címkepapír] nem működik.

Adjon meg tetszőleges értéket "0"

és "20" között. Nyomja meg a "TEST"

gombot a címke nyomtatásának

teszteléséhez.

| Max 6/15kg Min 40g e=d=2/5g (III) |              |
|-----------------------------------|--------------|
| 1734 SENSOR & MOTOR               |              |
| Active peel-off :<br>N            | $\uparrow$   |
| Label Paper(0:NoGap,1:Gap):<br>1  | 1/1          |
| Active Headup sensor :<br>Y       |              |
| Ð                                 | $\checkmark$ |
| 02:31:08                          |              |

### 2.13.3.5 Nyomtatási intenzitás (1735-ös menükód)

( MENÜ  $\rightarrow$  7. Nyomtatás  $\rightarrow$  3. Nyomtató hardver  $\rightarrow$  5. Nyomtatási intenzitás )

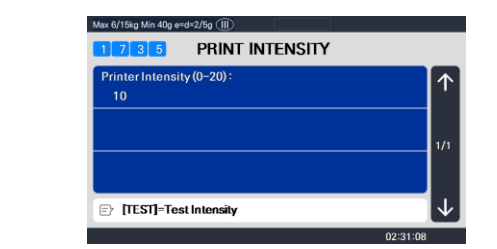

## 2.13.3.6 Állítsa be az előtolás hosszát (1736-os menükód)

( MENÜ  $\rightarrow$  7. Nyomtatás  $\rightarrow$  3. Nyomtató hardver  $\rightarrow$  6. Állítsa be az előtolás hosszát )

Adja meg az előtolás igazításának tetszőleges értékét "-200" és "+200" között. Nyomja meg a "ZERO" gombot a jel váltásához.

Nyomja meg a "TEST" gombot a feed teszteléséhez, vagy az "ENTER" gombot az aktuális "FEED" hosszérték mentéséhez.

1 pixel = 0,125 mm

Pl.) A "+80" 10 mm-rel magasabbra nyomtat. Pl.) a "-40" 5 mm-rel alacsonyabban nyomtat.

| Max 6/15kg Min 40g e= | d=2/5g 💷           |          |
|-----------------------|--------------------|----------|
| 1736                  | ADJUST FEED LENGTH |          |
| Feed Adjustme         | nt                 |          |
| + 0                   | (+200~-200)        | · · · ·  |
|                       |                    |          |
|                       |                    | 1/1      |
|                       |                    |          |
|                       |                    |          |
| E ITESTI=test         | [ZERO]=+or-        | 1        |
|                       |                    |          |
|                       |                    | 02:31:08 |

### 2.13.3.7 Címke előnyomat (1737-es menükód)

(MENÜ  $\rightarrow$  7. Nyomtatás  $\rightarrow$  3. Nyomtató hardver  $\rightarrow$  7. Címke előnyomat )

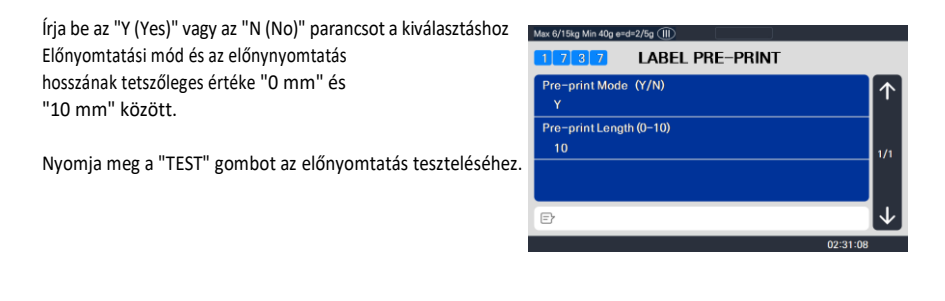

A fenti H/W beállítási almenük beállítása után az "X/ESC" gombbal térjen vissza a PRINT főmenübe

| × |
|---|
|   |

### 2.13.3.8 Fordított adagolási hossz beállítása (1738-as menükód)

(MENÜ  $\rightarrow$  7. Nyomtatás  $\rightarrow$  3. Nyomtató hardver  $\rightarrow$  8. Fordított adagolási hossz beállítása )

Adja meg a fordított előtolás nyomvonalának tetszőleges értékét "0" és "400" között.

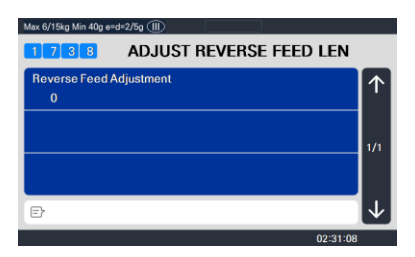

A fenti H/W beállítási almenük beállítása után az "X/ESC" gombbal térjen vissza a PRINT főmenübe

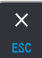

## 2.13.4 Sorozatszám formátum (1740-es menükód)

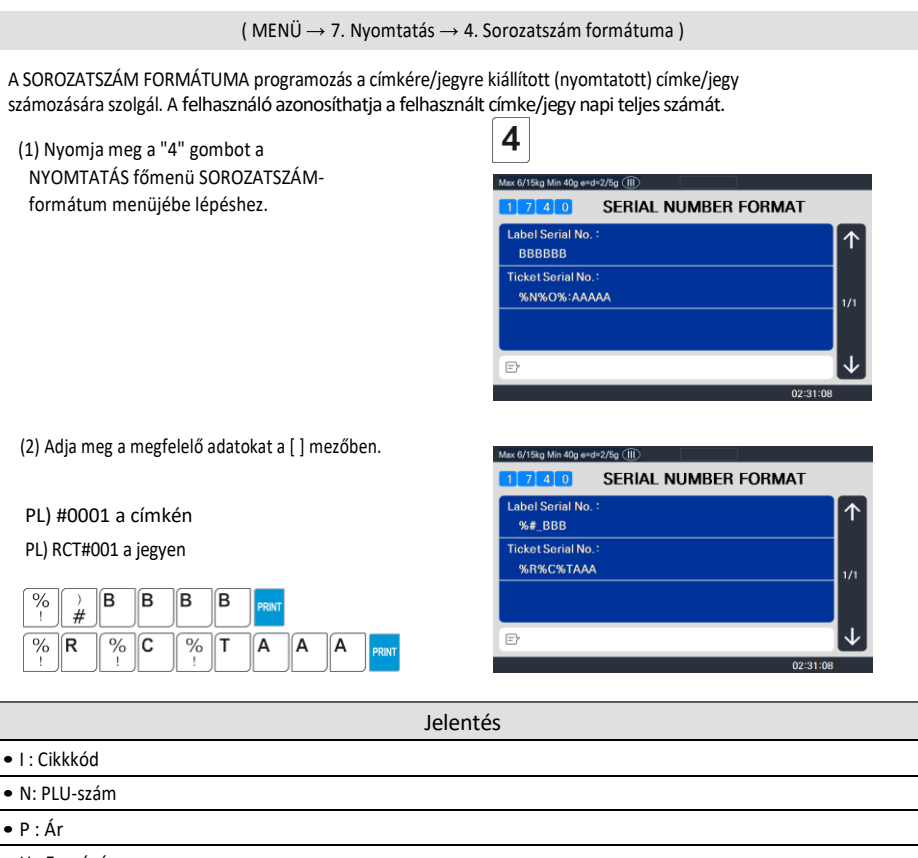

- U : Egységár
- W : Súly
- Q : Mennyiség
- D : Osztály
- G : csoport
- A: Jegyszámláló (jegy mód)
- B: Tranzakciószámláló skálázása
- F : PLU előtag karakter
- T : Szöveg karakter
- R: Az egyes PLU-k tranzakciószámlálója
- L : Eladói szám
- % : Fix karakter nyomtatása a következő helyre.
- K : Országkód (a jövőre nézve)

Ez a szakasz bemutatja, hogyan állíthatja be a teljes címke és a cikkcímke nyomtatási környezetét az ADD-UP értékesítés használatakor.

(1) Nyomja meg az "5" gombot a NYOMTATÁS főmenü ADD-UP

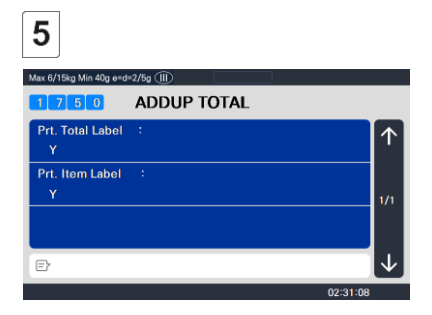

TOTAL menüjébe való belépéshez .

(2) Nyomja meg a "0" gombot a "Nem"

vagy az "1" gombot az "Igen" beállításnál a

[] gombban. PL) Teljes címke

nyomtatása?? -Igen Tételcímke nyomtatása?? -Nem

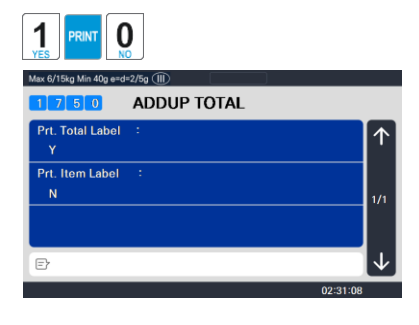

(3) Nyomja meg a "PRINT" gombot a mentéshez és a PRINT főmenübe való visszatéréshez

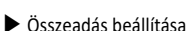

| ADD-UP beállítás        | Leírás                                                                                                    |
|-------------------------|----------------------------------------------------------------------------------------------------|
| Teljes címke nyomtatása | A teljes címke akkor kerül kinyomtatásra, amikor megnyomja a PRINT gombot az<br>értékesítés összeadása során. |
| Tételcímke nyomtatása   | Az elemcímke az ADD billentyű megnyomásakor kinyomtatásra kerül.                                              |

※ Címke módban van alkalmazva.

# 2.13.6 Jegy (Menükód: 1760)

(MENÜ  $\rightarrow$  7. Nyomtatás  $\rightarrow$  6. Jegy )

Ez a rész bemutatja, hogyan kell kiválasztani a jegyre nyomtatott tétel(eke)t (Tartalom).

(1) Nyomja meg a "6" gombot a TICKET beállításhoz.

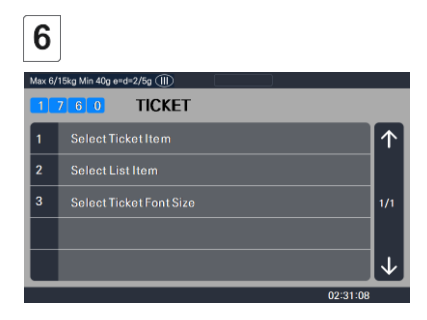

## 2.13.6.1 Jegytétel kiválasztása (Menükód: 1761)

(  ${\rm MEN}\ddot{\rm U} \rightarrow$  7. Nyomtatás  $\rightarrow$  6. Jegy  $\rightarrow$  1. Jegyelem kiválasztása )

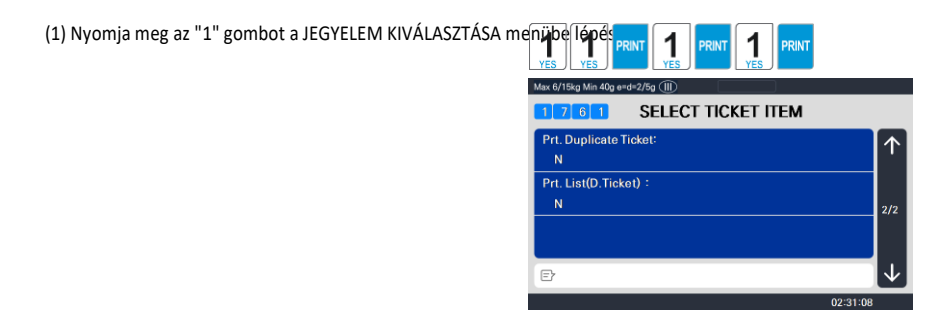

## 2.13.6.2 Listaelem kiválasztása (Menükód: 1762)

(MENÜ  $\rightarrow$  7. Nyomtatás  $\rightarrow$  6. 2.  $\rightarrow$ . jegy. Listaelem kiválasztása )

A listaelem beállítása előtt a "Lista nyomtatása" beállítást "Y" értékre kell állítania az 1761 menüben.

 Nyomja meg a "2" gombot a LISTAELEM KIVÁLASZTÁSA menübe való belépéshez.
 Válassza az "Igen" vagy a "Nem" lehetőséget a "Nyomdai üzlet neve", "Nyomdai eladó neve", "Tétel vonalkódjának nyomtatása", "Adóinformációk" és "Nyomdai nyomon követhetőség" lehetőségekhez.

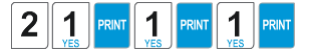

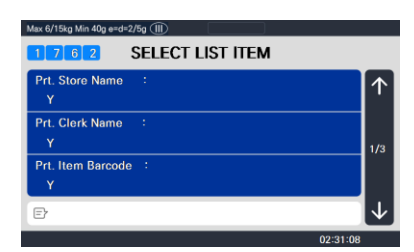

(2) És válassza ki a megfelelő # azonosítót "Jegyfej űrlap" és "Jegyfarok űrlap".

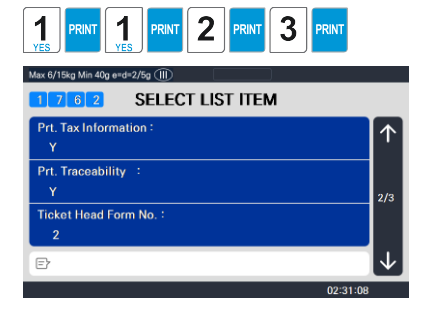

| Max 6/15kg Min 40g e=d=2/5g (III) |              |
|-----------------------------------|--------------|
| 1 7 6 2 SELECT LIST ITEM          |              |
| Ticket Tail Form No. :<br>3       | $\uparrow$   |
| Ticket Head Msg :                 | 3/3          |
| Ticket Tail Msg :                 |              |
| Ð                                 | $\downarrow$ |
| 02:31:08                          |              |

(3) Írja be az üzenet szövegét "Ticket Head" és "Ticket Tail".

### Jegyformátum beállítása

|               | Jegyformátum beállítása    | Leírás                                                                                                    |  |
|---------------|----------------------------|----------------------------------------------------------------------------------------------------|--|
|               | Prt. Lista (I/N)           | Terméklistát ad ki (Részletes tétel a következő menüben állítható be, 1762)<br>■ Az egyes értékesítési cikk(ek) listájának kinyomtatása.<br>* "Igen" esetén a kiválasztott felhasználó a "Lista elem" beállításra léphet.                                          |  |
|               | Prt. Teljes vonalkód       | Kiadja a globális vonalkódnál beállított TTL vonalkódot<br>■ Teljes vonalkód nyomtatása a jegyre.                                                                                                    |  |
| Jegy          | Prt. Teljes címke          | A globális címkeformátumban a Teljes címkekészletet adja ki.<br>■ Teljes összeg nyomtatása a jegyre.                                                                                                    |  |
| tétel         | Prt. duplikált jegy        | A terméklista kivételével minden jegyszakasz ismét megjelenik.<br>■ Jegy másolatának nyomtatása                                                                                                    |  |
|               | Prt. List (D. jegy)        | Ugyanazt a jegyet a terméklistával együtt kétszer adják ki<br>(A Jegy másolatának nyomtatását "Y"-ra kell állítani, hogy használható legyen)<br>■ Tétellista nyomtatása a duplikált jegyen<br>Megjegyzés: N=Csak a duplikált jegy teljes árának nyomtatási összege |  |
|               | PRT. Üzlet neve            | <ul> <li>Üzlet nevének nyomtatása a jegyre.</li> </ul>                                                                                                    |  |
|               | Prt. Clerk neve            | Eladó nevének nyomtatása a jegyre.                                                                                                    |  |
|               | Prt. Tétel vonalkódja      | Minden tétel vonalkódjának nyomtatása a jegyre.                                                                                                    |  |
|               | Prt. Adózási információk   | Adózási információk nyomtatása a jegyre.                                                                                                    |  |
| Lista<br>elem | Prt. Nyomonkövethetőség    | Nyomonkövethetőségi információk nyomtatása jegyre                                                                                                    |  |
|               | Jegyfej nyomtatvány száma. | Címke formátum nyomtatása Szám a jegyfejhez.                                                                                                    |  |
|               | Jegyfarok űrlap száma.     | Címke formátum nyomtatása Szám a jegy farkához.                                                                                                    |  |
|               | Jegyfej üzenet             | <ul> <li>Üzenet nyomtatása a jegyfejhez.</li> </ul>                                                                                                    |  |
|               | Jegyfarok üzenet           | <ul> <li>Üzenet nyomtatása a jegyfarokhoz.</li> </ul>                                                                                                    |  |

X Le kell töltenie a jegyfej űrlapszám és a jegyfarok nyomtatvány címke formátumát a számítógépről.

## 2.13.6.3 Válassza ki a jegy betűméretét (1763-as menükód)

( MENÜ  $\rightarrow$  7. Nyomtatás  $\rightarrow$  6. Jegy  $\rightarrow$  3. Válassza ki a jegy betűméretét)

Megadhatja a jegyre nyomtatott tétel betűinek méretét.

Jegy betűméret beállítása

| Jegy betűtípus beállítása | Leírás                                       |
|---------------------------|----------------------------------------------|
| PLU név                   | A termékszám nevének méretének módosítása    |
| Tranzakciós adatok        | Egységár árának módosítása súlyegység termék |
| Teljes érték              | Módosítsa a teljes ár méretét                |
| Jegy sorszám              | Módosítsa a jegykiállítási szám méretét      |

0-tól 3-ig jelölhet.

» A részösszeg, az adózási információk, a fizetési és a nyomtatási címke mérete nem módosítható

# 2.14 Mérleg programozás konfiguráció (1800-as menükód)

( MENÜ  $\rightarrow$  8. Méretezési konfiguráció )

Ez a fejezet a mérleg konfigurálását ismerteti. A Scale Configuration főmenüje az alábbiak szerint látható.

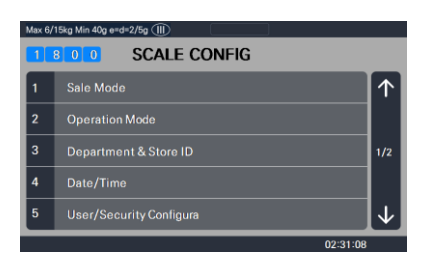

# 2.14.1 Értékesítési mód (1810-es menükód)

( MENÜ  $\rightarrow$  8. Méretezési konfiguráció  $\rightarrow$  1. Mérleg mód )

Ez a szakasz az értékesítési mód kiválasztására szolgál, amelyek hét különböző móddal rendelkeznek az alábbi táblázatban.

### Értékesítési módok

| Nem. | Értékesítési<br>módok | Leírás                                                                                                    |
|------|-----------------------|----------------------------------------------------------------------------------------------------|
| 1    | REG: Jegy & Mozgó     | A jegy és a mozgó eladó mód kiválasztása.                                                                                                    |
| 2    | REG: Címke            | A Címke mód kiválasztása.                                                                                                    |
| 3    | Reg: Előre csomagolva | Az Előrecsomagolási mód kiválasztása.                                                                                                    |
| 4    | REG: Címke és mozgó   | A címke és a mozgó eladó mód kiválasztása.                                                                                                    |
| 5    | Menedzser             | Menedzser mód kiválasztása                                                                                                    |
| 6    | Újra csomagol         | Az Újracsomagolási mód kiválasztása (Ebben a módban a jelentés nem frissül.)                                                                                                    |
| 7    | Önkiszolgáló és címke | Az Önkiszolgáló mód kiválasztása (Ebben a módban<br>használhatja a gyorsbillentyűt és néhány billentyűt. Ha be<br>akarja fejezni ezt a módot, a MENU gomb megnyomása<br>közben írja be a rendszerjelszót és a PRINT gombot) |

Az alábbi értékesítési módok egyikének kiválasztásával a felhasználó egyablakos beállítást választhat az Eladó, a Művelet, a Nyomtatás és az Előrecsomagolás módhoz.

| ÜZEMMÓD                  | Eladó mód    | Művelet<br>Üzemmód | Nyomt<br>at<br>Üzemm<br>ód | Előre<br>csomagolv<br>a<br>Üzemmó<br>d |
|--------------------------|--------------|--------------------|----------------------------|----------------------------------------|
| 1. REG: Jegy és mozgás   | Mozgó eladók | Regist             | Jegy                       | кі                                     |
| 2. REG: Címke            | Nincs eladó  | Regist             | Címke                      | кі                                     |
| 3. REG: Előre csomagolva | Nincs eladó  | Regist             | Címke                      | RA                                     |
| 4. REG: Címke és mozgás  | Mozgó eladók | Regist             | Címke                      | кі                                     |
| 5. Menedzser             | -            | Menedzser          | -                          | кі                                     |
| 6. Csomagolja újra       | -            | Újra bőröz         | -                          | кі                                     |
| 7. Önkiszolgáló és címke | -            | -                  | Címke                      | кі                                     |

Általában a felhasználónak be kell állítania az eladói, üzemeltetési, nyomtatási vagy előrecsomagolási módot. A felhasználó azonban egyszerűen választhat egyablakos értékesítési módot 7 különböző módhoz - Clerk, Operation, Print és Prepack mód. A felhasználó beállításokat is beállíthat

a MENU 1820 Clerk/Operation módhoz és a MENU 1731 Nyomtatás/Prepack módhoz.

### 1. Válasszon értékesítési módot

PL) Értékesítési mód = 2.REG: Címke

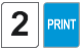

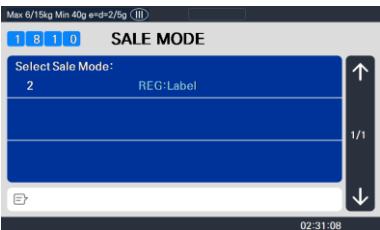

#### 2. Válassza a "Mozgó és jegy" módot

PL) Értékesítési mód = 1.REG: Jegy és mozgó

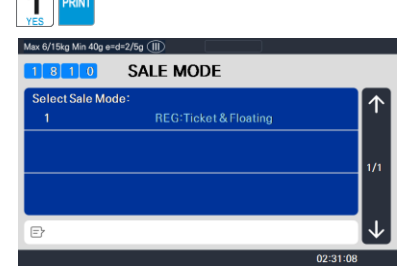

# 2.14.2 Üzemmód (1820-as menükód)

( MENÜ  $\rightarrow$  8. Méretezési konfiguráció  $\rightarrow$  2. Üzemmód )

Ez a szakasz az eladó és a működési mód kiválasztására szolgál. Három különböző üzemmód létezik: REGISZTRÁCIÓ, ÚJRACSOMAGOLÁS, MENEDZSER és három különböző eladói mód, NO CLERK, STANDARD CLERK és FLOATING CLERK.

- Válassza ki a megfelelő "CLERK MODE" és "OPERATION MODE" lehetőséget.
  - PL) Eladó mód=Normál eladó működési mód = Regist

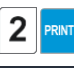

| Max 6/15kg Min 40g |                   |          |
|--------------------|-------------------|----------|
|                    | OPERATION MODE    |          |
| Select clerk s     | ale mode :        | 1        |
| 2<br>Calastanas    | 2. Standard Clerk |          |
| Select oper n      | 1 Regist          |          |
| · ·                | 1. Hogiat         | 1/1      |
|                    |                   |          |
|                    |                   |          |
| E7                 |                   |          |
|                    |                   | 02:31:08 |

PL) Üzemmód = Regisztráció

### Eladó módok

| Nem | Eladó módok  | Leírás                                                                                    |
|-----|--------------|-------------------------------------------------------------------------------------------|
| 1   | Nincs eladó  | Az értékesítő nem jelentkezik be, és a PRINT kulccsal értékesít.                          |
| 2   | Normál eladó | Az eladó akkor tud értékesíteni, ha bejelentkezik.                                        |
| 3   | Mozgó eladó  | A többes számú értékesítési eladók saját eladói azonosítóval végezhetnek<br>értékesítést. |

### Működési módok

| Nem | Működési módok | Leírás                                                                                                    |
|-----|----------------|----------------------------------------------------------------------------------------------------|
| 1   | Regist         | Normál értékesítési mód.                                                                                       |
| 2   | Újra bőröz     | Normál értékesítési mód, de nem számít bele a teljes értékesítésbe<br>adat(jelentés). Jó az eladók képzéséhez. |
| 3   | Menedzser      | Ebben a módban a felhasználó engedély nélkül hozzáférhet az összes<br>funkcióhoz.                              |

# 2.14.3 Áruház azonosító (1830-as menükód)

(MENÜ  $\rightarrow$  8. Méretezési konfiguráció  $\rightarrow$  3. Áruház és üzlet azonosítója )

Ez a szakasz bemutatja, hogyan választhatja ki az aktuális részleget, ahol a skálát használják. A felhasználó csak az értékesítési módban kiválasztott aktuális részleghez használhatja (hívhatja le) a PLU-kat.

Például, ha az aktuális részleg az ÉLELMISZERBOLT lehetőséget választja, a felhasználó csak az ÉLELMISZERBOLT részlegen regisztrált cikkeket hívhatja le. Ha a felhasználó az aktuális osztálytól eltérő osztályon regisztrált PLU-kat szeretne használni, akkor meg kell változtatnia a mérleg osztály beállítását. Üzletszám az üzlet nevét (vagy fiókszámát) jelöli a kinyomtatott címkén/jegyen.

1. Válassza a "DEPARTMENT No." és a "STORE ID" lehetőséget.

PL) RÉSZLEGSZÁM = 2 (Élelmiszerbolt)

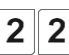

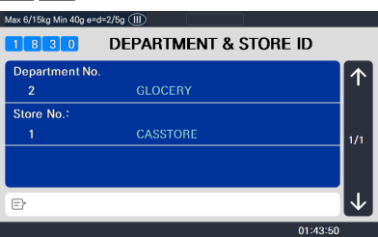

Üzletszám = 1 (fiók #1)

# 2.14.4 Dátum / Idő (Menükód: 1840)

( MENÜ  $\rightarrow$  8. Méretezési konfiguráció  $\rightarrow$  4. Dátum/idő )

Ez a szakasz az s DATE / TIME skálák megfelelő beállítására szolgál.

 Állítsa be a megfelelő "DATE", "TIME" és "MONTH FORMAT" formátumot.

PL.) DATE= [07.02.04] TIME= [10:30:00] Hónap formátum= [0]

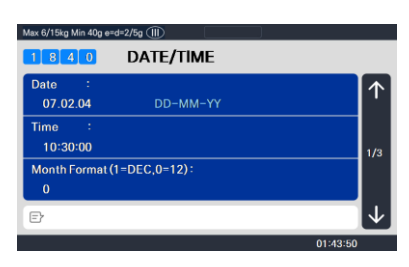

2. Állítsa be az "ÉV FORMÁTUMOT", IDŐT FORMAT és elválasztó a "DATE" számára.

PL) Év formátum (0 = 2001, 1 = 01) = [1] Időformátum(0=24, 1=12) = [0] Dátumelválasztó = [-]

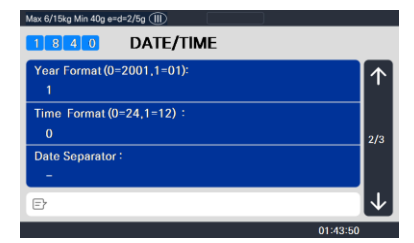

 Állítsa be az elválasztókat a "TIME" funkcióhoz az oldalon található ASCII kódtáblázat használatával

PL) Időelválasztó = [:]

| Max 6/15kg Min 40g e=d=2/5g (III) |              |
|-----------------------------------|--------------|
| 1840 DATE/TIME                    |              |
| Time Separator :                  | $\uparrow$   |
|                                   |              |
|                                   | 2/2          |
|                                   |              |
|                                   |              |
| E                                 | $\checkmark$ |
| 0                                 | 1:42:50      |

Kérjük, olvassa el az "ASCII kódtáblázatot" (4.4. fejezet) a speciális karakterek dátum- vagy időelválasztóba történő beviteléhez.

 Nyomja meg a "PRINT" gombot a mentéshez és a SCALE CONFIGURATION-hez való kilépéshez Főmenü .

| PRINT  |                            |              |
|--------|----------------------------|--------------|
| Max 6/ | '15kg Min 40g e≈d=2/5g (Ⅲ) |              |
|        | B 0 0 SCALE CONFIG         |              |
| 1      | Sale Mode                  | $\uparrow$   |
| 2      | Operation Mode             |              |
| 3      | Department & Store ID      | 1/2          |
| 4      | Date/Time                  |              |
| 5      | User/Security Configura    | $\downarrow$ |
|        | 01:43:5                    | 0            |

# 2.14.5 Felhasználói/biztonsági konfiguráció (1850-es menükód)

(MENÜ  $\rightarrow$  8. Méretezési konfiguráció  $\rightarrow$  5. Felhasználói/biztonsági konfiguráció )

Ez a szakasz az eladó biztonsági információinak létrehozására, szerkesztésére, módosítására, listázására, törlésére és a biztonsági szint konfigurálására szolgál.

# 2.14.5.1 Új/Felhasználó szerkesztése(Menükód: 1851)

( MENÜ  $\rightarrow$  8. Méretezési konfiguráció  $\rightarrow$  5. Felhasználói/biztonsági hátrány  $\rightarrow$  1.

Adja meg a megfelelő FELHASZNÁLÓI adatokat a CLERK számhoz, az ADMINISZTRÁTOR NEVÉHEZ, A BECENÉVHEZ, AZ ELADÓ JELSZAVÁHOZ, AZ ELADÓ SZINTJÉHE<u>Z és a Használat képzéshez.</u>

PL) ELADÓI SZÁM =[2], ELADÓ NEVE =[CHRISTOPER BECENEVE =[CHRIS], ELADÓ JELSZÓ =[0115], ELADÓ SZINTJE =[3], HASZNÁLAT EDZÉSHEZ = [N]

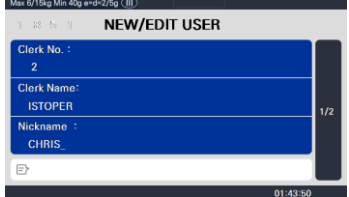

### CN1 Label Printing Scale

Megjegyzés: Ha mozgó módot használ, regisztrálnia kell az összes eladót.

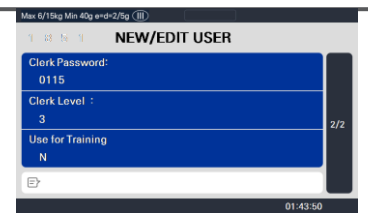

| Nem | Működési módok       | Leírás                                                                                                    |
|-----|----------------------|----------------------------------------------------------------------------------------------------|
| 1   | Eladó száma.         | Ez az érték 1 és 95 között lehet.                                                                              |
| 2   | Eladó neve           | Ez az érték legfeljebb 22 karakterből állhat.                                                                  |
| 3   | Becenév              | Ez az érték legfeljebb 7 karakter hosszúságban érhető el.<br>Címkére nyomtatható és a mérlegen megjeleníthető. |
| 4   | Eladó jelszó         | 4 számjegyű (alfanumerikus)                                                                                    |
| 5   | Eladói szint         | 0 ~ 3 szint                                                                                                    |
| 6   | Használja oktatáshoz | Oktatási fiók használata                                                                                       |

### ÚJ/SZERKESZTŐ SZERKESZTÉSE A FELHASZNÁLÓ BIZTONSÁGI ÁLLAPOTÁBAN

Jelszó: A jelszó megadásakor be kell írnia az eladó számát (2 számjegy) és a jelszót (4 számjegy). Például, ha az eladó száma 20, a jelszava pedig 1234, akkor be kell írnia 201234. A minimális jelszó 3 számjegyű, a maximális jelszó pedig 6 számjegyű.

Ha nincs 3. szintű eladó, használhatja az alapértelmezett értéket. (Eladó: 1, jelszó: 1, szint: 3) Ezért az alapértelmezett jelszó 011.

• Be kell állítania egy 3. szintű eladót. Ha nincs 3. szintű eladó, használhatja az alapértelmezett jelszót (011), és ha van, akkor nem használhatja.

Eladó szintje: Ez az érték 0 és 3 között lehet. Ez a szint az 1855-ös menühöz kapcsolódik (Konfigurációs engedély). Ha a 2. eladó 2. szintre van állítva, akkor ez az eladó használhatja az 1855. menüben 1., 2. szintre állított funkciót, és nem használhatja a 3. szintre beállított funkciót.

| Nem. | Szint | Leírás                                                                                  |
|------|-------|-----------------------------------------------------------------------------------------|
| 1    | 0     | Olyan alkalmazottakhoz van hozzárendelve, akik regisztráltak, de nem használnak skálát. |
| 2    | 1     | Legalacsonyabb szint. A normál alkalmazottak az 1. szintre vannak besorolva.            |
| 3    | 2     | A főeladónak megfelelő.                                                                 |
| 4    | 3     | Legmagasabb szint. Ez megfelelő az üzletvezetőnek.                                      |

### 2.14.5.2 Jelszó módosítása (1852-es menükód)

( MENÜ  $\rightarrow$  8. Méretezési konfiguráció  $\rightarrow$  5. Felhasználói/biztonsági hátrány 2 .  $\rightarrow$ . Jelszó módosítása )

| 1. Írja be a jelszót.                                     | Max 6/15kg Min 40g e=d=2/5g (III) |
|-----------------------------------------------------------|-----------------------------------|
| <ul> <li>Eladó száma. (2 számjegy) + jelszó (4</li> </ul> | Input Password                    |
| számjegy) PL.) ELADÓ szám = 1 , JELSZÓ                    | -                                 |
| = 2 $\rightarrow$ 012 ELADÓ szám = 11 , JELSZÓ = 22       |                                   |
| → 1122                                                    | 01:43:50                          |
| ELADÓI SZÁM = 36, JELSZÓ = 1234 $ ightarrow$ 361234       |                                   |
|                                                           | 11 AND 12 10 - 1 AN (P)           |
| 2. 0] ]0320                                               | 1 3 5 2 CHANGE PASSWORD           |
| <ul> <li>Írjon be új jelszót</li> </ul>                   | Clerk No. :<br>1 CLERK            |
| PL. ELADÓ AZONOSÍTÓ =1, JELSZÓ = 22                       | New Password<br>22 1/1            |
|                                                           |                                   |
|                                                           | Ē                                 |
|                                                           | 01:42:50                          |

### 2.14.5.3 Felhasználó listázása (Menükód: 1853)

( MENÜ ightarrow 8. MÉRETEZÉSI KONFIGURÁCIÓ ightarrow 5. Felhasználói/biztonsági con. ightarrow 3. Lista )

- 1. Adja meg a kezdőszámot és a zárószámot az ellenőrzéshez
  - Az összes listázásához

nyomja meg a SAVE gombot

PL) 1~10

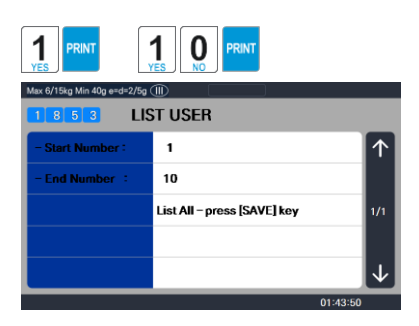

| Max 6/15kg Min 40g e=d=2/5g ( |              |              |
|-------------------------------|--------------|--------------|
|                               |              |              |
| no                            | Level Name   | $\uparrow$   |
| 1                             | 3 CLERK      |              |
| 2                             | 3 CHRISTOPER |              |
|                               |              |              |
|                               |              | $\downarrow$ |
|                               | 01:43:50     |              |

### 2.14.5.4 Felhasználó törlése (Menükód: 1854)

(  ${\sf MENÜ} \rightarrow$  8. MÉRETEZÉSI KONFIGURÁCIÓ  $\rightarrow$  5. Felhasználói/biztonsági con.  $\rightarrow$  4. Törlés )

1. Írja be az eladó számát az PL) 1.

számú eladó törléséhez

| Max 6/15kg Min 40g e | a=d=2/5g Ⅲ  |            |
|----------------------|-------------|------------|
| 1 8 5 4              | DELETE USER |            |
| Clerk No. :          | 0.554       | $\uparrow$ |
| 1                    | CLERK       | _          |
|                      |             | 1/1        |
|                      |             |            |
|                      |             | _          |
|                      |             | 1:42:50    |

## 2.14.5.5 Konfigurációs engedély (1855-ös menükód)

( MENÜ  $\rightarrow$  8. MÉRETEZÉSI KONFIGURÁCIÓ  $\rightarrow$  5. Felhasználói/biztonsági con.  $\rightarrow$  5. Konfigurációs engedély )

A jogosultsági szint az eladó szintjéhez kapcsolódik, és ha az eladó szintje alacsonyabb, mint az engedélyszint, akkor az eladó nem férhet hozzá ehhez a funkcióhoz. Lásd az eladó szintjét a 2.14.5.1. fejezetben

% Ha a jogosultsági szint "0", akkor minden eladó hozzáférhet ehhez a funkcióhoz.

PL) Ha az árváltozási kulcs jogosultsági szintjét 2-re állítja, az 1. eladót pedig 1. szintre, a 2. eladót pedig 2. szintre állítja, akkor az 1. eladó nem használhatja ezt a kulcsot, de a 2. eladó használhatja ezt a kulcsot

# Konfigurációs engedély beállítása

| Nem | Kijelző                                     | Leírás                                                                                                    |
|-----|---------------------------------------------|----------------------------------------------------------------------------------------------------|
| 1   | Elemváltó kulcs használata                  | Állítsa be a PLU Change Key jogosultsági szintjét. (Ezt a funkciógombot a következő helyen határozhatja meg:1881. menü a 2.14.8.1. fejezetben) |
| 2   | Használja az árváltozási kulcsot            | Állítsa be az árváltozás engedélyszintjét Kulcs.                                                                                               |
| 3   | Használja a Részleg Módosító<br>kulcsot     | Adjon meg egy jogosultsági szintet a részleg változáskulcsához.                                                                                |
| 4   | Használja a fizetési kulcsot                | Állítsa be a Fizetési kulcs jogosultsági szintjét.                                                                                             |
| 5   | Dátummódosítási kulcs<br>használata         | Állítson be egy jogosultsági szintet az adatmódosítási kulcshoz.                                                                               |
| 6   | Típusváltó billentyű használata             | Állítson be egy jogosultsági szintet a PLU típushoz Kulcs módosítása.                                                                          |
| 7   | Használja a kijelölést PLU elem             | Állítson be egy jogosultsági szintet a PLU elem kiválasztásához.                                                                               |
| 8   | Használja a bemeneti súly<br>gombot         | Állítsa be a Súlyozási kulcs jogosultsági szintjét.                                                                                            |
| 9   | Kedvezmény szerkesztése kulcs<br>használata | Engedmény jogosultsági szintjének beállítása.                                                                                                  |
| 10  | Eladó értékesítés<br>engedélyezése          | Jelszó jogosultsági szintjének beállítása mozgó módban                                                                                         |

### **CN1** Label Printing Scale

| 11 | Engedje meg az<br>érvénytelenítést | Jogosultsági szint beállítása az elem érvénytelenítéséhez  |
|----|------------------------------------|------------------------------------------------------------|
| 12 | ADD-UP engedélyezése               | Jogosultsági szint beállítása az összeadási értékesítéshez |
| 13 | Visszaküldés engedélyezése         | Jogosultsági szint beállítása az elem visszaadásához       |

| 14 | Felülbírálás engedélyezése                            | Jogosultsági szint beállítása az ár felülbírálásához                 |
|----|-------------------------------------------------------|----------------------------------------------------------------------|
| 15 | Engedélyezze a pénztárfiók<br>megnyitását             | Jogosultsági szint beállítása a pénztárfiók megnyitásához            |
| 16 | Engedélyezés menü                                     | Jogosultsági szint beállítása a program menübe lépéshez              |
| 17 | Engedélyezés menü a PLU<br>szerkesztéséhez            | Jogosultsági szint beállítása a PLU szerkesztéséhez                  |
| 18 | Árváltozás engedélyezése                              | Jogosultsági szint beállítása az ár módosításához                    |
| 19 | Globális készlet engedélyezése                        | Jogosultsági szint beállítása globális beállításhoz                  |
| 20 | X jelentés engedélyezése                              | Jogosultsági szint beállítása X jelentéshez                          |
| 21 | Z jelentés engedélyezése                              | Jogosultsági szint beállítása a Z jelentéshez                        |
| 22 | Tárolási adatok<br>szerkesztésének<br>engedélyezése   | Jogosultsági szint beállítása az áruház adatainak szerkesztéséhez    |
| 23 | Adószerkesztés engedélyezése                          | Jogosultsági szint beállítása az adó szerkesztéséhez                 |
| 24 | Méretezési konfiguráció<br>engedélyezése              | Jogosultsági szint beállítása a méretezési konfigurációhoz           |
| 25 | Szerkesztés engedélyezése 1.<br>táblázat              | Jogosultsági szint beállítása az adattábla szerkesztéséhez 1.        |
| 26 | Engedélyezés Szerkesztés 2.<br>táblázat               | Jogosultsági szint beállítása az adattábla szerkesztéséhez 2.        |
| 27 | Nyomtatóbeállítás<br>engedélyezése                    | Jogosultsági szint beállítása a nyomtatóbeállításhoz                 |
| 28 | Engedélyezze a Change oper-t.<br>Üzemmód              | Jogosultsági szint beállítása a működési mód megváltoztatásához      |
| 29 | Felhasználói paraméter<br>módosításának engedélyezése | Jogosultsági szint beállítása a felhasználói paraméter módosításához |
| 30 | Engedélyezze a beállított<br>kommunikációt            | Jogosultsági szint beállítása a kommunikációs beállításhoz           |
| 31 | Használja a Mentés gombot                             | Jogosultsági szint beállítása a Kulcs mentéséhez                     |
| 32 | Újranyitó értékesítés<br>engedélyezése                | Jogosultsági szint beállítása az értékesítés újranyitásához          |

A PG FEL és PG LE billentyűkkel oldalról oldalra navigálhat, vagy a nyílbillentyűkkel egyszerre 1 sorban haladhat végig az egyes oldalakon.

## 2.14.5.6 Eladó kulcs ( Menükód 1856 )

( MENÜ  $\rightarrow$  8. MÉRETEZÉSI KONFIGURÁCIÓ  $\rightarrow$  5. Felhasználói/biztonsági con.  $\rightarrow$  6. Eladó kulcs )

Az eladó kulcsot hozzárendelheti az eladóhöz. 64 Clerk billentyű van, és ezeket a gombokat az 1880-as menüben kell beállítani (Kulcs meghatározása). Lásd a 2.14.8. fejezetet.

- 1. Írja be az eladó kulcsát
  - Ez az érték 1 és 64 között lehet.
  - PL) Eladói kulcs száma. = 1

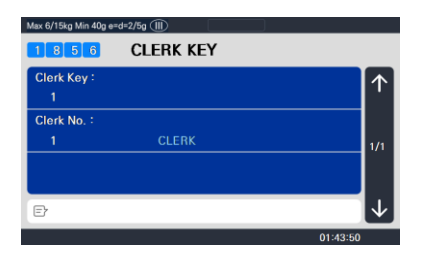

2. Belép a eladó.

PL) Eladó = 1 ELADÓ

Például, ha az "A" gombot az 1881-es menüben a 2-es eladóre állítja (Kulcs meghatározása), és előhív egy PLU-t, és mozgó értékesítési módban megnyomja az "A" gombot, akkor felismeri, hogy a 2. számú eladó (LEE) eladta ezt a tételt.

## 2.14.6 Teszt (1860-as menükód)

( MENÜ  $\rightarrow$  8. MÉRETEZÉSI KONFIGURÁCIÓ  $\rightarrow$  6. Teszt )

Ez a programozás önmagában teszteli a skálát a 8 mezőben, mint például DISPLAY, A/D, KEYBOARD, CHESS PRINTER, PRINTER SENSOR, MEMORY INFORMATION (\*), FIRMWARE VERSION és COMMUNICATION.

(1) Nyomja meg a "6" gombot a TEST menübe való belépésheź.

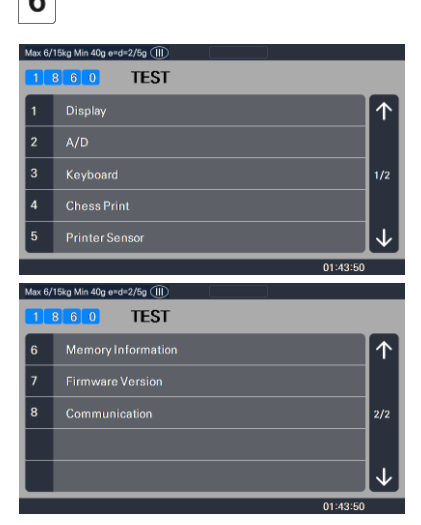

## 2.14.6.1 Kijelző teszt (1861-es menükód)

( MENÜ  $\rightarrow$  8. MÉRETEZÉSI KONFIGURÁCIÓ  $\rightarrow$  6. Teszt  $\rightarrow$  1. Kijelző )

A kijelző teszteléséhez nyomja meg az "1" gombot a Teszt menü képernyőn. Automatikusan teszteli. A tesztelésből az "X/ESC" gomb megnyomásával léphet ki.

Megjegyzés: A G-type csak a sakknyomtatási képernyőt mutatja

## 2.14.6.2 A/D teszt (1862-es menükód)

( MENÜ  $\rightarrow$  8. MÉRETEZÉSI KONFIGURÁCIÓ  $\rightarrow$  6. Teszt  $\rightarrow$  2. A/D )

Az A/D teszteléséhez nyomja meg a "2" gombot A nulla beállításához nyomja meg a "ZERO" gombot A felhasználó az "X/ESC" gombbal léphet ki ebből a menüből

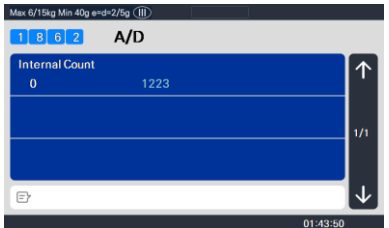

### 2.14.6.3 Billentyűzetteszt (1863-as menükód)

( MENÜ  $\rightarrow$  8. MÉRETEZÉSI KONFIGURÁCIÓ  $\rightarrow$  6. Teszt  $\rightarrow$  3. Billentyűzet )

A billentyűzet teszteléséhez nyomja meg a "3" gombot rácspont megjelenítése Nyomja meg bármelyik gombot a billentyűzet teszteléséhez. A billentyűzettesztből való kilépéshez nyomja meg kétszer az "ESC" gombot.

| Max 6/15kg Min 40g e=d | =2/5g 💷  |              |
|------------------------|----------|--------------|
|                        | KEYBOARD |              |
| Raw Code:              | 006C     | $\uparrow$   |
|                        |          | 1/1          |
|                        |          | $\checkmark$ |
|                        |          | 01:43:50     |

## 2.14.6.4 Sakknyomtató teszt (1864-es menükód)

( MENÜ  $\rightarrow$  8. MÉRETEZÉSI KONFIGURÁCIÓ  $\rightarrow$  6. Teszt  $\rightarrow$  4. Sakk nyomtatás )

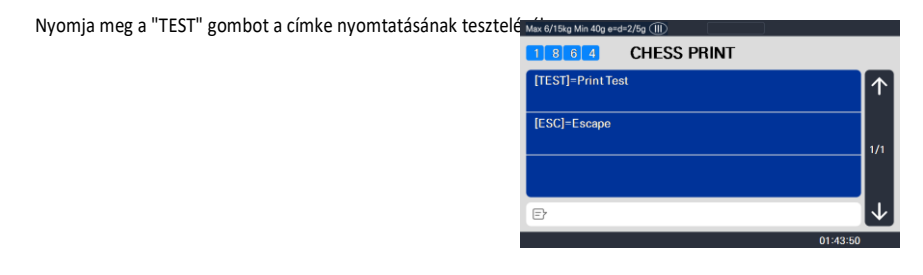

### 2.14.6.5 Nyomtatóérzékelő teszt (1865-ös menükód)

( MENÜ ightarrow 8. MÉRETEZÉSI KONFIGURÁCIÓ ightarrow 6. Teszt ightarrow 5. Nyomtató érzékelő )

A nyomtatóérzékelő teszteléséhez nyomja meg az "5" gombot a Teszt menü képernyőn. A mérleg az aktuális nyomtató állapotát mutatja.

| Max 6/15kg Min 40g e | =d=2/5g ())    |            |
|----------------------|----------------|------------|
| 1865                 | PRINTER SENSOR |            |
| Peel-off:            |                | $\uparrow$ |
| UNLOCK               |                |            |
| Head-up :            |                |            |
| CLOSE                |                | 1/2        |
|                      |                |            |
| e.                   |                |            |
|                      |                | <b>V</b>   |
|                      | 01             | :43:50     |

| Max 6/15kg Min 40g e | =d=2/5g 🕕 |        |    |              |
|----------------------|-----------|--------|----|--------------|
| 1865                 | PRINTER   | SENSOF | ł  |              |
| Gap :                |           |        |    |              |
| 50                   |           |        |    | '            |
| Peel:                |           |        |    |              |
| 81                   |           |        |    | 2/2          |
| TEMP:                |           |        |    |              |
| 142                  |           |        |    |              |
| Ð                    |           |        |    | $\checkmark$ |
|                      |           |        | 01 | :43:50       |
#### Nyomtatóérzékelő tesztelemek

| Nem | Tesztelemek    | Leírás                                                      |
|-----|----------------|-------------------------------------------------------------|
| 1   | Lehúzható      | A lehúzható érzékelő tesztelése megfelelően működik.        |
| 2   | Fejjel felfelé | Annak ellenőrzése, hogy a TPH nyitva van-e vagy sem         |
| 3   | Hézag          | A hézagérzékelő értékének valós idejű megjelenítése.        |
| 4   | Héj            | A valós idejű megjelenítéshez húzza le az érzékelő értékét. |

# 2.14.6.6 Memória információk (Menükód: 1866)

( MENÜ  $\rightarrow$  8. MÉRETEZÉSI KONFIGURÁCIÓ  $\rightarrow$  6. Teszt  $\rightarrow$  6. Memória információk )

A memóriainformációk megtekintéséhez nyomja meg a "6" gombot a Teszt menü képernyőn. A kijelzőn megjelenik az aktuális memóriaméret. A 0 1 MB-ot jelent. Ebből a menüből a gomb megnyomásával léphet ki

| Max 6/15kg Min 40g e=d=2/5g (III)  |            |
|------------------------------------|------------|
| 1 8 6 6 MEMORY INFORMATION         |            |
| Chip Status                        | $\uparrow$ |
| 01234567                           |            |
| oooooooo<br>Total Flash Size(MB) : | 1/1        |
| 8                                  |            |
| 01:43                              | 8:50       |

# 2.14.6.7 Firmware verzió (1867-es menükód)

(MENÜ  $\rightarrow$  8. MÉRETEZÉSI KONFIGURÁCIÓ  $\rightarrow$  6. Teszt  $\rightarrow$  7. Firmware verzió )

Ellenőrizheti a mérleg firmware-verzióját.

| Max 6/15kg Min 40g e=d=2/5g (III) |                                       |
|-----------------------------------|---------------------------------------|
| 1 8 6 7                           |                                       |
| Scale Main                        |                                       |
| V3.03.7                           | · · · · · · · · · · · · · · · · · · · |
| AD Module                         |                                       |
| V3.07                             | 1/3                                   |
| Ethernet                          |                                       |
| LAN5.0                            |                                       |
| E                                 | $\downarrow$                          |
|                                   | 01:43:50                              |

2.14.6.8 Kommunikáció (Menü kód: 1868)

```
( MENÜ \rightarrow 8. MÉRETEZÉSI KONFIGURÁCIÓ \rightarrow 6. Teszt \rightarrow 8. Kommunikáció )
```

# 2.14.7 Mérleg paraméter (1870-es menükód)

( MENÜ  $\rightarrow$  8. MÉRETEZÉSI KONFIGURÁCIÓ  $\rightarrow$  7. Mérleg paraméter )

# A mérleg környezetét az alábbiak szerint állíthatja be.

## Mérleg paraméter

| Menu                | Sub-menu                        | Setting Value                                                                                                    | Description                                                                |
|---------------------|---------------------------------|----------------------------------------------------------------------------------------------------|----------------------------------------------------------------------------|
|                     | Label prt w.o rewind(x Key)     | Y/N                                                                                                    | use "X" key.                                                               |
|                     |                                 | 0:Print automatically                                                                                                    |                                                                            |
|                     | Confirm prt report on label     | <ol> <li>Need to confirm to<br/>print report and do<br/>not confirm any more<br/>until power off</li> <li>Need to confirm to<br/>print report and do not<br/>confirm any more until<br/>you exit program mode</li> </ol> | Set confrim method when you print<br>report in label mode                  |
|                     |                                 | 0: Do not print                                                                                                    |                                                                            |
| 1. Printing         | Print origin for commline       | 1: Print in Name 1<br>2: Print in Name 2<br>3: Print in Name 3                                                                                                    | Print origin in commodity line.                                            |
| (Menu<br>code:1872) | Print unit symbol in gty area   | Y/N                                                                                                    | Print Qty Symbol in gty area.                                              |
|                     | Print pieces in unit price area | Y/N                                                                                                    | Print Pieces in unit price area.                                           |
|                     | Print All report within range   | Y/N                                                                                                    | Print all report                                                           |
|                     | Swedish auto barcode            | 0:Not use<br>1:Price Auto Code<br>2:Weight Auto Code<br>0:Not use                                                                                                    | Selection the way and whether using<br>Swedish automatic bar code function |
|                     | Print pack type                 | 1:alphabet<br>2:day(Mon, Tue)<br>3:day,year                                                                                                    | Setting up the type when packing date<br>is printed                        |
|                     | Print Item when return          | 0:Do not print<br>1: Print                                                                                                    | Print return list when it returns.                                         |
|                     |                                 |                                                                                                    |                                                                            |

| Menu                                 | Sub-menu                      | Setting Value |                                                                                                    |
|--------------------------------------|-------------------------------|---------------|----------------------------------------------------------------------------------------------------|
|                                      |                               |               | Description                                                                                                    |
|                                      | Save unit price change        | Y/N           | Save unit price change.                                                                                           |
|                                      | Save Type change              | Y/N           | Save type Change in PLU                                                                                           |
|                                      | Start save mode (start up)    | Y/N           | Save mode is active when you turn on the scale.                                                                   |
|                                      | PLU clr Aft sale(WT_ On Tray) | Y/N           | Plu is cleared after printing even though there is<br>an item on the platter                                      |
|                                      | Print count w.o misc. key     | Y/N           | If you enter count, it is considered that misc,<br>Count condition when there is no Mise, Key                     |
| 2. Sale Setup<br>(Menu<br>code:1873) | Print weight w.o misc. key    | Y/N           | If there is an item on the platter, it is<br>considered that misc, weight condition when<br>there is no Misc. Key |
|                                      | T.price = price + Tax         | Y/N           | Tax is included in total price                                                                                    |
|                                      | Shift key instead return Key  | Y/N           | Use shift key instead of return key.                                                                              |
|                                      | Use double speed key          | Y/N           | Use double speed key                                                                                              |
|                                      | Use double DATE/TIME key      | Y/N           | If you double-click, command window will be appear                                                                |
|                                      | Multi-print on discount sale  | Y/N           | Setting up to print discounted product label repeatedly                                                           |
|                                      | Start auto mede(start up)     | Y/N           | Setting up to select whether it start with Auto Mode                                                              |
|                                      |                               |               | when it boots.                                                                                                    |
|                                      | Enable Quick PLU              | Y/N           | Once you press the number key, PLU is called                                                                      |
| 3. Clerk Logout                      | Log off after transaction     | Y/N           | After printing label, automatically Clerk Log off                                                                 |
| code:1874)                           | Clerk log out Time(0.1s)      | $1 \sim 99$   | Set clerk log out time.                                                                                           |

A PG FEL és PG LE billentyűkkel oldalról oldalra navigálhat, vagy a

nyílbillentyűkkel egyszerre 1 sorban haladhat végig az egyes oldalakon.

# 2.14.7.1 Biztonsági mentés USB-memóriára (1877-es menükód)

( MENÜ → 8. MÉRETEZÉSI KONFIGURÁCIÓ → 7. Mérlegparaméter → 7. Biztonsági mentés USB-memóriára )

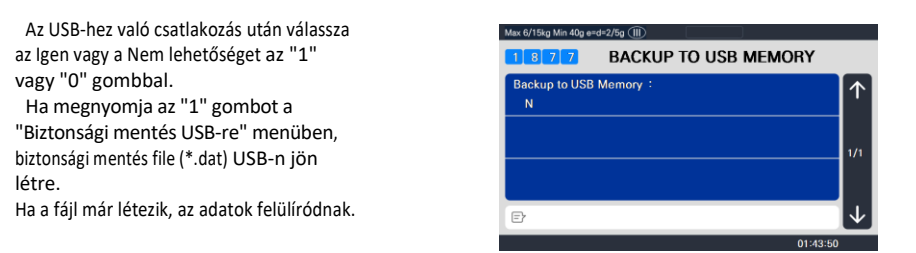

# 2.14.7.2 Visszaállítás USB-memóriáról (1878-as menükód)

( MENÜ  $\rightarrow$  8. MÉRETEZÉSI KONFIGURÁCIÓ  $\rightarrow$  7. Mérlegparaméter  $\rightarrow$  8. Visszaállítás USB-memóriáról )

Az USB-hez való csatlakozás után válassza az Igen vagy a Nem lehetőséget az "1" vagy "0" gombbal. Ha megnyomja az "1" gombot a "Visszaállítás USB-ről" menüben , a biztonsági mentési adatok (USB-ben) felülírják az adatok méretezéséhez. A folyamat után a Scale újraindul.

| Max 6/15kg Min 40g e=d=2/5g (III) |              |
|-----------------------------------|--------------|
| 1 8 7 8 RESTORE FROM USB MEM      | ORY          |
| Restore from USB Memory :<br>N    | ↑            |
|                                   | 1/1          |
|                                   |              |
| E                                 | $\downarrow$ |
| 01:4                              | 3:50         |

# 2.14.7.3 Mérleg információ (Menü kód: 1879)

(MENÜ  $\rightarrow$  8. MÉRETEZÉSI KONFIGURÁCIÓ  $\rightarrow$  7. Mérlegparaméter  $\rightarrow$  9. Mérleg információ )

- (1) TPH nyomtatási hossza
- Meg tudja számolni, mennyi ideig nyomtatott a TPH
- Visszaállítható a menüben (kereskedői jelszó szükséges)

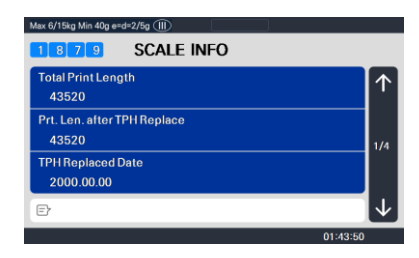

- (2) Súly túlterhelés száma
- Meg tudja számolni a túlterhelések számát a mérleg működése közben
- CAL MODE-ban visszaállítható. A súlyozási idők egyidejűleg inicializálódnak

- (3) Tömegmérési gyakoriság számlálása
- Meg tudja számolni, hogy hányszor használták a mérleget tárgyak mérésére
- CAL MODE-ban visszaállítható. A túlterhelések száma egyszerre nullázódik

| Max 6/15kg Min 40g e=d=2/5g (III)  |              |
|------------------------------------|--------------|
| SCALE INFO                         |              |
| Total Weighing Frequency<br>140    | ↑            |
| Weighing Freq. after Cal.<br>140   | 3/4          |
| Weight Calibration Date 2000.00.01 |              |
| Ð                                  | $\checkmark$ |
|                                    | 01:43:50     |

- (4) Mérleg működési ideje
- Meg tudja számolni, hogy mennyi ideig használták a mérleget
- CAL MODE-ban visszaállítható.
- ※ Két vád közös
  - Darabszám a termelés alapján (gyár)
  - Számlálás az ellenőrzés dátuma alapján (alaphelyzetbe állítás)

|            | Max 6/15kg Min 40g e=d=2/5g (III) |                |
|------------|-----------------------------------|----------------|
|            | 1 8 7 9 SCALE INFO                |                |
| <b>.</b> + | Total Scale Operated Time         |                |
| -          | 10339                             | '              |
|            | Operated Time after Insp.         |                |
|            | 10339                             | 4/4            |
|            | Scale Inspection Date             |                |
|            | 2000.00.00                        |                |
|            | E                                 | $ \downarrow $ |
|            | 01:43:50                          |                |
|            |                                   |                |

# 2.14.8 Funkciógomb meghatározása (1880-as menükód)

(MENÜ  $\rightarrow$  8. Mérleg  $\rightarrow$  8. funkció Gomb Meghatározás)

Meghatározhat funkciógombokat a sebességbillentyűkhöz. Javasoljuk, hogy a funkcióbillentyűt nagyobb sebesség billentyűhöz adja meg, mert nem használhatja ezt a PLU billentyűt.

# 2.14.8.1 Funkciógomb meghatározása (1881-es menükód)

Adja meg a kulcskódot
 Pólus típusa : 72
 Sebességgombok Normál
 típus : 48 Sebességgombok.
 Dupla test típusa: 72
 sebességgomb
 Ha megnyomja a Speed gombot, a kijelzőn
 megjelenik a gyorsbillentyű kulcskódja.

PL1) Szabványos típus: PL1) Nyomja meg az utolsó sebesség gombot.

| Max 6/15kg Min 40g e | d=2/5g (III)        |              |
|----------------------|---------------------|--------------|
| 1881                 | FUNCTION KEY DEFINE |              |
| Key Code:            |                     | $\wedge$     |
| 72                   |                     |              |
| Enter Func           |                     |              |
| 0                    |                     | 1/1          |
|                      |                     |              |
|                      |                     |              |
| Ð                    |                     | $\checkmark$ |
|                      | 01:43:50            |              |

- 2. Funkcióbillentyű megadása
  - PL1) Használat 12 Funkciógomb (Kijelző visszaállítása) Lásd az alábbi táblázatot.

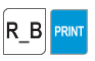

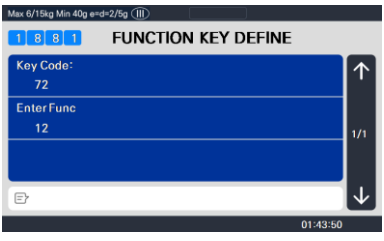

- A funkciógomb törlése. Írja be a kulcskódot a törléshez, és állítsa a funkcióbillentyű számát 0-ra
  - PL) Kulcskód = 42 PL1) Funkciógomb azonosítója = 0

Ha törli a funkcióbillentyűt, használhatja sebességgombként.

#### Vö. Dupla karosszériatípus F1~F4 alapértelmezett beállítás: Clerk 1 ~ Clerk 4

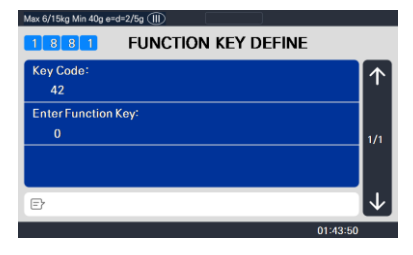

Funkciógomb.

| Funkciógomb | Definiál                  | Leírás                                                                     |
|-------------|---------------------------|----------------------------------------------------------------------------|
| 1           | [LEMEZ -]                 | - ELADÁSI KULCS                                                            |
| 2           | [LEMEZ%]                  | % ELADÁSI KULCS                                                            |
| 3           | [KÜLÖNLEGES AKCIÓ]        | Különleges értékesítési egységár                                           |
| 4           | [NEGATÍV]                 | Negatív eladás                                                             |
| 5           | [RÖGZÍTETT ÁR]            | Fix ár kulcs                                                               |
| 6           | [TÍPUS MÓDOSÍTÁSA]        | WT/CT kulcs                                                                |
| 7           | [CASHOPEN]                | Pénztárfiók nyitott kulcs                                                  |
| 8           | [VÉGÖSSZEG ]              | Végösszeg kulcs                                                            |
| 9           | [ PLU HIVATKOZÁS]         | Referencia PLU kulcs                                                       |
| 10          | [SÚLYBAN ]                | IN súlygomb                                                                |
| 11          | [KIADÓ/JEGY]              | Váltás a címke és a jegy között                                            |
| 12          | [KIJELZŐ VISSZAÁLLÍTÁSA ] | Kijelző frissítése                                                         |
| 13          | [VEGYES SÚLY]             | Egyéb súlygomb                                                             |
| 14          | [EGYÉB SZÁM]              | Egyéb számláló kulcs                                                       |
| 15          | [EGYÉB KPL]               | Egyéb PCS kulcs                                                            |
| 16          | [ELADÁS SZERKESZTÉSE ]    | Eladási dátum szerint Változási kulcs                                      |
| 17          | [EREDET SZERKESZTÉSE]     | Origin Change kulcs.                                                       |
| 18          | [ELEM SZERKESZTÉSE ]      | PLU Kulcs módosítása                                                       |
| 19          | [DÁTUM SZERKESZTÉSE ]     | Dátum/idő módosítása                                                       |
| 20          | [D /C SZERKESZTÉSE]       | Kedvezmény beállítása az aktuális PLU-hoz                                  |
| 21          | [SPEEDKEY SZERKESZTÉSE]   | Módosítsa a PLU sebesség gombot                                            |
| 22          | [ÁR SZERKESZTÉSE ]        | PLU árváltozási kulcs                                                      |
| 23          | [ELADÓI HÍVÁS]            | Eladó gomb közvetett híváshoz                                              |
| 24          | [UTOLSÓ ÜRESSÉG]          | Érvénytelen utolsó eladás                                                  |
| 25~28       | [CURRENCY1~4]             | Pénznemtáblázat megadása                                                   |
| 29          | [KÖTEG]                   | Kötegelt nyomtatás                                                         |
| 31~39       | [Csillag 1 ~ 9]           | Hívás táraasztal                                                           |
| 40~42       | [1. EGYSÉG ~ 3]           | Súlyegység kulcs<br>kg: egység1 = 1 kg, egység 2 = 100 g, egység 3 = N / A |

|         |                            | lb : egység1 = 1 font, egység2 = 1 / 2 font, egység3 = 1<br>/ 4 font           |
|---------|----------------------------|--------------------------------------------------------------------------------|
| 43      | [KGLB]                     | Váltás a kg és a font között                                                   |
| 44      | [CSOMAGOLÁS DÁTUMA]        | Csomagolási dátum módosítási kulcs                                             |
| 45      | [JEGYSZÁM ]                | Jegy sorozatszám szerkesztése (Master mérleg)<br>bemeneti tartomány: 1 ~ 99999 |
| 50      | [NYOMTATÁS DÁTUMA]         | Dátum nyomtatása be, ki                                                        |
| 51~82   | [ELADÓ(V1~V32)]            | Eladó kulcs                                                                    |
| 83~90   | [CÍMKE1~8]                 | Címkeváltó kulcs                                                               |
| 91      | [ADÓ SZERKESZTÉSE ]        | Adóváltozási kulcs                                                             |
| 92      | [NYOMKÖVETÉS SZERKESZTÉSE] | Nyomon követhetőség Változáskulcs                                              |
| 93~124  | [ELADÓ(V33~64)]            | Eladó kulcs                                                                    |
| 125     | [SZKENNELŐ ELADÓ]          | Válassza ki a szkennelési eladót                                               |
| 126     | [VONALKÓD]                 | Vonalkódszám megadása Kulcs                                                    |
| 127     | [ÖSSZETEVŐ SZERKESZTÉSE ]  | Összetevő kulcsának szerkesztése                                               |
| 128     | [NAGY MSG HÍVÁS]           | Nagy üzenet hívógomb                                                           |
| 129     | [akciós akció]             | Speciális egységár-kulcs módosítása                                            |
| 138     | [ÜGYFÉLSZÁM ]              | Ügyfélszám Bemeneti gomb                                                       |
| 139     | [ÜGYFÉL BEZÁRÁSA]          | Ügyfélszám bezárás Kulcs                                                       |
| 140     | [ÚJRANYITÁS]               | Nyissa meg újra a kulcsot                                                      |
| 141~145 | [LEMEZ 10% ~ 50%]          | 10% ~ 50% kedvezmény kulcs                                                     |
| 155     | [VISSZATÉRÉS]              | Vissza kulcs                                                                   |
| 169     | [AUTOMATIKUS]              | Automatikus, előre csomagolt kulcs                                             |
| 170     | [DÁTUM/IDŐ]                | A DÁTUM/IDŐ terület megjelenítési tartalmának<br>módosítása                    |
| 171     | [GLOBAL_TAX]               | Globális adó alkalmazása a jelenlegi PLU-ra ideiglenesen                       |
| 172     | [GLOBAL_LABEL]             | Globális címke és vonalkód alkalmazása (kapcsoló)                              |
| 173     | [TÖBBSZÖRÖS NYOMTATÁS]     | Több címke nyomtatása                                                          |
| 181     | [HÍRCSATORNA]              | Címkeadagolási kulcs                                                           |
| 182     | [ELŐRECSOMAGOLÁS]          | Előre csomagolt kulcs                                                          |
| 183     | [NETTÓ SÚLY]               | Előre csomagolt kulcs                                                          |
| 184     | [NULLA]                    | Nulla beállítás                                                                |
| 185     | [TÁR]                      | Tára beállítása                                                                |
| 186     | [SZERKESZTÉSI KULCS]       | Sebességkulcs konfigurációjának szerkesztése                                   |

| 187         | [SHIFT]              | SHIFT billentyű                                       |
|-------------|----------------------|-------------------------------------------------------|
| 188         | [TÖRLÉS]             | CLEAR kulcs                                           |
| 189         | [NYOMTATÁS]          | PRINT gomb                                            |
| 190         | [PLU LISTA]          | mutassa meg a PLU listát, és hívja meg, ha megnyomja. |
| 191         | [KÉPERNYŐ LEZÁRÁSA ] | Érintőképernyő zárása/feloldása                       |
| 192         | [HOZZÁADÁS]          | ADD kulcs                                             |
| 207         | [PLU]                | Hívja a PLU-t                                         |
| 208~218     | [0]~[00]             | 0, 1, 2, 3~ 00 számgomb                               |
| 219         | [FELÜLBÍRÁLÁS]       | Felülbírálási kulcs                                   |
| 220         | [MERT]               | Kulcshoz                                              |
| 221         | [ÉRVÉNYTELEN]        | Érvénytelen kulcs                                     |
| 222         | [FIZETÉS]            | Fizetési kulcs                                        |
| 223         | [ST/TTL]             | ST/TTL kulcs                                          |
| 224         | [ELŐZETES. OLDAL]    | Ugrás az előző oldalra                                |
| 225         | [KÖVETKEZŐ OLDAL}    | Ugrás a következő oldalra                             |
| 226         | [CAT KIVÁLASZTÁSA .] | Kategória kiválasztása                                |
| 227         | [JEGY MÁSOLÁSA ]     | Jegy másolása                                         |
| 228         | [ELŐTAG MÓDOSÍTÁSA]  | Előtag módosítása                                     |
| 0 vagy 9999 |                      | PLU kulcs                                             |

# 2.14.8.2 Funkcióbillentyű blokk (1882-es menükód)

(  ${\rm MEN\ddot{U}} \rightarrow$  8. SCALE CONFIG  $\rightarrow$  8. funkciógomb Határozza meg  $\rightarrow$  2. Funkcióbillentyű blokk )

Az egyes funkcióbillentyűket letilthatja. (1.6. fejezet KULCSFUNKCIÓ)

1. Funkcióbillentyű megadása

Válassza ki azt a funkcióbillentyűt, amelyet nem szeretne használni. Ha megnyomja a funkciógombot, a A kijelzőn megjelenik az adott funkciógomb

kulcskódja. PL1) Nyomja meg az "AUTO" és a

"PRINT" gombot.

| Max 6/15kg Min 40g e=d=2/5g () |              |
|--------------------------------|--------------|
|                                |              |
| Location of function key       |              |
| 2x3                            | '            |
| Use function key               |              |
| Y                              |              |
|                                |              |
|                                |              |
| E                              | $\checkmark$ |
| 01                             | :43:50       |

2. Válassza az Igen vagy a Nem lehetőséget

PL1) Válassza ki az Igen vagy a Nem lehetőséget az "1" vagy "0" gombbal.

# 2.15 Jelentés

# 2.15.1 Bevezetés

Az X mód az értékesítési adatok olvasására (azaz nyomtatására és megjelenítésére) szolgál. Számos jelentés generálható X módból.

Mindegyik jelentést két különálló számlálóban vagy "könyvben" tárolják, X1 és X2 néven. Az X1 és X2 jelentések lehetővé teszik a jelentések bármikor történő nyomtatását bármelyik jelentési időszakra. Az X1 jelentések segítségével megtekintheti az aktuális napi összegeket, az X2 jelentések pedig az aktuális heti összegeket. A választott időszakkombináció teljes mértékben a Z1 és a Z2 használatától függ.

Ne feledje, hogy annyi X jelentést készíthet, amennyit csak szeretne, mert az X mód NEM törli az értékesítési adatokat.

# 2.15.2 Jelentés menü (1600-as menükód)

( MENÜ  $\rightarrow$  6. Jelentés )

| Max 6/ | 15kg Min 40g e≈d≈2/5g (III) |              |
|--------|-----------------------------|--------------|
| 1      | <b>REPORT</b>               |              |
| 1      | X1 report                   | $\uparrow$   |
| 2      | Z1 report                   |              |
| 3      | X2 report                   | 1/2          |
| 4      | Z2 report                   |              |
| 5      | Clear All                   | $\downarrow$ |
|        | 01:40:50                    |              |

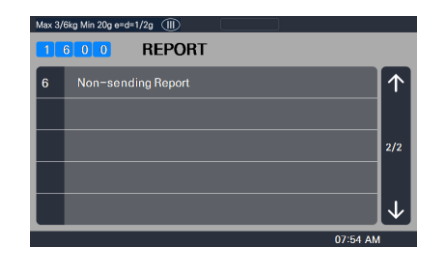

| Nem. | Almenük              | Leírás                                                                    |
|------|----------------------|---------------------------------------------------------------------------|
| 1    | X1 jelentés          | Az 1. időszak értékesítési adatainak nyomtatása és megjelenítése          |
| 2    | Z1 jelentés          | Az 1. időszak értékesítési adatainak nyomtatása, megjelenítése és törlése |
| 3    | X2 jelentés          | A 2. időszak értékesítési adatainak nyomtatása és megjelenítése           |
| 4    | Z2 jelentés          | A 2. időszak értékesítési adatainak nyomtatása, megjelenítése és törlése  |
| 5    | Összes törlése       | Az 1. és 2. időszak összes jelentésének törlése                           |
| 6    | Nem küldött jelentés | Megjeleníti és törli a megmaradt adatokat                                 |

## 2.15.3 X1/X2 jelentés (Menükód: 1610/1630)

```
(MENÜ \rightarrow 6. 1. \rightarrow. jelentés. X1 Jelentés / \rightarrow 3. X2 jelentés )
```

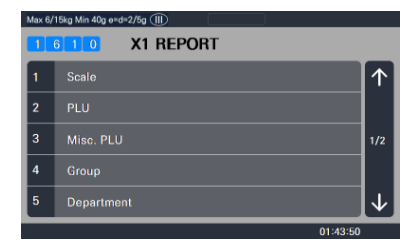

| Nem | Almenük   | Leírás                                                          |
|-----|-----------|-----------------------------------------------------------------|
| 1   | Hangsor   | Méretarányú értékesítési jelentés nyomtatása és megjelenítése   |
| 2   | PLU       | PLU értékesítési jelentés nyomtatása és megjelenítése           |
| 3   | Egyéb PLU | Egyéb PLU értékesítési jelentés nyomtatása és megjelenítése     |
| 4   | Csoport   | Csoportos értékesítési jelentés nyomtatása és megjelenítése     |
| 5   | Osztály   | Nyomtassa ki és jelenítse meg a részleg értékesítési jelentését |
| 6   | Óránkénti | Óránkénti értékesítési jelentés nyomtatása és megjelenítése     |
| 7   | Eladó     | Eladó értékesítési jelentés nyomtatása és megjelenítése         |

# 2.15.4 X1/X2 mérleg értékesítési jelentés (Menükód: 1611/1613)

(MENÜ  $\rightarrow$  6. 1.  $\rightarrow$ . jelentés. X1 Jelentés /3. X2. 1.  $\rightarrow$ . jelentés. Mérleg )

Ha megnyomja az "1" gombot az X1/X2 Jelentés menüképernyőn, a kijelzőn megjelenik a mérleg értékesítési jelentése.

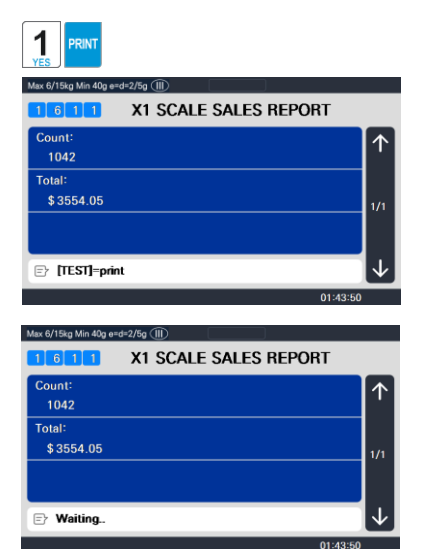

A jelentés kinyomtatásához nyomja meg a "TEST" gombot.

# 4 Group 5 Department

Max 6/15kg Min 40g e=d=2/5g 💷

1 6 1 0

X1 REPORT

#### Minta (címke) - Mérleg jelentés

| X1 SC     | ALE  | REPORT             | 0.1 |           |
|-----------|------|--------------------|-----|-----------|
| SCALE     | #:   | Last Heset : 24-00 | F13 | 14:31     |
| COUNT     | 1 18 | TUTAL              | ;   | \$ 401.40 |
| REALT ITY | : 10 | VEIGHT             | :   | 16.912 kg |

#### Minta (jegy) - Méretezési jelentés

| TOTAL COUNT         267           TOTAL PRICE         \$ 5693,70           VOID COUNT         3           VOID PRICE         \$ 27,30           REPACK COUNT         0           REPACK PRICE         \$ 0,00           OVERRIDE COUNT         0           DISCOUT COUNT         0           DISCOUT COUNT         0           DISCOUT COUNT         0           DISCOUT COUNT         0           PREPACK PRICE         \$ 0,00           PREPACK COUNT         1           PREPACK COUNT         0           RETURN COUNT         0           PAY SUMMARY         CASH           CASH         26         \$ 1242,70           PIN/CHIP         2         \$ 12,50           CHECK         2         \$ 82,00           CREDIT CARD         \$ \$ 81,00           CREDIT NOTE         2         \$ 61,00           CUPON         3         \$ 17,00           BONUS POINT         \$ 0,00         CHEDIT SALES         \$ 60,00           CHANGE         17         \$ 287,46           TAX SUMMARY         1:10,00%, Internal         \$ 67,39           2:10,00%, Internal         \$ 0,00         \$ 0                                                     | X1 SCALE REPOR'<br>AUG-23-04(MON<br>Last Reset<br>AUG-16-04(MON)<br>====================================                               | Г<br>) 09:4<br>) 03:3:      | 6:36 AM<br>3:14 PM<br>======                                                                                                    |
|----------------------------------------------------------------------------------------------------|----------------------------------------------------------------------------------------------------|-----------------------------|----------------------------------------------------------------------------------------------------|
| 101AL COUNT         267           TOTAL PRICE         \$ 5593,70           VOID COUNT         3           VOID PRICE         \$ 27,30           REPACK COUNT         0           REPACK PRICE         \$ 0,00           OVERRIDE COUNT         0           DISCOUNT PRICE         \$ 0,00           DISCOUNT PRICE         \$ 0,00           DISCOUNT PRICE         \$ 0,00           PREPACK COUNT         1           PREPACK COUNT         0           DISCOUNT PRICE         \$ 0,00           NO SALE OPEN COUNT         0           PAY SUMMARY         CASH           CASH         26         \$ 1242,70           PIN/CHIP         2         \$ 12,50           CHECK         2         \$ 82,00           CREDIT CARD         5         \$ 84,40           CREDIT NOTE         2         \$ 61,00           COUPON         3         \$ 17,00           BONUS POINT         \$ 0,00         CHEACK           CHECK         \$ 287,46           TAX SUMMARY         \$ 110,00%, Internal         \$ 67,39           2:10,00%, External         \$ 190,95           4:0,00%         \$ 0,00         \$ 0,00 <td>TOTAL COUNT</td> <td></td> <td>007</td> | TOTAL COUNT                                                                                                    |                             | 007                                                                                                    |
| TOTAL PRICE         \$ 3095,10           VOID COUNT         3           VOID PRICE         \$ 27,30           REPACK COUNT         0           OVERRIDE COUNT         0           OVERRIDE PRICE         \$ 0,00           DISCOUNT COUNT         0           DISCOUNT COUNT         0           DISCOUNT COUNT         0           DISCOUNT COUNT         0           PREPACK RECE         \$ 3,05           RETURN COUNT         0           PAY SUMMARY         0           CASH         26           PIN/CHIP         2           S12,50         CHECK           CREDIT NOTE         2           S0,00         CREDIT CARD           OUPON         3           S17,00         BONUS POINT           BONUS POINT         \$ 0,00           CHEDIT SALES         3           S60,00         CHANGE           CHANGE         17           S18,00%, Internal         \$ 10,00           S10,00%         \$ 0,00           S10,00%         \$ 0,00           S10,00%         \$ 0,00           S10,00%, Internal         \$ 10,09,5           41,0,00%, Int                                                                                                    | TOTAL COUNT<br>TOTAL DRICE                                                                                                    |                             | 267                                                                                                    |
| NOID COUNT         \$ 27,30           REPACK COUNT         0           REPACK PRICE         \$ 0,00           OVERRIDE COUNT         0           OVERRIDE COUNT         0           DISCOUT COUNT         0           DISCOUT COUNT         0           DISCOUT COUNT         0           DISCOUT PRICE         \$ 0,00           PREPACK PRICE         \$ 3,05           RETURN COUNT         0           RETORN PRICE         \$ 0,00           NO SALE OPEN COUNT         0           PAY SUMMARY         CASH           CASH         26           S 1242, 70           PIN/CHIP         \$ 12,50           CHECK         2           CASH         26           CASH         26           S 1242, 70           PIN/CHIP         \$ 12,50           CHECK         2           CASH         26           S 17,00         BONUS POINT           DONUS POINT         \$ 0,00           CHEDIT SALES         3           PIN/CHIP         \$ 28,7,46           TAX SUMMARY         110,00%, Internal           110,00%, Internal         \$ 10,09                                                                                                    | VOID COUNT                                                                                                    |                             | \$ 2093.10                                                                                                    |
| VOLD TRUE         \$ 21.30           REPACK COUNT         0           REPACK PRICE         \$ 0,00           OVERRIDE COUNT         0           DISCOUNT COUNT         0           DISCOUNT PRICE         \$ 0,00           DISCOUNT PRICE         \$ 0,00           PREPACK COUNT         1           PREPACK COUNT         0           DISCOUNT PRICE         \$ 0,00           PREPACK COUNT         0           PREPACK PRICE         \$ 0,00           NO SALE OPEN COUNT         0           PAY SUMMARY         CASH           CASH         26           S12,50         CHECK           CHECK         \$ 82,00           CREDIT CARD         \$ 81,00           COUPON         \$ 17,00           BONUS POINT         \$ 0,00           CHECK         \$ 86,000           CHANCE         17           VEXT AG         \$ 10,00%           CHANCE         \$ 17           RUMMARY         \$ 10,00%, Internal           \$ 10,00%, External         \$ 190,95           2: 10,00%, External         \$ 190,95           4: 0,00%         \$ 0,00           5: 0,00%         \$ 0,00 <td>VOID PRICE</td> <td></td> <td>\$ 97.20</td>                      | VOID PRICE                                                                                                    |                             | \$ 97.20                                                                                                    |
| REPACK PRICE         \$ 0,00           OVERRIDE COUNT         0           OVERRIDE PRICE         \$ 0,00           DISCOUNT COUNT         0           DISCOUNT COUNT         0           DISCOUNT COUNT         0           DISCOUNT COUNT         1           PREPACK PRICE         \$ 3,05           RETURN COUNT         0           NO SALE OPEN COUNT         0           PAY SUMMARY         0           CASH         26           YEAR         \$ 1242,70           PIN/CHIP         2           S12,50         CHECK           CASH         26           S12,50         CHECK           CASH         26           S12,50         CHECK           CASH         26           S12,50         CHECK           CASH         26           S17,00         \$ 0,00           COUPON         3           S17,00         BONUS POINT           BONUS POINT         \$ 0,00           CHDIT SALES         \$ 60,00           CHANGE         17           S18,00%, Internal         \$ 190,95           41,0,00%, Internal         \$ 0,00                                                                                                    | REPACK COUNT                                                                                                    |                             | 0 21,00                                                                                                    |
| Initial Price         \$ 0,00           OVERRIDE COUNT         0           OVERRIDE PRICE         \$ 0,00           DISCOUNT COUNT         0           DISCOUNT PRICE         \$ 0,00           PREPACK COUNT         1           PREPACK PRICE         \$ 3,05           RETURN PRICE         \$ 0,00           NO SALE OPEN COUNT         0           PAY SUMMARY         CASH           CASH         26           YEARCK 2         \$ 82,00           CREDIT CARD         5           CHECK         2           SOLUS POINT         0           BONUS POINT         \$ 0,00           CREDIT SALES         \$ 60,00           CHECK         \$ 287,46           TAX SUMMARY         \$ 110,00%,Internal           \$ 190,95         4:0,00%           \$ 10,00%,External         \$ 190,95           4:0,00%         \$ 0,00           \$:0,00%         \$ 0,00           \$:0,00%         \$ 0,00           \$:0,00%         \$ 0,00                                                                                                    | REPACK PRICE                                                                                                    |                             | \$0.00                                                                                                    |
| OVERRIDE PRICE         \$ 0.00           DISCOUNT COUNT         0           DISCOUT PRICE         \$ 0.00           PREPACK COUNT         1           PREPACK PRICE         \$ 3.05           RETURN COUNT         0           NO SALE OPEN COUNT         0           PAY SUMMARY         0           CASH         26           YEAR         \$ 1242,70           PIN/CHIP         2           SE \$ 2,00           CREDIT CARD         \$ 84,40           CREDIT CARD         \$ \$ 84,40           CREDIT NOTE         \$ \$ 60,00           COUPON         \$ \$ 17,00           BONUS POINT         \$ \$ 0,00           CHECK         2 \$ \$ 86,00           CHEDIT NOTE         \$ \$ 60,00           CHEDIT SALES         \$ \$ 60,00           CHANCE         17 \$ \$ 287,46           TAX SUMMARY         \$ 10,00%, Internal         \$ 67,39           2:10,00%, External         \$ 190,95           3: \$ 0,00%, Internal         \$ 0,00           5: 0,00%         \$ 0,00           5: 0,00%         \$ 0,00           7: 0,00%         \$ 0,00           9: 0,00%         \$ 0,00                                                           | OVERRIDE COUN'                                                                                                    | Г                           | 0.00                                                                                                    |
| DISCOUNT COUNT         0           DISCOUNT COUNT         0           DISCOUNT PRICE         \$ 0,00           PREPACK COUNT         1           PREPACK PRICE         \$ 3,05           RETURN COUNT         0           PAY SUMMARY         0           CASH         26           PIN/CHIP         2           S12,50         CHECK           CHEDIT CARD         \$ 84,40           CREDIT NOTE         2           S11,00         COUPON           BONUS POINT         \$ 0,00           CHEDIT SALES         3           S17,00         BONUS POINT           BONUS POINT         \$ 0,00           CHANGE         17           S287,46         TAX SUMMARY           T1:0,00%, Internal         \$ 67,39           2:10,00%, External         \$ 190,95           4:0,00%         \$ 0,00           5:0,00%         \$ 0,00           5:0,00%         \$ 0,00           5:0,00%         \$ 0,00           9:0,00%         \$ 0,00                                                                                                    | OVERRIDE PRICE                                                                                                    |                             | \$ 0 00                                                                                                    |
| DISCOUNT PRICE         \$ 0,00           PREPACK COUNT         1           PREPACK PRICE         \$ 3,05           RETURN COUNT         0           RETURN PRICE         \$ 0,00           NO SALE OPEN COUNT         0           PAY SUMMARY         0           CASH         26           S1242,70         PIN/CHIP           PIN/CHIP         2           REDIT CARD         5           REDIT CARD         \$ \$ 82,00           CREDIT CARD         \$ \$ 84,40           CREDIT NOTE         \$ \$ 61,00           COUPON         \$ \$ 17,00           BONUS POINT         \$ \$ 0,00           CREDIT SALES         \$ \$ 60,00           CHANGE         17           S10,00%, External         \$ 242,00           3: 8,00%, Internal         \$ 190,95           4: 0,00%         \$ 0,00           5: 0,00%         \$ 0,00           5: 0,00%         \$ 0,00           7: 0,00%         \$ 0,00           9: 0,00%         \$ 0,00                                                                                                    | DISCOUNT COUN                                                                                                    | Г                           | 0                                                                                                    |
| PREPACK COUNT         1           PREPACK PRICE         \$ 3,05           RETURN COUNT         0           NO SALE OPEN COUNT         0           PAY SUMMARY         0           CASH         26           YEAR         \$ 1242,70           PIN/CHIP         2           RETURN PRICE         \$ 0,00           PAY SUMMARY         CASH           CASH         26           YEAR         \$ 1242,70           PIN/CHIP         2           SECONCARD         \$ 82,00           CREDIT CARD         \$ 84,40           CREDIT NOTE         \$ 860,00           COUPON         \$ \$ 17,00           BONUS POINT         \$ 0,00           CHANCE         17           SERT         \$ 67,39           2:10,00%, Internal         \$ 67,39           2:10,00%, External         \$ 190,95           4:0,00%         \$ 0,00           5:0,00%         \$ 0,00           5:0,00%         \$ 0,00           5:0,00%         \$ 0,00           8:0,00         \$ 0,00           9:0,00%         \$ 0,00                                                                                                    | DISCOUNT PRICE                                                                                                    |                             | \$ 0.00                                                                                                    |
| PREPACK PRICE         \$ 3,05           RETURN COUNT         0           RETURN PRICE         \$ 0,00           NO SALE OPEN COUNT         0           PAY SUMMARY         0           CASH         26         \$ 1242,70           PIN/CHIP         2         \$ 12,50           CHECK         2         \$ 82,00           CREDIT CARD         \$ \$ 84,40           CREDIT NOTE         2         \$ 61,00           COUPON         3         \$ 17,00           BONUS POINT         \$ 0,00         CHANGE           CHANGE         17         \$ 287,46           TAX SUMMARY         1:10,00%, Internal         \$ 67,39           2:10,00%, External         \$ 190,95         4: 0,006           3: 8,00%, Internal         \$ 190,95         4: 0,00%           \$ 0,00         \$ 0,00         \$ 0,00           \$: 0,00%         \$ 0,00         \$ 0,00           \$: 0,00%         \$ 0,00         \$ 0,00                                                                                                    | PREPACK COUNT                                                                                                    |                             | 1                                                                                                    |
| RETURN COUNT         0           RETURN PRICE         \$ 0.00           NO SALE OPEN COUNT         0           PAY SUMMARY         0           CASH         26         \$ 1242,70           PIN/CHIP         2         \$ 12,50           CHECK         2         \$ 82,00           CREDIT CARD         5         \$ 84,40           CREDIT CARD         5         \$ 84,40           COUPON         3         \$ 17,00           BONUS POINT         0         \$ 0,00           CREDIT SALES         3         \$ 60,00           CHAGE         17         \$ 287,46           TAX SUMMARY         1:10,00%, Internal         \$ 190,95           4: 0,00%, External         \$ 190,95         4: 0,00           5: 0,00%         \$ 0,00         \$ 0,00           5: 0,00%         \$ 0,00         \$ 0,00           7: 0,00%         \$ 0,00         \$ 0,00           9: 0,00%         \$ 0,00         \$ 0,00                                                                                                    | PREPACK PRICE                                                                                                    |                             | \$ 3.05                                                                                                    |
| RETURN PRICE         \$ 0.00           NO SALE OPEN COUNT         0           PAY SUMMARY         CASH         26         \$ 1242,70           PIN/CHIP         2         \$ 12,50         CHECK         2         \$ 82,00           CREDIT CARD         5         \$ 84,40         CREDIT CARD         5         \$ 84,40           CREDIT NOTE         2         \$ 61,00         COUPON         3         \$ 17,00           BONUS POINT         0         \$ 0,00         CREDIT SALES         \$ 66,00           CHANCE         17         \$ 287,46           TAX SUMMARY         1:10,00%,Internal         \$ 67,39           2:10,00%,External         \$ 190,95         4:0,00           5: 0,00%         \$ 0,00         5: 0,00%           5: 0,00%         \$ 0,00         \$ 0,00           7: 0,00%         \$ 0,00         \$ 0,00           9: 0,00%         \$ 0,00         \$ 0,00                                                                                                    | RETURN COUNT                                                                                                    |                             | 0                                                                                                    |
| NO SALE OPEN COUNT         0           PAY SUMMARY         26         \$ 1242, 70           PIN/CHIP         2         \$ 12, 50           CHECK         2         \$ 82,00           CREDIT CARD         5         \$ 84, 40           CREDIT CARD         \$ \$ 81, 00         COUPON           COUPON         3         \$ 17,00           BONUS POINT         \$ 0,00         CHEDIT SALES           CHANGE         17         \$ 287, 46           TAX SUMMARY         1:10,00%, Internal         \$ 67, 39           2:10,00%, Internal         \$ 190, 95         4: 0,00%           3: 8,00%, Internal         \$ 190, 95         4: 0,00%           \$ 0,00         \$ 0,00         \$ 0,00           5: 0,00%         \$ 0,00         \$ 0,00           \$ 10,00%         \$ 0,00         \$ 0,00           \$ 0,00%         \$ 0,00         \$ 0,00           \$ 0,00%         \$ 0,00         \$ 0,00           \$ 0,00%         \$ 0,00         \$ 0,00                                                                                                    | RETURN PRICE                                                                                                    |                             | \$ 0.00                                                                                                    |
| PAY SUMMARY<br>CASH 26 \$ 1242,70<br>PIN/CHIP 2 \$ 12,50<br>CHECK 2 \$ 82,00<br>CREDIT CARD 5 \$ 84,40<br>CREDIT NOTE 2 \$ 61,00<br>COUPON 3 \$ 17,00<br>BONUS POINT 0 \$ 0,00<br>CREDIT SALES 3 \$ 60,00<br>CHANGE 17 \$ 287,46<br>TAX SUMMARY<br>1:10,00%, Internal \$ 67,39<br>2:10,00%, External \$ 190,95<br>4: 0,00% \$ 0,00<br>5: 0,00% \$ 0,00<br>5: 0,00% \$ 0,00<br>9: 0,00% \$ 0,00<br>9: 0,00% \$ 0,00<br>                                                                                                    | NO SALE OPEN CO                                                                                                    | JUNT                        | 0                                                                                                    |
| CREDIT SALES         3         5 60,00           CHANGE         17         \$ 287,46           TAX SUMMARY         1:10,00%,Internal         \$ 67,39           2:10,00%,External         \$ 242,00           3: 8,00%,Internal         \$ 190,95           4: 0,00%         \$ 0,00           5: 0,00%         \$ 0,00           6: 0,00%         \$ 0,00           8: 0,00%         \$ 0,00           9: 0,00%         \$ 0,00           9: 0,00%         \$ 0,00                                                                                                    | PAY SUMMARY<br>CASH<br>PIN/CHIP<br>CHECK<br>CREDIT CARD<br>CREDIT NOTE<br>COUPON<br>BONUS POINT                                        | 26<br>2<br>5<br>2<br>3<br>0 | \$ 1242.70<br>\$ 12.50<br>\$ 82.00<br>\$ 84.40<br>\$ 61.00<br>\$ 17.00<br>\$ 0.00                                                     |
| TAX SUMMARY         3 281,40           TAX SUMMARY         1:10,00%, Internal         \$ 67,39           2:10,00%, External         \$ 242,00           3: 8,00%, Internal         \$ 190,95           4: 0,00%         \$ 0,00           5: 0,00%         \$ 0,00           6: 0,00%         \$ 0,00           7: 0,00%         \$ 0,00           8: 0,00%         \$ 0,00           9: 0,00%         \$ 0,00                                                                                                    | CREDIT SALES                                                                                                    | 3                           | \$ 60,00                                                                                                    |
|                                                                                                    | TAX SUMMARY<br>1:10.00%, Interna<br>2:10.00%, Interna<br>3: 8,00%, Interna<br>4: 0.00%<br>5: 0.00%<br>6: 0.00%<br>6: 0.00%<br>9: 0.00% | ıl<br>al<br>ıl              | \$ 67.39<br>\$ 242.00<br>\$ 190.95<br>\$ 0.00<br>\$ 0.00<br>\$ 0.00<br>\$ 0.00<br>\$ 0.00<br>\$ 0.00<br>\$ 0.00<br>\$ 0.00<br>\$ 0.00 |
|                                                                                                    |                                                                                                    |                             |                                                                                                    |

 $\uparrow$ 

01:43:50

## ×

 $\uparrow$ 

01:43:50

# 2.15.5 X1/X2 PLU jelentés (Menükód: 1612/1632)

(MENÜ  $\rightarrow$  6. 1.  $\rightarrow$ . jelentés. X1 Jelentés /3. X2 Jelentés  $\rightarrow$  2. PLU jelentés )

Nyomja meg a "2" gombot az X1/X2 Jelentés menüképernyőn. Adja meg a PLU tartományt az ellenőrzéshez.

PL) 1. részleg, PLU 1 ~ 10

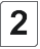

1

DRIN.

1 6 1 2 Departmen<u>t No</u>.

PLU No

..to ₽

| Max 6/15kg Min 40g e=d=2/5g (III) |              |
|-----------------------------------|--------------|
| 1 6 1 2 X1 PLU SALES REPORT       |              |
| Department No.                    |              |
| 1                                 | '            |
| PLU No.                           |              |
| 1                                 | 1/1          |
| to                                |              |
| 999999                            |              |
| Ð                                 | $\downarrow$ |
| 01:43:50                          |              |

0

1

**X1 PLU SALES REPORT** 

Adja meg a PLU

tartományt az

ellenőrzéshez. PL) 1.

részleg, PLU 1~10

A PLU értékesítési jelentése a "PRINT" gomb megnyomásával jelenik meg a kijelzőn.

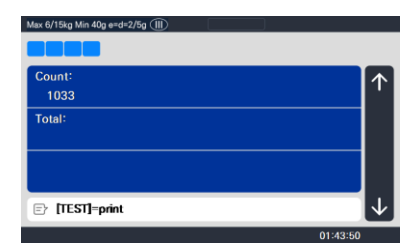

A jelentés nyomtatásához nyomja meg a "TEST" gombot.

Max 6/183 Min 409 and 22/5g (III)
Count:
1033
Total:

P Waiting.

\* Ha címke módban nyomtatja a jelentést,

a visszatekerő motor nem működik, ezért eltávolítja a címkét, majd megnyomja a PEED gombot.

### 2.15.6 X1/X2 Egyéb PLU jelentés (Menükód: 1613/1633)

 $(MENII \rightarrow 6 \ 1 \rightarrow ielentés X1 lelentés /3 \ 3$ 

### Minta (jegy) - PLU jelentés

| X1 SCALE REPORT<br>AUG-23-04(MON) 09:46:36 AM<br>Last Reset<br>AUG-16-04(MON) 03:33:14 PM<br>Start No:00000, End No:99999<br>================================ |            |  |  |  |
|----------------------------------------------------------------------------------------------------|------------|--|--|--|
| PLU #00001 APPLE                                                                                                    |            |  |  |  |
| TRANSACTION COUNT                                                                                                    | 84         |  |  |  |
| WEIGHT                                                                                                    | 74.828 kg  |  |  |  |
| QUANTITY                                                                                                    | 0          |  |  |  |
| PRICE                                                                                                    | \$ 681.79  |  |  |  |
| TAX PRICE \$ 67.39                                                                                                    |            |  |  |  |
| PLU #00002 BANANA                                                                                                    |            |  |  |  |
| TRANSACTION COUNT                                                                                                    | 96         |  |  |  |
| WEIGHT                                                                                                    | 0.000 kg   |  |  |  |
| QUANTITY                                                                                                    | 98         |  |  |  |
| PRICE                                                                                                    | \$ 1994.00 |  |  |  |
| TAX PRICE                                                                                                    | \$ 196.00  |  |  |  |
| PLU #00003 ORANGE                                                                                                    |            |  |  |  |
| TRANSACTION COUNT                                                                                                    | 61         |  |  |  |
| WEIGHT                                                                                                    | 0.000 kg   |  |  |  |
| QUANTITY                                                                                                    | 62         |  |  |  |
| PRICE                                                                                                    | \$ 1994.00 |  |  |  |
| TAX PRICE                                                                                                    | \$ 196.00  |  |  |  |
|                                                                                                    |            |  |  |  |
|                                                                                                    |            |  |  |  |
|                                                                                                    |            |  |  |  |
|                                                                                                    |            |  |  |  |
|                                                                                                    |            |  |  |  |

#### Minta (címke) - PLU jelentés

| 3)-06-15<br>PLIL # | U REP<br>13:27 la<br>• 1 ~ | st Beset ( 24-0) | 5-15  | 14:31     |
|--------------------|----------------------------|------------------|-------|-----------|
| CUUNT              | : 18                       | TOTAL            | ** ** | \$ 401.40 |
| DURYTITY           | : 10                       | VEIGHT           |       | 16.912 kg |

jelentést, a visszatekerő motor nem működik, ezért eltávolítja a címkét, majd megnyomja a FEED gombot.

## 2.15.6 X1/X2 Egyéb PLU jelentés (Menükód: 1613/1633)

| $(MFNII \rightarrow 6 1 \rightarrow ielent$                                                                                                    | tés X1 lelentés /3 3                                                                                                    |
|----------------------------------------------------------------------------------------------------|----------------------------------------------------------------------------------------------------|
| Nyomja meg a "3" gombot az X1/X2 Jelentés menüképernyőn.                                                                                                    | 3<br>Mex 6/15eg Min 40eg ered+2/5g Min<br>1 6 3 X1 MISC. SALES REPORT<br>Misc(0-2)<br>0<br>to<br>2<br>1/1<br>1/1<br>C<br>0<br>to<br>2<br>to<br>2<br>to<br>2<br>to<br>2<br>to<br>2<br>to<br>2<br>to<br>2<br>to<br>2<br>to<br>2<br>to<br>2<br>to<br>2<br>to<br>2<br>to<br>2<br>to<br>2<br>to<br>to |
| Írja be az ellenőrizni kívánt számot.<br>0 : Egyéb tömeg<br>1 : Egyéb járulékos számlálás<br>2 : Egyéb by-pcs<br>Pl. Egyéb súly, Egyéb darabszám, Egyéb.<br>By-PC-k | Dig       PRNT       2         Max 6/1 Say Min 40g and-2/5g (11)       X1 MISC. SALES REPORT         1 6 1 3       X1 MISC. SALES REPORT         Misc(0-2)       1         0      10         2       1/1         Fr       1/1         01:43:50       1/143:50                                                                                                    |
| Az értékesítési jelentés a "PRINT"<br>gomb megnyomásával jelenik meg a<br>kijelzőn.                                                                                 | Mar 6/15kg Min 40g er-dr-2/5g (TR)<br>Count:<br>0<br>Total:<br>E? [TEST]=print<br>01:43:50                                                                                                    |
| A jelentés nyomtatásához nyomja meg a "TEST" gombot.<br>* Ha címke módhan nyomtatia ki a                                                                            | Max 6/15ig Min 45ig 4rd-2/5g (TE)                                                                                                    |
| iolontást a visszatokorő motor nom                                                                                                    | 01:43:50                                                                                                    |

145

## 2.15.6 X1/X2 Egyéb PLU jelentés (Menükód: 1613/1633)

 $(MENII \rightarrow 6 \ 1 \rightarrow ielentés X1 lelentés /3 \ 3$ 

t

#### Minta (jegy) - Vegyes jelentés

| X1 SCALE REPORT<br>AUG-23-04(MON) 09:46:<br>Last Reset<br>AUG-16-04(MON) 03:33:<br>Start No:0, End No:2 | 36 AM<br>14 PM  |
|----------------------------------------------------------------------------------------------------|-----------------|
|                                                                                                    |                 |
| PLU # Misc By Weight<br>TRANSACTION COUNT<br>WEIGHT                                                     | 84<br>74.828 kg |
| QUANTITY                                                                                                | 0               |
| PRICE                                                                                                   | \$ 681.79       |
| TAX PRICE                                                                                               | \$ 67.39        |
| PLU # Misc by Count                                                                                     |                 |
| TRANSACTION COUNT                                                                                       | 96              |
| WEIGHT                                                                                                  | 0.000 kg        |
| QUANTITY                                                                                                | 98              |
| PRICE                                                                                                   | \$ 1994 00      |
| TAX PRICE                                                                                               | \$ 196.00       |
| PLU # Mise By PCS                                                                                       | 0 100,000       |
| TRANSACTION COUNT                                                                                       | 61              |
| WEIGHT                                                                                                  | 0.000 kg        |
| OUANTITY                                                                                                | 98              |
| DDICE                                                                                                   | \$ 1994 00      |
| TAX DDIOD                                                                                               | \$ 196.00       |
| IAA PRICE                                                                                               | \$ 130.00       |
|                                                                                                    |                 |

### Minta (címke) - Vegyes jelentés

| 30-06-15<br>Misc | 13:27 Las<br>By Wei | i Besel : 24-00<br>i ght , Mi s | 5-15 (4:31<br>SC By |
|------------------|---------------------|---------------------------------|---------------------|
| DUNE DIO         | 13                  | UFIGHT                          | : 4.306 kg          |
| QUALET I         | 1.1                 | #2101                           | 1 11100 18          |
|                  |                     |                                 |                     |
|                  |                     |                                 |                     |
|                  |                     |                                 |                     |

# 2.15.7 X1/X2 csoportjelentés (Menükód: 1614/1644)

( MENÜ  $\rightarrow$  6. 1.  $\rightarrow$ . jelentés. X1 Jelentés /X2. 4.  $\rightarrow$ . jelentés. Csoport )

Nyomja meg a "4" gombot az X1/X2 Jelentés menüképernyőn.

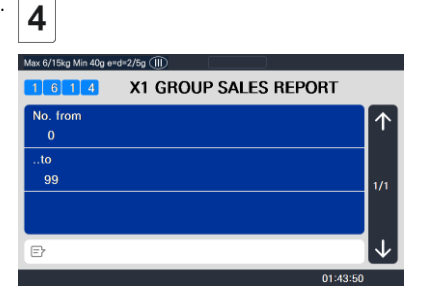

Adja meg az ellenőrizni kívánt csoporttartományt Ha nem állítja be a csoportot a PLU beállításban, akkor az 1: Egyéb bycount

Pl.) 0. csoport ~ 23. csoport

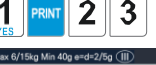

| 1614          | X1 GROUP SALES REPORT |              |
|---------------|-----------------------|--------------|
| No. from<br>1 |                       | $\uparrow$   |
| to            |                       | 1            |
| 23            |                       | 1/1          |
|               |                       |              |
| Ð             |                       | $\downarrow$ |
|               | 01:43:5               | 0            |

A csoportos értékesítési adatokat a "PRINT" gomb megnyomásával tekintheti meg.

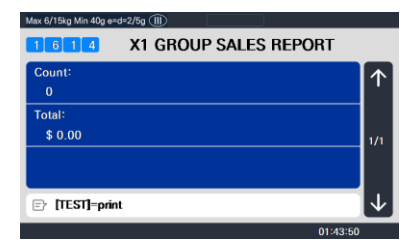

A jelentés nyomtatásához nyomja meg a "TEST" gombot.

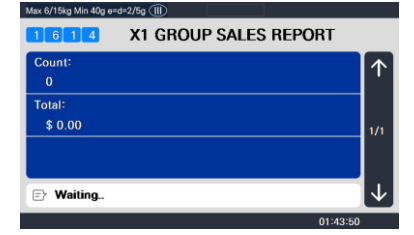

Megjegyzés: Az automatikus résérzékelő miatt a nyomtató nem nyomtat ott, ahol a rés van.??

Megjegyzés: Egyéb. Ha a MENU 1872 "Összes jelentés nyomtatása a tartományon belül" beállítása "Nem", akkor az értékesítés nélküli csoport nem kerül nyomtatásra. De ha "Igen", akkor a tartományon belüli összes csoportos értékesítési adat kinyomtatásra kerül.

#### Minta (jegy) - csoportos jelentés

| X1 SCALE REPORT<br>AUG-23-04(MON) 09:<br>Last Reset<br>AUG-16-04(MON) 03:<br>Start No:00, End No:9<br>==================================== | :46:36 AM<br>33:14 PM<br>99<br>  | : |
|----------------------------------------------------------------------------------------------------|----------------------------------|---|
| TOTAL COUNT<br>TOTAL PRICE<br>PREPACK COUNT<br>PREPACK PRICE                                                                               | 276<br>\$5993.70<br>1<br>\$ 3.05 |   |
| GROUP #01 Vegetable                                                                                                    | 276                              |   |
| TOTAL PRICE<br>PREPACK COUNT<br>PREPACK PRICE                                                                                              | \$5993.70<br>1<br>\$ 3.05        |   |
| GROUP #02 Fruit                                                                                                    |                                  |   |
| TOTAL COUNT<br>TOTAL PRICE<br>PREPACK COUNT<br>PREPACK PRICE                                                                               | 276<br>\$5993.70<br>1<br>\$ 3.05 |   |

#### Minta (címke) - Csoportos jelentés

| CILINT : 21 TOTAL : \$ 482.19    | 30-06-15<br>CROUR        | 13:28 Las    | t Beset i 24-06 | H15 | 14:31                  |
|----------------------------------|--------------------------|--------------|-----------------|-----|------------------------|
| OUNITITY : 11 VEIGHT : 21.218 kg | GROUP<br>CONT<br>OUNTITY | ; 21<br>; 11 | total<br>Veight |     | \$ 482.19<br>21.218 kg |

 $\uparrow$ 

01:43:50

# 2.15.8 X1/X2 részleg értékesítési jelentés (Menükód: 1615/1635)

( MENÜ  $\rightarrow$  6. 1.  $\rightarrow$ . jelentés. X1 jelentés /3.X2 jelentés  $\rightarrow$  5. Osztály )

Nyomja meg az "5" gombot az X1/X2 Jelentés menüképernyőn. 5 Max 6/15kg Min 40g e=d=2/5g ( **X1 DEPT SALES REPORT** 1 6 1 5 No. from 99 Ξ Adja meg az ellenőrzéshez szükséges 1 PRIN 0 részlegtartományt. PL) 1. osztály ~ **X1 DEPT SALES REPORT** 10. részleg No from to 10 Ð

01:43:50

 $\uparrow$ 

A részleg értékesítési adatait a "PRINT" gomb megnyomásával tekintheti meg.

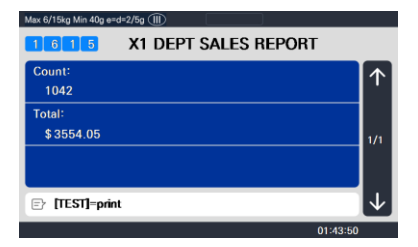

A jelentés nyomtatásához nyomja meg a "TEST" gombot.

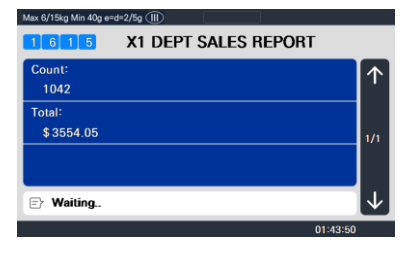

Megjegyzés: Ha a MENU 1872 "Összes jelentés nyomtatása a tartományon belül" beállítása "Nem", akkor az értékesítés nélküli részleg nem kerül nyomtatásra. De ha "Igen", akkor a tartományon belüli összes részlegértékesítési adat kinyomtatásra kerül.

| X1 SCALE REPORT<br>AUG-23-04(MON) (<br>Last Reset<br>AUG-16-04(MON) (<br>Start No:01, End No<br>==================================== | 09:46:36 AM<br>)3:33:14 PM<br>:99<br>======= |                                     |
|----------------------------------------------------------------------------------------------------|----------------------------------------------|-------------------------------------|
| TOTAL COUNT<br>TOTAL PRICE<br>PREPACK COUNT<br>PREPACK PRICE<br>RETURN COUNT<br>RETURN PRICE                                         | \$5993 <u>.</u> 70                           | 274<br>1<br>\$ 3.05<br>0<br>\$ 0.00 |
| DEPT #02 MEET                                                                                                    |                                              |                                     |
| TOTAL COUNT<br>TOTAL PRICE<br>PREPACK COUNT<br>PREPACK PRICE<br>RETURN COUNT<br>RETURN PRICE                                         | \$5993.70                                    | 274<br>1<br>\$ 3.05<br>0<br>\$ 0.00 |
| DEPT #03 FISH                                                                                                    |                                              |                                     |
| TOTAL COUNT<br>TOTAL PRICE<br>PREPACK COUNT<br>PREPACK PRICE<br>RETURN COUNT<br>RETURN PRICE                                         | \$5993.70                                    | 274<br>1<br>\$ 3.05<br>0<br>\$ 0.00 |
|                                                                                                    |                                              |                                     |

Minta (jegy) - Osztályjelentés

| NFRT D          | 13:26 Last<br>#• 1 | seset i Za-Ut   | F15 19:31                  |
|-----------------|--------------------|-----------------|----------------------------|
| JUNT<br>NANTITY | : 21<br>: 11       | TOTAL<br>Veight | : \$ 482.19<br>: 21.218 kg |
|                 |                    |                 |                            |

Minta (címke) - Osztályjelentés

**RETAIL** WEIGHING SOLUTION

# 2.15.9 X1/X2 óránkénti értékesítési jelentés (Menükód: 1616/1636)

(MENÜ  $\rightarrow$  6. 1.  $\rightarrow$ . jelentés. X1 Jelentés /3.X2 Jelentés  $\rightarrow$  6. Óránként )

Nyomja meg a "6" gombot az X1/X2 Jelentés menüképernyőn.

6 /ax 6/15kg Min 40g e=d=2/5g (Ⅲ **X1 HOURLY SALES REPORT** 1 6 1 6 No. from 1 to 23 (三) 01:43:50 9 **X1 HOURLY SALES REPORT** 1 6 1 6 No. from 9 to 14 5 01:43:50 Max 6/15kg Min 40g e =2/5a 🗐 **X1 HOURLY SALES REPORT** 1 6 1 6 Count Total: \$ 0.00

▷ [TEST]=print

A jelentés nyomtatásához nyomja meg a "TEST" gombot.

Megjegyzés: Ha a MENU 1872 "Összes jelentés nyomtatása a tartományc nem kerül nyomtatásra. De ha "Igen", akkor a tartományon belüli össze:

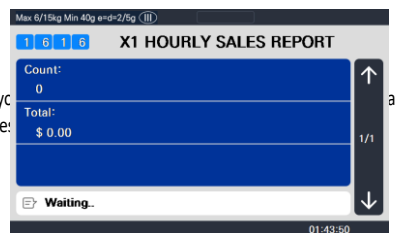

01:43:50

Adja meg az ellenőrzés idejét.

PL) AM 9 óra ~ PM 2 óra

Az óránkénti értékesítési adatokat a "PRINT" gomb megnyomásával tekintheti meg.

## CN1 Label Printing Scale

## Minta (jegy) - óránkénti jelentés

| X1 SCALE REPORT<br>AUG-23-04(MON) 09<br>Last Reset<br>AUG-16-04(MON) 03<br>Start No:00, End No:5<br>==================================== | :46:36 AM<br>:33:14 PM<br>23     |
|----------------------------------------------------------------------------------------------------|----------------------------------|
| TOTAL COUNT<br>TOTAL PRICE<br>PREPACK COUNT<br>PREPACK PRICE                                                                             | 274<br>\$5993.70<br>1<br>\$ 3.05 |
| HOUR #11                                                                                                    |                                  |
| TOTAL COUNT<br>TOTAL PRICE<br>PREPACK COUNT<br>PREPACK PRICE                                                                             | 274<br>\$5993.70<br>1<br>\$ 3.05 |
| HOUR #13                                                                                                    |                                  |
| TOTAL COUNT<br>TOTAL PRICE<br>PREPACK COUNT<br>PREPACK PRICE                                                                             | 274<br>\$5993.70<br>1<br>\$ 3.05 |
|                                                                                                    |                                  |

Minta (címke) - óránkénti jelentés

| HOUR    | #: 10 | ~ 23           | 1.1.1.1.1.1.1.1.1.1.1.1.1.1.1.1.1.1.1.1. |
|---------|-------|----------------|------------------------------------------|
| COUNT   | : 21  | TOTAL.         | : \$ 482.19                              |
| WANTITY | : 11  | <b>VEI GHT</b> | : Z1.218 kg                              |
|         |       |                |                                          |
|         |       |                |                                          |

# 2.15.10 X1/X2 Eladó értékesítési jelentés (Menükód: 1617/1637)

(MENÜ  $\rightarrow$  6. 1.  $\rightarrow$ . jelentés. X1 jelentés /3.X2 jelentés  $\rightarrow$  7. Eladó )

Nyomja meg a "7" gombot az X1/X2 Jelentés menüképernyőn.

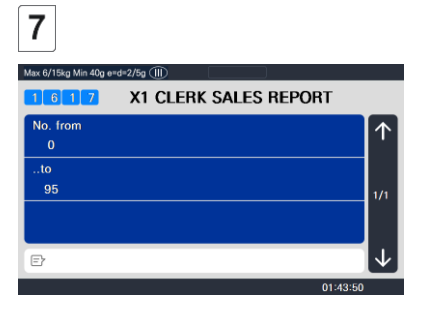

Adja meg az eladó tartományát az

ellenőrzéshez. EX) eladó 0 ~

eladó 95

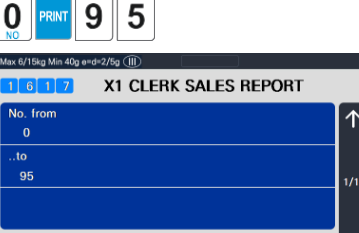

01:43:50

Ð

Az óránkénti értékesítési adatokat a "PRINT" gomb megnyomásával tekintheti meg.

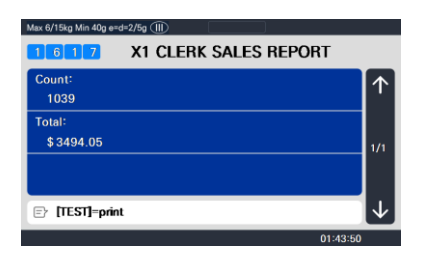

A jelentés nyomtatásához nyomja meg a "TEST" gombot.

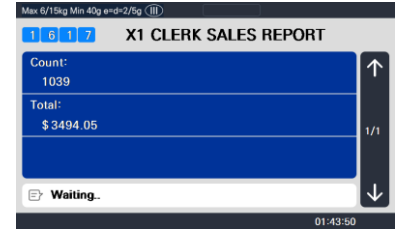

Megjegyzés: Ha a MENU 1872 "Összes jelentés nyomtatása a tartományon belül" beállítása Nem, akkor az értékesítés nélküli óra nem kerül nyomtatásra. De ha "Igen", akkor a tartományon belüli összes órás értékesítési adat kinyomtatásra kerül.

#### Minta (jegy) - Eladó jelentés

| X1 SCALE REPORT<br>X1 CLERK REPORT<br>AUG-23-04(MON) (<br>Last Reset<br>AUG-16-04(MON) (<br>Start No:00, End No<br>CLERK #00 MANAG | 09:46:36<br>)3:33:14<br>):99<br>======<br>ER | AM<br>PM          |
|----------------------------------------------------------------------------------------------------|----------------------------------------------|-------------------|
| TOTAL COUNT<br>TOTAL PRICE                                                                                                    |                                              | 267<br>\$ 5693.70 |
| VOID COUNT                                                                                                    |                                              | 3                 |
| VOID PRICE                                                                                                    |                                              | \$ 27.30          |
| REPACK COUNT                                                                                                    |                                              | 0                 |
| REPACK PRICE                                                                                                    |                                              | \$ 0.00           |
| OVERRIDE COUNT                                                                                                    |                                              | 0                 |
| OVERRIDE PRICE                                                                                                    |                                              | \$ 0,00           |
| DISCOUNT COUNT                                                                                                    |                                              | 0                 |
| DISCOUNT PRICE                                                                                                    |                                              | \$ 0.00           |
| PREPACK COUNT                                                                                                    |                                              | 1                 |
| PREPACK PRICE                                                                                                    |                                              | \$ 3.05           |
| RETURN COUNT                                                                                                    |                                              | 0                 |
| RETURN PRICE                                                                                                    |                                              | \$ 0.00           |
| NEGATIVE COUNT                                                                                                    |                                              | 0                 |
| NEGATIVE PRICE                                                                                                    |                                              | \$ 0.00           |
| NO SALE OPEN COU                                                                                                    | JNT                                          | 0                 |
| PAY SUMMARY                                                                                                    |                                              |                   |
| CASH                                                                                                    | 26                                           | \$ 1242,70        |
| PIN/CHIP                                                                                                    | 2                                            | \$ 12,50          |
| CHECK                                                                                                    | 2                                            | \$ 82,00          |
| CREDIT CARD                                                                                                    | 5                                            | \$ 84.40          |
| CREDIT NOTE                                                                                                    | 2                                            | \$ 61.00          |
| COUPON                                                                                                    | 3                                            | \$ 17.00          |
| BONUS POINT                                                                                                    | 0                                            | \$ 0,00           |
| CREDIT SALES                                                                                                    | 3                                            | \$ 60,00          |
| CHANGE                                                                                                    | 17                                           | \$ 287.46         |
|                                                                                                    |                                              |                   |
| CLERK #01 CLERK                                                                                                    |                                              |                   |
| TOTAL COUNT                                                                                                    |                                              | 267               |
| TOTAL PRICE                                                                                                    |                                              | \$ 5693,70        |
|                                                                                                    |                                              |                   |
| CLERK #02 AHN                                                                                                    |                                              |                   |
|                                                                                                    |                                              |                   |
| TOTAL COUNT                                                                                                    |                                              | 267               |
| TOTAL PRICE                                                                                                    |                                              | \$ 5693.70        |
|                                                                                                    | •••                                          |                   |
|                                                                                                    |                                              |                   |
|                                                                                                    |                                              |                   |
|                                                                                                    |                                              |                   |
|                                                                                                    |                                              |                   |

Minta (címke) - Eladó jelentés

| CLERK    | #: 0 |        |              |
|----------|------|--------|--------------|
| COUNT    | ; 11 | TETAL  | ; \$ 282, 19 |
| QUANTITY | :1   | WEIGHT | ; 21.218 kg  |
|          |      |        |              |
|          |      |        |              |

## 2.15.11 Z1/Z2 jelentés (Menükód: 1620/1640)

(MENÜ  $\rightarrow$  6. 2.  $\rightarrow$ . jelentés. Z1 Jelentés / 4. Z2 jelentés )

Ha az 1620-as menükódot választja, a következő képernyő jelenik meg.

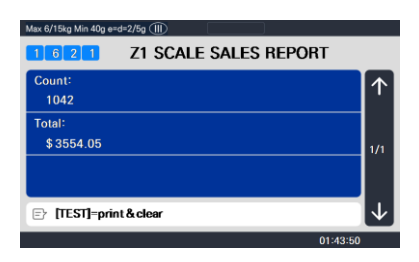

Ha ki szeretné nyomtatni és törölni szeretné az adatokat, nyomja meg a TEST gombot. A mérleg a következő képernyőt mutatja.

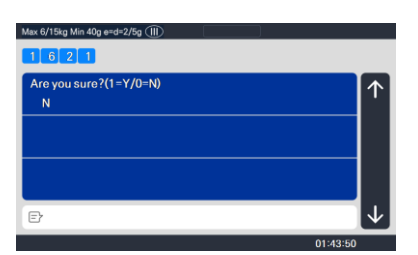

A nyomtatáshoz és törléshez nyomja meg az "1" gombot. A mérleg a következő képernyőt mutatja.

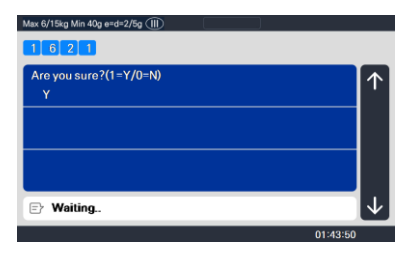

A nyomtatás befejeztével a Z1 adatok törlődnek, és kilépnek ebből a menüből. Az értékesítési adatok megegyeznek az X1 jelentéssel

| Max 6/ | 5kg Min 40g e=d=2/5g () |              |
|--------|-------------------------|--------------|
|        | 0 0 REPORT              |              |
| 1      | X1 report               | $\uparrow$   |
| 2      | Z1 report               |              |
| 3      | X2 report               | 1/2          |
| 4      | Z2 report               |              |
| 5      | Clear All               | $\downarrow$ |
|        | 01:43:50                |              |

Megjegyzés1: Ha az 598. paraméter "Nyomtatás, ha a Z jelentés törlése" beállítása "Nem", akkor nem nyomtathatja ki a

Z jelentést. 2. megjegyzés: Ha az 595. paraméter "Egyéni törlés (Z jelentés)" beállítása "Igen", törölheti a Mérleg, PLU, Misc. PLU, csoport, osztály, óránkénti, eladói adatok külön törlődnek. Ha azonban ezt a függvényt használja, minden jelentés nem azonos a mérlegjelentéssel.

# 2.15.12 Összes jelentés törlése (1650-es menükód)

(MENÜ  $\rightarrow$  6. 5.  $\rightarrow$ . jelentés. Összes törlése)

Ha az 1650-es menükódot választja, a következő képernyő jelenik meg.

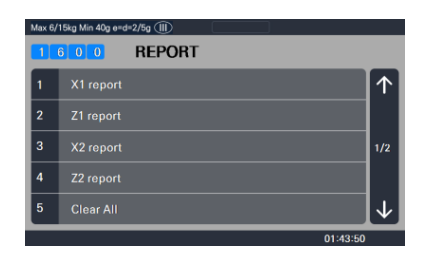

Az összes jelentés törléséhez nyomja meg az 1 gombot. Ha nem akarja törölni, nyomja meg a 0 vagy az ESC billentyűt.

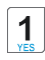

| Max 6/15kg Min 40g e=d=2/5g (III) |              |
|-----------------------------------|--------------|
| 1 6 5 0                           |              |
| Are you sure?(1=Y/0=N)            |              |
| Ν                                 | ' '          |
|                                   |              |
|                                   |              |
|                                   |              |
|                                   |              |
| E                                 | $\downarrow$ |
| 01                                | 43:50        |

# 3. ÉRTÉKESÍTÉSI MŰVELET

# 3.1 Alapművelet

Ez a fejezet elmagyarázza a mérleg alapvető működését, például a nullázást, a tárázást, a PLU lehívását és az egységár felülbírálását a CN1 sorozatban.

■ Kapcsolja BE a mérleget. Az első képernyő az alábbiak szerint látható a CN1 esetében.

| Max 6/15kg Min 4 | 0g e=d=2/5g (III) |             |          |
|------------------|-------------------|-------------|----------|
| WEIGHT           | kg                | UNIT PRICE  | \$/kg    |
| ST<br>+0+        | 0.000             |             | 0.00     |
| TARE             | kg                | TOTAL PRICE | \$       |
|                  | 0.000             |             | 0.00     |
| Ē                |                   |             |          |
|                  |                   |             | 10:59:47 |

# 3.2 Nulla (▶0◀)

A ZERO gombbal korrigálhatja a nullától való eltérést, amíg nincsenek PLU-k vagy MISC PLU-k hívva.

A súly néha elsodródhat a nulláról a tálon lévő törmelék miatt, tárgyakat hagyva a tálon túl hosszú ideig , vagy más környezeti tényezők miatt.

Ennek kijavításához vegyen ki mindent a tányérról, és nyomja meg a ZERO gombot, amikor a stabil "▼" jelzőfény világít. Az alábbiakban egy lehetséges nulla sodródású állapot, amelyet a ZERO gomb egyszerű megnyomásával kell kijavítani.

(1) PL) A kijelzett kezdeti súly  $0,002 \rightarrow$ .

| Max 6/15kg Min 4 | 0g e=d=2/5g 🕕 | <b></b>     |          |
|------------------|---------------|-------------|----------|
| WEIGHT           | kg            | UNIT PRICE  | \$/kg    |
| ST               | 0.002         |             | 0.00     |
| TARE             | kg            | TOTAL PRICE | \$       |
|                  | 0.000         |             | 0.00     |
| Ð                |               |             |          |
|                  |               |             |          |
|                  |               |             | 11:01:54 |

(2) Nyomja meg a "ZERO" gombot a kezdeti nulla beállításához.

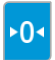

| Max 6/15kg Min 4 | 0g e=d=2/5g (   ) | ŕ           |          |
|------------------|-------------------|-------------|----------|
| WEIGHT           | kg                | UNIT PRICE  | \$/kg    |
| ST<br>•0•        | 0.000             |             | 0.00     |
| TARE             | kg                | TOTAL PRICE | \$       |
|                  | 0.000             |             | 0.00     |
| E                |                   |             | ]        |
|                  |                   |             | 11:02:02 |

# 3.3 Tára (▶T◀)

A tárasúlyokat mindaddig adhatja meg, amíg nincsenek lehívott PLU-k vagy MISC PLU-k.

Ha ideiglenesen felül kell bírálnia a PLU önsúlyát, először meg kell adnia a tárasúlyt, majd be kell hívnia azt a PLU-t.)Kétféleképpen lehet megadni a tárasúlyt, és mindkét módszer csak akkor működik, ha nincs PLU vagy MISC PLU hívva.

## 3.3.1 Kézi tárabevitel 1

 Adja meg kézzel a tárasúlyt az PL) számgombok megnyomásával) 150 g

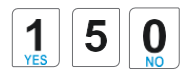

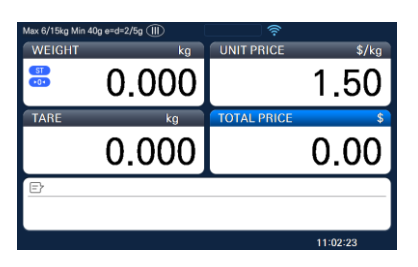

(2) Nyomja meg a "TARE" gombot.

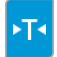

| Max 6/15kg Mi    | in 40g e=d=2/5g 🕕 | <u></u>     |          |
|------------------|-------------------|-------------|----------|
| WEIGHT           | kg                | UNIT PRICE  | \$/kg    |
| ST<br>•0•<br>NET | -0.150            |             | 0.00     |
| TARE             | kg                | TOTAL PRICE | \$       |
|                  | 0.150             |             | 0.00     |
| Ð                |                   |             |          |
|                  |                   |             |          |
|                  |                   |             | 11:02:20 |

## 3.3.2 Lemért tárabejegyzés

 Helyezze az üres edényt a tálra, ügyelve arra, hogy a súly stabil legyen PL) 0,2 kg

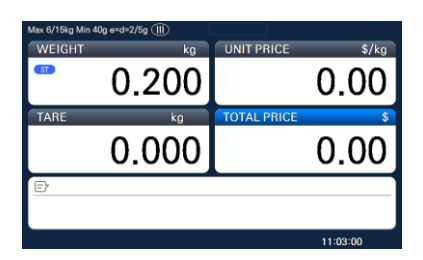

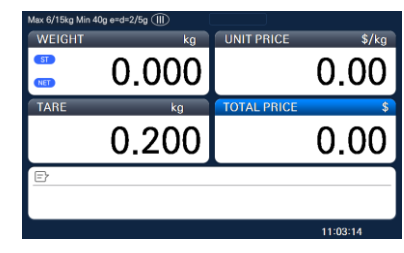

(2) Nyomja meg a "TARE" gombot.

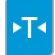

## 3.3.3 Hogyan lehet törölni a tárát

(1) Vegye ki a terméket a tálról

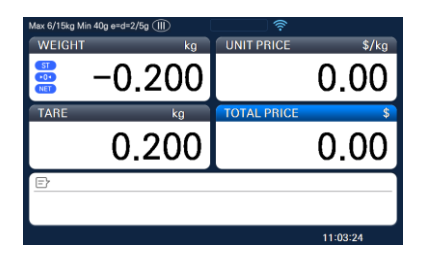

| Max 6/15kg Min 4 | 10g e=d=2/5g ()) | ŝ           |          |
|------------------|------------------|-------------|----------|
| WEIGHT           | kg               | UNIT PRICE  | \$/kg    |
| ST<br>•0•        | 0.000            |             | 0.00     |
| TARE             | kg               | TOTAL PRICE | \$       |
|                  | 0.000            |             | 0.00     |
| Ð                |                  |             |          |
|                  |                  |             |          |
|                  |                  |             | 11:03:39 |

#### (2) Nyomja meg ismét a "TARE" gombot.

ÞT٩

## 3.3.4 Tára előbeállítások

Hívjon be egy PLU-t, beleértve a tárát (a tartály súlyát).
 PL) PLU #3 s tára = 150 g

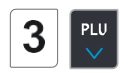

| Max 6/15kg Min 40g e=d=2/5 | <b>9</b> ())) |             |          |
|----------------------------|---------------|-------------|----------|
| WEIGHT                     | kg            | UNIT PRICE  | \$/kg    |
| 🚆 −0.                      | 150           |             | 1.00     |
| TARE                       | kg            | TOTAL PRICE | \$       |
| 0.                         | 150           |             | 0.00     |
| Ð                          |               |             |          |
| APPLE                      |               |             |          |
|                            |               |             | 11:04:59 |

(2) Törölje a PLU#3-at, akkor a tára is automatikusan törlődik.

# 3.4 PLU hívása

Kétféleképpen hívhat le PLU-t a számbillentyű és az előre beállított gomb (gyorsbillentyű) használatával.

## 3.4.1 Numerikus kulcs használata

 (1) Írja be a PLU-számot a számgombokkal, majd nyomja meg a "PLU" gombot.
 PL) PLU 15. szám

| 1     | PLU |
|-------|-----|
| YES 5 | V   |

| Max 6/15kg Min 4 | 10g e=d=2/5g 🏢 |                  |
|------------------|----------------|------------------|
| WEIGHT           | kg             | UNIT PRICE \$/kg |
| ST<br>•0•        | 0.000          | 10.00            |
| TARE             | kg             | TOTAL PRICE \$   |
|                  | 0.000          | 0.00             |
| Ð                |                |                  |
| POTA             | то             |                  |
|                  |                | 11:07:56         |

Megjegyzés: Annak ellenére, hogy a PLU-szám megadása után nem nyomja meg a PLU gombot, a beállítási időtől függően a PLU jelenik meg. A PLU előhívása időbe telik az 586 "Közvetett PLU hívási idő" paraméter beállításától függően.

## 3.4.2 A gyorsgomb használata

A 79-es PLU-szám előhívásához, és a #5 gyorsbillentyűt 79-es PLU-számra programozta, akkor meg kell nyomnia a következő gombot: Gyorsbillentyű #5.

Megjegyzés: A gyorsgombot program módban kell beállítania (1160. menü a 2.6. fejezetben)

Nyomjon meg egy gyorsgombot (amely PLU-ként van elmentve).
 PL) PLU #79=Apple, Gyorsbillentyű #5

| Max 6/15kg Min | 40g e=d=2/5g ()) | <b></b>     | R1       |
|----------------|------------------|-------------|----------|
| WEIGHT         | kg               | UNIT PRICE  | \$/kg    |
| ST<br>•0•      | 10               | 1           | 0.00     |
| TARE           | kg               | TOTAL PRICE | \$       |
|                | 0.000            | 10          | 00.00    |
| Ð              |                  |             |          |
| BANA           | BANANA           |             |          |
|                |                  |             | 11:08:55 |

# 3.5 Felülbírálás (FOR kulcs)

Az OVERRIDE kulcs az árazott PLU-k árának ideiglenes módosítására szolgál.

I Ha az 1873-as programmenüt (Egységár-változás mentése) állítja be, a módosított ár a címke nyomtatása után mentésre kerül.

## 3.5.1 Tömeg szerinti PLU

- PLU # 1.HÚS (PLU típusa: tömeg szerint, egységár: 1.99 \$).
- (1) Nyomja meg az OVERRIDE gombot.

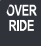

| Max 6/15kg Min 40g e=d=2/5g ()) | R1       |
|---------------------------------|----------|
| • 0.200                         | 1.99     |
| 0.000                           | 0.40     |
| MEAT                            |          |
|                                 | 11:25:02 |

(2) Adja meg az új egységárat.

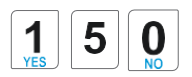

| Max 6/15kg M | in 40g e=d=2/5g ()) | R1       |
|--------------|---------------------|----------|
| ST           | 0.200               | 1.50     |
|              | 0.000               | 0.30     |
| MEA          | л                   |          |
|              |                     | 11:25:11 |

(3) Nyomja meg a PRINT gombot a címke nyomtatásához.

PRINT

| Max 6/15kg Mi | n 40g e=d=2/5g 🕕 | <u></u> |          |
|---------------|------------------|---------|----------|
| 51            | 0.200            |         | 0.00     |
|               | 0.000            |         | 0.00     |
|               |                  |         |          |
|               |                  |         | 11:25:19 |

## 3.5.2 Számlálás PLU

- PLU# 2.APPLE (PLU típusa: Darabszám szerint, egységár: 1.00\$).

(1) Nyomja meg az OVERRIDE gombot.

| 0 | Æ  | R |
|---|----|---|
| R | DI |   |

| Max 6/15kg Min 4 | 10g e=d=2/5g 🕕 |             |          |
|------------------|----------------|-------------|----------|
| WEIGHT           | kg             | UNIT PRICE  | \$/kg    |
| ST<br>•0•        | 10             |             | 1.00     |
| TARE             | kg             | TOTAL PRICE | \$       |
|                  | 0.000          | 1           | 0.00     |
| Ð                |                |             |          |
| APPL             | E              |             |          |
|                  |                |             | 11:28:36 |

(2) Írja be a MENNYISÉG parancsot, és nyomja meg a gombot FOR gom Max 6/15kg Min 40g erd-2

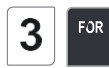

(3) Adja meg az új egységárat.

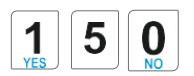

| Max 6/15kg Mi | n 40g e≈d=2/5g (III) | R1       |
|---------------|----------------------|----------|
| 51<br>•0•     | 3                    | 1.00     |
|               | 0.000                | 3.00     |
| APPLE         |                      |          |
|               |                      | 11:29:33 |

| Max 6/15kg M | in 40g e=d=2/5g ()) | R2       |
|--------------|---------------------|----------|
| ST<br>+0+    | 3                   | 1.50     |
|              | 0.000               | 4.50     |
| APP          | LE                  |          |
|              |                     | 11:29:51 |

(4) Írja be a MENNYISÉG parancsot, és nyomja meg a FOR gombot.

| Max 6/15kg N | Ain 40g e=d=2/5g (Ⅲ) | <u></u>  |
|--------------|----------------------|----------|
| ST<br>• 0 •  | 0.000                | 0.00     |
|              | 0.000                | 0.00     |
|              |                      |          |
|              |                      | 11:29:58 |
### 3.5.3 PCS PLU

- PLU# 3.Tojás (PLU típusa: PCS, darabok: 3, egységár: 30.00\$).

| Max 6/15kg Min 40g e=d=2/5g 🕕 |       | R1               |  |
|-------------------------------|-------|------------------|--|
| WEIGHT                        | kg    | UNIT PRICE \$/kg |  |
| ST<br>•0•                     | 3-3   | 30.00            |  |
| TARE                          | kg    | TOTAL PRICE \$   |  |
|                               | 0.000 | 30.00            |  |
| E                             |       |                  |  |
| Eggs                          |       |                  |  |
|                               |       | 11:31:28         |  |

(1) Nyomja meg az OVERRIDE gombot, és adja meg az új egységárat.

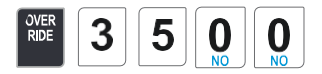

| Max 6/15kg Min 40g e=d=2/5g (   ) | <b>२</b> ₽3 |
|-----------------------------------|-------------|
| <sup>≅</sup> 3−3                  | 35.00       |
| 0.000                             | 35.00       |
| Eggs                              |             |
|                                   | 11:31:49    |

(2) Nyomja meg a FOR gombot, és írja be a MENNYISÉGET

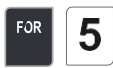

| Max 6/15kg Min 40g e=d=2/5g (III) | 🤶 R1     |
|-----------------------------------|----------|
| <sup>≅</sup> 5−3                  | 35.00    |
| 0.000                             | 58.33    |
| Eggs                              |          |
|                                   | 11:32:04 |

(3) Nyomja meg a FOR gombot, és írja be a PIECES billentyűt

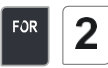

| Max 6/15kg Min 40g e=d=2/5g ()) | R2       |  |
|---------------------------------|----------|--|
| <sup>5</sup> 5− 2               | 35.00    |  |
| 0.000                           | 87.50    |  |
| Eggs                            |          |  |
|                                 | 11:32:16 |  |

(4) Nyomja meg a PRINT gombot a címke nyomtatásához.

PRINT

| Max 6/15kg N | lin 40g e=d=2/5g (∭) |          |
|--------------|----------------------|----------|
| ST<br>•0•    | 0.000                | 0.00     |
|              | 0.000                | 0.00     |
|              |                      | ]        |
|              |                      | 11:32:25 |

Megjegyzés: - Ha az 1873-as programmenüt állítja be (Egységár-változás mentése), a módosított ár a címke nyomtatása után mentésre kerül.

- Ha beállítja az 501 paramétert (Ride Second Position), akkor közvetlenül módosíthatja a PLU és a by-pcs PLU egységárát.
- A kedvezmény funkció nem érhető el a FELÜLBÍRÁLÁS gomb használatakor.

# 3.6 Értékesítési művelet

### 3.6.1 Lemért elem művelete

#### PÉLDA:

- PLU szám: 29, PLU Név: HAGYMA, PLU típus: tömeg szerint, Egységár: 1.50\$,
- Értékesítési súly = 1,0 kg

(1) Nyomja meg a Gyors gombot a PLU előhívásához.

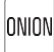

| Max 6/15kg Min 4 | 10g e=d=2/5g (11) |             |          |
|------------------|-------------------|-------------|----------|
| WEIGHT           | kg                | UNIT PRICE  | \$/kg    |
| ST<br>•0•        | 0.000             |             | 1.50     |
| TARE             | kg                | TOTAL PRICE | \$       |
|                  | 0.000             |             | 0.00     |
| Ð                |                   |             |          |
| ONIO             | N                 |             |          |
|                  |                   |             | 11:35:55 |

A felhasználó a gyorsbillentyű vagy a számgomb megnyomásával hívhatja le a PLU-t. A részleteket lásd a 3.4. fejezetben.

(2) Helyezze a tétel(eke)t a tálra.

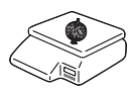

- WEIGHT UNIT PRIC 1.0001.50 0.000 1.50 ONION 03:11:00 WEIGHT UNIT PRIC 1.000 0.00 TARE TOTAL PR 0.000 0.00
- Ez a tranzakció(k) az értékesítési rekordban kerül mentésre.

(3) Nyomja meg a "PRINT" gombot a címke kinyomtatásához

|       | ( |
|-------|---|
| PRINT | , |

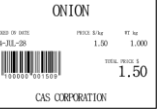

és az aktuális tranzakció befejezéséhez.

(4) Vegye ki a tétel(eke)t a tálról.

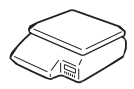

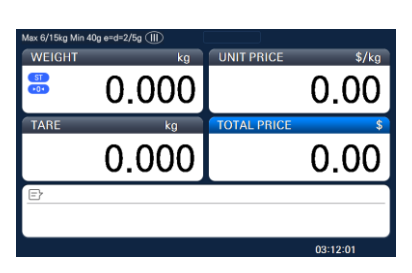

03:11:18

\* Teljes ár = Eladási súly x Egységár

Megjegyzés: - "MENTÉS" és "Előrecsomagolás" módban a PLU nem törlődik automatikusan, amikor eltávolítja az elemet a tálról.

 Ha beállítja a "PLU clr Aft sale(WT. OnTray)" értékről "Y"-ra az 1873-as menüben, a PLU törlődik, még akkor is, ha nem veszi ki az elemet a tálról. (Az 1873-as menüt lásd a 2.14.7.3. fejezetben)

### 3.6.2 Darabszám szerint Elem

PÉLDA:

- PLU szám: 31, PLU Név: MANGO, PLU típus = Számlálás szerint, Egységár: 1.99\$,

- Eladás 20 darab.

(1) Nyomja meg a számbillentyű(ke)t a PLU előhívásához.

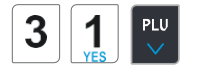

| Max 6/15kg Min | 40g e=d=2/5g ()) |             | R1       |
|----------------|------------------|-------------|----------|
| WEIGHT         | kg               | UNIT PRICE  | \$/kg    |
| ST<br>•0•      | 1                |             | 1.99     |
| TARE           | kg               | TOTAL PRICE | \$       |
|                | 0.000            |             | 1.99     |
| Ð              |                  |             |          |
| MANO           | <b>GO</b>        |             |          |
|                |                  |             | 03:13:19 |

I A felhasználó a gyorsbillentyű vagy a számbillentyű megnyomásával hívhatja le a PLU-t. A részleteket lásd a 3.4. fejezetben.

(2) Adja meg a darabszámot. PL) 20 darab.

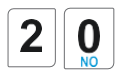

| Max 6/15kg Min 4 | i0g e=d=2/5g 🕕 | ŝ           | R1       |
|------------------|----------------|-------------|----------|
| WEIGHT           | kg             | UNIT PRICE  | \$/kg    |
| ST<br>+0+        | 20             |             | 1.99     |
| TARE             | kg             | TOTAL PRICE | \$       |
|                  | 0.000          |             | 39.80    |
| Ð                |                |             |          |
| MANG             | 60             |             |          |
|                  |                |             | 03:13:31 |

(3) Nyomja meg a "PRINT" gombot a címke kinyomtatásához és az aktuális tranzakció befejezéséhez. Ez a tranzakció(k) az értékesítési rekordban kerül mentésre.

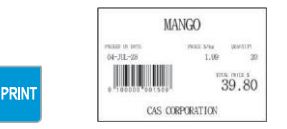

\* Teljes ár = darab(ok) x egységár

Megjegyzés: - "MENTÉS" és "Előrecsomagolás" módban a lehívott PLU nem törlődik automatikusan, amikor eltávolítja az elemet a tálról.

### 3.6.3 PCS elem szerint

#### PÉLDA:

- PLU-szám: 30, PLU Név: NARANCS, PLU típus = PCS-enként, DARABOK: 5,
  - Egységár: 1.99\$
- Értékesítés = 20 darab. [MENNYISÉG tétel]
- (1) Nyomja meg a számbillentyű(ke)t a PLU előhívásához.

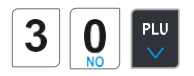

| Max 6/15kg Min | 40g e=d=2/5g 🕕 |             | R1       |
|----------------|----------------|-------------|----------|
| WEIGHT         | kg             | UNIT PRICE  | \$/kg    |
| ST<br>•0•      | 5-5            |             | 1.99     |
| TARE           | kg             | TOTAL PRICE | \$       |
|                | 0.000          |             | 1.99     |
| Ð              |                |             |          |
| ORAN           | IGE            |             |          |
|                |                |             | 03:14:40 |

- I A felhasználó a gyorsbillentyű vagy a számbillentyű megnyomásával hívhatja le a PLU-t. A részleteket lásd a 143. oldalon.
- (2) Adja meg a MENNYISÉGET [a darabok számát]. PL) 20 darab.

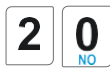

| Max 6/15kg Min 40g e=d=2/5g (III) | ? R1             |
|-----------------------------------|------------------|
| WEIGHT kg                         | UNIT PRICE \$/kg |
| <sup>a</sup> 20-5                 | 1.99             |
| TARE kg                           | TOTAL PRICE \$   |
| 0.000                             | 7.96             |
| E                                 |                  |
| ORANGE                            |                  |
|                                   | 03:14:48         |

(3) Nyomja meg a "PRINT" gombot a címke kinyomtatásához és az aktuális tranzakció befejezéséhez. Ez a tranzakció(k) az értékesítési rekordban kerül mentésre.

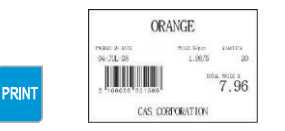

\* Teljes ár = MENNYISÉG X [Egységár / DARAB]

Megjegyzés: - "MENTÉS" és "Előrecsomagolás" módban a PLU nem törlődik automatikusan, amikor eltávolítja az elemet a tálról.

# 3.7 Árengedmény

A kedvezmény funkció használata előtt be kell állítania a kedvezményadatokat a program mód 1130-as menüjében. A kedvezmény a PLU típusától függően eltérő. (A részletekért lásd a 2.4.1. fejezetet)

## 3.7.1 Egységár-kedvezmény - súly szerint PLU

#### PÉLDA:

- PLU# 29=Görögdinnye (tömeg szerint), egységár=20.00
- 1. kedvezménycél: "Kedvezmény összege az egységárból" = 0,50 0,500 súly esetén.
- 2. kedvezménycél: "Kedvezmény összege az egységárból" = 1,00 1,000 súly esetén.

#### (1) PLU hívása.

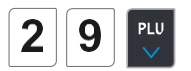

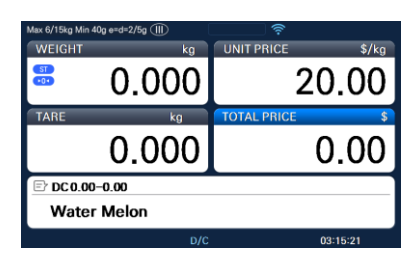

(2) Helyezzen egy tárgyat a tálra. Ebben az esetben a kedvezmény nem vehető igénybe, mert ennek a tételnek a súlya (0,460 kg) alacsonyabb, mint az 1. cél (0,500 kg).

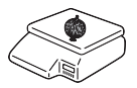

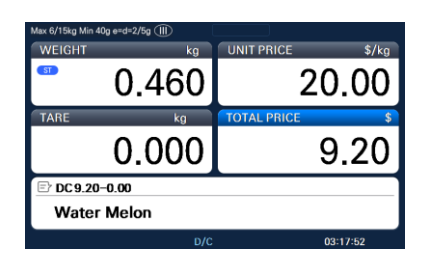

(3) Helyezzen egy tárgyat a tálra. Ebben az esetben a kedvezmény azért lehetséges, mert a tétel súlya (0,534 kg) nagyobb, mint az 1. cél (0,500 kg), ezért a A teljes ár 10,41.

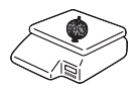

| Max 6/15kg Min 4 | 0g e=d=2/5g 🕕 | <u></u>     |          |
|------------------|---------------|-------------|----------|
| WEIGHT           | kg            | UNIT PRICE  | \$/kg    |
| 51               | 0.534         | 1           | 9.50     |
| TARE             | kg            | TOTAL PRICE | \$       |
|                  | 0.000         | 1           | 0.41     |
| E DC 10.6        | 8-0.27        |             |          |
| Water            | Melon         |             |          |
|                  | D/C           |             | 03:18:41 |

(4) Helyezze a tárgyakat a tálra. Ebben az esetben a kedvezmény azért lehetséges, mert a tétel súlya (1,014 kg) nagyobb, mint az 1. cél (0,500 kg), így a teljes Az ár 19.27\$.

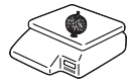

| Max 6/15kg Min  | 40g e=d=2/5g (III) | <b>?</b>    |          |
|-----------------|--------------------|-------------|----------|
| WEIGHT          | kg                 | UNIT PRICE  | \$/kg    |
| ST              | 1.014              |             | 19.00    |
| TARE            | kg                 | TOTAL PRICE | \$       |
|                 | 0.000              |             | 19.27    |
| E DC 20.28−1.01 |                    |             |          |
| Wate            | r Melon            |             |          |
|                 | D/C                |             | 03:21:50 |

(5) Nyomja meg a PRINT gombot. A Markdown (STRIKE THROUGH) a címkére van nyomtatva.

Megjegyzés: - Négy leárazási információt állíthat be a programmód 1720-as menüjében. (Lásd a 2.13.3. fejezetet)

 Ha a program mód 1871-es menüjében a "kedvezmény információinak megjelenítése." értékét "Y"-re állítja, akkor a kijelzőn láthatja a teljes árat és a kedvezményinformációkat. (Lásd a 2.14.21. fejezetet)

## 3.7.2 % egységár-kedvezmény - tömeg szerint PLU

PÉLDA:

- PLU# 29=NARANCS (tömeg szerint, PLU), egységár=20.00

• 1. kedvezménycél: "10 % kedvezmény az egységárból" 0,500 kg eladási súly esetén.

• 2. kedvezménycél: "20 % kedvezmény az egységárból" 1.000 kg eladási súly esetén.

(1) PLU hívása.

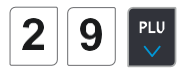

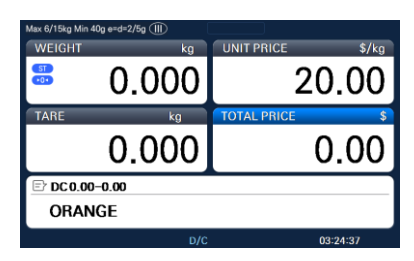

\* A felhasználó a gyorsbillentyű vagy a számgomb megnyomásával hívhatja le a PLU-t. A részleteket lásd a 3.4. fejezetben.

(2) Helyezzen egy tárgyat a tálra. Ebben az esetben a kedvezmény nem vehető igénybe, mert ennek a tételnek a súlya (0,460 kg) alacsonyabb, mint az 1. cél (0,500 kg).

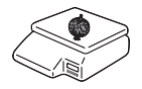

| Max 6/15kg Min 40g e=d=2/5g (III) |              |                  |  |
|-----------------------------------|--------------|------------------|--|
| WEIGHT                            | kg           | UNIT PRICE \$/kg |  |
| ST                                | 0.460        | 20.00            |  |
| TARE                              | kg           | TOTAL PRICE \$   |  |
|                                   | 0.000        | 9.20             |  |
| E DC 9.20-0.00                    |              |                  |  |
| ORANGE                            |              |                  |  |
|                                   | D/C 03:26:18 |                  |  |

(3) Helyezze a tárgyakat a tálra. Ebben az esetben a tárgyak súlya (0,516 kg) nagyobb, mint az 1. cél (0,500 kg), ezért 10% kedvezmény. (A teljes ár 9.29)

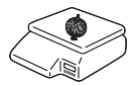

 (4) Helyezze a tárgyakat a tálra. Ebben az esetben a tárgyak súlya (1,076 kg) nagyobb, mint
 2. cél (1.000 kg), így 20% kedvezményt kaphat. (A teljes ár 16.22)

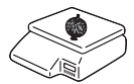

PRINT

| ••••••••••••••••••••••••••••••••••••••                   | 0.00                              |
|----------------------------------------------------------|-----------------------------------|
| tare kg 0.000                                            | TOTAL PRICE \$                    |
| <u>-</u>                                                 |                                   |
|                                                          | 03:29:03                          |
| Max 6/15kg Min 40g e=d=2/5g ()                           |                                   |
| WEIGH                                                    |                                   |
| 1.076                                                    | 16.00                             |
| 1.076                                                    | 16.00                             |
| TARE Kg                                                  | 16.00<br>1707AL PRICE \$<br>17.22 |
| ■ 1.076<br>TARE kg<br>0.0000<br>■ DC21.52-4.30<br>ORANGE | 16.00<br>1707AL PRICE \$<br>17.22 |

(5) Nyomja meg a PRINT gombot. A Markdown (STRIKE THROUGH) a címkére van nyomtatva.

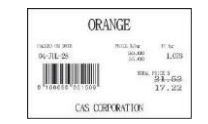

## 3.7.3 Egységár-kedvezmény - PCS PLU szerint

- 2. PÉLDA :
  - PLU# 30=PRÉMIUM MANGÓ, 3 DB 6.00-ÉRT
  - 1. kedvezménycél: "Kedvezmény összege az egységárból" = 0,20 5 darabos értékesítés esetén.
  - 2. kedvezménycél: "Kedvezmény összege az egységárból" = 0,50 10 darabos értékesítés esetén.
- (1) PLU hívása.

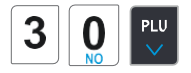

(2) Adja meg a mennyiséget. Ebben az esetben az 5 nagyobb, mint az 1. cél (5), az egységár (0,20 \$) kedvezményes.

| Max 6/15kg Min 40g e=d=2/5g 💷 | R1               |
|-------------------------------|------------------|
| WEIGHT kg                     | UNIT PRICE \$/kg |
| <sup>5</sup> 5− 5             | 1.99             |
| TARE kg                       | TOTAL PRICE \$   |
| 0.000                         | 1.99             |
| Ð                             |                  |
| ORANGE                        |                  |
|                               |                  |

| Max 6/15kg Min 40g e=d=2/5g (] | $\mathbf{D}$ |             | R1       |
|--------------------------------|--------------|-------------|----------|
| WEIGHT                         | kg           | UNIT PRICE  | \$/kg    |
| 🛎 5– 5                         | 5            |             | 1.99     |
| TARE                           | kg           | TOTAL PRICE | \$       |
| 0.0                            | 00           |             | 1.99     |
| E                              |              |             |          |
| ORANGE                         |              |             |          |
|                                |              |             | 03:14:40 |

(3) Adja meg a mennyiséget. Ebben az esetben a 11 nagyobb, mint a 2. cél (10), az egységár (0,50 \$) kedvezményes.

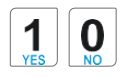

5

| Max 6/15kg Min 40g e=d=2/5g 💷 |             | R1       |  |
|-------------------------------|-------------|----------|--|
| WEIGHT kg                     | UNIT PRICE  | \$/kg    |  |
| <sup>8</sup> 5−5              |             | 1.99     |  |
| TARE kg                       | TOTAL PRICE | E \$     |  |
| 0.000                         | )           | 1.99     |  |
| E                             |             |          |  |
| ORANGE                        |             |          |  |
|                               |             | 03:14:40 |  |

(5) Nyomja meg a PRINT gombot. A Markdown (STRIKE THROUGH) a címkére van nyomtatva.

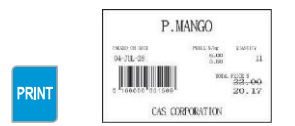

Megjegyzés: - Négy leárazási információt állíthat be a programmód 1720-as menüjében. (Lásd a 2.13.3. fejezetet)

## 3.8 Összeadási tranzakció

Ha a PRINT billentyű helyett az ADD billentyűt nyomja meg, elindítja az ADD-UP folyamatot. Legfeljebb 399 elemet adhat össze.

2. PÉLDA :

- PLU # 32 = BÉLSZÍN, PLU típus = tömeg szerint, egységár = 15.00,
- PLU# 35=T-bone steak, PLU típus = By-PCS, darab = 3, egységár = 6.00

(1) Hívjon elő egy PLU-t, és tegye a tárgyat a tálra.

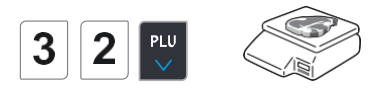

(2) Nyomja meg az ADD gombot. A PLU automatikusan törlődik. Az alábbi kijelzőt fogja látni. Elem eltávolítása a tálról.

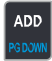

(3) Hívjon elő egy PLU-t, és tegye a tárgyat a tálra

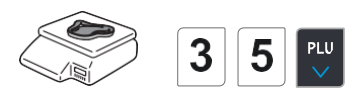

(4) Nyomja meg az ADD gombot. A PLU automatikusan törlődik. Az alábbi kijelzőt fogja látni.

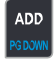

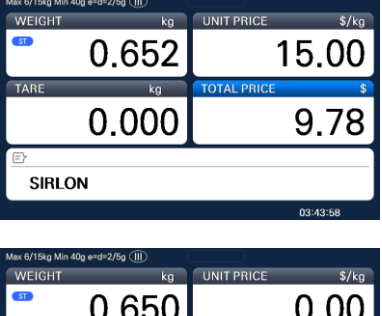

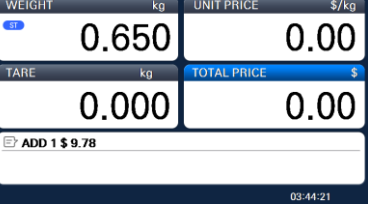

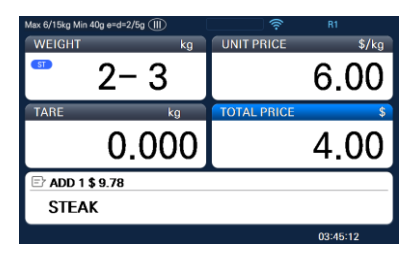

| Max 6/15kg Min | Max 6/15kg Min 40g e≃d=2/5g (Ⅲ) |             |          |  |
|----------------|---------------------------------|-------------|----------|--|
| WEIGHT         | kg                              | UNIT PRICE  | \$/kg    |  |
| ST<br>•0•      | 0.000                           |             | 0.00     |  |
| TARE           | kg                              | TOTAL PRICE | \$       |  |
|                | 0.000                           |             | 0.00     |  |
| 🖹 ADD 2 3      | \$ 13.78                        |             |          |  |
|                |                                 |             |          |  |
|                |                                 |             | 03:46:06 |  |

(5) Az ADD-UP folyamatot akár 100-szor is megismételheti, vagy bármikor megnyomhatja az ST/TTL gombot a végösszeg megtekintéséhez.

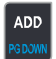

|            | Max 6/15kg Min 4           | 0g e=d=2/5g (Ⅲ) kg                | UNIT PRICE  | \$/kg     |
|------------|----------------------------|-----------------------------------|-------------|-----------|
|            | 51<br>• 0 •                | 0.000                             |             | 0.00      |
|            | TARE                       | kg<br>0.000                       | TOTAL PRICE | ء<br>0.00 |
|            | Total Con<br>SUBT(         | unt2,Void Count0<br>DTAL \$ 13.78 |             |           |
|            |                            |                                   |             | 03:46:16  |
|            | Max 6/15kg Min 4<br>WEIGHT | 0g e≃d=2/5g ∭<br>kg               | UNIT PRICE  | \$/kg     |
| C billenty | ST<br>•••                  | 0.000                             |             | 0.00      |
|            | TARÉ                       | 0.000                             | TOTAL PRICE | 0.00      |

(6) Az értékesítés befejezéséhez nyomja meg a PRINT gombot. (Az ADD-UP folyamat megismétléséhez nyomja meg az ESG

|       | TOTAL              |                     |
|-------|--------------------|---------------------|
| PRINT | 04-JUL-28 16:51:50 | 2<br>113.78<br>110N |

Megjegyzés: - A tranzakció visszavonásához nyomja meg a VOID gombot. (Lásd a 3.10. fejezetet).

- Ha a "Print Item Label" beállítást "Y"-re állítja a program mód 1750-es menüjében, a címke az ADD gomb megnyomásakor kinyomtatásra kerül. (Lásd a 2.13.3. fejezetet)
- Annak ellenére, hogy a végösszeg kinyomtatása előtt kikapcsolja a mérleget, az összeadási adatok nem törlődnek.

## 3.9 Eladói művelet

Három eladói mód létezik az alábbiak szerint.

#### Eladó módok

| No                                                                                                    | Clerk Modes    | Description                                                                                                    |
|----------------------------------------------------------------------------------------------------|----------------|----------------------------------------------------------------------------------------------------|
| 1                                                                                                    | No Clerk       | Sales clerk does not log in and makes sales using "PRINT" key.                                                                                                    |
| 2                                                                                                    | Standard Clerk | Generating a standard clerk transaction is the same as any sales<br>mode transaction except that you do NOT press the PRINT key;<br>instead you must press one of the V(Clerk-Speed) keys (1 through 4)<br>You can print total price label depending on the setting.                                       |
| Generating a standard clerk tran<br>mode transaction except that you<br>instead you must press one of th<br>You can print total price label de<br>Sales data is added automatically |                | Generating a standard clerk transaction is the same as any sales<br>mode transaction except that you do NOT press the PRINT key;<br>instead you must press one of the V(Clerk-Speed) keys (1 through 4)<br>You can print total price label depending on the setting.<br>Sales data is added automatically. |

#### Az eladó regisztrálásához olvassa el a programmód 1850-es menükódját. (Lásd a 2.14.5. fejezetet)

#### Feltételezés

- A eladót az 1850-es menüben kell bejegyezni. (Lásd a 2.14.5. fejezetet)
- Az eladó számát az 1856-os menüben kell beállítani a "V1~V64" használatához gombok (lásd a 2.14.5.6. fejezetet) Ha az eladó nincs hozzárendelve a V1~V64hez, akkor a eladónek a V gomb megnyomása után meg kell adnia a jelszót.
- Minden eladó használhatja a "V" billentyűt.
- \* Akár 100 tranzakció is elérhető Eladó módban
- \* Az értékesítési adatok a memóriába kerülnek.
- \*Ha megnyomja a PRINT gombot a tranzakció befejezéséhez, a végösszeg kinyomtatásra kerül, és az értékesítési adatok törlődnek a memóriából.
- \*Ha a tranzakció befejezése előtt szeretné látni a teljes árat, nyomja meg az ST/TTL gombot. A nyomtatáshoz nyomja meg a PRINT gombot.
- \* Annak ellenére, hogy nyomtatás előtt kikapcsolja a mérleget, az értékesítési adatok nem törlődnek.
- Ha kijelentkezéskor jegyet szeretne nyomtatni, nyomja meg a V1~V64 gombot a bejelentkezéshez, majd nyomja meg a PRINT gombot. A teljes árat a bejelentkezés után az ST/TTL gomb

megnyomásával is ellenőrizheti.

Megjegyzés: - A Clerk kijelentkezési idejét a program mód 1874-es menüjében kell beállítania. (Lásd a 2.14.7. fejezetet) Ha nem hív PLU-t, és nem működteti a mérleget, a rendszer kiszámítja az időt. A kijelentkezési idő 30 másodpercének beállításához írja be a 300 értéket. Ha nem szeretne kijelentkezni, írja be a 0 értéket.

 Ha nincs PLU, az X gomb megnyomásával újra kinyomtathatja a jegyet (ez az 599-es paraméter beállításától függ, Utolsó jegy nyomtatása)

## 3.9.1 Normál eladói művelet

#### Feltételezés

- A "Clerk Sale mód kiválasztása" beállítást "2"-re (Standard Clerk) kell állítania a programmód 1820-as menüjében. (Lásd a 2.14.3. fejezetet)

2. PÉLDA :

Eladó száma: 2, Eladó neve: Christine, Eladó kulcsa: V1 PLU#1=Alma, Egységár 10.00, Súly, 1.2 kg PLU#2=Narancs, Egységár 20.00, Súly, 1.2 kg

#### (1) PLU hívása.

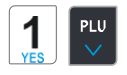

| Max 6/15kg Min 4 | i0g e=d=2/5g (   ) | <u></u>     |          |
|------------------|--------------------|-------------|----------|
| WEIGHT           | kg                 | UNIT PRICE  | \$/kg    |
| ST<br>•0•        | 0.000              |             | 10.00    |
| TARE             | kg                 | TOTAL PRICE | \$       |
|                  | 0.000              |             | 0.00     |
| Ð                |                    |             |          |
| APPLE            |                    |             |          |
|                  |                    |             | 04:02:26 |

(2) Helyezzen el egy elemet, és nyomja meg a gombot V1 gomb. Automatikusan kap egy címkét.

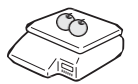

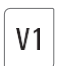

 Max 40/196g Mon 40g eved-2/5g (T)
 Image: Control of the second second secon

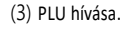

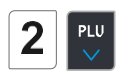

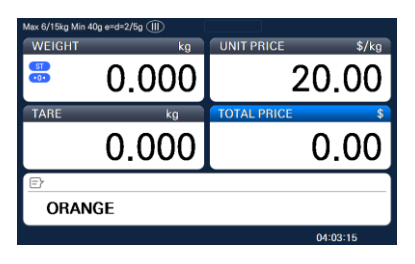

(4) Helyezzen el egy elemet, és nyomja meg a V1 gombot. Automatikusan kap egy címkét.

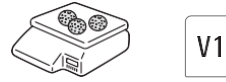

| Max 6/15kg Min 40g e=d=2/5g (III) | <b>?</b>         |
|-----------------------------------|------------------|
| WEIGHT kg                         | UNIT PRICE \$/kg |
| 1.200                             | 20.00            |
| TARE kg                           | TOTAL PRICE \$   |
| 0.000                             | 24.00            |
| Ð                                 |                  |
| ORANGE                            |                  |
|                                   |                  |

(5) Nyomja meg a PRINT gombot a tranzakció befejezéséhez . Ha ADD-UP módban van, akkor a teljes ár címkéje lehet.

| Max 6/15kg Min 4 | 10g e=d=2/5g (   ) |             |          |
|------------------|--------------------|-------------|----------|
| WEIGHT           | kg                 | UNIT PRICE  | \$/kg    |
| ST               | 1.200              |             | 0.00     |
| TARE             | kg                 | TOTAL PRICE | \$       |
|                  | 0.000              |             | 0.00     |
| Ð                |                    |             |          |
|                  |                    |             | 04:05:53 |

Megjegyzés: - Ha ADD-UP módban van, a PRINT gomb megnyomásával a teljes árat címkézheti. A mérleg bekapcsolásakor ez a funkció nem aktív, ezért meg kell nyomnia az ADD gombot.

## 3.9.2 Mozgó eladói műveletek

Feltételezés

- A Clerk Sale mód kiválasztása lehetőséget 3-ra (mozgó eladó) kell állítania a programmód 1820-as menüjében. (Lásd a 2.14.3. fejezetet)

PÉLDA:

PRINT

Eladó száma: 2, Eladó neve: Christine, Eladó kulcsa: V1 PLU#1=Apple, egységár 10,00. PLU#2=Narancs, Egységár 20.00 10 db.

(1) PLU hívása.

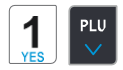

| Max 6/15kg Min 4 | 0g e=d=2/5g (   ) | ŝ           |       |
|------------------|-------------------|-------------|-------|
| WEIGHT           | kg                | UNIT PRICE  | \$/kg |
| ST<br>•0•        | 0.000             | 10.0        | 00    |
| TARE             | kg                | TOTAL PRICE | \$    |
|                  | 0.000             | 0.0         | 00    |
| Ð                |                   |             |       |
| APPLE            |                   |             |       |
|                  |                   | 04:07:      | 56    |

(2) Helyezzen egy elemet a tálra, és nyomja meg a V1 gombot. Ez a tranzakció a memóriába kerül.

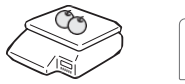

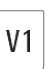

(3) Hívjon elő egy PLU-t #2.

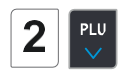

(4) Helyezzen egy elemet a tálra, és nyomja meg a V1 gombot. Ez a tranzakció a memóriába kerül.

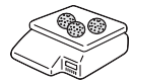

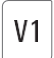

(5) Nyomja meg a PRINT gombot a tranzakció befejezéséhez. A teljes árcímke kinyomtatásra kerül, és az értékesítési adatok törlődnek a memóriában.

PRINT

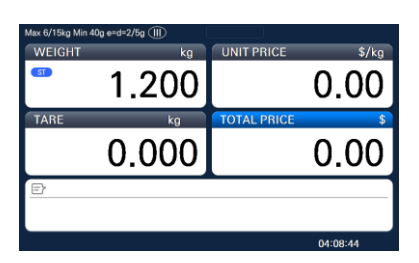

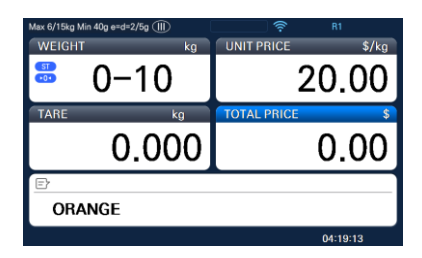

| Max 6/15kg Min 40g e=d=2/5g ()) |                |
|---------------------------------|----------------|
| <sup>™eight</sup> <sup>kg</sup> | 20.00          |
| TARE kg                         | TOTAL PRICE \$ |
| 0.000                           | 24.00          |
| E                               |                |
| ORANGE                          |                |
|                                 | 04:27:07       |

| Max 6/15kg Min 40g e=d=2/5g ()) |       |
|---------------------------------|-------|
|                                 |       |
|                                 |       |
|                                 |       |
|                                 |       |
| # 2 Total Count 2, Void Coun    | tO    |
| Total \$ 36.00                  |       |
|                                 | Chris |

Megjegyzés: - A lebegő eladó művelet nyomtatási módja alapértelmezés szerint jegytípus.

Ha címketípust szeretne használni, meg kell változtatnia a beállítást a program mód 1731-es menüjében. (Lásd a 2.13.3. fejezetet)

- A jegyelemet a program mód 1761-es menüjében állíthatja be. (Lásd a 2.13.6. fejezetet)

## 3.10 Visszavonás - Void

A VOID gomb megnyomásával visszavonhatja a tranzakciót az összeadási folyamatban vagy a mozgó eladói

műveletben. Feltételezés) Több terméket is eladtál

- Ha nincs PLU vagy az ár nulla.
  - Nyomja meg a VOID gombot, a következő képernyő jelenik meg.
  - (2) Az ORANGE érvénytelenítéséhez írja be a 7-et a számgomb megnyomásával , majd nyomja meg a PRINT gombot.

| 6, LIST                                                          |                               |       |
|------------------------------------------------------------------|-------------------------------|-------|
| 0                                                                | # 2                           |       |
|                                                                  |                               |       |
| 1.99                                                             | ORANGE                        |       |
| 6,                                                               |                               |       |
| 0.30                                                             | ONION                         |       |
|                                                                  |                               |       |
| 3                                                                |                               |       |
| 3                                                                |                               | Chris |
| 5                                                                |                               | Chris |
| ≘ੇ<br>ax 6/15kg Min 40g e≃d                                      | ⊨2/5g ∭                       | Chris |
| =}                                                               | ⊨2/5g (III)                   | Chris |
| = 7<br>ax 6/15kg Min 40g e=o<br>6, LIST                          | ⊨2/5g (∭                      | Chris |
| E><br>ax 6/15kg Min 40g e≈d<br>6, LIST<br>7                      | ⊭2/5g ∰<br># 2                | Chris |
| ⊇)<br>ax 6/15kg Min 40g e≈c<br>6, LIST<br>7<br>7,void            | #2/5g (11)<br># 2             | Chris |
| ⇒ ax 6/15kg Min 40g e=o 6, LIST 7 7,void 1.99                    | ⊭2⊼g (⊞)                      | Chris |
| E)-<br>ax 6/15kg Min 40g ered<br>6, LIST<br>7,void<br>1.99<br>6, | ⊭25₀ (11)<br># 2<br>ORANGE    | Chris |
| → ax 6/15kg Min 40g erso 6, LIST 7, void 1.99 6, 0.30            | # 2<br># 2<br>ORANGE<br>ONION | Chris |

(3) Az ORANGE érvénytelenítéséhez írja be a 7-et a gomb megnyomásával

- \* A PG FEL és PG LE billentyűkkel vagy a nyílbillentyűkkel felfelé és lefelé navigálhat a listában.
- Ha ugyanaz a PLU és ugyanaz az ár érvényteleníthető
- (1) Helyezze a tárgyat a tálra

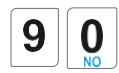

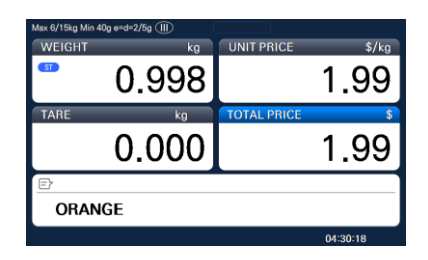

(2) Nyomja meg a VOID gombot, majd ez az eladás törlődik.

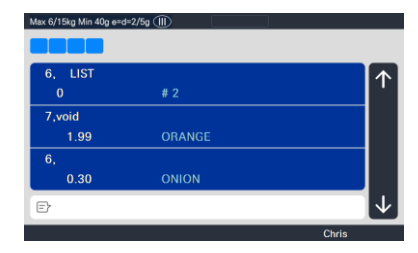

\* Ha az ár nem azonos, az érvénytelen lista képernyő automatikusan megjelenik a kijelzőn.

## 3.11 Fizetés és módosítás

#### Fizetés

| No | Туре        |
|----|-------------|
| 0  | Cash        |
| 1  | Pin/chip    |
| 2  | Check       |
| 3  | Credit card |
| 4  | Credit note |
| 5  | Coupon      |
| 6  | Bonus point |
| 7  | Credit      |

A PAY kulcsot az összeadási folyamatban vagy a lebegő eladó műveletben

használhatja. PL) Teljes ár: 15.00 \$ Ha az ügyfél 6.00 kupont és készpénzt ad 10.00 \$ az eladónek

(1) Nyomja meg a PAY gombot, ha részösszeg van

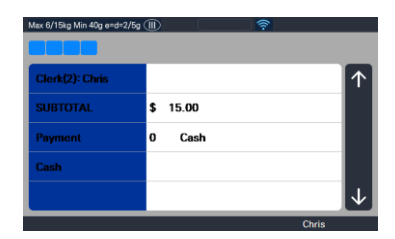

(3) Írja be a 6.00 órát

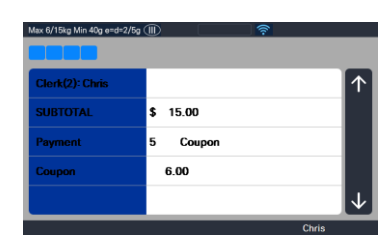

 (4) Nyomja meg a PRINT gombot, majd újra kiválaszthatja a fizetési módot.

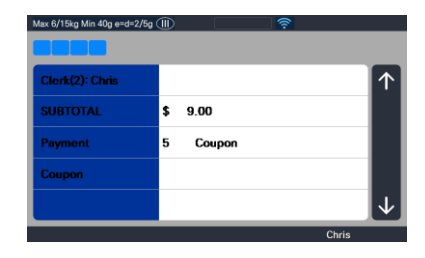

(5) Válassza a Fizetési mód (0 készpénz) lehetőséget, majd nyomja meg Max 6/15kg Min 40g avd-2/5g (III)

| Clerk(2): Chris | $\uparrow$   |
|-----------------|--------------|
| SUBTOTAL        | \$ 9.00      |
| Payment         | 0 Cash       |
| Coupon          |              |
|                 | $\checkmark$ |
|                 | Chris        |

(6) Írja be a 10.00 órát.

| Max 6/15kg Min 40g e=d=2 | /5g 🕕 🎅 |              |
|--------------------------|---------|--------------|
| Clerk(2): Chris          |         | $\uparrow$   |
| SUBTOTAL                 | \$ 9.00 |              |
| Payment                  | 0 Cash  |              |
| Cash                     | 10.00   |              |
|                          |         | $\checkmark$ |
|                          |         | Chris        |

(7) Nyomja meg a PRINT gombot. A címkét kiadják.

| Max 6/15kg Min 40g e=d=2/5 | • 💷 🗧 🛜  |              |
|----------------------------|----------|--------------|
|                            |          |              |
| Clerk(2): Chris            |          | $\uparrow$   |
| SUBTOTAL                   | \$ 9.00  |              |
| RECEIVE                    | \$ 16.00 |              |
| CHANGE                     | \$ 1.00  |              |
|                            |          | $\downarrow$ |
|                            | Chris    |              |

\* A teljes ár, átvétel és változás nyomtatásra kerül.

Megjegyzés: - A nyomtatási elemet a program mód 1760-as menüjében állíthatja be. (Lásd a 2.13.6. fejezetet) - Ha hitelértékesítés történik, a nyugtát is kinyomtatják.

## 3.12 Visszatérés - Return

A RETURN kulcs a hibás értékesítési tranzakciók törlésére szolgál. A RETURN gombbal visszavonhatja a hibás értékesítési tranzakciókat, például a PRINT billentyű véletlen megnyomását, a rossz PLU kiválasztását és nyomtatását, a véletlen automatikus nyomtatást Pre-Pack módban, vagy esetleg egy sérült vagy tönkrement csomag értékesítési összegének módosítását. Bármi legyen is az ok, a RETURN függvény a megadott összeggel csökkenti a visszaadott PLU tranzakciószámlálóját és az értékesítési összegeket.

Elő kell hívnia a visszaküldeni kívánt PLU-t a megfelelő gyorsgomb megnyomásával vagy a szám beírásával .

- ♦ Ha az ár nulla,
  - 0) Súly szerint PLU : Meg kell adnia a teljes árat és súlyt, amelyet a visszaküldési PLU címkéjére nyomtattak
  - 1) Darabszám szerint PLU: Meg kell adnia a teljes árat és mennyiséget, amelyet a visszaküldési PLU címkéjére nyomtattak
- Ha az ár magasabb, mint nulla, a Return funkció a RETURN gomb megnyomásával hajtható végre
- Megjegyzés: Ha a Shift billentyűt a program mód 1873-as menüjében "Y"-re állítja, akkor nem használhatja a visszatérési funkciót. (Lásd a 2.14.21. fejezetet)
  - Ha az 596 X/Z Report paraméter nincs beállítva, ez a funkció nem működik.

## 3.13 Előre csomagolt gomb - Prepack

Pre-Pack módban automatikusan kinyomtatja a címkéket. KÉZI módban meg kell nyomnia a PRINT gombot

(vagy ADD billentyű) a címke lekéréséhez. Pre-Pack módban nem választhatja ki az AUTO módot. Az előcsomagolás úgy működik, mint az AUTO és a SAVE mód, azzal a különbséggel, hogy a súlynak nem kell minden automatikus nyomtatásnál nullára állnia.

Az előcsomagolási mód nagyon hasznos a háztáji alkalmazásokban. Ez a mód növeli a termelékenységet, mivel a felhasználónak nem kell minden csomagnál megnyomnia a PRINT gombot. Ehelyett a felhasználó a mérésre, csomagolásra és címkézésre koncentrálhat

Ez a funkció csak tömeg szerinti PLU esetén érhető el.

- Az előrecsomagolási mód használata ha az Előcsomagolási módot teljes funkció nélkül használja.
- Ugyanaz, mint a jelenlegi működési mód
- (tegye az elemet a tálra, majd nyomtassa ki automatikusan), ha az összesítés funkciót Prepack módban használja
  - 1) amikor a teljes funkció elindul, nyomja meg az [ADD] gombot (Prepack módban)
  - 2) a kijelzőn. Az [Összegzés BE] körülbelül 3 másodpercig jelenik meg.
  - 3) hívja fel a PLU-t, majd helyezzen el egy elemet.
  - 4) Minden címke automatikusan kinyomtatásra kerül, és összeget készít.
  - 5) Ismételje meg a 3)~4).
  - 6) ha megnyomja az [ST/TTL] gombot, megjelenik az összeg.
  - 7) a részösszeg kinyomtatásához nyomja meg a [PRINT] gombot.
  - 8) Ismételje meg a 3)~7).
  - 9) a végösszeg címke nyomtatásához nyomja meg az [ST/TTL] gombot. (ebben az esetben nem maradhat részösszeg, majd nyomja meg az [ST/TTL] gombot)
  - 10) A teljes teljes címke nyomtatásra kerül.
  - 11) a teljes funkció befejezése után nyomja meg az [ADD] gombot.
  - 12) a kijelzőn az [Összegzés KI] körülbelül 3 másodpercig jelenik meg.
  - Nyomtatási elem

Amikor összeget készít más elemekkel

- Nyomtatási tétel: (előtte) Teljes ár, Tranzakciós szám, Érvénytelen ár, Érvénytelenségi szám, (hozzáadott) Teljes súly, Teljes mennyiség stb.
- Ha csak egy elemmel számol
- Nyomtatási tétel: (előtte) Teljes ár, Tranzakciószám, Érvénytelenítési ár, Érvénytelenség, (hozzáadott) Teljes súly, Teljes mennyiség, Részleg száma, Részleg neve
   PLU név, cikkkód, PLU-szám, részlegszám, főzés dátum szerint Eladás dátum / idő szerint, dátum / idő, előállítási dátum stb

#### PÉLDA:

Gyorsbillentyű #1= Hagyma egységára=1.50, Eladási súly=1.0kg,

(1) Nyomja meg a PREPACK gombot, és hívjon elő egy PLU-t

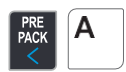

| Max 6/15kg Min 4 | 10g e=d=2/5g 🕕 |             |          |
|------------------|----------------|-------------|----------|
| WEIGHT           | kg             | UNIT PRICE  | \$/kg    |
| ST<br>•0•        | 0.000          |             | 1.50     |
| TARE             | kg             | TOTAL PRICE | \$       |
|                  | 0.000          |             | 0.00     |
| Ð                |                |             |          |
| ONIO             | N              |             |          |
|                  | PREPAC         |             | 04:37:51 |

\* A felhasználó a gyorsbillentyű vagy a számgomb megnyomásával hívhatja le a PLU-t. Kérjük, olvassa el a 1160-as menükódot.

(2) Helyezze a tétel(eke)t a tálra.

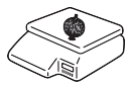

| Max 6/15kg Min 4 | 10g e=d=2/5g (   ) |             |          |
|------------------|--------------------|-------------|----------|
| WEIGHT           | kg                 | UNIT PRICE  | \$/kg    |
| ST               | 1.000              |             | 1.50     |
| TARE             | kg                 | TOTAL PRICE | \$       |
|                  | 0.000              |             | 1.50     |
| Ð                |                    |             |          |
| ONIO             | N                  |             |          |
|                  | PREPAC             |             | 04:39:05 |

(3) A címke kiadása automatikusan történik.

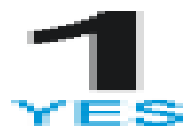

(4) Vegye ki a tétel(eke)t a tálról.

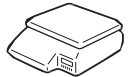

| Max 6/15kg Min 4 | 0g e=d=2/5g 🕕 |             |          |
|------------------|---------------|-------------|----------|
| WEIGHT           | kg            | UNIT PRICE  | \$/kg    |
| ST<br>•0•        | 0.000         |             | 1.50     |
| TARE             | kg            | TOTAL PRICE | \$       |
|                  | 0.000         |             | 0.00     |
| Ð                |               |             |          |
| ONIO             | N             |             |          |
|                  | PREPAC        |             | 04:39:32 |

Megjegyzés: - Ha a mérleg előrecsomagolt módban van, akkor mindig automatikusan kinyomtatja, ha a teljes ár nagyobb, mint 0,00, és:

- A tömeg a 862. paraméter beállításánál nagyobb vagy egyenlő mértékben tér el (Min. eladó tömeg), és a súly nullánál nagyobb tömegnél stabilizálódik.
- A súly nagyobb vagy egyenlő mértékben eltér a 861-es paraméter beállításától (automatikus küszöbérték), és a súly nullánál nagyobb súlynál stabilizálódik.

## 3.14 X gomb

Az X billentyűvel több tranzakciót nyomtathat ugyanarra a PLU-ra. Az X billentyű műveletét Multi-Label funkciónak nevezzük.

### 3.14.1 Tömeg szerinti PLU

Megjegyzés: Ha X billentyűt szeretne használni a tömeg szerinti PLU-hoz, akkor be kell állítania az 582-es paramétert,

használja az "X" billentyűt (WT.). PÉLDA:

Gyorsbillentyű #1= "Hagyma" előre beállított gomb, Egységár=1.50, Értékesítési súly=1.0kg,

(1) PLU hívása

| 1 | Δ |
|---|---|
| 1 |   |

| Max 6/15kg Min | 40g e=d=2/5g 🕕 |             |          |
|----------------|----------------|-------------|----------|
| WEIGHT         | kg             | UNIT PRICE  | \$/kg    |
| ST<br>•0•      | 0.000          |             | 1.50     |
| TARE           | kg             | TOTAL PRICE | \$       |
|                | 0.000          |             | 0.00     |
| E              |                |             |          |
| ONIO           | N              |             |          |
|                | PREPAC         |             | 04:37:51 |

\* A PLU-t a számgomb megnyomásával hívhatja le. A részleteket lásd a 3.4. fejezetben.

(2) Helyezze a tétel(eke)t a tálra.

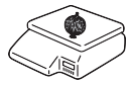

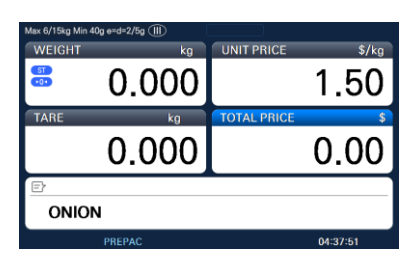

(3) Írja be a kívánt címkék számát, majd nyomja meg a PRINT gombot.

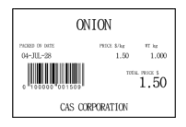

| Max 6/15kg Min | 10g e=d=2/5g 🕕 |             |          |
|----------------|----------------|-------------|----------|
| WEIGHT         | kg             | UNIT PRICE  | \$/kg    |
| ST<br>•0•      | 0.000          |             | 1.50     |
| TARE           | kg             | TOTAL PRICE | \$       |
|                | 0.000          |             | 0.00     |
| Ð              |                |             |          |
| ONIO           | N              |             |          |
|                | PREPAC         |             | 04:37:51 |

(4) Vegye ki a tétel(eke)t a tálról.

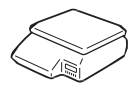

| Max 6/15kg Min 4 | 10g e=d=2/5g ())<br>kg | UNIT PRICE  | \$/kg    |
|------------------|------------------------|-------------|----------|
|                  | 0.000                  |             | 0.00     |
| TARE             | kg                     | TOTAL PRICE | \$       |
|                  | 0.000                  |             | 0.00     |
| Ð                |                        |             |          |
|                  |                        |             |          |
|                  |                        |             | 04:42:25 |

- Megjegyzés: Ha a "Label Prt. w.o Rewind (X Key)" beállítást "Y" értékre állítja a program mód 1872-es menüjében, a mérleg nem ellenőrzi a lehúzást, ezért a nyomtatás befejezése után meg kell nyomnia a FEED gombot. (Lásd a 2.14.21. fejezetet)
  - Ha a "Dupla nyomtatás (AUTO)" használata "Y" értékre állítja a program mód 1872-es menüjében, akkor automatikus módban két azonos címke lesz.
  - Ha a PLU programozásban a 2. címkét állítja be, a 2. címke automatikusan kiadódik.

### 3.14.2 Nem mért PLU

- Az X billentyűt a Count és a PCS PLU számára beállítás nélkül használhatja.
- Az X kulcs használatának módja megegyezik a tömeg szerinti PLU-val, kivéve a mérőtételt.

## 3.15 Hogyan lehet megváltoztatni az eladási dátumot/időt

#### (1) PLU hívása

ONION

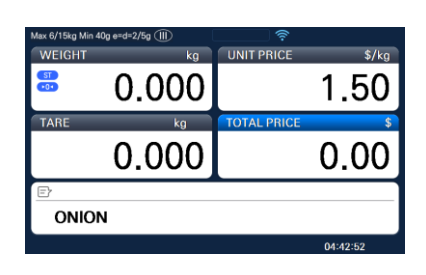

(2) Nyomja meg az EDIT SELL gombot a hatálybalépés dátumának és időpontjának megadásához.

| EDIT |
|------|
| SELL |

| Max 6/15kg Min 40g e=d=2/5g (II) |          |
|----------------------------------|----------|
|                                  |          |
|                                  |          |
| Sell By Date                     |          |
| 20_                              |          |
| Sell By Time                     |          |
| 0                                |          |
|                                  |          |
|                                  |          |
|                                  |          |
| E                                |          |
|                                  | 04:43:42 |

(3) Nyomja meg a PRINT gombot a mentés befejezéséhez.

PRINT

| Max 6/15kg Min 40 | )g e=d=2/5g 🕕 |             |          |
|-------------------|---------------|-------------|----------|
| WEIGHT            | kg            | UNIT PRICE  | \$/kg    |
| ST<br>•0•         | 0.000         |             | 1.50     |
| TARE              | kg            | TOTAL PRICE | \$       |
|                   | 0.000         |             | 0.00     |
| Ð                 |               |             |          |
| ONION             | 1             |             |          |
|                   |               |             | 04:44:29 |

Megjegyzés: - Az EDIT SELL gomb használatához ezt a gombot a program mód 1880-as menüjében kell beállítania. (Lásd a 2.14.8. fejezetet)

04:46:50

## 3.16 Hogyan lehet megváltoztatni az eredetet

| \$/kg    |
|----------|
| .50      |
| ء<br>00. |
|          |
| 5:54     |
|          |
|          |
|          |
|          |
|          |
|          |

Megjegyzés: - Az ORIGIN gomb használatához ezt a gombot a program mód 1880-as menüjében kell beállítania. (Lásd a 2.14.8. fejezetet)

## 3.17 Hogyan lehet megváltoztatni a PLU típusát

Megjegyzés: Ha a "Mentési típus módosítása" beállítást "Y"-re állítja a program mód 1873-as menüjében, a megváltozott PLU típus mentésre kerül. (Lásd a 2.14.7. fejezetet)

 Nyomja meg a "WT/CT" gombot a PLU típusának megváltoztatásához Önsúlyról By-count PLUra vagy fordítva.

| onion |
|-------|
|-------|

| Max 6/15kg Min 4 | 10g e=d=2/5g ()) |             |          |
|------------------|------------------|-------------|----------|
| WEIGHT           | kg               | UNIT PRICE  | \$/kg    |
| ST<br>•0•        | 0.000            |             | 1.50     |
| TARE             | kg               | TOTAL PRICE | \$       |
|                  | 0.000            |             | 0.00     |
| E                |                  |             |          |
| ONIO             | N                |             |          |
|                  |                  |             | 04:47:37 |

- Ha a tömeg szerinti PLU-t PLU-ra módosítja, a mennyiség 1-re van állítva, és az egységár ugyanaz.
- F Ha a PLU-t tömeg szerint PLU-ra módosítja, az egységár ugyanaz lesz.
- F Ha van kedvezményes információ a PLU-n, akkor nem változtathatja meg a PLU típusát.

## 3.18 Közvetlen kedvezmény

Ha a PLU-ban nincs kedvezményinformáció, használhatja ezt a funkciót.

### 3.18.1 Fix ár kulcs

(1) Hívjon fel egy PLU # 1-et, és nyomja meg a "Fix ár" gombot.

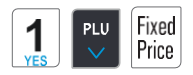

| Max 6/15kg Min 4 | 10g e=d=2/5g ()) |             |          |
|------------------|------------------|-------------|----------|
| WEIGHT           | kg               | UNIT PRICE  | \$/kg    |
| ST<br>• 0 •      | FP               |             | 1.50     |
| TARE             | kg               | TOTAL PRICE | \$       |
|                  | 0.000            |             | 1.50     |
| Ð                |                  |             |          |
| ONIO             | N                |             |          |
|                  |                  |             | 04:48:51 |

(2) Nyomja meg a "Felülbírálás gomb" gombot

OVER RIDE

| Max 6/15kg N | lin 40g e=d=2/5g ∭ | <u> </u> | R1       |
|--------------|--------------------|----------|----------|
| ST<br>•0•    | FP                 |          |          |
|              | 0.000              |          | 1.50     |
| ONION        |                    |          |          |
|              |                    |          | 04:49:16 |

(3) Írja be a fix árat 2.00, majd nyomja meg a PRINT gombot.

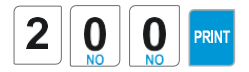

| Max 6/15kg Min 40g e=d=2/5g ()) |          | R1   |  |  |
|---------------------------------|----------|------|--|--|
| 🏶 FP                            |          |      |  |  |
| 0.00                            | 0        | 2.00 |  |  |
| ONION                           |          |      |  |  |
|                                 | 04:49:44 |      |  |  |

Megjegyzés: - A fix ár gomb használatához ezt a gombot a program mód 1880-as menüjében kell beállítania. (Lásd a 2.14.8. fejezetet)

### 3.18.2 % kedvezményes ár kulcs

| (1) Hívjon fel egy PLU-t (#1.APPLE), és nyomja meg a "%Discount" gom                                          | Max 6/15kg Min 40g e=d=2/5g III                                                                   |             | \$/ka                                   |
|----------------------------------------------------------------------------------------------------|---------------------------------------------------------------------------------------------------|-------------|-----------------------------------------|
|                                                                                                    | <b>3</b> .000                                                                                     |             | 1.00                                    |
| PLU DISC(%)                                                                                                   | TARE kg                                                                                           | TOTAL PRICE | \$                                      |
| YES V INSERT                                                                                                  | 0.000                                                                                             | ;           | 3.00                                    |
|                                                                                                    | ⊡ Discount(%)<br>0                                                                                |             | ]                                       |
|                                                                                                    | D/                                                                                                | с           | 04:51:32                                |
|                                                                                                    |                                                                                                   |             |                                         |
| (2) Adja meg a kedvezmény %-át, majd nyomja meg a                                                             | Max 6/15kg Min 40g e=d=2/5g III                                                                   |             | \$/ka                                   |
| (2) Adja meg a kedvezmény %-át, majd nyomja meg a<br>PRINT gombot PL) 20%                                     | Max 6/15kg Min 40g e=d=2/5g (11)<br>WEIGHT kg<br>3.0000                                           | UNIT PRICE  | \$/kg<br>0.80                           |
| (2) Adja meg a kedvezmény %-át, majd nyomja meg a<br>PRINT gombot PL) 20%                                     | Max 6/15kg Min 40g erd-2/5g (III)<br>WEIGHT kg<br>3.0000<br>TARE kg                               | UNIT PRICE  | \$/kg<br>0.80<br>\$                     |
| <ul> <li>(2) Adja meg a kedvezmény %-át, majd nyomja meg a PRINT gombot PL) 20%</li> <li>2 0 PRINT</li> </ul> | Max 6/15ag Min 40g s+d-2/5g (III)<br>WEIGHT kg<br>3.0000<br>TARE kg<br>0.0000                     | UNIT PRICE  | <sup>\$/kg</sup><br>0.80<br>\$<br>2.40  |
| <ul> <li>(2) Adja meg a kedvezmény %-át, majd nyomja meg a PRINT gombot PL) 20%</li> <li>2 0 PRINT</li> </ul> | Max 6/13ag Mm 40g s=d=2/5g (III)<br>WEIGHT kg<br>3.0000<br>TARE kg<br>0.0000<br>Discount(%)       | UNIT PRICE  | \$/kg<br>0.80<br>\$<br>2.40             |
| <ul> <li>(2) Adja meg a kedvezmény %-át, majd nyomja meg a PRINT gombot PL) 20%</li> <li>2 0 PRINT</li> </ul> | Max 6/13q Mm 40g s=d=2/5g (III)<br>WEIGHT kg<br>3.0000<br>TARE kg<br>0.0000<br>Discount(%)<br>20  | UNIT PRICE  | \$/kg<br>0.80<br>\$<br>2.40             |
| <ul> <li>(2) Adja meg a kedvezmény %-át, majd nyomja meg a PRINT gombot PL) 20%</li> <li>2 0 PRINT</li> </ul> | Max 6/13q Jim 40g s=d=2/5g (III)<br>WEIGHT kg<br>3.0000<br>TARE kg<br>0.0000<br>Discount(%)<br>20 | UNIT PRICE  | \$/kg<br>0.80<br>\$<br>2.40<br>04:51:48 |

(3) Helyezze az elemet a tálra, és nyomja meg a PRINT gombot.

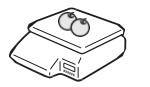

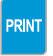

| Max 6/15kg Min 4 | 10g e=d=2/5g ()) | Ŷ           |          |
|------------------|------------------|-------------|----------|
| WEIGHT           | kg               | UNIT PRICE  | \$/kg    |
| ST               | 3.000            |             | 0.80     |
| TARE             | kg               | TOTAL PRICE | \$       |
|                  | 0.000            |             | 2.40     |
| DC 3.00          | -0.60            |             |          |
| APPL             | E                |             |          |
|                  | D/C              |             | 04:52:01 |

Megjegyzés: - A % DISCOUNT gomb használatához ezt a gombot a program mód 1880-as menüjében kell beállítania. (Lásd a 2.14.8. fejezetet)

## 3.19 PLU csatlakozás

## 3.19.1 Hivatkozott PLU függvény

Ha megnyomja a REFERENCIA gombot(Functions gomb#:9) egy referenciainformációval rendelkező PLU előhívása után, a referencia megjelenik a kijelzőn.

• A funkció használatához be kell állítania a referenciaosztályt és a referencia PLU-t a PLU létrehozásakor.

## 3.19.2 Csatolt PLU funkció

Az automatikusan kapcsolt PLU a tranzakció után kerül lehívásra. Ezt a funkciót akkor használhatja, ha két vagy több terméket ad el csomagként. (SAVE és PREPACK módban nem működik)

• A funkció használatához be kell állítania a referenciaosztályt és a referencia PLU-t a PLU létrehozásakor.

## 3.19.3 Link PLU funkció

Megjegyzés: Csak jegy módban működik. (PREPACK és AUTO módban nem működik) Termék

vásárlásakor automatikusan vásárol egy másik terméket

- Ha a kapcsolt PLU típus súly, a vásárlás a súlynak megfelelően történik Amikor a kapcsolt

PLU típust számolják, 1 egységet ad el

• A funkció használatához a PLU létrehozásakor be kell állítania a Kapcsolt részleg és a Kapcsolt PLU értéket.

## 3.20 Értékesítési művelet vezérlési paraméterei

### 3.20.1 Rögzített súly

- Beállíthatja a rögzített súlyt a PLU létrehozásakor Ha ezt a PLU-t hívja elő, a súly nem változik.
- Használhatja az IN WEIGHT billentyűt.
   Hívjon elő egy PLU-t, és adja meg a rögzített súlyt az OVERRIDE gombbal, majd nyomja meg az IN WEIGHT gombot.

## 3.20.2 Előrecsomagolás jelentés nélkül

A tranzakciós adatok nem kerülnek be a jelentésbe az előrecsomagolási mód használata közben.

- A funkció használatához be kell állítania az 597-es paramétert (Prepack jelentés). Ezenkívül az 596-os paramétert Y-ra kell állítani

# Függelék

# 1. Címke formátuma

## Vannak rögzített címkeformátumok és felhasználói címkeformátumok

|          | Fixed Label Format      | User Label Format                                                                                                    |
|----------|-------------------------|----------------------------------------------------------------------------------------------------|
| No.      | $1 \sim 50$             | 51~99                                                                                                    |
| Quantity | 45                      | 20                                                                                                    |
| Method   | Built in CL5000         | Download from PC                                                                                                    |
| Features | You cannot edit format. | Using the PC program, you can program format<br>numbers 51 to 99.<br>In ticket mode, it is available to<br>use Head/Tail format. |

#### Rögzített címkeformátum

idth(mm) Length(mm)

| No | Name         |    | -  | No | Name         | Width(mm) | Length(mm) |
|----|--------------|----|----|----|--------------|-----------|------------|
| 1  | IS6030-00001 | 60 | 30 | 17 | IS5653-00017 | 56        | 53         |
| 2  | IS6030-00002 | 60 | 30 | 18 | IS5054-00018 | 50        | 54         |
| 3  | IS6030-00003 | 60 | 30 | 19 | IS5054-00019 | 50        | 54         |
| 4  | IS5635-00004 | 58 | 35 | 20 | IS6051-00020 | 60        | 51         |
| 5  | IS5635-00005 | 58 | 35 | 21 | IS6051-00021 | 60        | 51         |
| 6  | IS5635-00006 | 58 | 35 | 22 | IS6060-00022 | 60        | 60         |
| 7  | IS6040-00007 | 60 | 40 | 23 | IS6060-00023 | 60        | 60         |
| 8  | IS6040-00008 | 60 | 40 | 24 | IS5068-00024 | 50        | 68         |
| 9  | IS6040-00009 | 60 | 40 | 25 | IS5068-00025 | 50        | 68         |
| 10 | IS6040-00010 | 60 | 40 | 26 | IS5068-00026 | 50        | 68         |
| 11 | IS6040-00011 | 60 | 40 | 27 | IS6063-00027 | 60        | 63         |
| 12 | IS6040-00012 | 60 | 40 | 28 | IS6063-00028 | 60        | 63         |
| 13 | IS5040-00013 | 50 | 40 | 29 | IC6040-00029 | 60        | 40         |
| 14 | IS5040-00014 | 50 | 40 | 30 | IC6040-00030 | 60        | 40         |
| 15 | IS5040-00015 | 50 | 40 | 31 | IS6040-KR001 | 60        | 40         |
| 16 | IS5653-00016 | 56 | 53 | 32 | IS6030-KR002 | 60        | 30         |

| No | Name         | Width(mm)  | Length(mm) | No | Name         | Width(mm) | Length(mm) |
|----|--------------|------------|------------|----|--------------|-----------|------------|
| 33 | IS6032-KR003 | ô0         | 32         | 40 | IS6040-KR010 | ô0        | 40         |
| 34 | IS6060-KR004 | 60         | ô0         | 41 | IS6040-KR011 | ô0        | 40         |
| 35 | IS6032-KR005 | <i>ô</i> 0 | 32         | 42 | IS6045-KR012 | ô0        | 45         |
| 36 | IS6042-KR006 | 60         | 42         | 43 | IS6044-KR013 | ð0        | 44         |
| 37 | IS6045-KR007 | ô0         | 45         | 44 | IS6055-KR014 | ô0        | 55         |
| 38 | IS6050-KR008 | 60         | 50         | 45 | IS6060-KR015 | ô0        | 60         |
| 39 | IS6045-KR009 | 60         | 45         |    |              |           |            |

2

6

## 1.1 Címkeformátum minta

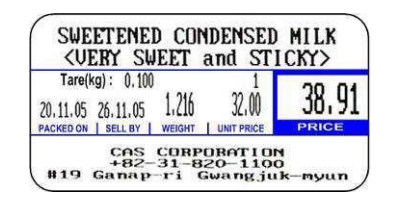

1

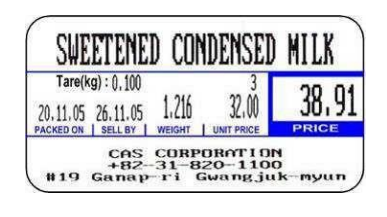

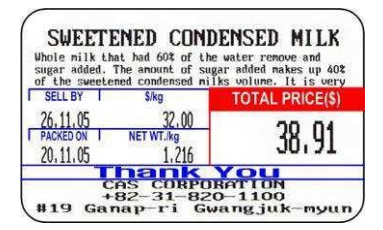

SWEETENED CONDENSED MILK Uncle milk that had 602 of the water remove and sugar added. The annual of sugar added naise up 405 of the Tare(kg): 0,100 2 20.11.05 26.11.05 1.216 2.00 PACREDON SELLEY WEIGHT LUNTPROE CAS CURPORATION +82-31-820-1100 #19 Ganap-ri Gwargjuk-myun

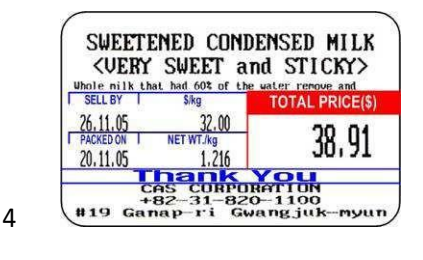

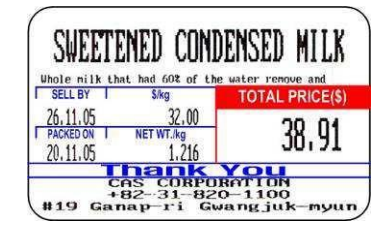

5

3

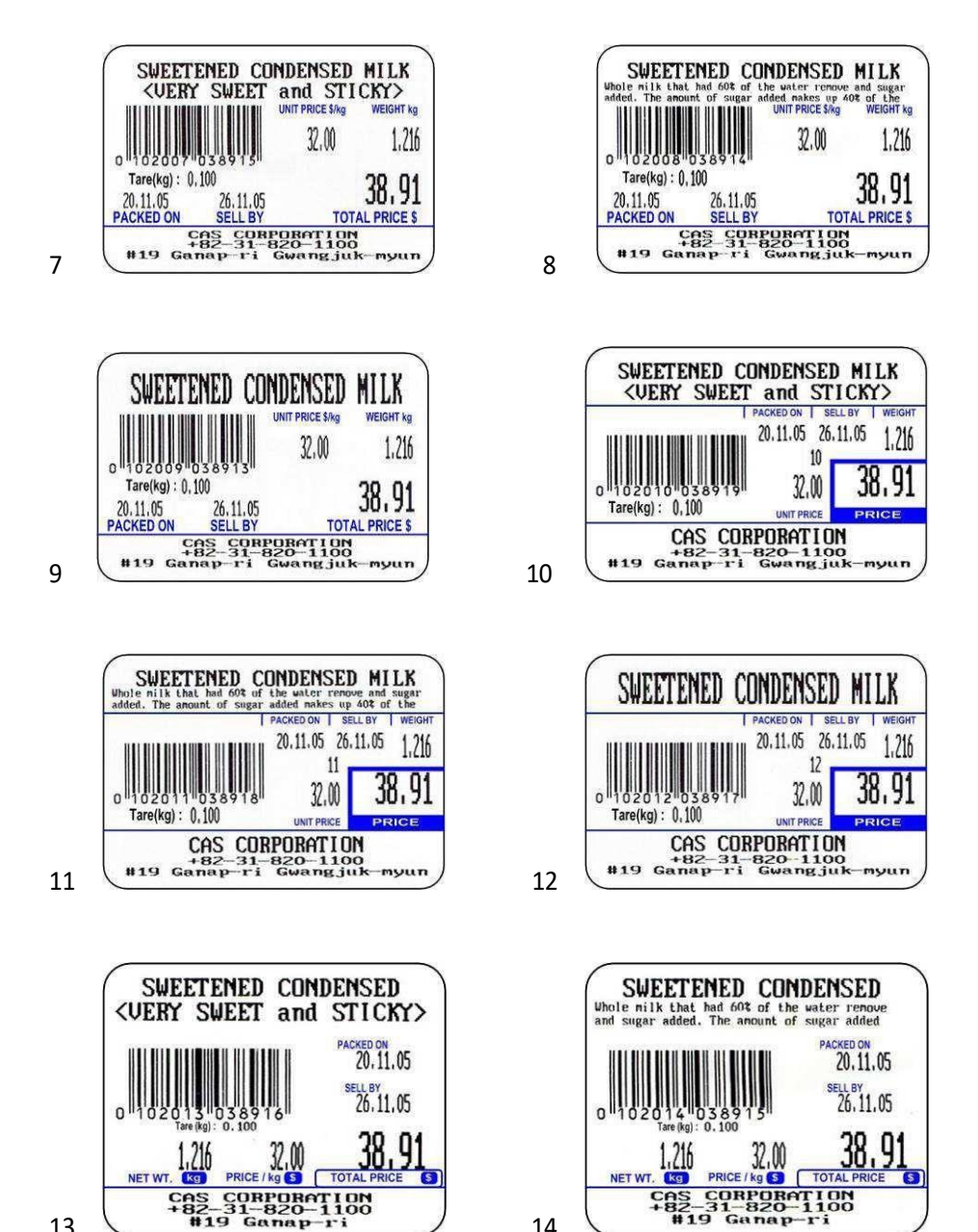

14

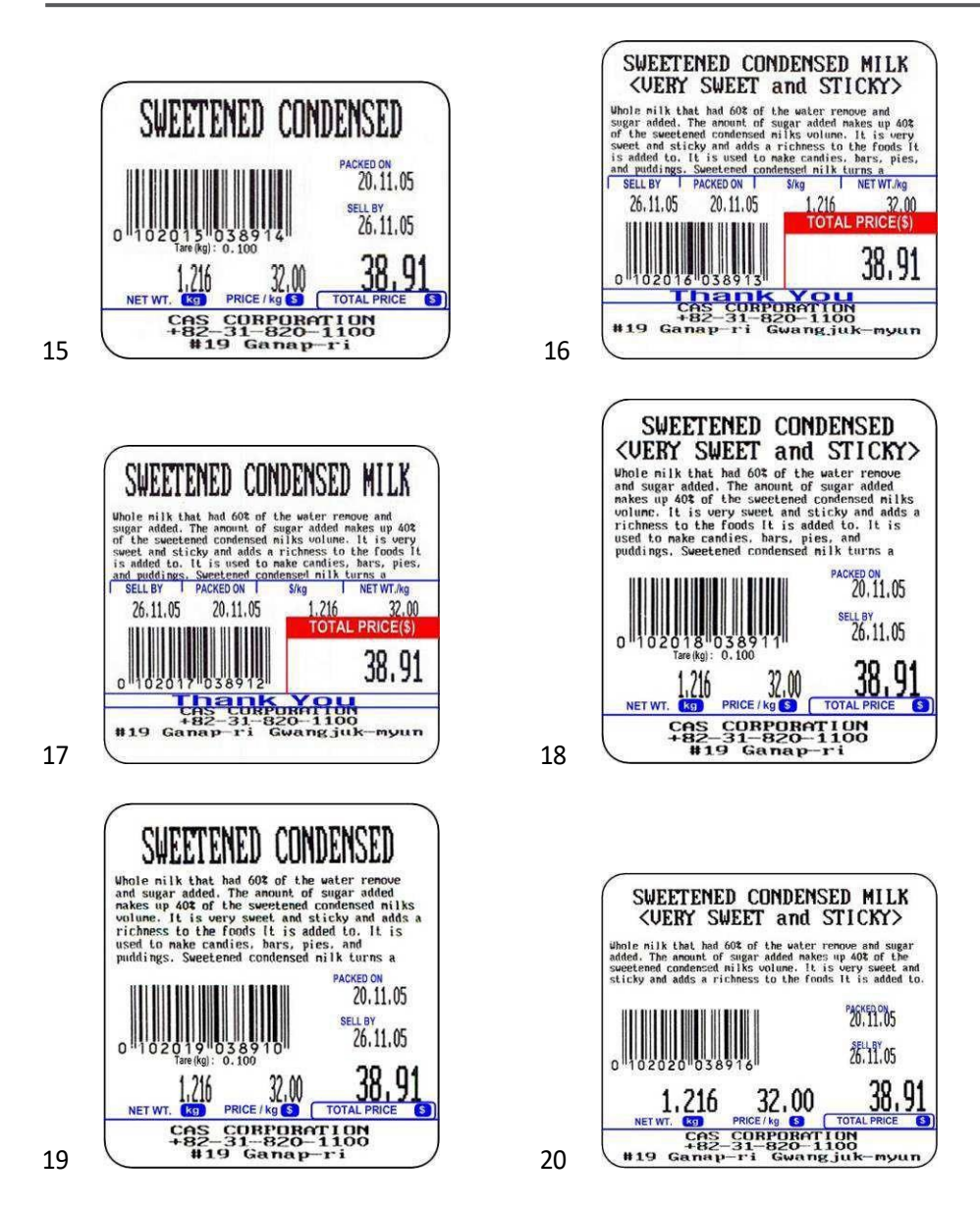

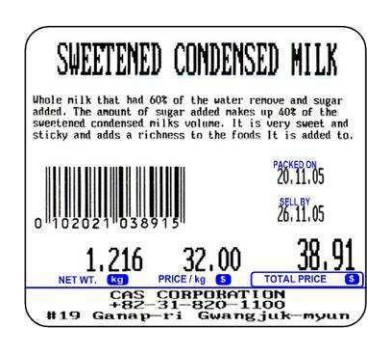

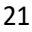

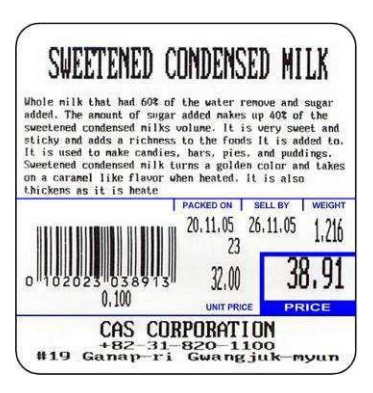

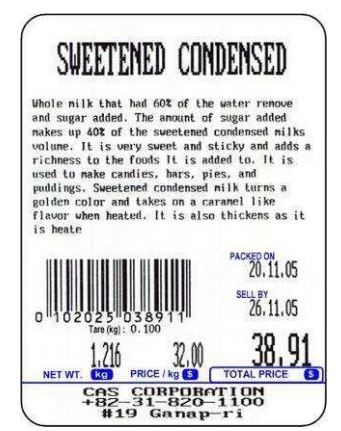

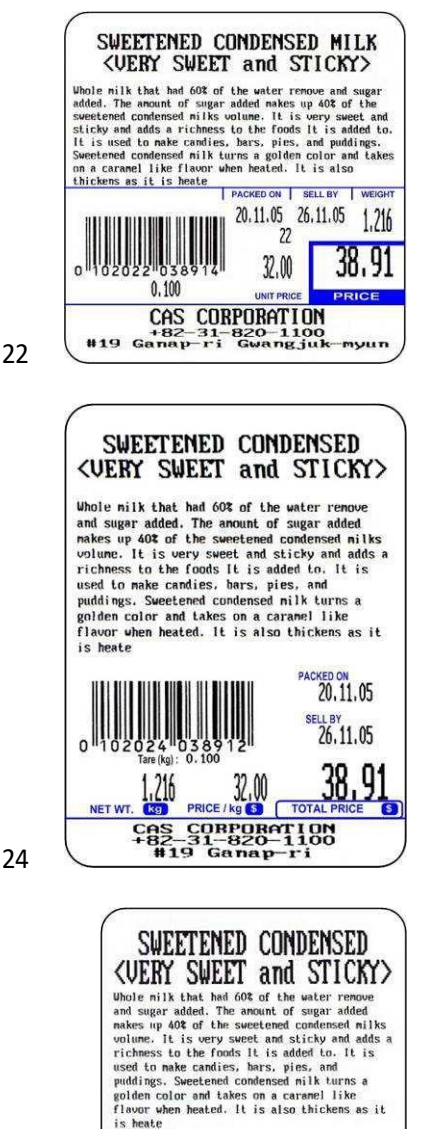

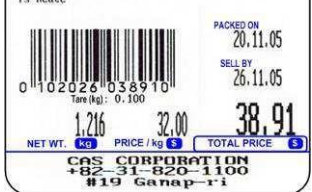
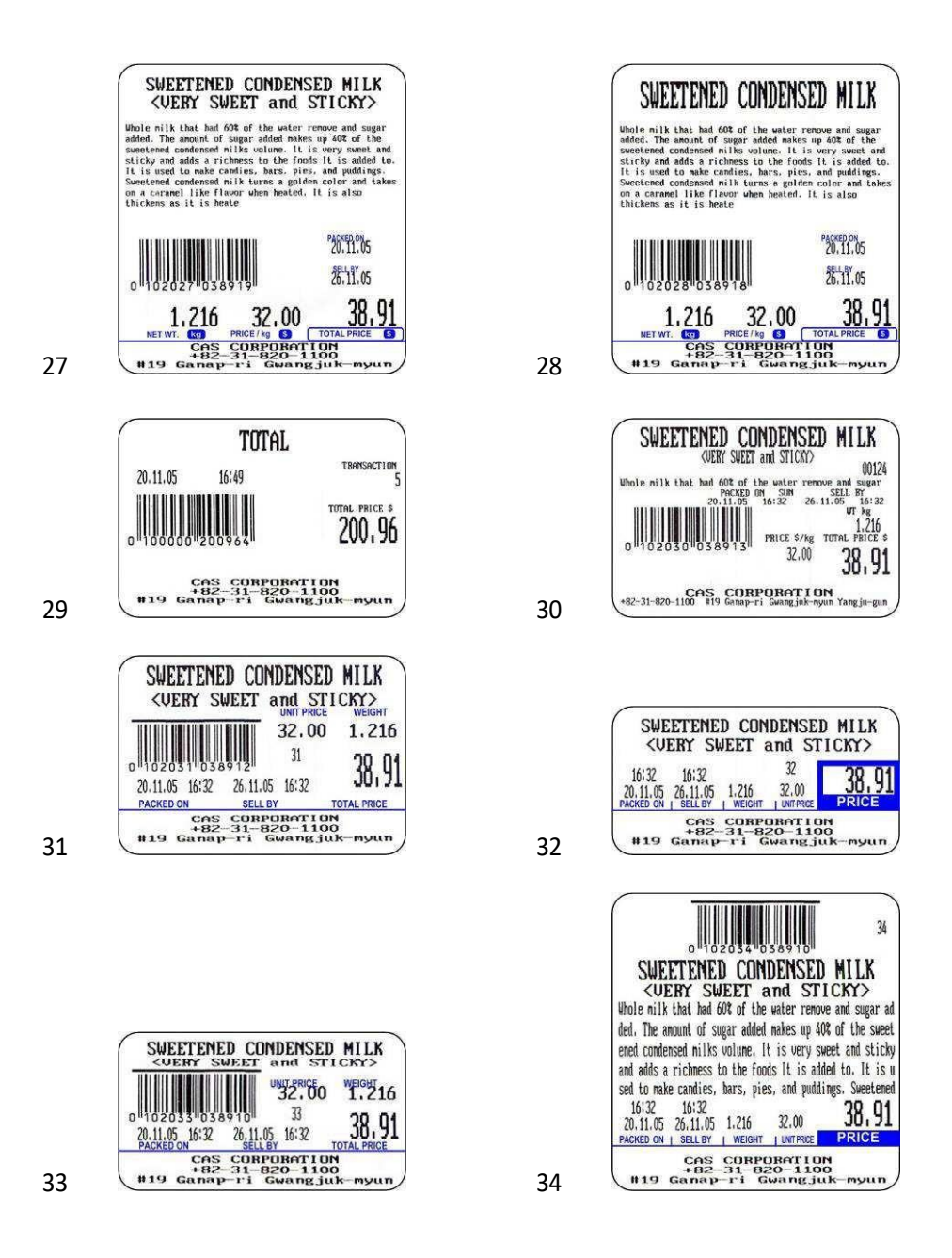

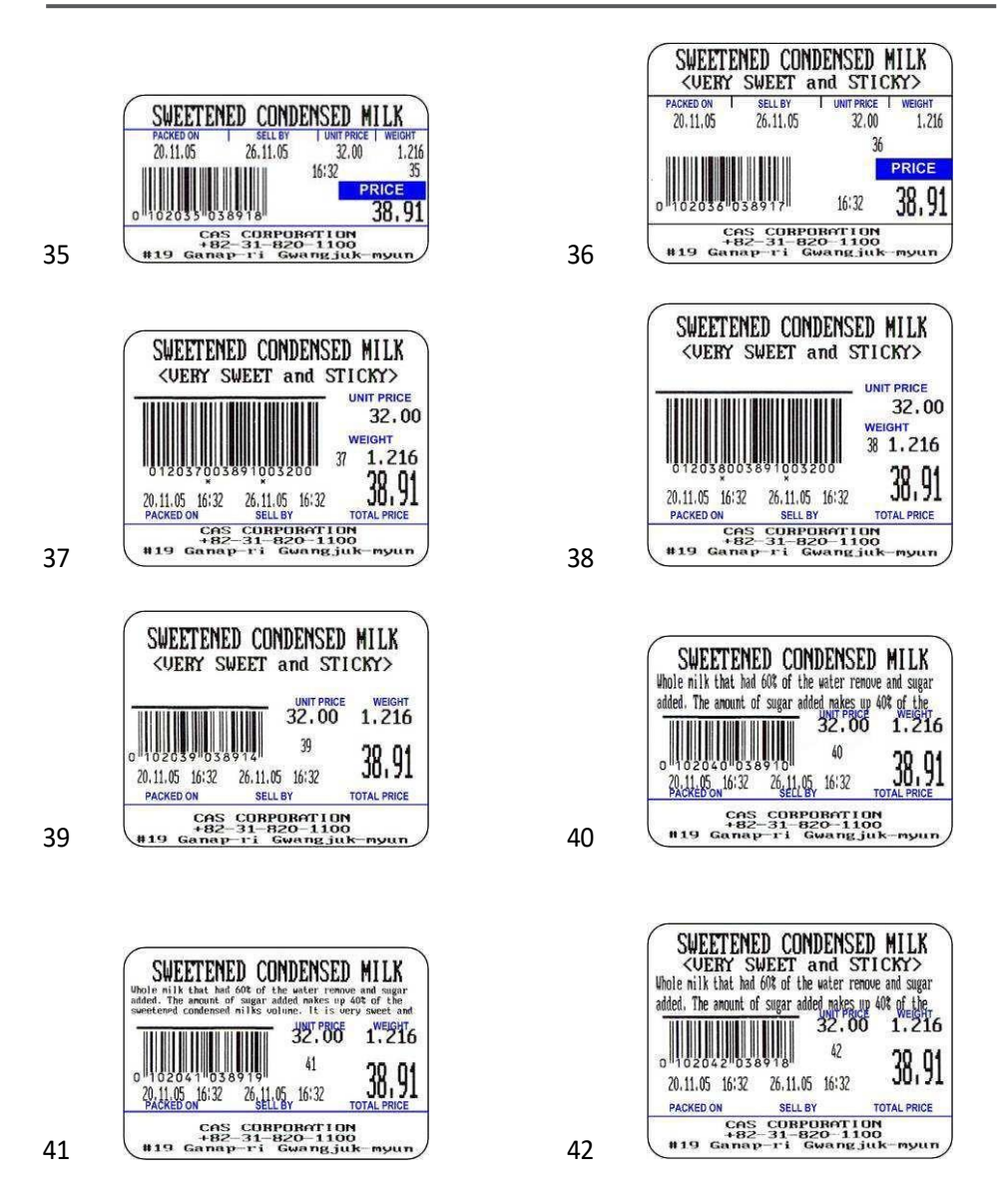

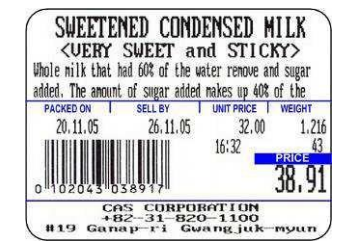

SWEETENED CONDENSED MILK Whole milk that had 60% of the water remove and sugar added. The amount of sugar added makes up 40% of the sweetened condensed nilks volume. It is very sweet and sticky and adds a richness to the foods It is added to. PACKED ON SELL BY UNIT PRICE | WEIGHT 20,11,05 26.11.05 32,00 1.216 16:32 38,91 n CAS CORPORATION +82-31-820-1100 #19 Ganap-ri Gwangjuk-myun

44

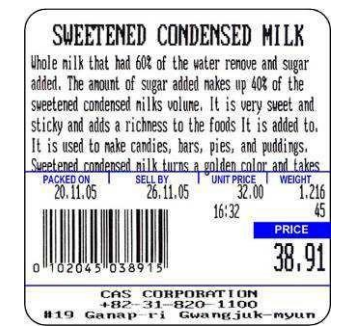

43

45

## 1.2 A címkeformátum mezőjének mintája

#### ▶ (1) Címkeminta 1

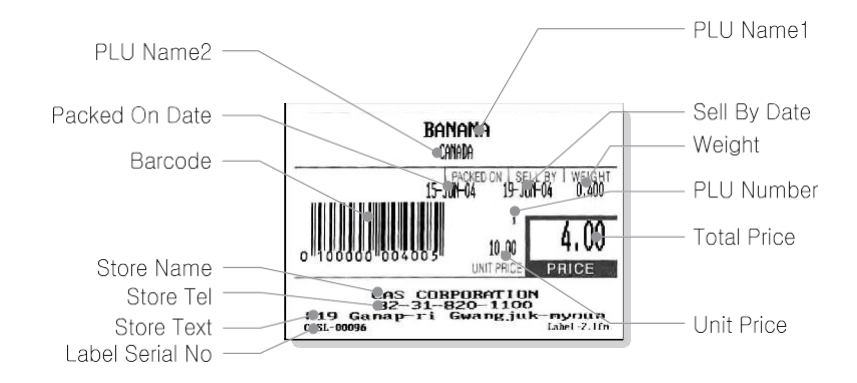

#### ▶ (2) Címkeminta 2

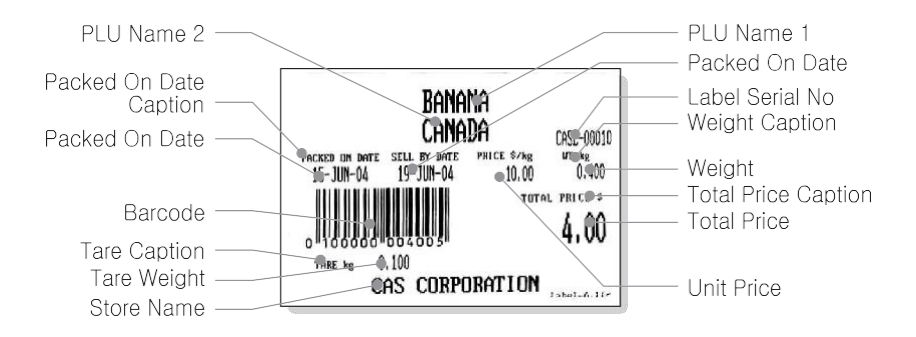

## 2. ASCII kód táblázat

#### ▶ Microsoft Window kódlap 1252

|    | 00                  | 01         | 02         | 03               | 04          | 05         | 06         | 07               | 08         | 09          | 0A         | OB         | OC         | OD        | OE        | OF         |
|----|---------------------|------------|------------|------------------|-------------|------------|------------|------------------|------------|-------------|------------|------------|------------|-----------|-----------|------------|
| 00 | <u>NUL</u>          | <u>STX</u> | <u>SOT</u> | <u>ETX</u>       | <u>E0T</u>  | ENQ        | <u>ACK</u> | BEL              | <u>BS</u>  | <u>HT</u>   | <u>LF</u>  | <u>VT</u>  | <u>FF</u>  | <u>CR</u> | <u>S0</u> | <u>SI</u>  |
|    | 0000                | 0001       | 0002       | 0003             | 0004        | 0005       | 0006       | 0007             | 0008       | 0009        | 000A       | 000B       | 000C       | 000D      | 000E      | 000F       |
| 10 | <u>DLE</u>          | DC1        | <u>DC2</u> | DC3              | <u>DC 4</u> | <u>NAK</u> | <u>SYN</u> | <u>ETB</u>       | <u>CAN</u> | <u>EM</u>   | <u>SUB</u> | <u>ESC</u> | <u>FS</u>  | <u>GS</u> | <u>RS</u> | <u>US</u>  |
|    | 0010                | 0011       | 0012       | 0013             | 0014        | 0015       | 0016       | 0017             | 0018       | 0019        | 001A       | 001B       | 001C       | 001D      | 001E      | 001F       |
| 20 | <u>SP</u>           | <u> </u>   | "          | #                | \$          | %          | &          | ۲                | (          | )           | +          | +          | ,          | -         |           | /          |
|    | 0020                | 0021       | 0022       | 0023             | 0024        | 0025       | 0026       | 0027             | 0028       | 0029        | 002A       | 002B       | 002C       | 002D      | 002E      | 002F       |
| 30 | 0                   | 1          | 2          | 3                | 4           | 5          | 6          | 7                | 8          | 9           | :          | ;          | <          | =         | >         | ?          |
|    | 0030                | 0031       | 0032       | 0033             | 0034        | 0035       | 0036       | 0037             | 0038       | 0039        | 003A       | 003B       | 003C       | 003D      | 003E      | 003F       |
| 40 | ල                   | A          | B          | C                | D           | E          | F          | G                | H          | I           | J          | К          | L          | M         | N         | 0          |
|    | 0040                | 0041       | 0042       | 0043             | 0044        | 0045       | 0046       | 0047             | 0048       | 0049        | 004A       | 004В       | 004C       | 004D      | 004E      | 004F       |
| 50 | P<br>0050           | Q<br>0051  | R<br>0052  | S<br>0053        | Т<br>0054   | U<br>0055  | V<br>0056  | ୟ<br>0057        | X<br>0058  | Y<br>0059   | Z<br>005A  | [<br>005B  | \<br>005C  | ]<br>005D | へ<br>005E | 005F       |
| 60 | 、                   | a          | b          | U                | d           | e          | f          | g                | h          | i           | ј          | k          | 1          | m         | n         | 0          |
|    | 0060                | 0061       | 0062       | 0063             | 0064        | 0065       | 0066       | 0067             | 0068       | 0069        | 006А       | 006B       | 006C       | 006D      | 006E      | 006F       |
| 70 | р                   | q          | r          | S                | t           | u          | V          | W                | X          | У           | Z          | {          |            | }         | ~         | <u>DEL</u> |
|    | 0070                | 0071       | 0072       | 0073             | 0074        | 0075       | 0076       | 0077             | 0078       | 0079        | 007A       | 007B       | 007C       | 007D      | 007E      | 007F       |
| 80 | €<br>20AC           |            | ,<br>201A  | f<br>0192        | "<br>201E   | <br>2026   | +<br>2020  | ‡<br>2021        | ~<br>02C6  | ം.<br>2030  | Š<br>0160  | <<br>2039  | Œ<br>0152  |           | Ž<br>017D |            |
| 90 |                     | ۲<br>2018  | 7<br>2019  | <b>N</b><br>201C | "<br>201D   | •<br>2022  | <br>2013   | <br>2014         | ~<br>02DC  | 134<br>2122 | Š<br>0161  | ><br>203A  | 0e<br>0153 |           | Ž<br>017E | Ϋ́<br>0178 |
| AO | <u>NBSP</u><br>00A0 | ī<br>00A1  | ¢<br>00A2  | £<br>00A3        | .≍<br>00A4  | ¥<br>00A5  | <br>00A6   | <b>§</b><br>00A7 | <br>00A8   | ©<br>00A9   | а<br>00АА  | 《<br>00AB  | -<br>00AC  | -<br>00AD | ®<br>00AE |            |
| BO | 。                   | ±          | 2          | з                | ,           | µ          | ¶          |                  | د          | 1           | 0          | »          | 14         | *₂        | 34        | ڈ          |
|    | 00B0                | 00B1       | 00B2       | 00В3             | 00B4        | 0085       | 00B6       | 00B7             | 8800       | 00B9        | 00BA       | 00BB       | 00BC       | 00BD      | 00BE      | 00BF       |
| CO | À                   | Á          | Â          | Ã                | Ä           | Å          | Æ          | Ç                | È          | É           | Ê          | Ё          | Ì          | Í         | Î         | Ï          |
|    | 00C0                | 00C1       | 00C2       | 00C3             | 00C4        | 00C5       | 00C6       | 00C7             | 00C8       | 00C9        | 00CA       | 00СВ       | 00CC       | 00CD      | 00CE      | 00CF       |
| DO | Ð                   | Ñ          | Ò          | Ó                | Õ           | Õ          | Ö          | ×                | Ø          | Ŭ           | Ú          | Û          | Ü          | Ý         | D         | ß          |
|    | 00D0                | 00D1       | 00D2       | 00D3             | 00D4        | 00D5       | 00D6       | 00D7             | 00D8       | 00D9        | 00DA       | 00DB       | 00DC       | 00DD      | 00DE      | 00DF       |
| EO | à                   | á          | ã          | ấ                | ä           | å          | æ          | Ç                | è          | é           | ê          | ë          | ì          | í         | î         | ї          |
|    | 00E0                | 00E1       | 00E2       | 00E3             | 00E4        | 00E5       | 00E6       | 00E7             | 00E8       | 00E9        | 00EA       | 00EB       | OOEC       | 00ED      | OOEE      | 00EF       |
| FO | වී                  | ñ          | ò          | б                | ි           | Õ          | Ö          | ÷                | Ø          | ù           | ú          | û          | ü          | ý         | þ         | Ӱ          |
|    | 00F0                | 00F1       | 00F2       | 00F3             | 00F4        | 00F5       | 00F6       | 00F7             | 00F8       | 00F9        | 00FA       | 00FB       | 00FC       | 00FD      | 00FE      | OOFF       |

Megjegyzések: Az A beírásához először 40-et kell olvasnia egy sorban és 01-et egy oszlopban, és be kell írnia a 41-et.

# 3. Karakterkészlet adatai

| Code | Short Name               | Description               | Country                                                                                                    |
|------|--------------------------|---------------------------|----------------------------------------------------------------------------------------------------|
| 1250 | Central Europe           | Windows Latin 2           | Albania, Croatia, Czech, Faeroese,<br>Hungarian, Polish, Romanian,<br>Serbian(Latin), Slovak, Slovenian                                                                                                    |
| 1251 | Cyrillic                 | Windows Cyrillic (Slavic) | Byelorussian, Bulgarian, Russian, Ukrainian                                                                                                    |
| 1252 | Latin 1                  | Windows Latin 1 (ANSI)    | Afrikaans, Catalan, Danish, Dutch, English,<br>USA, Canada, New Zealand, Austria, Ireland,<br>South Africa, Finnish, French, Belgium,<br>Switzerland, Luxembourg, German, Austria,<br>Liechtenstein, Italian, Icelandic, Indonesian,<br>Norwegian, Portuguese, Brazil, Spanish,<br>Mexico, Swedish |
| 1253 | Greek                    | Windows Greek             | Greek                                                                                                    |
| 1254 | Turkish                  | Windows Latin 5 (Turkish) | Turkish                                                                                                    |
| 1255 | Hebrew                   | Windows Hebrew            | Hebrew                                                                                                    |
| 1256 | Arabic                   | Windows Arabic            | Saudi Arabia, Iraq, Egypt, Lobya, Algeria,<br>Morocco, Tunisia, Oman, Yemen, Syria,<br>Jordan, Lebanon, Kuwait,<br>United Arab Emirates, Bahrain, Qatar, Farsi                                                                                                    |
| 1257 | Baltic                   | Windows Batic Rim         | Estonian, Latvian, Lithuanian                                                                                                    |
| 1258 | Vietnam                  |                           | Vietnam                                                                                                    |
| 874  | Thai                     |                           | Thai                                                                                                    |
| 932  | Japanese Shift–JIS       |                           | Japan                                                                                                    |
| 936  | Simplified Chinese GBK   | Simplified Chinese        | Chinese, Singapore                                                                                                    |
| 949  | Korean                   | Complete Hangul           | Korea                                                                                                    |
| 950  | Traditional Chinese BIG5 | Traditional Chinese       | Taiwan, HongKong                                                                                                    |

## 4. Hibaüzenet

| Kritikus hibaüzenet                      |                                                                                                    |                                  |  |  |  |  |  |  |  |  |  |  |  |
|------------------------------------------|----------------------------------------------------------------------------------------------------|----------------------------------|--|--|--|--|--|--|--|--|--|--|--|
| Üzenet                                   | Leírás                                                                                                    | Megoldás                         |  |  |  |  |  |  |  |  |  |  |  |
| AZ ADM NINCS KÓDBAN                      | CODE 01, 02 : ADM kommunikációs hiba CODE 03 :<br>ADM inicializálási hiba<br>04-es KÓD: ADM beállítási érték hiba                               | Érdeklődjön az A/S<br>központtól |  |  |  |  |  |  |  |  |  |  |  |
| Érvénytelen AD-modul                     | A/D hiba a kezdeti nullázáskor (Kommunikáció letiltva)                                                                                          | Érdeklődjön az A/S<br>központtól |  |  |  |  |  |  |  |  |  |  |  |
| AD hiba (EEPROM)                         | A/D beállítási érték (EEPROM adatok) rendellenesség Hibaüzenet a kezdeti<br>nullázás ellenőrzéskor                                              | Érdeklődjön az A/S<br>központtól |  |  |  |  |  |  |  |  |  |  |  |
| Ellenőrizze az AD<br>kommunikációját     | Ellenőrizze az AD kommunikációját                                                                                                    | Érdeklődjön az A/S<br>központtól |  |  |  |  |  |  |  |  |  |  |  |
| A/D – Init állapothiba                   | ADM beállítási érték hiba                                                                                                    | Érdeklődjön az A/S<br>központtól |  |  |  |  |  |  |  |  |  |  |  |
| A/D – EEP adathiba                       | A/D beállítási érték (EEPROM adatok) rendellenesség Hibaüzenet. A/D<br>hiba kalibráláskor                                                       | Érdeklődjön az A/S<br>központtól |  |  |  |  |  |  |  |  |  |  |  |
| A/D – Konverziós hiba                    | AD konverziós hiba                                                                                                    | Érdeklődjön az A/S<br>központtól |  |  |  |  |  |  |  |  |  |  |  |
| . Ellenőrizze a<br>memóriatábla hibáját. | A memóriaellenőrzés le van tiltva a mérleg indításakor                                                                                          | Érdeklődjön az A/S<br>központtól |  |  |  |  |  |  |  |  |  |  |  |
| . Init AD modul hiba                     | Az AD-modul ellenőrzése le van tiltva a skálázás indításakor                                                                                    | Érdeklődjön az A/S<br>központtól |  |  |  |  |  |  |  |  |  |  |  |
| . Hálózatellenőrzési hiba                | A hálózatellenőrzés le van tiltva a méretezés indításakor                                                                                       | Érdeklődjön az A/S<br>központtól |  |  |  |  |  |  |  |  |  |  |  |
| Cal Error – Instabil                     | A súly nem stabilizálódik a fesztávolság kalibrálása vagy a linearitás beállítása<br>során                                                      | Érdeklődjön az A/S<br>központtól |  |  |  |  |  |  |  |  |  |  |  |
| Cal hiba – Tartomány felett              | A súly kilép a tűréshatáron a fesztávolság kalibrálása vagy a linearitás<br>beállítása során                                                    | Érdeklődjön az A/S<br>központtól |  |  |  |  |  |  |  |  |  |  |  |
| Cal hiba – Rossz ADM                     | Az A/D modul rendellenessége (kommunikációs hiba, nincs modul, instabil<br>A/D stb.) a tartomány kalibrálása vagy a linearitás beállítása során | Érdeklődjön az A/S<br>központtól |  |  |  |  |  |  |  |  |  |  |  |
| Meghatározatlan kulcs                    | Meghatározatlan kulcs (a billentyűzet helytelen térképe)                                                                                        | Érdeklődjön az A/S<br>központtól |  |  |  |  |  |  |  |  |  |  |  |
| Nem definiált paraméter                  | A paraméter nincs meghatározva vagy nem használható                                                                                             | Érdeklődjön az A/S<br>központtól |  |  |  |  |  |  |  |  |  |  |  |

| Hibaüzenet                          |                                                                                                    |                                                                                                    |  |  |  |  |  |  |  |  |  |  |  |  |
|-------------------------------------|----------------------------------------------------------------------------------------------------|----------------------------------------------------------------------------------------------------|--|--|--|--|--|--|--|--|--|--|--|--|
| Üzenet                              | Leírás                                                                                                    | Megoldás                                                                                                    |  |  |  |  |  |  |  |  |  |  |  |  |
| Rossz MAC                           | Ha a MAC-cím nincs regisztrálva új hálózati<br>kártyával.<br>Új hálózati kártya használatakor                                                                                                    | Regisztrálja a MAC-címet az 1940-es menüben.                                                                                                    |  |  |  |  |  |  |  |  |  |  |  |  |
| Beállítási hiba                     | Ha a vezeték nélküli hálózat beállítása nem<br>megfelelően hajtható végre új hálózati<br>kártya használatakor                                                                                                    | Próbálja újra, miután a beállítást<br>megváltoztatta az 1913(IP) menüben az<br>alábbiak szerint<br>IP-cím : [010.010.003.033]<br>Szélesség: [010.010.000.001]<br>SMASK : [255.255.000.000] TCP<br>port : [20304] |  |  |  |  |  |  |  |  |  |  |  |  |
| Nulla tartományú hiba               | A/D nulla tartományú hiba<br>Nulla áthaladási tartományon kívül a kezdeti<br>nullázás ellenőrzéskor                                                                                                    | Távolítsa el a tálcán lévő tárgyakat, és<br>helyezze el a tálcát, ha nincs tálca.                                                                                                    |  |  |  |  |  |  |  |  |  |  |  |  |
| INSTABIL                            | Ha a mérleg nincs stabilizálva, vagy a súly<br>nem stabilizálódik a tára beállításakor                                                                                                    | Állítsa be a mérleg szintjét egy szint<br>segítségével, miután rázkódás nélküli helyre<br>telepítette a mérleget                                                                                                 |  |  |  |  |  |  |  |  |  |  |  |  |
| Állapot üzenet                      |                                                                                                    |                                                                                                    |  |  |  |  |  |  |  |  |  |  |  |  |
| Üzenet Leírás                       |                                                                                                    |                                                                                                    |  |  |  |  |  |  |  |  |  |  |  |  |
| [Nincs PLU]                         | Üzenet jelenik meg, ha nincs neve a PLU-nak                                                                                                    |                                                                                                    |  |  |  |  |  |  |  |  |  |  |  |  |
| Töltsd fel a memóriát               | Az üzenet úgy jelenik meg, hogy nem történik értékesítés, ha a puffer tele van adatokkal                                                                                                    |                                                                                                    |  |  |  |  |  |  |  |  |  |  |  |  |
| Lehet a D/C törlése után            | Lehet a D/C törlése után<br>Üzenet jelenik meg, ha a PLU-ban vannak Kedvezményes adatok, amelyeket törölni kell a PLU 1147-<br>es menüből való törlésekor                                                                                     |                                                                                                    |  |  |  |  |  |  |  |  |  |  |  |  |
| NEM LEHET ÚJRA<br>KINYITNI! (1)~(3) | Üzenet jelenik meg, ha a kiállított jegyet nem lehet újra megnyitni<br>-(1) Ha a nyitandó jegy nem létezik<br>-(2) Amikor a kinyitandó jegy eladói száma nem egyezik meg<br>-(3) Üzenet ielenik meg. ha az újra megnyitandó hely nem elegendő |                                                                                                    |  |  |  |  |  |  |  |  |  |  |  |  |
| Nem lehet kedvezményezni            | A kedvezmény nem érvényes, ha a 1131-es menü                                                                                                    | , PLU fix árként van beállítva                                                                                                    |  |  |  |  |  |  |  |  |  |  |  |  |
| Engedély megtagadva                 | Jogosultsági szint ellenőrzése, ha a jogosultsági szint alacsony                                                                                                    |                                                                                                    |  |  |  |  |  |  |  |  |  |  |  |  |
| Nem definiált paraméter             | A paraméter nincs meghatározva vagy nem használh                                                                                                    | ató                                                                                                    |  |  |  |  |  |  |  |  |  |  |  |  |
| Nem lehet törölni az 1. osztályt    | Az 1213-as menü, 1. osztály nem törölhető.                                                                                                    |                                                                                                    |  |  |  |  |  |  |  |  |  |  |  |  |
| Maradt D/C PLU                      | Törölje a PLU-t osztályonként, ha vannak kedvezményadatok a PLU-ban a teljes PLU<br>törlésekor                                                                                                    |                                                                                                    |  |  |  |  |  |  |  |  |  |  |  |  |
| Már nyomtatva                       | Üzenet jelenik meg, ha ugyanazt a PLU-t nyomtatják ki a PLU hívása és nyomtatása után. A<br>PLU visszahívása után adták ki. Prepack módban azonban kizárva                                                                                    |                                                                                                    |  |  |  |  |  |  |  |  |  |  |  |  |
| Már tára                            | Ha a tára beállítását úgy kísérli meg, hogy a tára b<br>korlátozott eseteire korlátozódik)                                                                                                    | eállítása elérhető (a folyamatos tára                                                                                                    |  |  |  |  |  |  |  |  |  |  |  |  |

| Biztos vagy<br>benne? (1=Y/<br>O = N)<br>Figyelmeztetés:<br>A papírtípus címke | Üzenet arról, hogy a rendszer megkérdezi, amikor címkepapírra nyomtat a Z jelentésben (1<br>= Igen, 0 = Nem)                                                                                                    |
|--------------------------------------------------------------------------------|----------------------------------------------------------------------------------------------------|
| LABEL névre változott                                                          | Ha a TICKET / LABEL gombbal Label módra vált                                                                                                    |
| TICKET-re változott                                                            | Ha TICKET módba vált a TICKET / LABEL gomb segítségével                                                                                                    |
| Ellenőrizze a kulcs táráját                                                    | Ha a kulcstára be van állítva, a tárainformációkkal rendelkező PLU nem hívható<br>Kulcstára szétszerelése és PLU hívása.                                                                                                    |
| Ellenőrizze a<br>minimális súlyt                                               | Ha a mérleg minimális súlyánál kisebb súlyokat értékesítenek                                                                                                    |
| Ellenőrizze HANGOSAN                                                           | Ha PLU tára elérhető, ellenőrizze a PLU tárát, ha a Tára be van állítva.                                                                                                    |
| Ellenőrizze a PLU típusát                                                      | Üzenet jelenik meg, ha a súlytermék regisztrálva van az 1451-es menüben, Feladatköteg (csak<br>a használatra engedélyezett termékek száma)                                                                                                 |
| Ár ellenőrzése                                                                 | Ha a kibocsátási kulcsot 0 teljes értékre nyomja le<br>1. Ha az egységár nulla -> Állítsa be az [581-es paramétert], ha csak a súlyt kell kiadni<br>2. Ha a teljes összeg nulla -> A nyomtatás nem engedélyezett, ha a teljes összeg nulla |
| Ellenőrizze az<br>értékesítési<br>összegzési<br>túlcsordulást                  | Összegzési túlcsordulás,<br>Üzenet jelenik meg, amikor a PLU ELADÁSI ÖSSZEFOGLALÓ tároló memória megtelik                                                                                                    |
| Ellenőrizze a tára súlyát                                                      | Súly Tára be van állítva, távolítsa el a beállított Tára-értéket, ha . PLU Tárával ellátott PLU-t hívnak                                                                                                    |
| Ellenőrizze az egység súlyát                                                   | Ellenőrizze az egység súlyát<br>Ha az egységsúly (egységáron alapuló súly) nem módosítható                                                                                                    |
| Ellenőrizze a súlyt                                                            | Ha a súly 0 a címke kiállításakor                                                                                                    |
| ELADÓ MEGNYÍLT!                                                                | Üzenet jelenik meg, ha egy másik eladót hívnak, amikor az eladó információi az eladásról                                                                                                    |
| ELADÓI ÖSSZEFOGLALÓ KI                                                         | Üzenet jelenik meg, ha a teljes összeg kiszámítása nem hajtható végre a Hozzáadás használata nélkül<br>(csak normál eladó módban engedélyezett)                                                                                            |
| ELADÓI ÖSSZEFOGLALÓ                                                            | Üzenet jelenik meg, ha a teljes összeg kiszámítása a Hozzáadás nélkül történik (csak Standard<br>Clerk módban engedélyezett)                                                                                                    |
| Mértékegység konvertálása<br>:XXXX                                             | Az egységár módosításakor megjelenő egységsúly XXXX = 1 kg,<br>100 g, 1 lb, 1/2 lb, 1/4 lb                                                                                                    |
| Címkére szeretne<br>nyomtatni ?<br>1=Igen, 0=Nem                               | Üzenet arról, hogy a rendszer kéri, ha címkepapírra nyomtat az X jelentésben, vagy a táblázatlista<br>címkepapírra nyomtat (1 = igen, 0 = nem)                                                                                             |
| Dupla nyomtatás<br>(automatikus)                                               | Dupla nyomtatás (automatikus mód) 2 lap automatikus kiállítását mutatja                                                                                                    |
| Inkongruens papír                                                              | Ha nem megfelelő nyomtatópapírt helyezett be                                                                                                    |
| Érvénytelen PLU típus                                                          | Akkor jelenik meg, ha a megfelelő PLU-t hívja meg, miután az 1120-as menüben a Fix ár<br>menüpontban 1-et választott, PLU bemeneti elem                                                                                                    |

| Éruánutalan táraárták | Ha a bevitt súly nem felel meg egy beosztás (intervallum) értékének a kulcs tára beállításakor, |
|-----------------------|-------------------------------------------------------------------------------------------------|
| Ervenytelen tardertek | kérjük, ellenőrizze a tára táraszabályait.                                                      |

| Érvénytelen érték                   | Érvénytelen érték                                                                                                    |
|-------------------------------------|----------------------------------------------------------------------------------------------------|
| Utolsó PLU érvénytelenítve          | Üzenet az utoljára eladott termék lemondásáról                                                                                                    |
| Bejelentkezési eladó                | Üzenet jelenik meg, ha az eladói bejelentkezés szükséges                                                                                                    |
| MAXIMÁLIS TRNASAKCIÓ<br>50!         | MAXIMÁLIS TRNASAKCIÓ 50!<br>Üzenet akkor jelenik meg, ha az eladott egységek maximális száma meghaladja az 50ea-t                                                                   |
| Ellenőrizze a<br>minimális súlyt    | Ellenőrizze a minimális súlyt                                                                                                    |
| Ellenőrizze a PLU-t                 | Ellenőrizze a PLU-t                                                                                                    |
| Többrészes PLU                      | Felülbírálás n Felülbírálás nem engedélyezett, ha kétféle felülbírálási hibát használ., Súlyegység                                                                                  |
| Negatív BE                          | Negatív értékesítés végrehajtása                                                                                                    |
| Negatív PLU                         | Negatív PLU                                                                                                    |
| Net - Err                           | Hálózati hiba                                                                                                    |
| Háló - Pfull                        | Hálózati hiba (a fizetési puffer tele van adatokkal)                                                                                                    |
| Nettó - Teljes                      | Hálózati hiba (az értékesítési puffer tele van adatokkal)                                                                                                    |
| Hálózati zár                        | Hálózati zár                                                                                                    |
| Nincs pénznemadat                   | Nincs pénznemadat                                                                                                    |
| Nincs adat                          | <ol> <li>Nincs adat</li> <li>Nincs érvénytelen értékesítési adat Utolsó eladás</li> <li>Nincs adat a táblázatban</li> </ol>                                                         |
| Nincs adat vagy táblázat            | Nincs adat vagy táblázat                                                                                                    |
| Nincs tára                          | A beállított táránál alacsonyabb tára nem állítható be a tára folyamatos használata esetén                                                                                          |
| Nincs teljes összár                 | Nincs teljes összár                                                                                                    |
| Nincs címke,<br>Nincs összefoglaló  | Nincs címke, nincs összefoglaló<br>Csak a számlakiegyenlítés kerül megadásra címkék kiadása vagy teljes összeadás nélkül                                                            |
| NINCS MESTER                        | A mester leválasztva                                                                                                    |
| Nincs hivatkozás                    | Nincs referenciainformáció a megfelelő PLU-ban, amikor a PLU hívása után lenyomja a funkcióbillentyűt (PLU REFERENCE, #9)                                                           |
| Nincs eladás lebegő formában        | Üzenet jelenik meg olyan feltételek mellett, hogy nem engedélyezi az értékesítést lebegő<br>módban [ADD] "A művelet üzenete le van tiltva, ha az Hozzáadás eladó módban<br>működik" |
| Nincs tára                          | Ha a tára tisztítását megkísérelték a beállított tára nélkül                                                                                                    |
| Nincs fel tára                      | A beállított táránál nagyobb tára nem állítható be a tára folyamatos használata esetén                                                                                              |
| Nincs X<br>billentyű a<br>negatívon | A Negatív szorzása nem engedélyezett, ha a Szorzás nyomtatást a -> "X" gombbal kísérli meg<br>a Negatív BE beállítása után.                                                         |

| Nem található                      | <ol> <li>Nem található ügyfél. : Ha az ügyfél nem található a hitelértékesítésben</li> <li>Nem talált eladó. : Üzenet jelenik meg, ha az Adminisztrátor nincs beállítva</li> </ol>                                                         |
|------------------------------------|----------------------------------------------------------------------------------------------------|
| Nyissa meg a TPH-t                 | Ha a nyomtatást nyitott nyomtatófej mellett kísérli meg -> A nyomtatófej bezárása                                                                                                    |
| Túlterhel!                         | A mérleg maximális súlya túllépve, ellenőrizze a mérleg maximális súlyát                                                                                                    |
| Papírvég                           | Papírvég, Cserélje ki a papírt.                                                                                                    |
| Nyomja meg a FEED gombot           | Ha papír nélkül szeretné kiadni, állítsa be a papír pozícióját a FEED gomb megnyomásával a<br>papír cseréje után.                                                                                                    |
| PEEL - KI                          | Ha a nyomtatást olyan állapotban kísérli meg, hogy a nyomtatott papír a nyomtató bemeneténél<br>lóg, vagy a címke nem távolítható el, akkor a nyomtatott papír vagy a felakasztott címke<br>eltávolításakor automatikus nyomtatás történik |
| PLU létezik !!                     | Ha a PLU másolását, áthelyezését végre kell hajtani, a PLU létezik a másolás vagy áthelyezés helyén                                                                                                    |
| A PLU nem található!               | A megfelelő számhoz nem áll rendelkezésre PLU.                                                                                                    |
| Távolítsa el a súlyt<br>a tálcáról | Ha súlyt helyez a tálcára a PCS, By Count PLU eladásakor: Távolítsa el a súlyt a tálcáról.                                                                                                    |
| NYITD MEG OK!                      | Újranyitás siker.                                                                                                    |
| Válassza ki a címke módját         | Irányüzenet átvételi módban [PREPACK] esetén                                                                                                    |
| TareLimit OverRange                | Ha a tárasúly meghaladta a mérleg tára maximális súlyát, ellenőrizze a mérleg maximális<br>táraértékét.                                                                                                    |
| Rossz súlyérték                    | Üzenet jelenik meg rögzített súly vagy az előírásoknak nem megfelelő értékek megadásakor                                                                                                    |
| A BIZTONSÁGI MENTÉS<br>SIKERTELEN! | Ha nincs csatlakoztatva USB-memória.<br>Ellenőrizze az USB-memória csatlakozási<br>állapotát,                                                                                                    |
| FRISSÍTÉS SIKERTELEN!              | Ha az USB-memória nincs csatlakoztatva.<br>Ha a biztonsági mentés file nem létezik az USB-memóriában.<br>Ellenőrizze a memóriakapcsolat állapotát vagy a fájl állapotát az USB-memóriában.                                                 |

### Emlékeztető feljegyzés

| <br> | <br> | <br>• • | <br> | <br>  | <br> | <br> | • • | ••• | <br> | <br>- | <br> | <br> | <br> |     | <br>- | • • | <br> | <br>- | • • | <br> | • • | <br> | <br>• • | <br> | <br>• • | <br> |
|------|------|---------|------|-------|------|------|-----|-----|------|-------|------|------|------|-----|-------|-----|------|-------|-----|------|-----|------|---------|------|---------|------|
| <br> | <br> | <br>    | <br> | <br>  | <br> | <br> |     | ••• | <br> | <br>- | <br> | <br> |      | • • | <br>  | • • | <br> |       | • • | <br> |     | <br> | <br>    | <br> | <br>• • | <br> |
| <br> | <br> | <br>    | <br> | <br>  | <br> | <br> |     |     | <br> |       | <br> | <br> |      |     | <br>  |     | <br> |       |     | <br> |     | <br> | <br>    | <br> | <br>    | <br> |
| <br> | <br> | <br>    | <br> | <br>  | <br> | <br> |     | • • | <br> |       | <br> | <br> | <br> |     | <br>  |     | <br> |       |     | <br> |     | <br> | <br>    | <br> | <br>    | <br> |
| <br> | <br> | <br>    | <br> | <br>  | <br> | <br> |     |     | <br> | <br>- | <br> | <br> | <br> |     | <br>  |     | <br> |       |     | <br> |     | <br> | <br>    | <br> | <br>    | <br> |
| <br> | <br> | <br>    | <br> | <br>  | <br> | <br> |     |     | <br> |       | <br> | <br> | <br> |     | <br>  |     | <br> |       |     | <br> |     | <br> | <br>    | <br> | <br>    | <br> |
| <br> | <br> | <br>    | <br> | <br>  | <br> | <br> |     |     | <br> | <br>- | <br> | <br> |      |     | <br>  |     | <br> |       |     | <br> |     | <br> | <br>    | <br> | <br>    | <br> |
| <br> | <br> | <br>    | <br> | <br>  | <br> | <br> |     |     | <br> | <br>- | <br> | <br> |      |     | <br>  |     | <br> |       |     | <br> |     | <br> | <br>    | <br> | <br>    | <br> |
| <br> | <br> | <br>    | <br> | <br>/ | <br> | <br> |     |     | <br> | <br>- | <br> | <br> |      |     | <br>  |     | <br> |       |     | <br> |     | <br> |         | <br> | <br>    | <br> |
| <br> | <br> | <br>    | <br> | <br>  | <br> | <br> |     |     | <br> |       | <br> | <br> | <br> |     | <br>  |     | <br> |       |     | <br> |     | <br> | <br>    | <br> | <br>    | <br> |
| <br> | <br> | <br>    | <br> | <br>  | <br> | <br> |     |     | <br> |       | <br> | <br> | <br> |     | <br>  |     | <br> |       |     | <br> |     | <br> | <br>    | <br> | <br>    | <br> |
| <br> | <br> | <br>    | <br> | <br>  | <br> | <br> |     |     | <br> |       | <br> | <br> |      |     | <br>  |     | <br> |       |     | <br> |     | <br> | <br>    | <br> | <br>    | <br> |
| <br> | <br> | <br>    | <br> | <br>  | <br> | <br> |     |     | <br> |       | <br> | <br> |      |     | <br>  |     | <br> |       |     | <br> |     | <br> | <br>    | <br> | <br>    | <br> |
| <br> | <br> | <br>    | <br> | <br>  | <br> | <br> |     |     | <br> |       | <br> | <br> | <br> |     | <br>  |     | <br> |       |     | <br> |     | <br> | <br>    | <br> | <br>    | <br> |
| <br> | <br> | <br>    | <br> | <br>  | <br> | <br> |     |     | <br> |       | <br> | <br> | <br> |     | <br>  |     | <br> |       |     | <br> |     | <br> | <br>    | <br> | <br>    | <br> |
| <br> | <br> |         | <br> | <br>  | <br> | <br> |     |     | <br> |       |      | <br> |      |     |       |     | <br> |       |     | <br> |     | <br> |         |      | <br>    | <br> |
| <br> | <br> | <br>    | <br> | <br>  | <br> | <br> |     |     |      |       |      | <br> | <br> |     |       |     | <br> |       |     | <br> |     | <br> |         | <br> | <br>    | <br> |

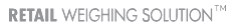

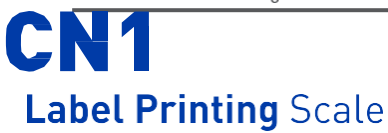

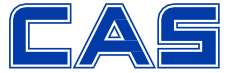

CAS BLDG., #1315, YANGJAE-DAERO, GANGDONG-GU, SEOUL, KOREA TEL\_ 82 2 2225 3500 FAX\_ 82 2 475 4668 www.globalcas.com

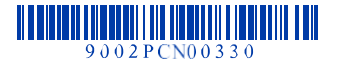

214